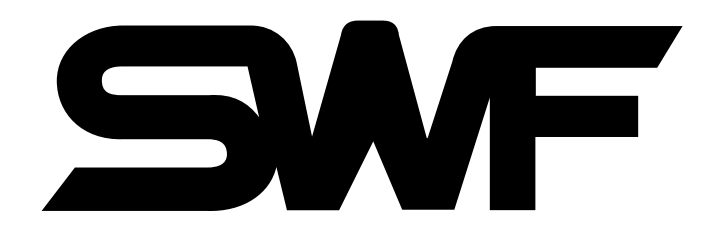

# MANUAL

| • LCD Monitor    | • SWF AB Version | • SWF C Version  |
|------------------|------------------|------------------|
| • SWF E Version  | • SWF F Version  | • SWF CB Version |
| • SWF EB Version | • SWF FB Version | • SWF UB Version |

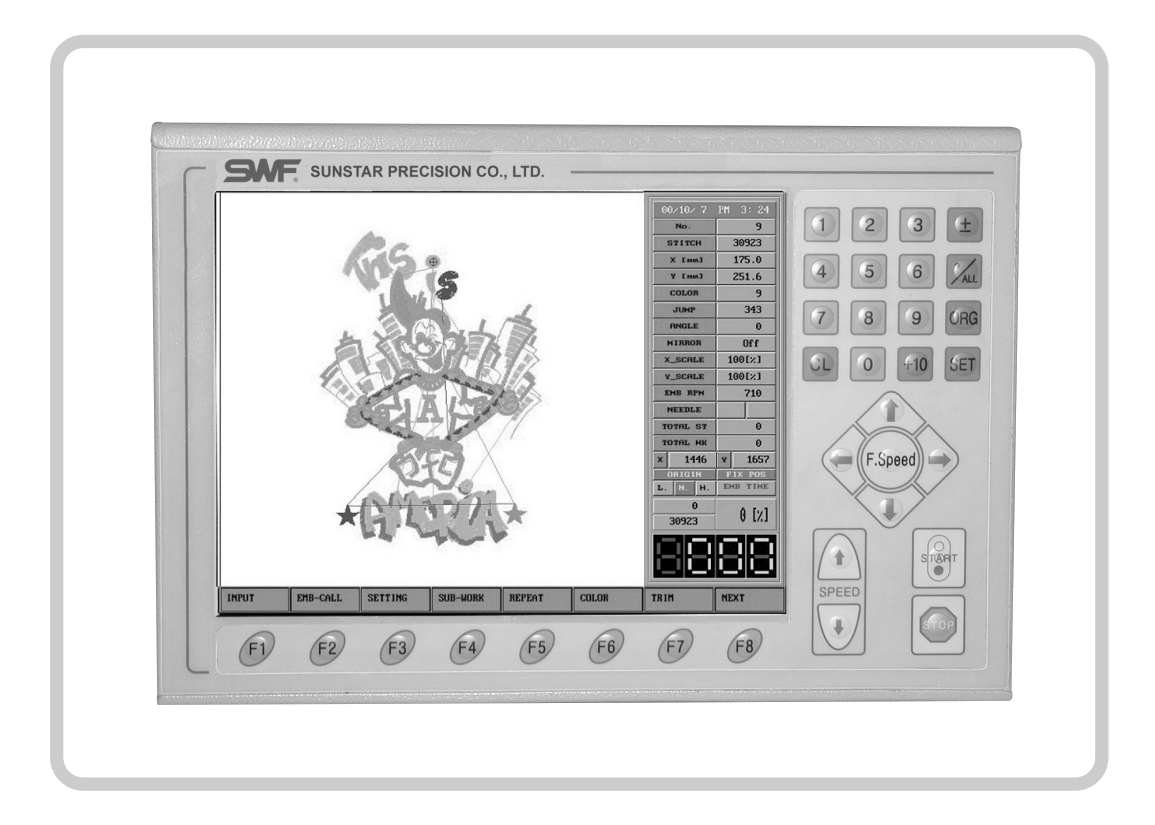

MME-061011 SUNSTAR PRECISION CO., LTD.

- 1. THIS IS AN INSTRUCTION FOR SAFE USE OF SMF. AUTOMATIC EMBROIDERY MACHINES. READ THOROUGHLY BEFORE USE.
- 2. CONTENTS IN THIS INSTRUCTION MAY CHANGE, WITHOUT PRIOR NOTICE, FOR IMPROVEMENT OF MACHINE QUALITY AND THUS MAY NOT CORRESPOND TO THE MACHINE YOU PURCHASED. CONTACT YOUR SALES AGENT FOR INQUIRIES.
- 3. THIS IS DESIGNED AND MANUFACTURED AS AN INDUSTRIAL MACHINE. IT SHOULD NOT BE USED FOR OTHER THAN INDUSTRIAL PURPOSE.

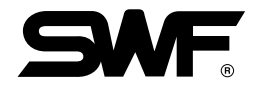

## CONTENTS

| 1. | Each Name and Function of Operation Box                                                 | 1-1    |  |  |  |  |  |
|----|-----------------------------------------------------------------------------------------|--------|--|--|--|--|--|
| 2. | Basic Operation order for embroidery                                                    | 2-1    |  |  |  |  |  |
| 3. | Description on each function                                                            | 3-1    |  |  |  |  |  |
|    | 3-1) About Installing Machine Operating System Program                                  | 3-1    |  |  |  |  |  |
|    | 3-2) Details on LCD monitor display Contents                                            | 3-22   |  |  |  |  |  |
|    | 3-3) Structure of Function Menu                                                         | 3-24   |  |  |  |  |  |
|    | 3-3-1) Structure of Function Menu During Embroidering Process Pause                     | 3-24   |  |  |  |  |  |
|    | 3-3-2) Function menu structure before starting Embroidery                               |        |  |  |  |  |  |
|    | 3-4) Explanation and Operation method on the Function Menu During Suspension of Working | 3-26   |  |  |  |  |  |
|    | 3-4-1) Color                                                                            | 3-26   |  |  |  |  |  |
|    | 3-4-2) Trim                                                                             | 3-28   |  |  |  |  |  |
|    | 3-4-3) FLOAT Idling Stitch                                                              | 3-28   |  |  |  |  |  |
|    | 3-4-4) Frame                                                                            | 3-29   |  |  |  |  |  |
|    | 3-4-5) Offset                                                                           | 3-31   |  |  |  |  |  |
|    | 3-4-6) Setting                                                                          | 3-32   |  |  |  |  |  |
|    | 3-4-7) S-code                                                                           | 3-32   |  |  |  |  |  |
|    | 3-4-8) EMB END                                                                          | 3-33   |  |  |  |  |  |
|    | 3-5) Details and how to Operate Function Menus Before Starting Embroidery               | 3-34   |  |  |  |  |  |
|    | 3-5-1) Input                                                                            | 3-34   |  |  |  |  |  |
|    | □ FLOPPY □ OUTPUT □ TAPE                                                                |        |  |  |  |  |  |
|    | DESIGN FDD FMT                                                                          |        |  |  |  |  |  |
|    | 3-5-2) EMB-CALL                                                                         | 3-58   |  |  |  |  |  |
|    | 3-5-3) Setting                                                                          | 3-64   |  |  |  |  |  |
|    | BASIC SET I SET II SET III                                                              |        |  |  |  |  |  |
|    | Cutting Function F-Set Function NEEDLE                                                  |        |  |  |  |  |  |
|    | L FRAME                                                                                 |        |  |  |  |  |  |
|    |                                                                                         | 3-99   |  |  |  |  |  |
|    |                                                                                         |        |  |  |  |  |  |
|    | EXCLUDELENGTHFASTVIEWTRACE                                                              | 0 107  |  |  |  |  |  |
|    |                                                                                         | -3-107 |  |  |  |  |  |
|    | GENERALSPECIALLOAD                                                                      | -3-122 |  |  |  |  |  |
|    | 3-5-7) Trim                                                                             | -3-122 |  |  |  |  |  |
|    | 3-5-8) Machine                                                                          | -3-123 |  |  |  |  |  |
|    | 🗌 INFO 📄 TEST 🔄 F-ORIGIN 📄 ERROR                                                        |        |  |  |  |  |  |
|    | 3-5-9) EMB-EDIT                                                                         | -3-132 |  |  |  |  |  |
|    | STITCH SCREEN                                                                           |        |  |  |  |  |  |
|    | DIVIDE FILTER                                                                           |        |  |  |  |  |  |
| 4. | Contents of Error Indication and Troubleshooting                                        | 4-1    |  |  |  |  |  |

## 1 EACH NAME AND FUNCTION OF OPERATION BOX

## [Front Part]

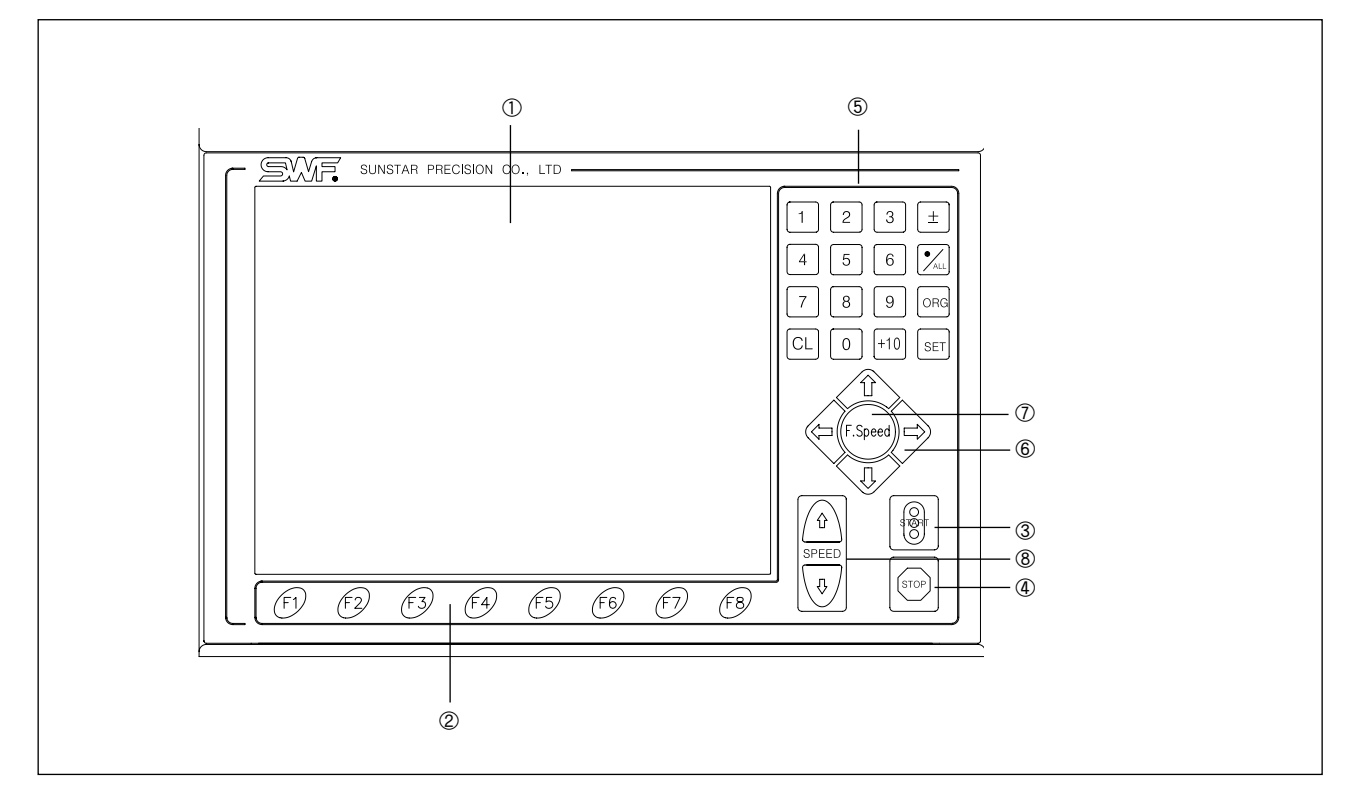

- ① LCD Monitor
- The color LCD monitor indicates all information necessary for operating process. ② Function Menu Key
- It is used to select functions shown on the screen.
- ③ Starting Button
- (4) Stop Button
- (5) Digit Keys

They are used to input digits when setting parameter.

#### [ Caution ]

Contents change of Needle Bar Selection Table by "CL" Key. When you want to change the contents of needle bar selection table by differently setting up the needle bar during operation, select "F6 Color" from Main menu and input the number of needle bar you want to work with. After that, by pressing "\*", you can easily change to the needle bar you want.

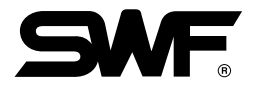

- 6 Embroidery Frame Movement Key. It is used to move the embroidery frame up, down, right and left.
- ⑦ Speed Adjusting Key of Embroidery Frame It is used to change the speed of embroidery frame movement to low, middl or high during moving the embroidery frame.
- (8) Speed Change Key of Main Shaft It is used to change the main shaft speed during operation. For speeding up, press "UP" key on the left side, and for reducing the speed, press "DOWN" on the right.

[Sides]

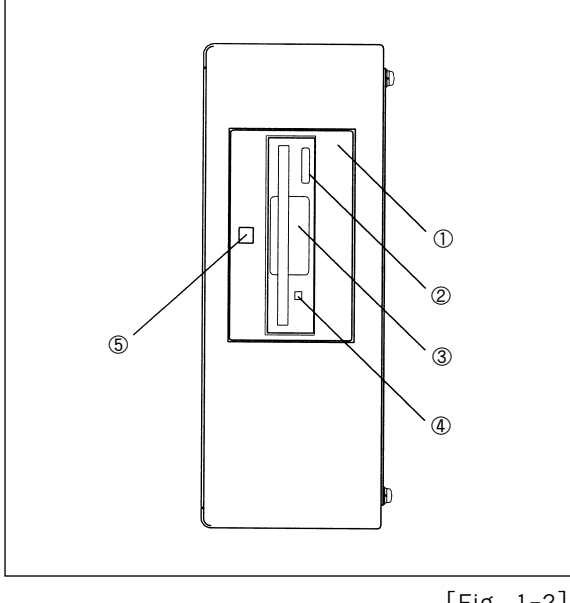

- (1) Acryl cover: This cover is used to protect the FDD device.
- ② Diskette withdrawal button: This is used to take out the inserted floppy diskette.
- ③ Diskette withdrawal button: This is used to take out the inserted floppy diskette.
- ④ Operation lamp: This light goes on and off when the FDD device is in operation.
- (5) Floppy Diskette Opening Handle

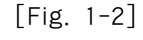

[Bottom]

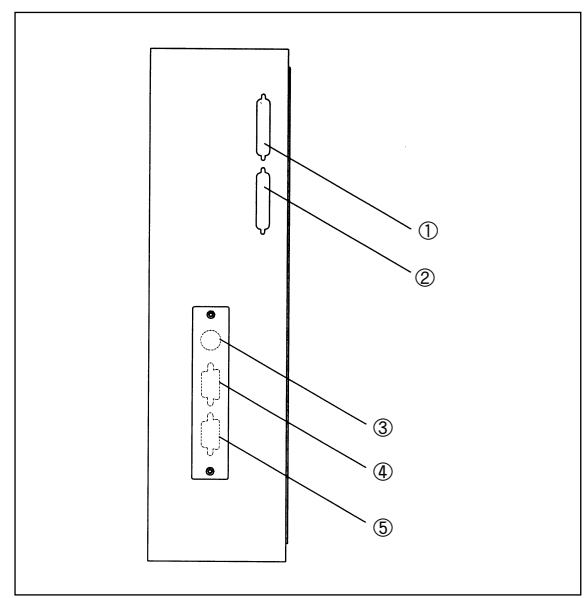

① Com 2 : Serial Port-2

- 2 Parallel Port
- 3 key Board Connector
- ④ VGA Connector
- 5 Com 1 : Serial Port-1

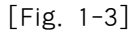

## 2 BASIC OPERATION ORDER FOR EMBROIDERY

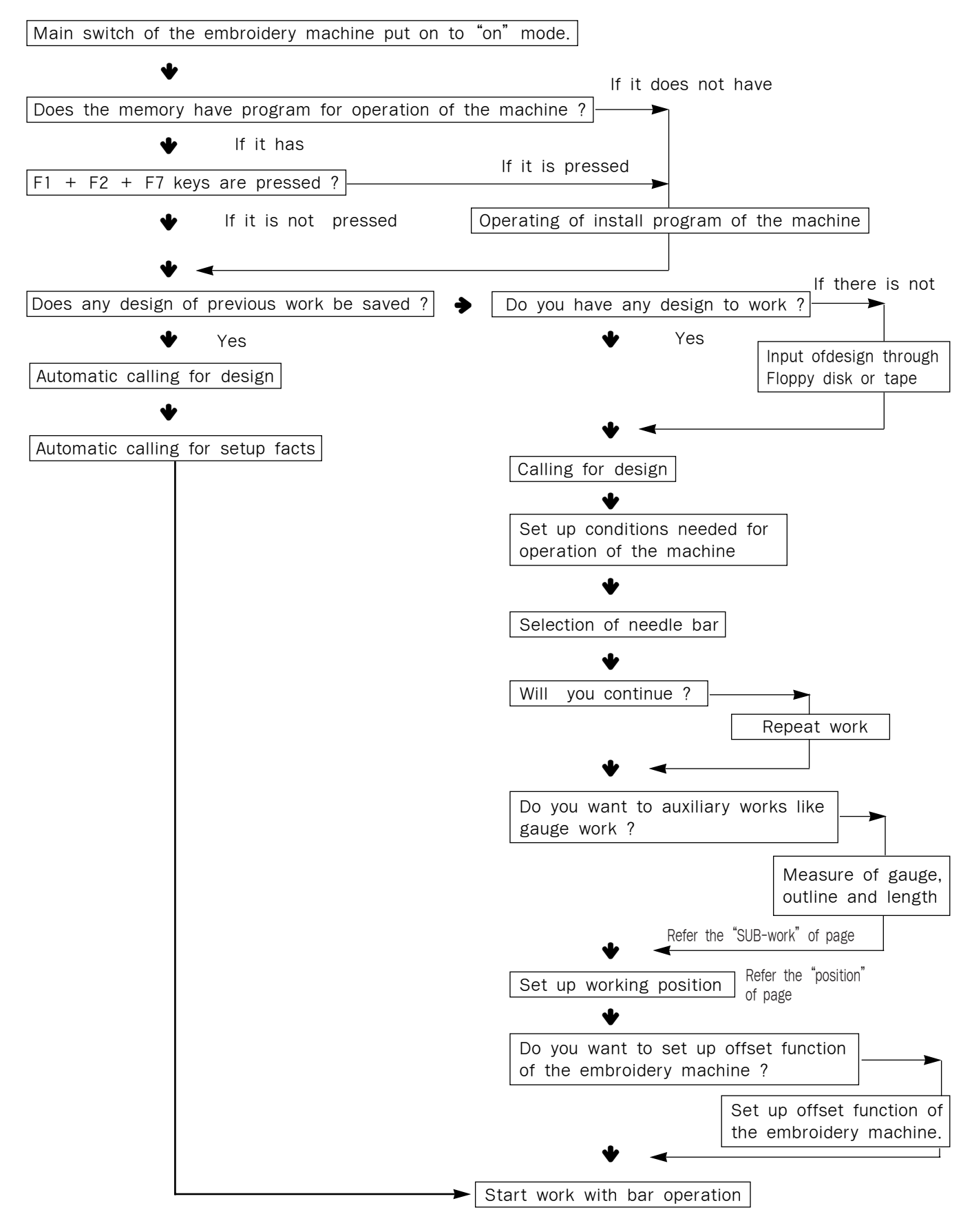

## 3 DESCRIPTION ON EACH FUNCTION

## 3-1) About Installing Machine Operating System Program

System installation program is used when machine operating program is erased by embroidery machine controller malfunction or when upgrade needed to more recent version of machine operating program. The program is displayed on screen in the following cases:

\* No machine operating program in memory.

\* When F1 + F2 + F7 function menu keys are pressed simultaneously in initial screen.

The first screen displayed when the main power switched on is as below.

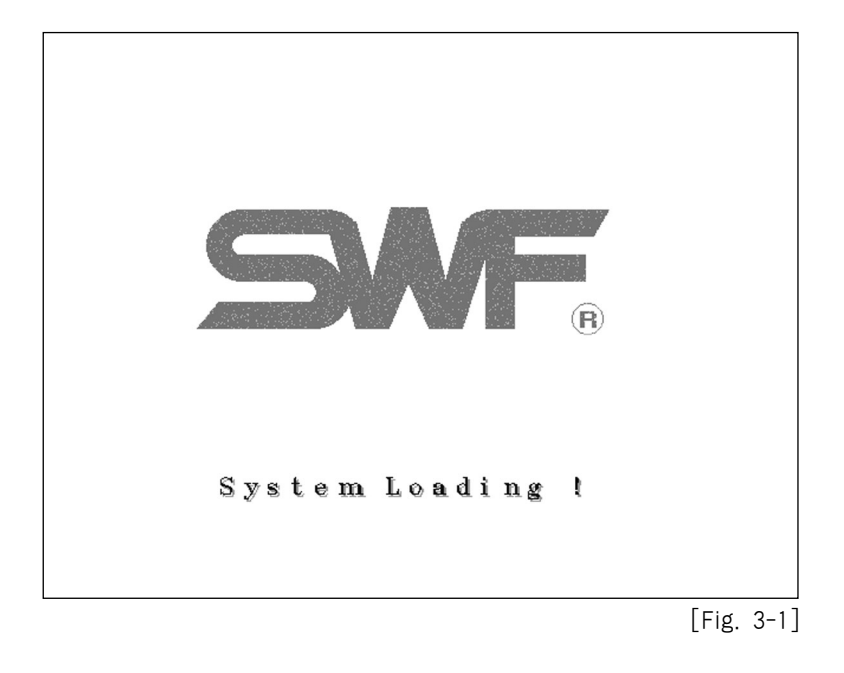

After System Loading! Is displayed, there follows procedures as below.

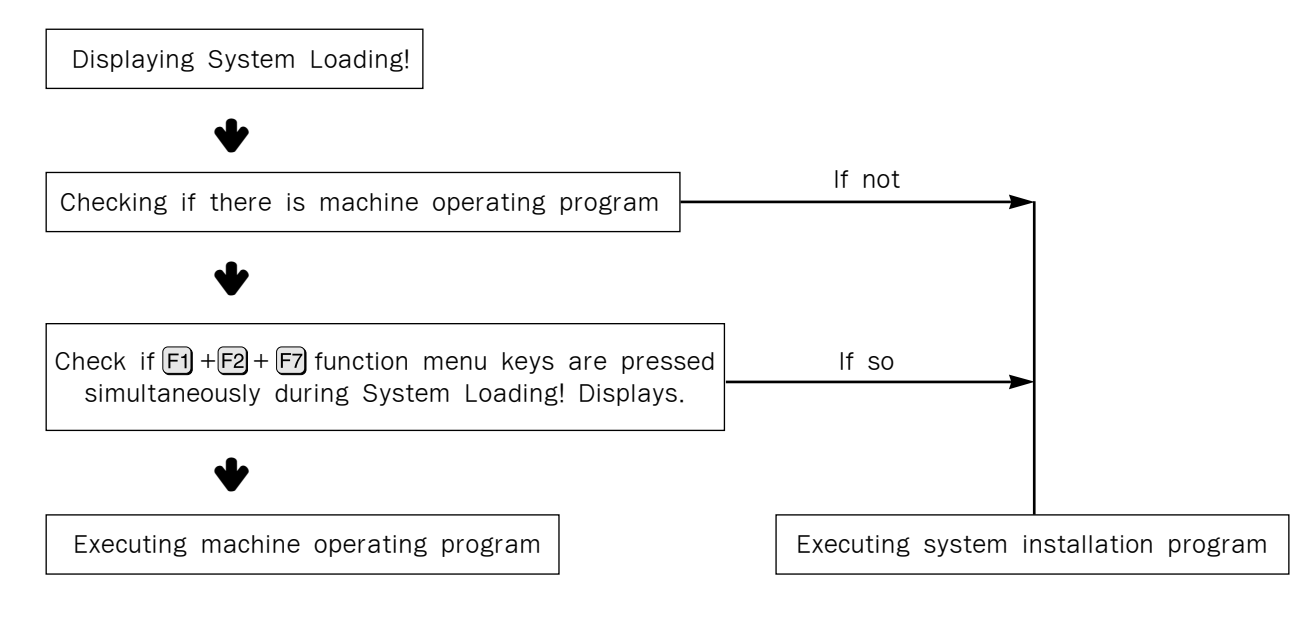

## 3-1-1) When There Is No Machine Operating Program

The system installation program such as follows come up.

| SWFD                 | ib system install | ¥XX |
|----------------------|-------------------|-----|
| <b>P1</b>            | SYSTEM INSTALL    |     |
| 81                   | SYSTEM BACKUP     |     |
| PS                   | MACHINE SET       |     |
| <u>1</u> 74 <u>1</u> | EXII              |     |
|                      |                   |     |
| SUNSTAI              | R PRECISION Co.,  | LTD |

[Fig. 3-2]

1 As shown above, there are three types of menu in system installation program.

| F1 | SYSTEM IN | STALL : | Use this menu when you want to install machine operation program for                |
|----|-----------|---------|-------------------------------------------------------------------------------------|
|    |           |         | controller using machine operating program diskette provided by SWF.                |
| F2 | SYSTEM BA | ACKUP : | Use this menu when you want to copy existing machine operating program to diskette. |
| F3 | MACHINE S | ET :    | It is used when machine information is set up.                                      |
| F4 | EXIT      | :       | Use this menu when you are finished with installation program.                      |
|    |           |         |                                                                                     |

2 Insert machine operating program diskettes from SWF into drive.

Г

Press function menu key F1 System Install and then proceed installation as shown [Fig. 3-3].

| S W F EMB SYSTEM INSTALL V XX<br>System Install |            |
|-------------------------------------------------|------------|
|                                                 |            |
|                                                 |            |
|                                                 |            |
|                                                 |            |
| SUNSTAR PRECISION Co., LTD                      |            |
|                                                 | [Fig. 3-3] |

④ Press F4 Exit to finish installation. Machine operating program will come up.

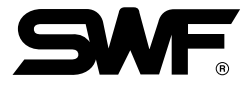

## 3-1-2) Upgrade Machine Operating Program

① Press F1 + F2 + F7 simultaneously before 'System Loading!' message display is completely on. See [Fig. 3-4]

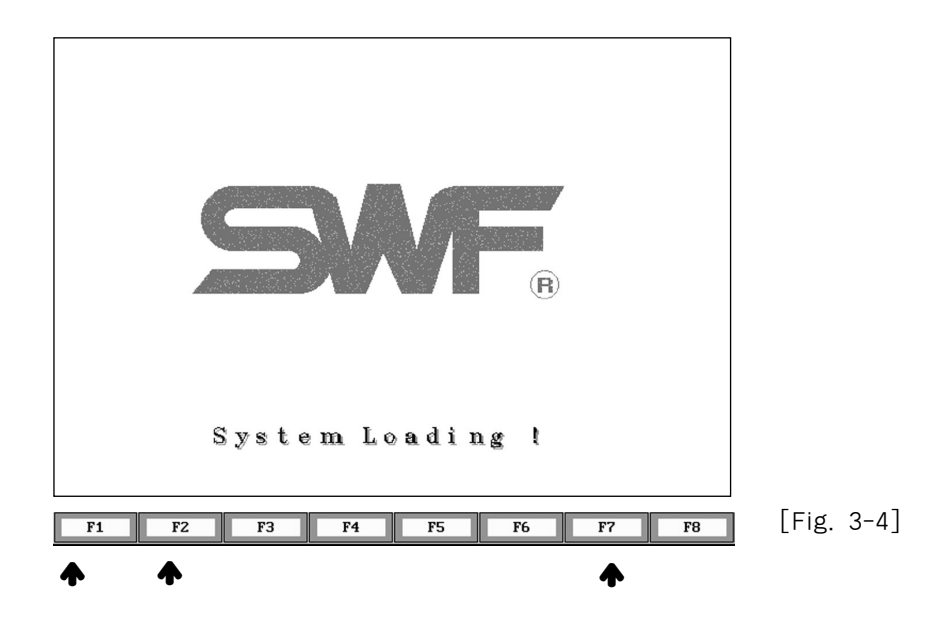

- (2) Follow the same procedure, '3-1-1 When There Is No Machine Operating Program' steps, (2),
   (3) and (4).
- 3-1-3) Copy Machine Operating Program into Floppy Disks for Backup SWF is providing 2 diskettes with machine operating program when delivering the machine. If any of diskettes are lost or damaged, you should save machine operating program into new diskette.
  - ① Press menu function keys **F1** + **F2** + **F7** simultaneously as shown [Fig. 3-4].
  - ② Insert blank SWF formatted diskette into floppy drive. (Please refer page 3-38 for SWF formatting.)
  - ③ Press function menu key F2 System Backup [Fig. 3-2] comes up and copy starts. [Fig. 3-5]

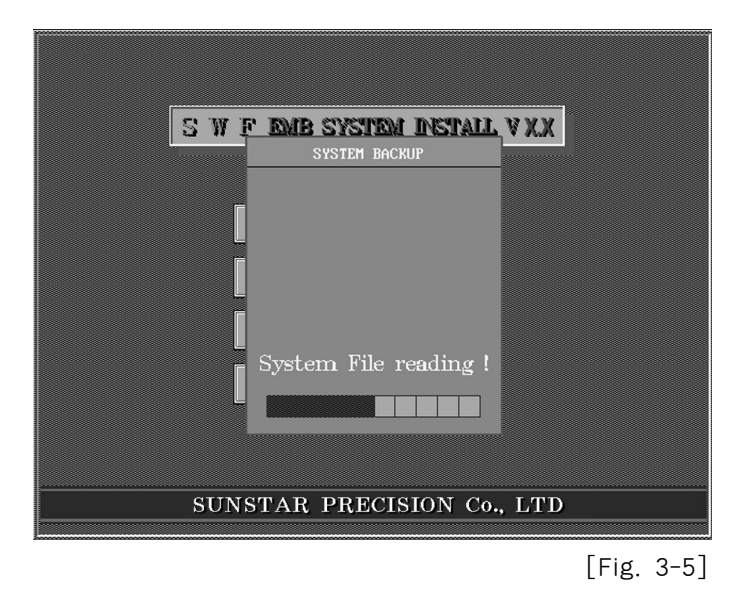

④ Press F4 Exit when copy is complete. Machine operating program comes up.

## 3-1-4) When you are willing to change the machine settings

The below screen will be displayed under the following conditions.

1. When you have turned the Power OFF  $\Rightarrow$  ON after exchanging the system newly.

2. When you have selected F3 MACHINE SET on [Fig.3-2].

#### 1) SWF AB Version

1 Head selection

|   |         | == HEAD | SELECT  | =                                                                                                    |      |
|---|---------|---------|---------|----------------------------------------------------------------------------------------------------|------|
|   |         |         |         |                                                                                                    |      |
|   | 12 HEAD |         |         |                                                                                                    |      |
|   | 15 HEAD |         |         | Ŧ                                                                                                    | 日日本  |
|   | 18 HEAD |         | 11-12-5 |                                                                                                    |      |
|   | 20 HEAD |         |         |                                                                                                    |      |
|   | 22 HEAD |         |         | t                                                                                                    |      |
|   | 24 HEAD |         |         |                                                                                                    |      |
|   | 27 HEAD |         |         |                                                                                                    |      |
|   | 28 HEAD |         |         |                                                                                                    |      |
|   | 30 HEAD |         |         |                                                                                                    |      |
|   | 40 HEAD |         |         |                                                                                                    | 1000 |
|   |         |         |         | in the second second se |      |
| ← | ↑ ↓     | -       |         | <br>Select                                                                                                    |      |

2 Number of collars selection

|       |                       | NEEDLE | SELECT | =      | 44.      |
|-------|-----------------------|--------|--------|--------|----------|
| THF:  |                       | 11 11  |        |        |          |
|       | 3 COLOR               |        |        |        |          |
|       | 6 COLOR               |        |        |        |          |
|       | 9 COLOR               |        |        |        | T        |
|       | 12 COLOR              |        |        |        |          |
|       | 15 COLOR              |        |        |        |          |
|       | 4 COLOR               |        |        |        |          |
|       | ALL AND ALL           |        |        |        |          |
| THE . |                       |        |        |        |          |
|       |                       |        |        |        |          |
|       | and the second second |        |        |        |          |
|       |                       |        |        |        |          |
| +     | ↑ ↓                   | -      |        | Select | PREVIOUS |

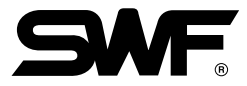

#### ③ Trimming method selection

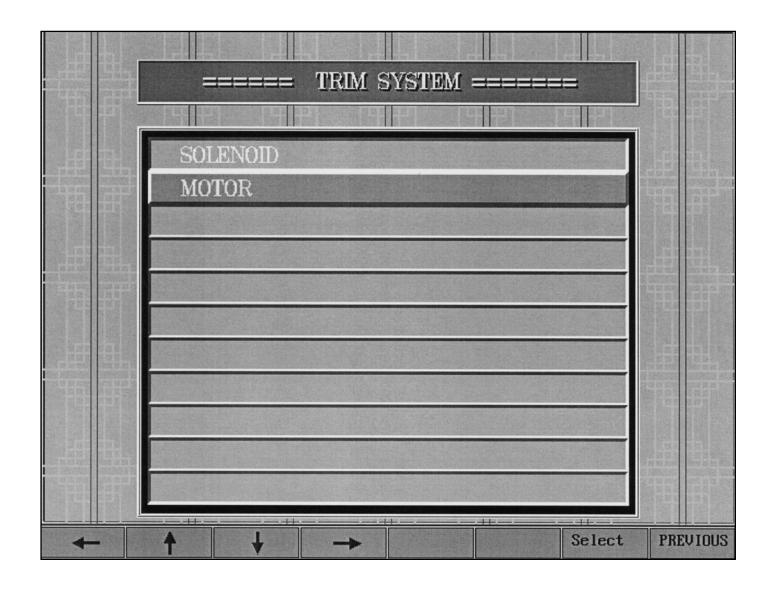

④ Y frame size selection

|   | == Y FRAMI                            | E SIZE SETT | ING == |        |          |
|---|---------------------------------------|-------------|--------|--------|----------|
|   | PHP FIP                               |             |        | THE I  |          |
|   | $450\mathrm{mm}$                      |             |        |        |          |
|   | $550\mathrm{mm}$                      |             |        |        | 15 73    |
|   | $650\mathrm{mm}$                      |             |        |        |          |
|   | $750\mathrm{mm}$                      |             |        |        |          |
|   | $1000\mathrm{mm}$                     |             |        |        |          |
|   | 1200mm                                |             |        |        |          |
|   | $850\mathrm{mm}$                      |             |        |        |          |
|   |                                       |             |        |        |          |
|   |                                       |             |        |        |          |
|   |                                       |             |        |        |          |
|   |                                       |             |        |        |          |
|   | · · · · · · · · · · · · · · · · · · · |             |        |        |          |
| + |                                       | →           |        | Select | PREVIOUS |

#### (5) X frame size selection

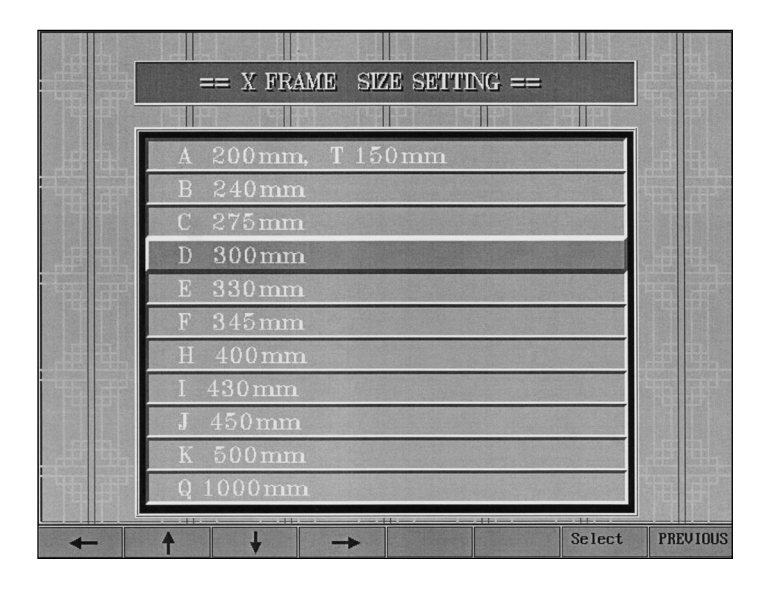

6 Selecting a work

|       | === X SPACE EXTENSION(X) == |          |
|-------|-----------------------------|----------|
|       |                             |          |
|       | NO                          |          |
|       | YES                         |          |
|       |                             |          |
|       |                             |          |
| THIT  |                             | Th at    |
|       |                             |          |
|       |                             |          |
| TH PI |                             |          |
|       |                             |          |
|       |                             |          |
|       |                             |          |
| +     | ▲ ↓ → Select                | PREVIOUS |

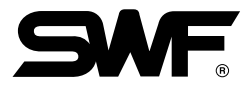

#### O Wheel selection

|   |         | WHEEL T | 'YPE SELE | CT ==== | =      |          |
|---|---------|---------|-----------|---------|--------|----------|
|   |         |         | 4121      |         |        |          |
|   | 18 HOLE | RATCHE  | T         |         |        |          |
|   | 50 HOLE | RATCHE  | T         |         |        |          |
|   |         |         |           |         |        |          |
|   |         |         |           |         |        |          |
|   |         |         |           |         |        |          |
|   |         |         |           |         |        |          |
|   |         |         |           |         |        |          |
| - |         |         |           |         |        |          |
|   |         |         |           |         |        |          |
|   |         |         |           |         |        |          |
| + | ↑ ↓     | -       |           |         | Select | PREVIOUS |

## 2) SWF C(B) Version

 Machine type selection Select the machine type accurately.

|   | === MACHINE TYPE SELECT ===      |  |
|---|----------------------------------|--|
|   | T-Series<br>U-Series<br>W-Series |  |
|   |                                  |  |
|   |                                  |  |
| ł | ↑         ↓         →            |  |

#### 2 Head selection

|     |      | HEAD SELEC    | JL AAAAAA | =         |          |
|-----|------|---------------|-----------|-----------|----------|
|     |      |               |           |           |          |
|     | HEAD |               |           |           |          |
| 2   | HEAD |               |           |           |          |
| 4   | HEAD |               |           |           |          |
| 6   | HEAD |               |           |           |          |
| 8   | HEAD |               |           |           |          |
|     |      |               |           |           |          |
|     |      |               |           |           |          |
|     |      |               |           |           |          |
|     |      | Sector Sector |           | Charles I |          |
|     |      |               |           |           |          |
|     |      |               |           |           |          |
|     |      |               |           |           |          |
| ← ↑ | ŧ    | -             |           | Select    | PREVIOUS |

③ Number of collars selection

|      | ===== NEEDLE SELECT =====                                                                                                    |          |
|------|----------------------------------------------------------------------------------------------------|----------|
| TH H | [] [] [] [] [] [] [] [] [] [] []                                                                                                    |          |
|      | 3 COLOR                                                                                                    |          |
|      | 6 COLOR                                                                                                    |          |
|      | 9 COLOR                                                                                                    |          |
|      | 12 COLOR                                                                                                    |          |
|      | 15 COLOR                                                                                                    |          |
| TT   | 4 COLOR                                                                                                    |          |
|      |                                                                                                    |          |
| THE  |                                                                                                    |          |
|      |                                                                                                    |          |
|      |                                                                                                    |          |
| THE  |                                                                                                    | TH H     |
| -    | $\uparrow \qquad \downarrow \qquad \rightarrow \qquad \qquad \qquad \qquad \qquad \qquad \qquad \qquad \qquad \qquad \qquad \qquad \qquad \qquad \qquad \qquad$ | PREVIOUS |

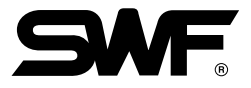

- (4) Thread sensor mode selection
  - C Version

Make a distinction between the wheel type and the spring type when setting the mode.

|   |       | SENSOR | TYPE SE | LECT === |        |          |
|---|-------|--------|---------|----------|--------|----------|
|   |       |        |         |          | +++    |          |
|   | SPRIN | G      |         |          |        |          |
|   | WHEEI | L      |         |          |        |          |
|   |       |        |         |          |        |          |
|   |       |        |         |          |        |          |
|   |       |        |         |          |        |          |
|   |       |        |         |          |        |          |
|   |       |        |         |          |        |          |
| T |       |        |         |          |        |          |
|   |       |        |         |          |        |          |
|   |       |        |         |          |        |          |
|   |       |        |         |          |        |          |
| + | 1     | + -    | *       | SETTING  | Select | PREVIOUS |

(5) Wheel sensor mode selection Selecting details when the wheel type has been chosen

| ==== WHEEL TYPE SELECT ==== |           |
|-----------------------------|-----------|
|                             | TE P      |
| 18 HOLE RATCHET             |           |
| 50 HOLE RATCHET             |           |
| INDIANIALI WIIDIGL          |           |
|                             |           |
|                             |           |
|                             |           |
|                             |           |
|                             |           |
|                             | PREILIOUS |

#### • Cb Version

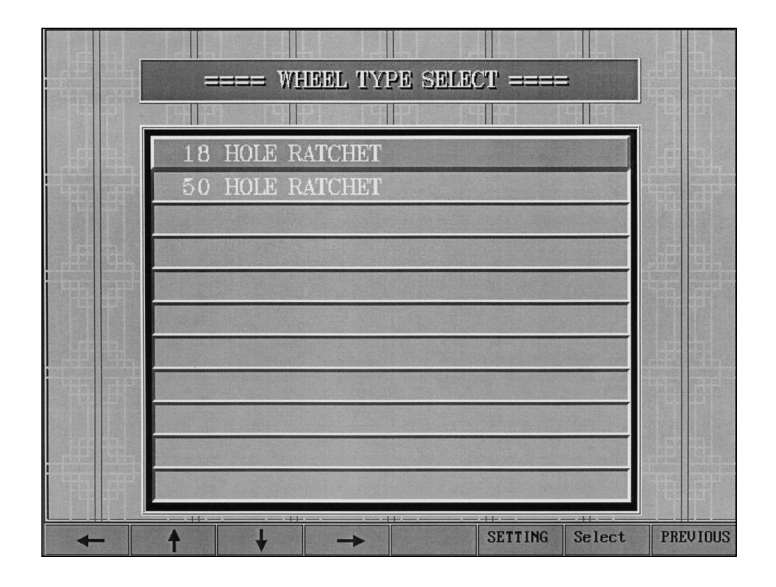

<sup>6</sup> Y frame size selection

|     | == Y FRAME SIZE SETT | NG ==  | in to the state of the other states and the state of the state of the state of the states of the states of the sta |
|-----|----------------------|--------|----------------------------------------------------------------------------------------------------|
|     |                      |        |                                                                                                    |
| H R | $450\mathrm{mm}$     |        | BA                                                                                                    |
|     | $550\mathrm{mm}$     |        |                                                                                                    |
|     | 650mm                |        |                                                                                                    |
|     | $750\mathrm{mm}$     |        |                                                                                                    |
|     | 1000mm               |        | had                                                                                                    |
|     | 1200mm               |        |                                                                                                    |
|     | 850mm                |        |                                                                                                    |
|     | 360mm                |        |                                                                                                    |
|     |                      |        |                                                                                                    |
|     |                      |        |                                                                                                    |
|     |                      |        |                                                                                                    |
|     | ▲ ↓ →                | Select | PREVIOUS                                                                                                    |

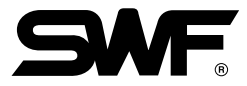

#### O X frame size selection

|      | == X FRAME SIZE SETTING == |          |
|------|----------------------------|----------|
|      |                            |          |
|      | A 200mm, T 150mm           |          |
|      | B 240mm                    | 中书       |
|      | D 300mm                    |          |
|      | E 330mm                    |          |
|      | F 345mm                    |          |
|      | H 400mm                    |          |
| TH H | 1 430mm<br>J 450mm         | 青月       |
|      | K 500mm                    |          |
|      | Q 1000mm                   | 中可       |
| ↓    | A ↓ → Select               | PREVIOUS |

### 3) SWF E(B) Version

1) Head selection

| 12 HEAD        |  |
|----------------|--|
| 15 HEAD        |  |
| 18 HEAD        |  |
| 20 HEAD        |  |
| 22 HEAD        |  |
| 24 HEAD        |  |
| 27 HEAD        |  |
| 28 HEAD        |  |
| 30 HEAD        |  |
| 40 HEAD        |  |
| TH Series      |  |
| ← A L → Select |  |

② Number of colors selection

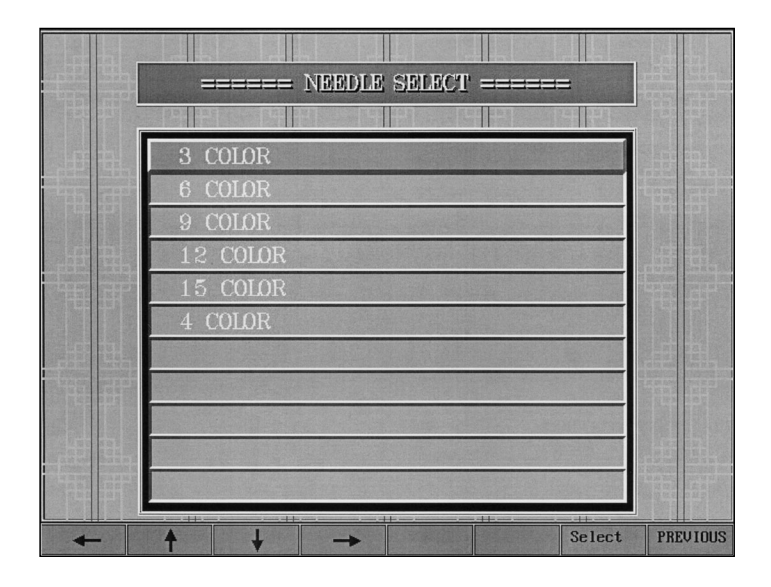

③ Trimming method selection

|       | ====== TRIM SYSTEM ======= |          |
|-------|----------------------------|----------|
| 1     |                            |          |
|       | SOLENOID                   |          |
|       | MOTOR                      |          |
|       |                            |          |
|       |                            |          |
|       |                            |          |
|       |                            |          |
|       |                            |          |
|       |                            |          |
|       |                            |          |
|       |                            |          |
| THE P |                            |          |
| +     | ♦ ↓ → Select               | PREVIOUS |

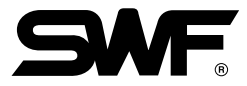

④ Y frame size selection

| == Y FRAME SIZE SETTING == |          |
|----------------------------|----------|
|                            |          |
| 450mm                      |          |
| $550\mathrm{mm}$           |          |
| $650\mathrm{mm}$           |          |
| 750mm                      |          |
| 1000mm                     |          |
| 1200mm                     |          |
| 850mm                      |          |
| 360mm                      |          |
|                            |          |
|                            |          |
|                            |          |
| ↑ ↓ → Select               | PREVIOUS |

(5) X frame size selection

|   | == X FRAME_SIZE SETTING == |                   |
|---|----------------------------|-------------------|
|   |                            |                   |
|   | A 200mm, T 150mm           | .# <del>4</del> . |
|   | B 240mm                    |                   |
|   | C 275mm                    |                   |
|   | D 300mm                    |                   |
|   | E 330mm                    |                   |
|   | F 345mm                    |                   |
|   | H 400mm                    |                   |
|   | 1 450mm                    |                   |
|   | K 500mm                    |                   |
|   | 0 1000mm                   |                   |
|   |                            |                   |
| + | ▲ ↓ → Select               | PREVIOUS          |

#### 6 Selecting a work

|      |     | X SPACE I | XTENSION | <br> (X) == |        |          |
|------|-----|-----------|----------|-------------|--------|----------|
|      |     |           | qpp p    | 11-1        | 내는     |          |
|      | NO  |           |          |             |        |          |
|      | YES |           |          |             |        |          |
|      |     |           |          |             |        |          |
|      |     |           |          |             |        |          |
| TH T |     |           |          |             |        | t        |
|      |     |           |          |             |        |          |
|      |     |           |          |             |        |          |
|      |     |           |          |             |        |          |
|      |     |           |          |             |        |          |
|      |     |           |          |             |        |          |
| +    | 1   | + →       |          |             | Select | PREVIOUS |

O Wheel selection

• E Version

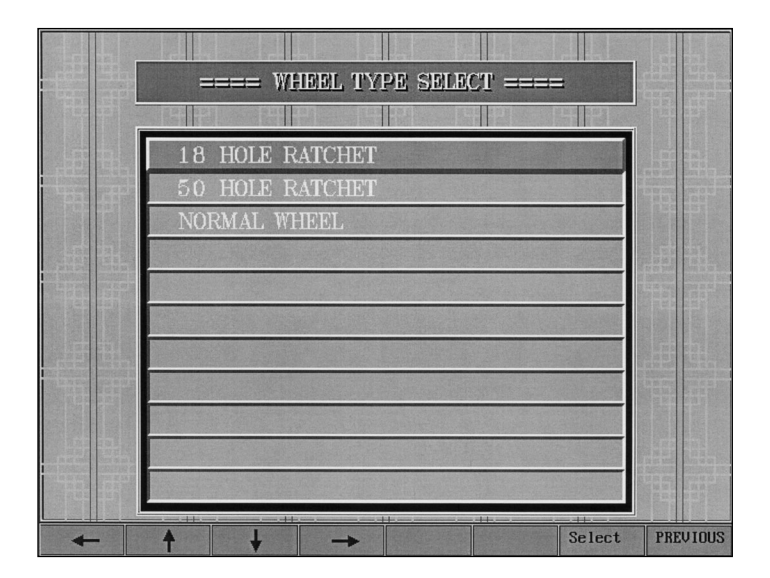

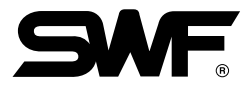

• Eb Version

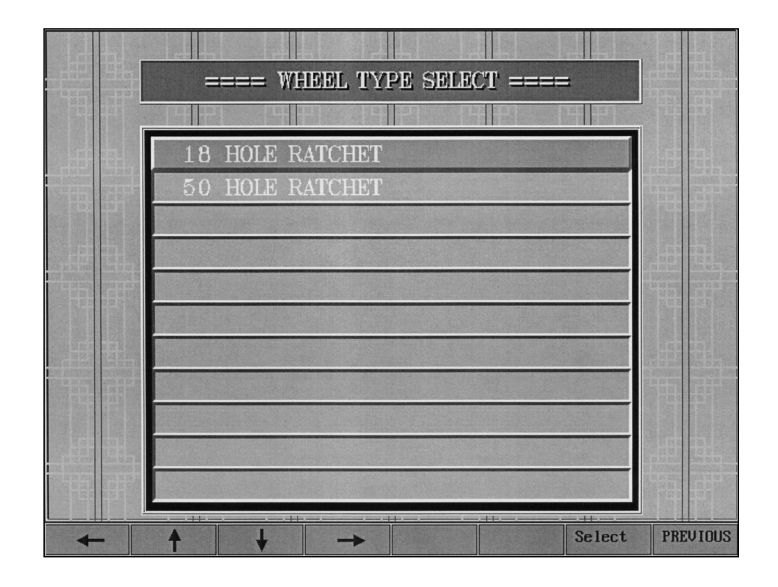

## 4) SWF F(B) Version

1 Head selection

|    | ====== HEAD SELECT ======= |    |
|----|----------------------------|----|
|    |                            |    |
|    | 12 HEAD                    |    |
|    | 15 HEAD                    |    |
|    | 18 HEAD                    |    |
|    | 20 HEAD                    |    |
|    | 22 HEAD                    |    |
|    | 24 HEAD                    | TT |
|    | 27 HEAD                    |    |
|    | 28 HEAD                    |    |
|    | 30 HEAD                    |    |
|    | 40 HEAD                    |    |
| TH | TH Series                  |    |
|    | ↑ ↓ → Select               |    |

② Number of colors selection

| ===== NEEDLE SELECT = |                 |
|-----------------------|-----------------|
|                       |                 |
| 3 COLOR               |                 |
| 6 COLOR               | 445 711         |
| 9 COLOR               |                 |
| 12 COLOR              |                 |
| 15 COLOR              |                 |
| 4 COLOR               |                 |
|                       | 1 中 相。          |
|                       |                 |
|                       |                 |
|                       | . # 出.          |
|                       |                 |
|                       |                 |
|                       | Select PREVIOUS |

③ Wheel selection

• F Version

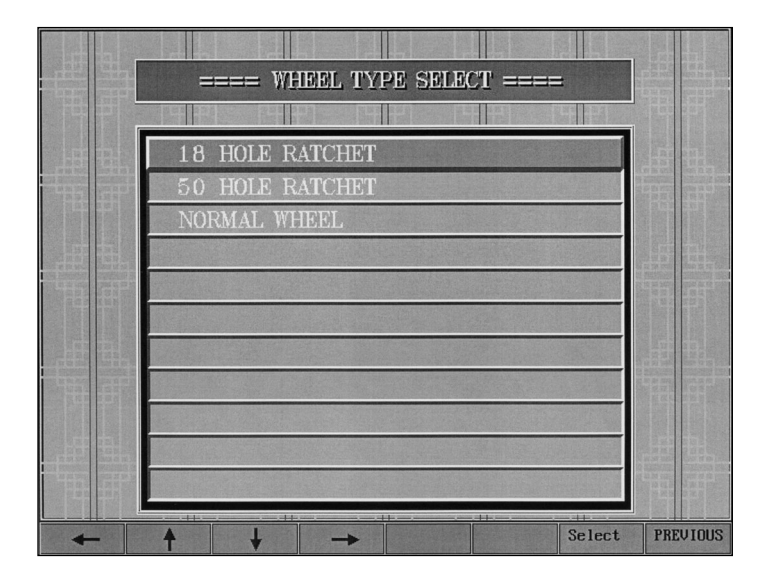

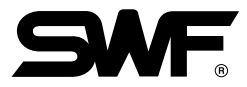

#### • Fb Version

| ==== WHEEL TYPE SELECT ==== | •      |                           |
|-----------------------------|--------|---------------------------|
|                             |        |                           |
| 18 HOLE RATCHET             |        |                           |
| 50 HOLE RATCHET             |        | PROVIDE COMPANY OF STREET |
|                             |        |                           |
|                             |        |                           |
|                             | -      |                           |
|                             |        |                           |
| 単則                          |        |                           |
|                             |        |                           |
|                             |        |                           |
|                             |        |                           |
| THE F                       |        |                           |
|                             |        |                           |
|                             | Select | PREVIOUS                  |

## 5) SWF VB Version

1 Head selection

|   | HEAD SELECT  |  |
|---|--------------|--|
|   |              |  |
|   | 12 HEAD      |  |
|   | 15 HEAD      |  |
|   | 18 HEAD      |  |
|   | 20 HEAD      |  |
|   | 22 HEAD      |  |
|   | 24 HEAD      |  |
|   | 27 HEAD      |  |
|   | 28 HEAD      |  |
|   | 30 HEAD      |  |
|   | 40 HEAD      |  |
|   |              |  |
| - | ★ ↓ → Select |  |

② Number of colors selection

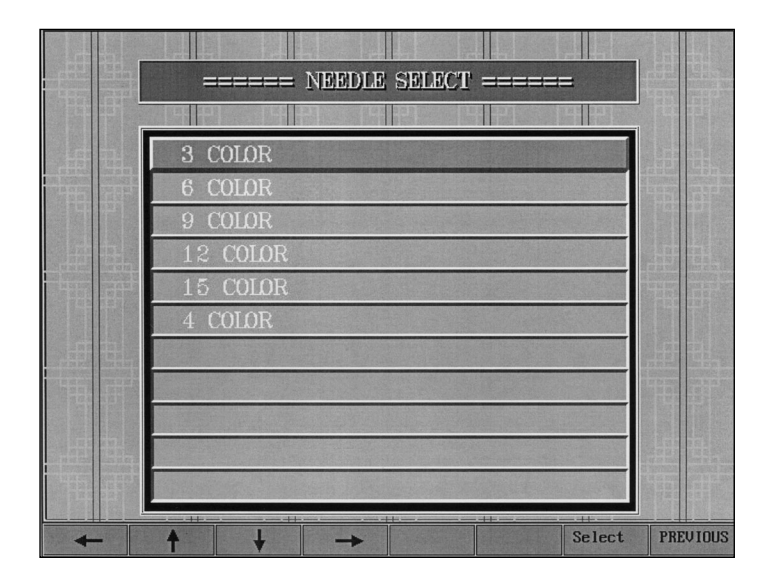

③ Trimming method selection

|      | ====== TRIM SYSTEM ======= |          |
|------|----------------------------|----------|
|      |                            |          |
|      | SOLENOID                   |          |
|      | MOTOR                      |          |
|      |                            |          |
|      |                            |          |
|      |                            | THE H    |
|      |                            |          |
|      |                            |          |
| THE  |                            |          |
| .a a |                            |          |
|      |                            |          |
|      |                            |          |
| +    | ↑ ↓ → Select               | PREVIOUS |

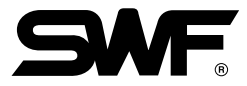

④ Y frame size selection

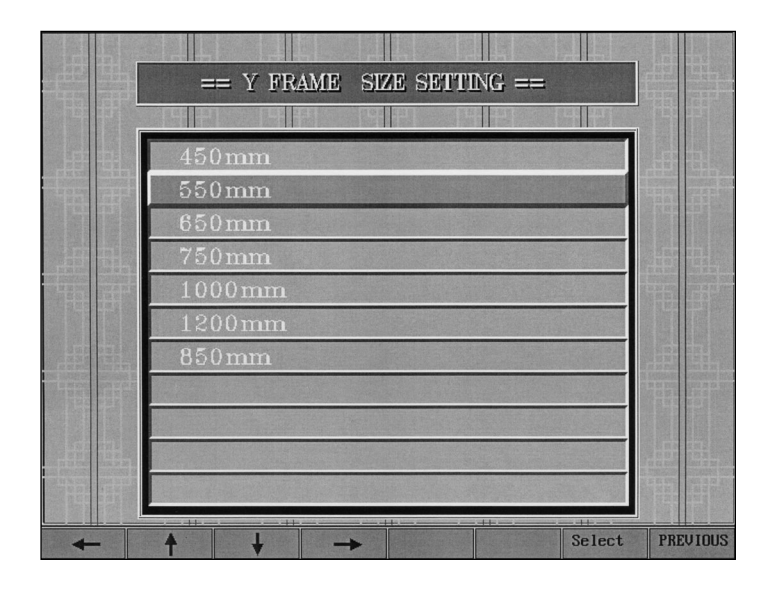

(5) X frame size selection

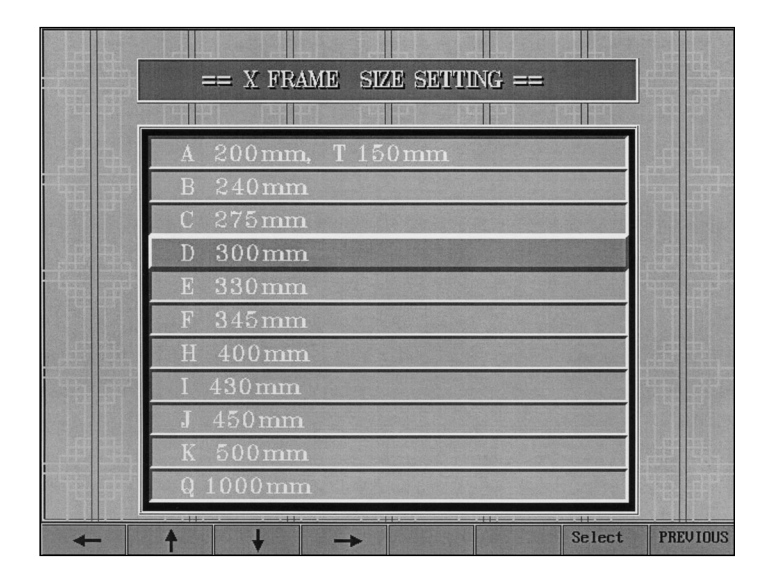

#### 6 Selecting a work

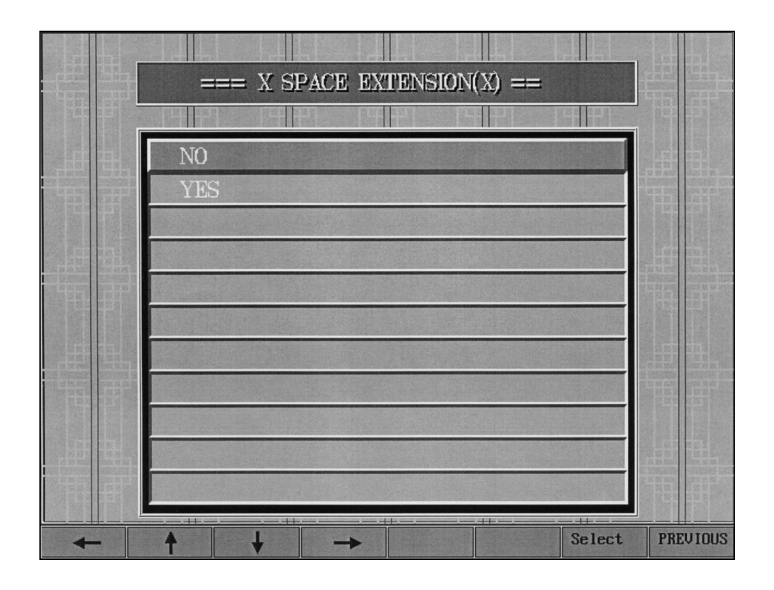

O Wheel selection

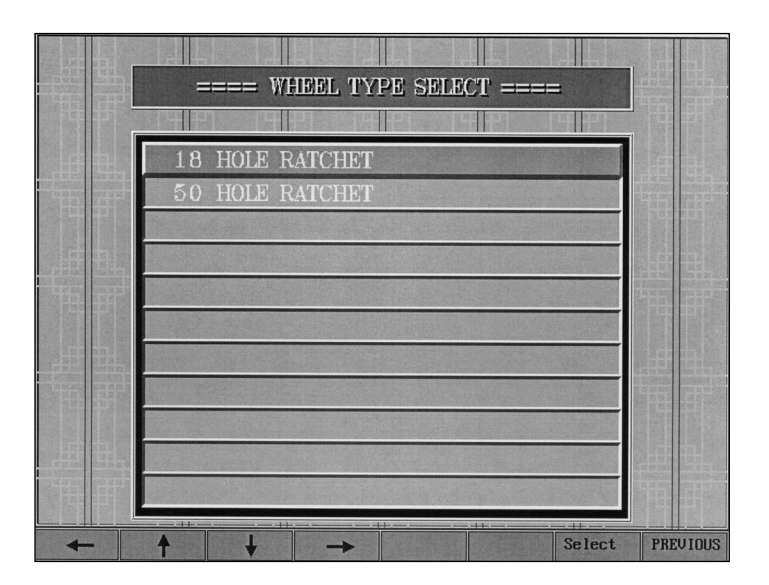

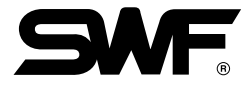

| Туре                           | Name of Type               | Description                                                    |
|--------------------------------|----------------------------|----------------------------------------------------------------|
| Bridge Type Arm + Flat Table   | SWF/W1201                  | Single Head Automatic<br>Embroidery Machine<br>with Wide Space |
|                                | SWF/ -WE1204               | 4 Head Flat<br>Embroidery Machine                              |
|                                | SWF/ -WE1206               | 6 Head Flat<br>Embroidery Machine                              |
| SWF/ - Wseries                 |                            |                                                                |
| Arm Type Arm + Cylinder Bed    | SWF/□-T1201<br>SWF/□-T1501 | Single Head Tubular<br>Embroidery Machine                      |
| Bridge Type Arm + Cylinder Bed | SWF/UK1202<br>SWF/UK1501   | 2 Head Tubular<br>Embroidery Machine                           |
|                                | SWF/UK1204<br>SWF/UK1504   | 4 Head Tubular<br>Embroidery Machiine                          |
|                                | SWF/UK1206<br>SWF/UK1506   | 6 Head Tubular<br>Embroidery Machine                           |
|                                | SWF/UH1206<br>SWF/UH1506   | 6-Head Compact Tubular<br>Embroidery Machine                   |
|                                | SWF/UH1208<br>SWF/UH1508   | 8 Head Tubular<br>Embroidery Machine                           |
| SWF/ - U series                | SWF/ UI1212                | 12 Head Tubular<br>Embroidery Machine                          |

## \* The Models of Machine by Each Series (SWF C Version)

### 3-2) Details on LCD monitor display contents

A screen, which is seen in [Fig. 3-7], is an initial screen of program for operating machine. The screen can be divided into three, like (1) Screen for embroidery (2) Screen for working information, and (3) Screen for menu.

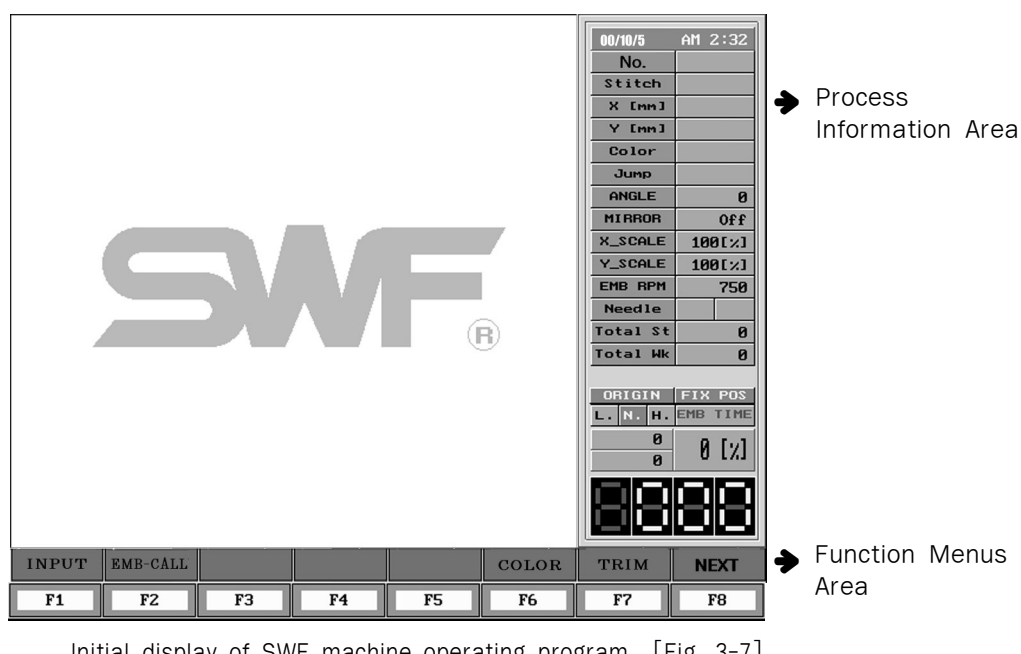

Initial display of SWF machine operating program [Fig. 3-7]

① Embroidery Area

This shows the retrieved embroidery design. If no embroidery design is retrieved, only SWF logo and control version information will be displayed.

(2) Process Information Area Process Information Area shows all information about the currently retrieved design.

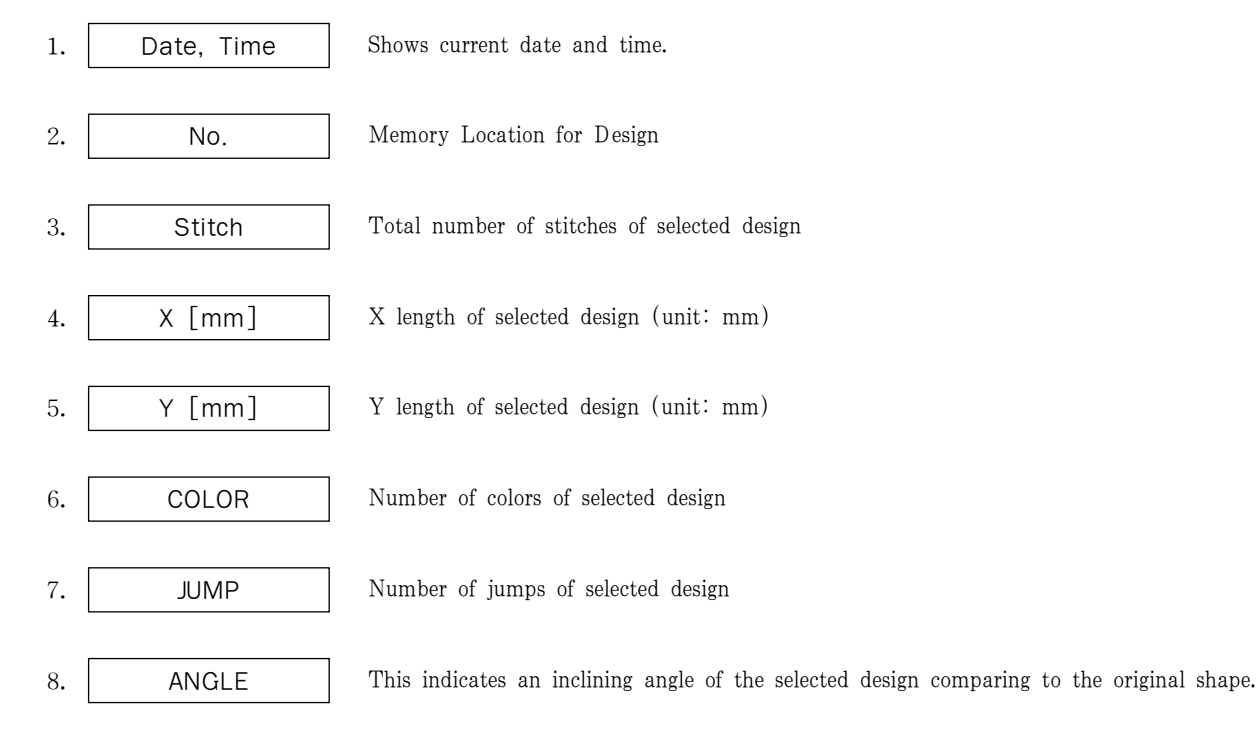

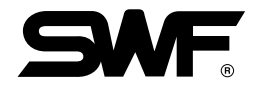

| 9.  | MIRROR                                                 | Mirror function setup value                                                                                                    |
|-----|--------------------------------------------------------|----------------------------------------------------------------------------------------------------|
| 10. | X_SCALE                                                | X scale setup value                                                                                                    |
| 11. | Y_SCALE                                                | Y scale setup value                                                                                                    |
| 12. | EMB RPM                                                | Embroidery speed setup value                                                                                                    |
| 13. | Needle A B                                             | A. Present needle bar B. Next needle bar                                                                                                    |
| 14. | Total St                                               | Total number of working stitch                                                                                                    |
| 15. | Total Wk                                               | It indicates the total number of working plate, and increases after each work.                                                                                                    |
| 16. | ORIGIN FIXPOS                                          | [ORIGIN] shows if return-to-origin is set when completing design.<br>When the ground color of letters is red, the machine turns "ON", and if there is no<br>color, it turns "OFF".<br>[FIXPOS] shows the stop position of main shaft. The back ground color of it<br>changes to red when the shaft stops on 100 degree angle.                                                                  |
| 17. | L.N.H EMB_TIME                                         | [ Warning ] Needle shaft switching should be done at 100 degree angle.<br>[L.N.H] shows the speed of frame movement when manual positioning. The default is N(normal). Press speed adjustment button in the middle of frame positioning keys to change speed. Current setup value displays.<br>L: Low speed<br>N: Normal Speed<br>H: High Speed<br>[EMB_TIME] shows embroidery proceeding time |
| 18. | Current No.<br>of Stitches<br>Total No.<br>of Stitches | Current No. of Stitches shows the number of stitches completed during<br>embroidering.<br>Total No. Of Stitches shows the total number of stitches of retrieved design. The<br>completion rate shows as % at the right.                                                                                                    |
| 19. | 0 0 0 0                                                | Shows the speed of embroidering                                                                                                    |

Always the data of stitch, color, jump are exact, because the data are calculated in a moment.

3) Menu of Function

It is a related menu to embroidery work with 8 divisions. If you press buttons located under the each menu, sub menu, which is related to the selected menu along with operation, come to fulfil.

An error or related operation appears on this screen. The Menu of Function is divided into two sections according to the operation of machine, such as "Menu when you quit operating in the middle of embroidery working" and "Functional Menu before operating embroidery".

## 3-3) Structure of Function Menu

3-3-1) Structure of Function menu during Embroidering Process Pause

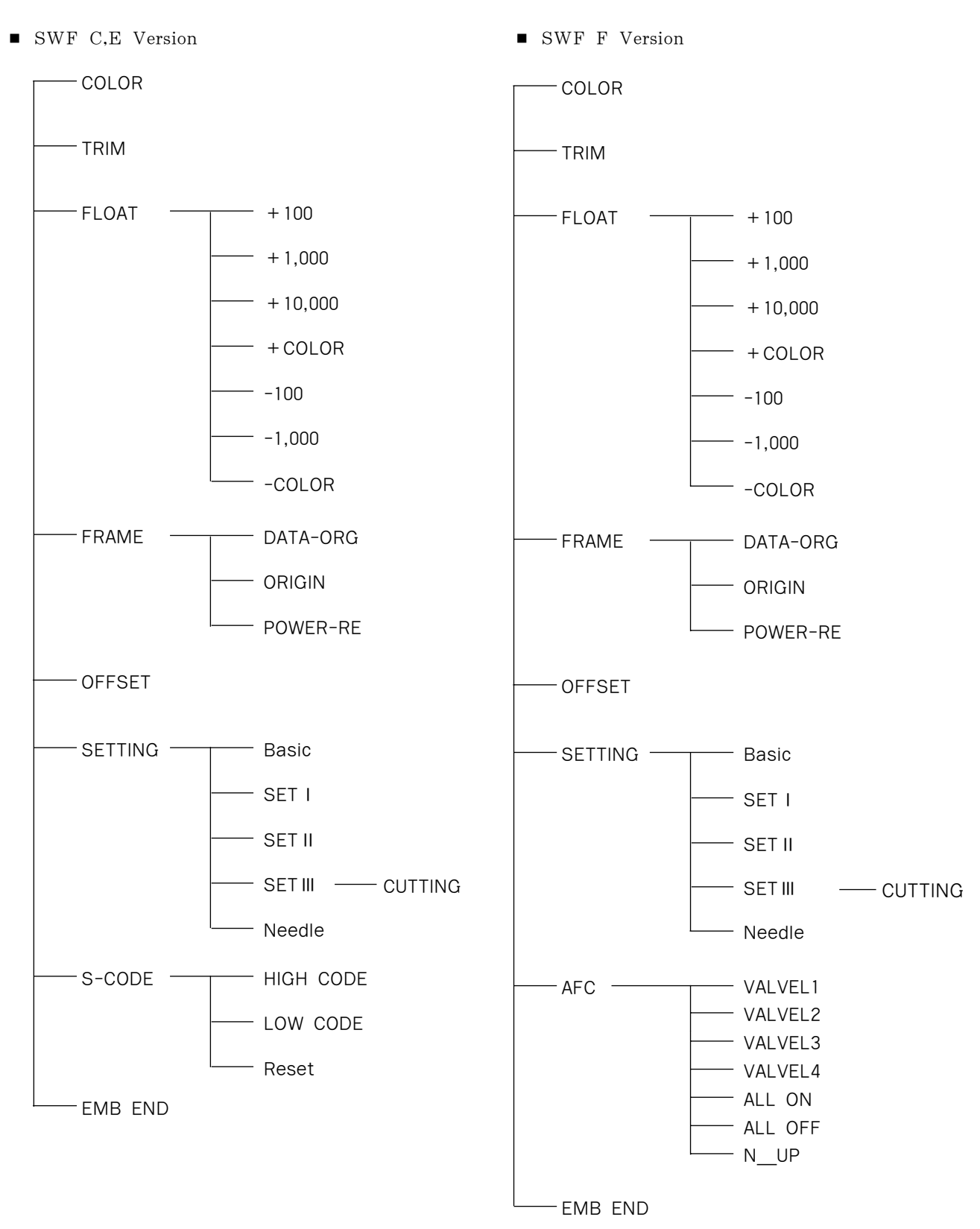

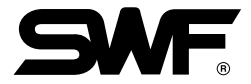

## 3-3-2) Function Menu Structure before Starting Embroidery

- SWF C,E Version
- SWF F Version FLOPPY ★ INPUT -OUTPUT FLOPPY ★ INPUT FLOPPY OUTPUT GNT2910 FLOPPY TAPE GNT4604 GNT2910 TAPE DESIGN COPY GNT4604 DELETE DESIGN COPY -FORMAT DELETE NETWORK -INPUT FORMAT OUTPUT NETWORK -INPUT -SIERRA OUTPUT -FDD FMT --2DD SIERRA 2HD ★ EMB-CALL FDD FMT -2DD SETTING ★ BASIC 2HD ★ EMB-CALL SET I -F-SET SETTING -★ BASIC SET II SET I SET III -CUTTING -F-SET SET II NEEDLE T -SELECT CUTTING SET III CONVERT NEEDLE SELECT PALETTE CONVERT -START POSITION FRAME PALETTE -OFFSET POSITION FRAME -SUB-WORK -POSITION GAUGE EXCLUDE LENGTH -SUB-WORK -POSITION FASTVIEW GAUGE TRACE -EXCLUDE LENGTH GENERAL REPEAT -FASTVIEW -SPECIAL LOAD -TRACE AFC VALVEL1 GENERAL REPEAT SPECIAL VALVEL2 LOAD VALVEL3 COLOR TRIM VALVEL4 MACHINE SERVICE ALL ON ALL OFF INFO JUMP N UP TEST TRIM WIPER PICKFR MACHINE SERVICE TRIM -INFO UPPERSEN JUMP TEST WIPER -UNDERSEN **F-ORIGIN** -PICKER ERROR TRIM F-ORIGIN UPPERSEN -LOOKING FOR JUMP ERROR ★ EMB-EDIT--STITCH -UNDERSEN -LOOKING FOR C/C LOOKING FOR JUMP ★ EMB-EDIT--STITCH -DELETE LOOKING FOR C/C INSERT -DELETE -SCREEN SCREEN ENLARGEMENT INSERT TO THE ORIGINAL STATE SCREEN ENLARGEMENT SCREEN TO THE ORIGINAL STATE DIVIDE DIVIDE FILTER -FILTER

[Warning] You can not use main function menus with "★" when setting up continuous process.

3-4) Explanation and operation method on the function menu during suspension of working

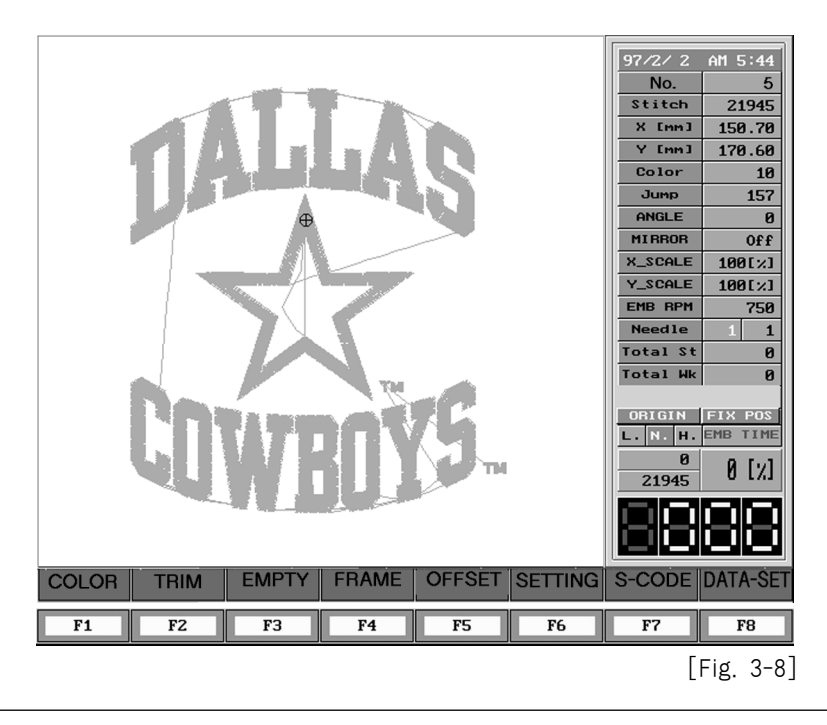

#### <Reference >

If you want to RUN the machine with idling stitch by using "Menu when you quit operating in the middle of embroidery working " without stitching at the initial stage, push the bar switch to the left to go to " Suspension menu during operating in the middle of embroidery working ".

## 3-4-1) COLOR

Use color change function when you want to change needle bar. Press F1COLOR key to bring up menu as shown [Fig. 3-9]

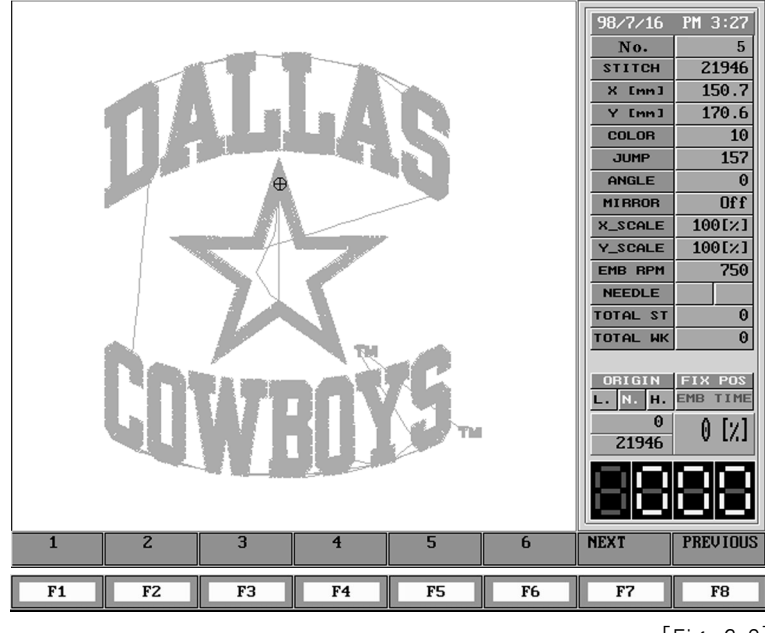

[Fig. 3-9]

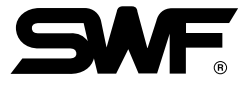

For example, if you want to change current needle bar #1 to needle bar #5, Press F55 Color will change automatically. Also, if the wanted needle bar is bigger than 6, Press F7 NEXT to change menu to [Fig. 3-10]. Press function key on wanted needle bar to change color automatically. If you do not want to change, press F8 PREVIOUS.

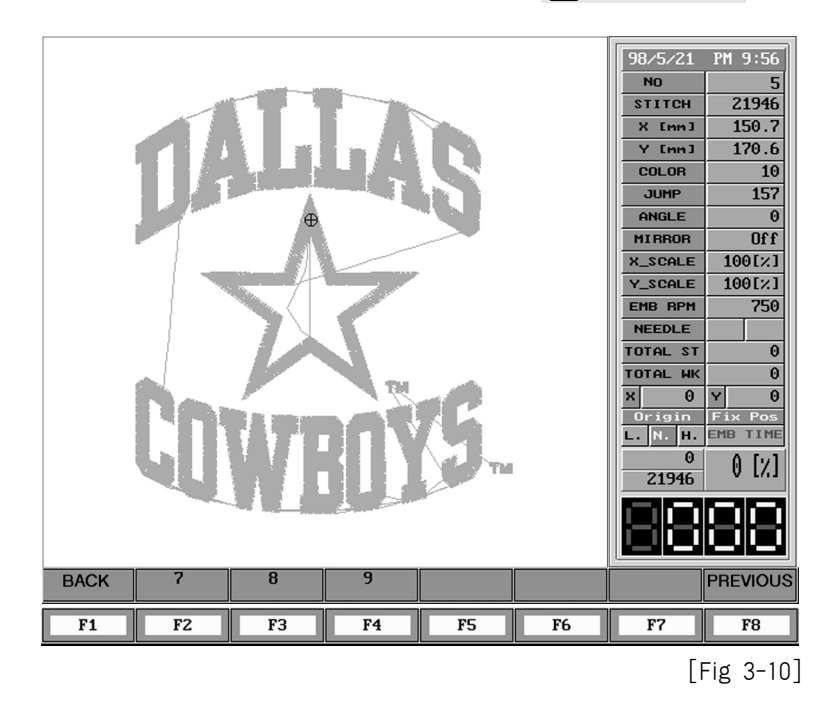

The needle bar comes to be changed directly if you press No. key on the key-pad that is placed on the right side of Operation Box as seen in the [Fig. 3-11] ( Suspension screen by the bar switch during operating ).

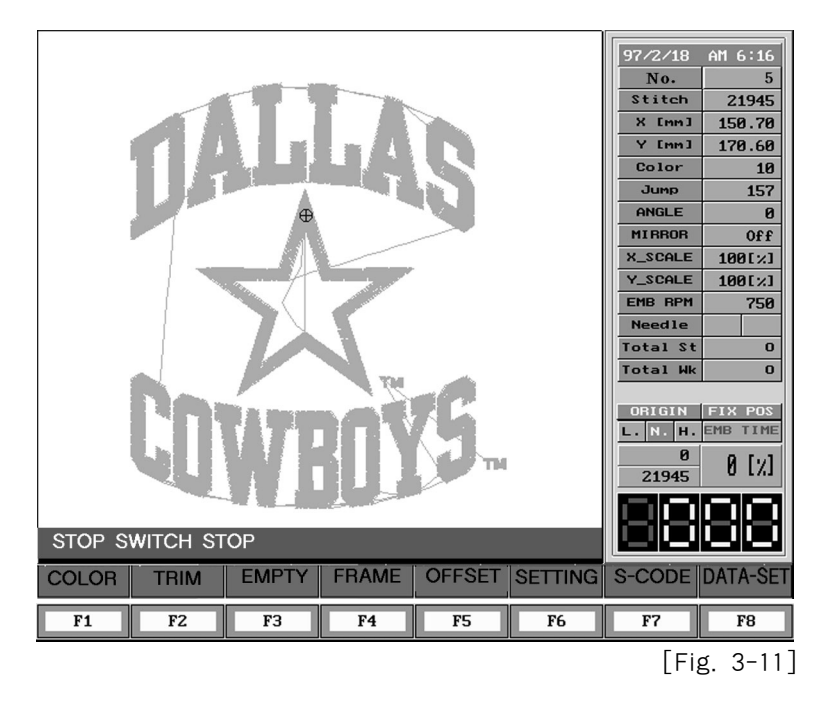

#### [ Caution ]

If the number of needle bar is "12", a key corresponds with a needle bar as 1:1. (1) Needle bar from 1 to 9 : Each needle bar corresponds with the relevant Num Key. (2)  $10 \rightarrow +10' + 0', 11 \rightarrow +10' + 1', 12 \rightarrow +10' + 2'$ , press the key at the same time.

## 3-4-2) TRIM

Manual cutting is used when an operator want to cut without using automatic cutting by the design codes. If you press F2 TRIM, the message, "Start Switch $\rightarrow$ RUN" appears on the function menu as seen in the [Fig. 3-12]. In this case, if you push the start switch, the thread trimmer will be run automatically.

If you do not want the thread cut, press F8 PREVIOUS.

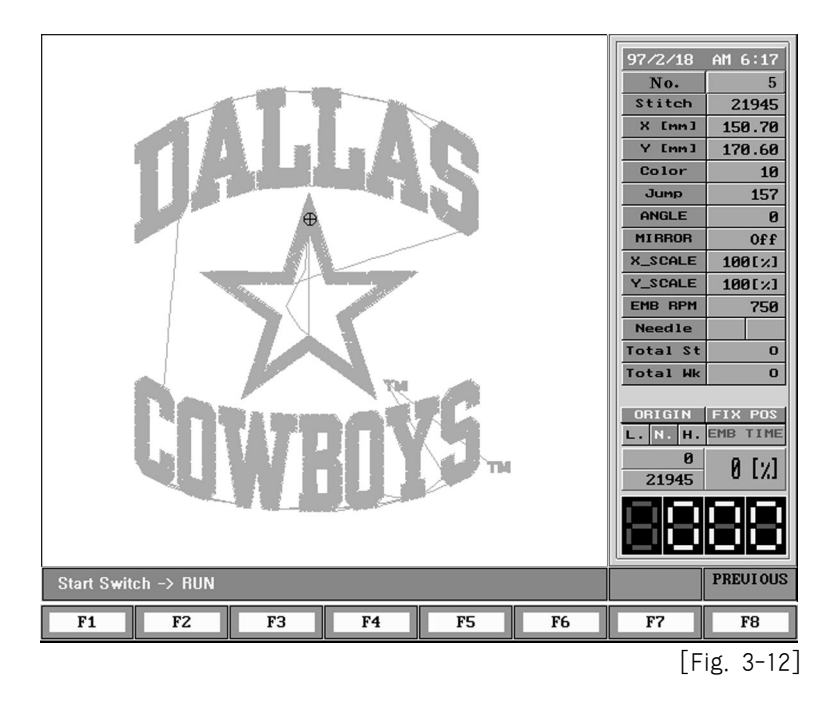

### 3-4-3) FLOAT idling stitch

Float is a function to change the position of design without rotation of main shaft. If you press "F3FLOAT" as seen in the [Fig 3-8], a screen of [Fig. 3-13] is shown on the screen.

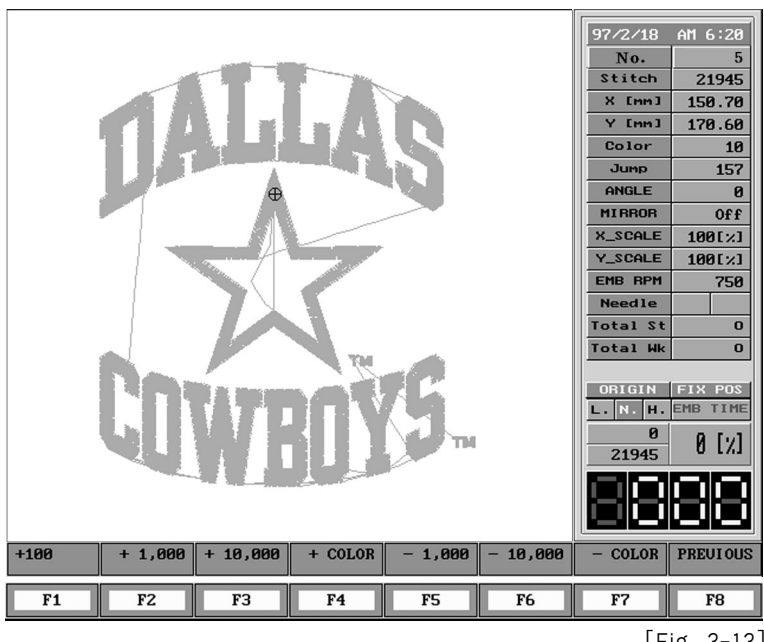

[Fig. 3-13]

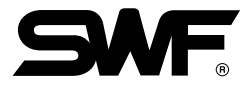

| 1 | Float by | Keys |    |           |    |           |      |       |          |    |           |
|---|----------|------|----|-----------|----|-----------|------|-------|----------|----|-----------|
|   | The such | menu | as | following | is | available | when | float | function | is | selected. |

| F1 | + 100    | : For the process of 100 stitches without embroidery working.                       |
|----|----------|-------------------------------------------------------------------------------------|
| F2 | +1,000   | : For the process of 1,000 stitches without embroidery working.                     |
| F3 | + 10,000 | : For the process of 10,000 stitches without embroidery working.                    |
| F4 | + COLOR  | : For the process to next color code without embroidery working.                    |
| F5 | - 100    | : For the backward process of 100 stitches without embroidery working.              |
| F6 | -1,000   | : For the backward process of 1,000 stitches without embroidery working.            |
| F7 | -COLOR   | : For the backward process to the previous color code without embroidery working.   |
| F8 | PREVIOUS | : It can be used for the finish of Float Function and red on screen is disappeared. |

2 Start and Stop switches

When the function of processing without sewing is selected, it is available to progress and reverse with a unit of the set number of stitches  $(1 \sim 10 \text{ stitches})$  by using Start or Stop switches.

## 3-4-4) FRAME

1 DATA-ORG

SWF embroidery machine can remember the original position of embroidery design when it suspends during working (Stop by Stop switch or by sense of thread cut). So if an operator wants to restart working after suspension, press F4 DATA-ORG to back to the original position of suspension automatically.

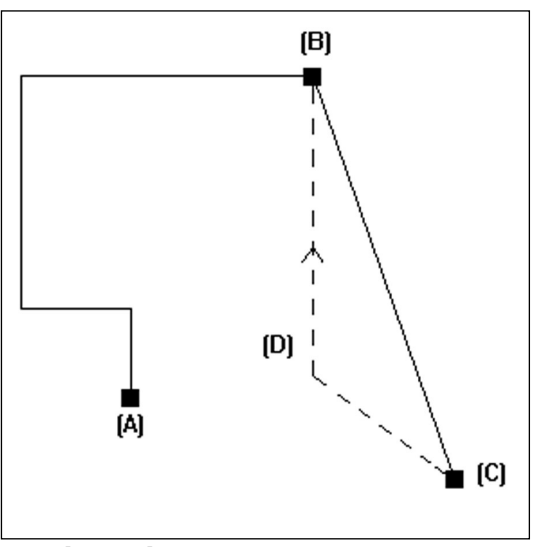

[Fig. 3-14] Example of restoration of embroidery frame

- A) Embroider design start Position
- B) Embroider design stop Position
- C) The Frame has moved by using frame move key.
- D) The Frame route when the data-org key is pressed.

#### (2) ORIGIN

Use Embroidery Initialization function to move the frame to the initial position of process.

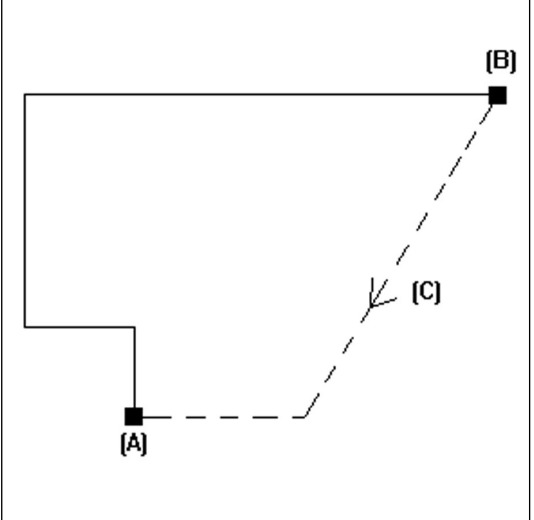

[Fig. 3-15] An example of initializing embroidery

- A) Embroidery design start position.
- B) Embroidery design stop position.
- C) Frame route when the origin key is selected.

#### (3) POWER-RE

Power-re is a function to make the embroidery machine move to the initial place of working.

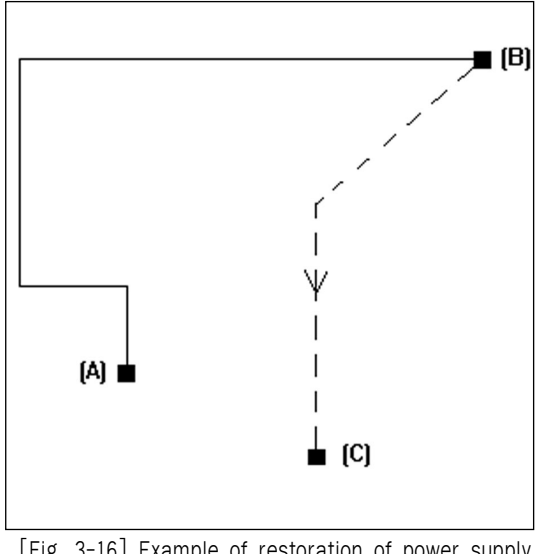

- A) Embroidery design start position.
- B) Embroidery design stop position.
- C) Frame Route when the power-re function is selected.

[Fig. 3-16] Example of restoration of power supply

A function of automatic movement of the frame can be available by the 3 menus such as DATA-ORG, ORIGIN, POWER-RE, and if you press Stop switch during the transferring, the frame comes to stop. After that, you can move the frame wherever you want by using the key in the box. If you press the Start switch again, the frame moves to the position that it wants to go initially.
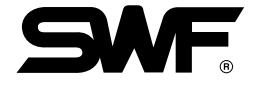

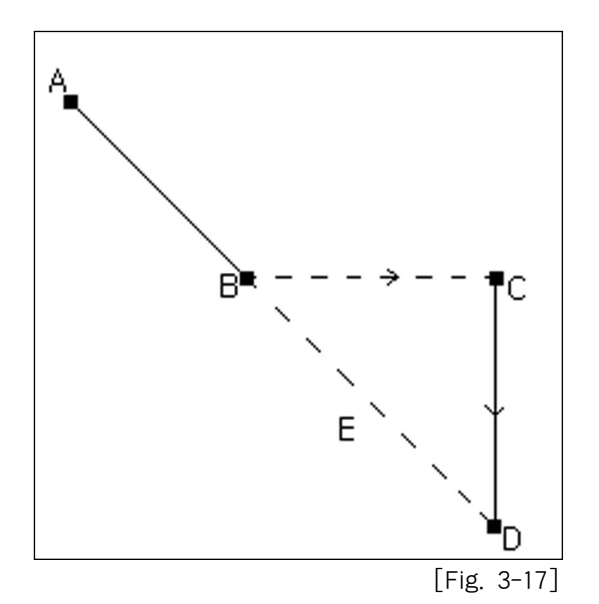

- A) A starting point for movement of automatic embroidery frame
- B) Position in emergency stop by pressing Stop switch.
- C) A transfer position of the frame by the key for the frame transfer
- D) Initial position moved by pressing Start switch.
- E) A transfer route when you transfer an embroidery frame automatically, without a emergency suspension.

## 3-4-5) OFFSET

Use the Off-Set function to move frame to predefined position. Please refer page 3-69 for setting up predefined off-set position.

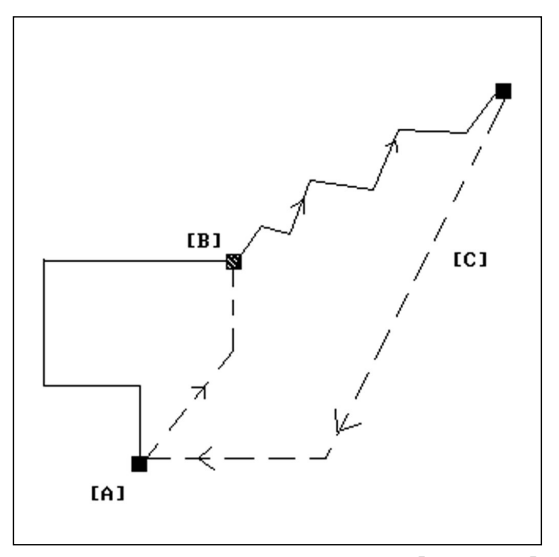

An Example of Palanquin Off-Set[Fig. 3-18]

- A) Embroider design Start Position.
- B) Embroider design Stop Position.
- C) Frame Route when the offset function is selected.

# 3-4-6) SETTING

Use this function to change setup value during the machine was paused. Please refer page 3-44 fordetails.

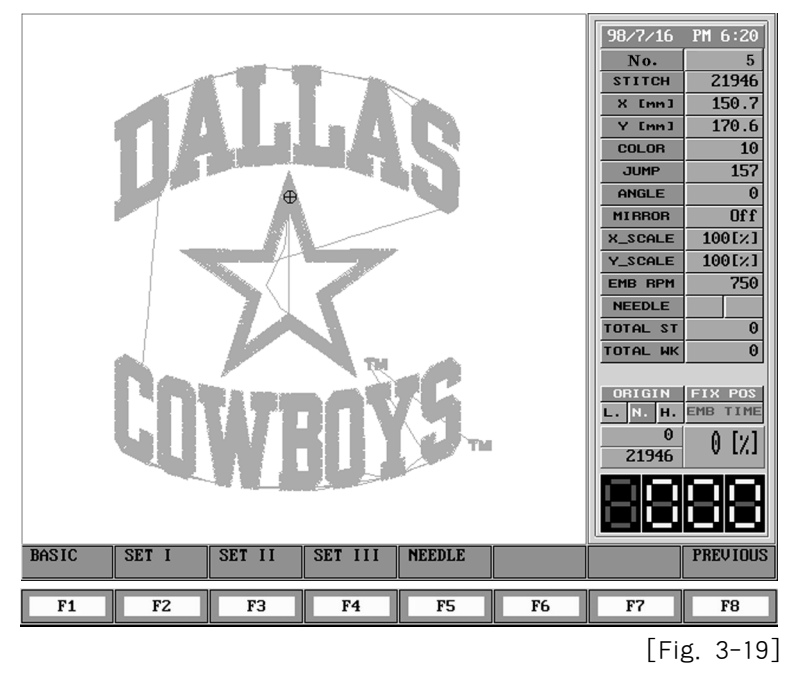

# 3-4-7) S-CODE

If you press F7 S-CODE on a screen as seen in the [Fig. 3-20], you can get the screen as belows.

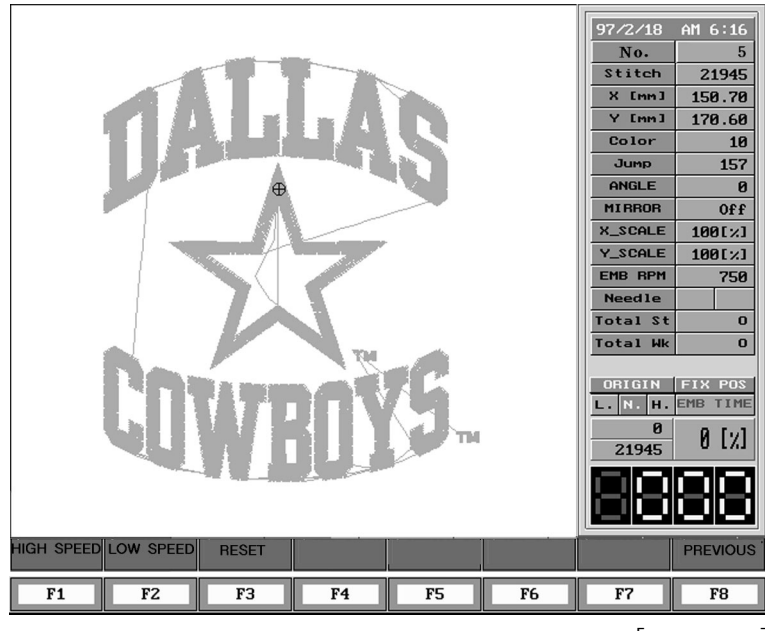

[Fig. 3-20]

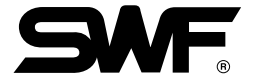

If you want to carry out embroidery work with a low speed for a certain part of designs, press F2LOW CODE after pressing F7 S-CODE on the suspension by the stop switch. From this moment, the machine starts to operate embroidery with the Low Speed setting under the setting II.

\* If you want to release low speed setting, press F3 RESET

## 3-4-8) EMB END

Use this function to terminate process as you want instead of completion by normal design end code. "Do you want to cancel data set?" message as shown in [Fig. 3-21]appears when you press F8 EMB END Press F7 Yes to end the process. If not, Press F8 No

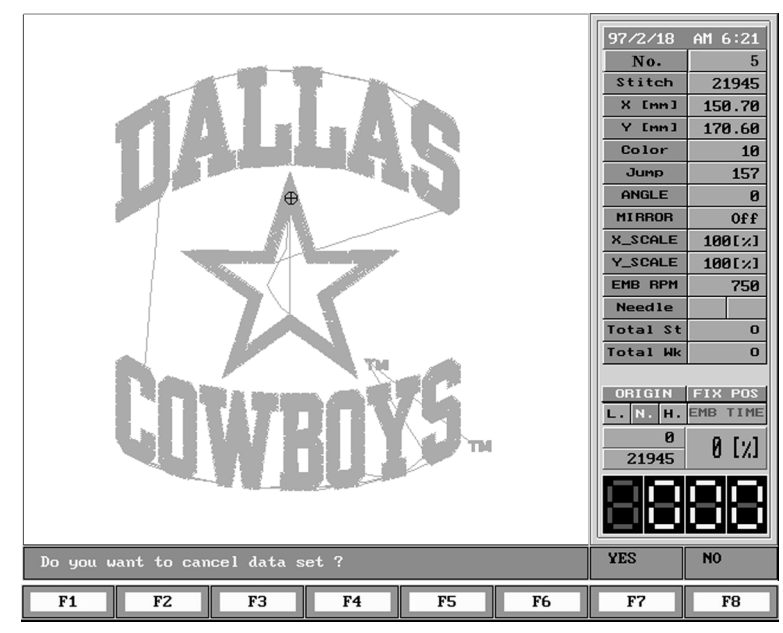

[Fig. 3-21]

## 3-5) Details and How to Operate Function Menus before Starting Embroidery

## 3-5-1) INPUT

INPUT-OUTPUT mode can be used when you want to input and output some designs using outer devices, or to copy and delete a design in the memory. You can use floppy disks for input and output, or punching tape for input, and communication with other computer.

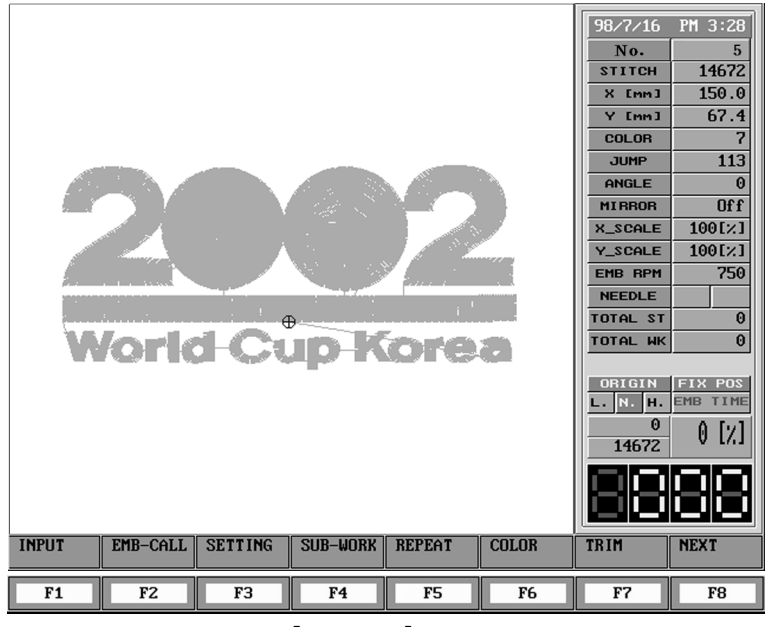

[Fig. 3-22] Screen that a design is called

Let's take a look at menus.

| F1 | INPUT                                                                          |
|----|--------------------------------------------------------------------------------|
| F2 | EMB-CALL                                                                       |
| F3 | SETTING                                                                        |
| F4 | SUB-WORK                                                                       |
| F5 | REPEAT                                                                         |
| F6 | COLOR                                                                          |
| F7 | TRIM                                                                           |
| F8 | To next menu. Press F8 to bring up:                                            |
| F1 | MACHINE                                                                        |
| F2 | EDIT shows up. We will call menus as <b>"Main Function Menus"</b> from now on. |

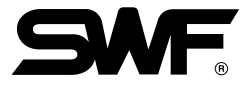

| F1         F2         F3         F4         F5         F6         F7         F8 | ЕГЛЬБАА | ПІТРІІТ | TAPE | DESIGN | NETLIORK | FDD FMT | 98/7/16<br>No.<br>STITCH<br>X Imm1<br>COLOR<br>JUMP<br>ANGLE<br>MIRROR<br>X_SCALE<br>EMB RPM<br>NEEDLE<br>EMB RPM<br>NEEDLE<br>TOTAL ST<br>TOTAL ST<br>TOTAL ST<br>TOTAL HK<br>ORIGIN<br>L. N. H.<br>0<br>14672 | PM 3:28<br>5<br>14672<br>150.0<br>67.4<br>7<br>113<br>0<br>0<br>0<br>0<br>0<br>100[½]<br>100[½]<br>100[½]<br>100[½]<br>100[½]<br>100[½]<br>100[½]<br>100[½]<br>0<br>0<br>0<br>0<br>0<br>0<br>0<br>0<br>0<br>0<br>0<br>0<br>0 |
|---------------------------------------------------------------------------------|---------|---------|------|--------|----------|---------|----------------------------------------------------------------------------------------------------|----------------------------------------------------------------------------------------------------|
| F1 F2 F3 F4 F5 F6 F7 F8                                                         |         |         |      |        |          |         |                                                                                                    |                                                                                                    |
|                                                                                 | F1      | F2      | F3   | F4     | F5       | F6      | F7                                                                                                    | F8                                                                                                    |

[Fig. 3-23] shows screen when main function menu F1 INPUT is selected.

Let's take a look at menus on this screen. They consists of:

| F1 | FLOPPY                                                       |
|----|--------------------------------------------------------------|
| F2 | OUTPUT                                                       |
| F3 | TAPE                                                         |
| F4 | DESIGN                                                       |
| F5 | NETWORK                                                      |
| F6 | FDD FMT                                                      |
| F8 | PREVIOUS                                                     |
|    | We will call these menus as " <b>Sub-Menu</b> " from now on. |

### FLOPPY

It carries out input and delete of design.

[Ex.] Copy the design of '24' of SWF format from the floppy diskette to in the room # 60.

- ① Please be sure to insert floppy diskette into floppy drive before you select **F1** FLOPPY on [Fig. 3-23]. Select **F1** FLOPPY
- 2) The designs in a floppy diskette as seen in the [Fig. 3-24] appears on the screen.

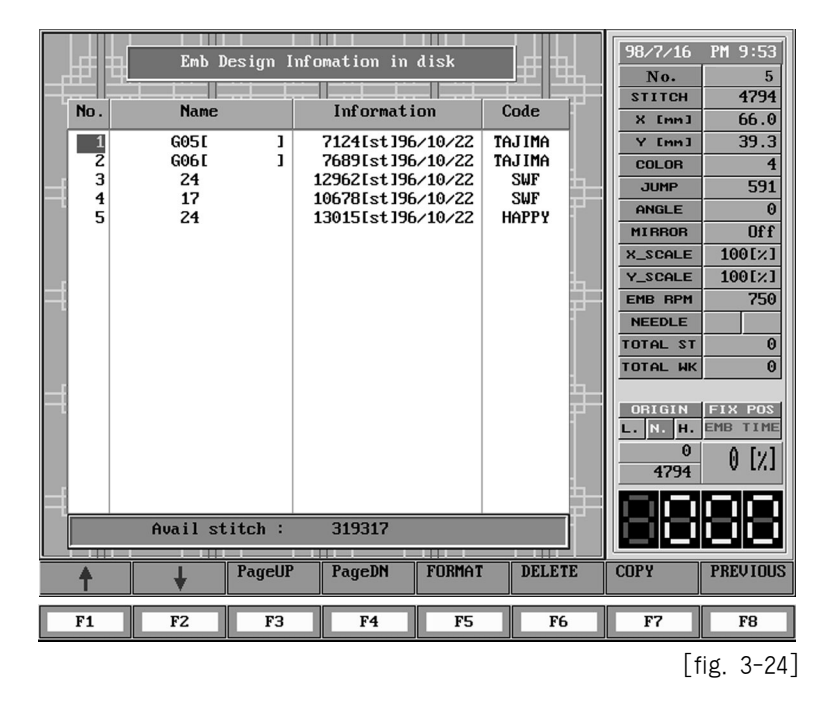

Let's take a look at screen contents.

No. : It is a number of design according to the numerical order stored in a floppy diskette.
Name : Name of design stored in a floppy diskette
Information : It indicates generating dates of designs and number of stitches which are stored in a floppy diskette.
Code : It shows a format of embroidery design.

Now, let's examine function menu keys.

| F1 Cursor key ↑          | : Moves cursor to wanted design.                                                                                                    |
|--------------------------|----------------------------------------------------------------------------------------------------|
| F2 Cursor key \downarrow |                                                                                                    |
| F3 Page UP               | Since only 20 designs can be displayed in each page, you should change<br>page to see remaining design if you have more designs. Change to<br>previous page. |
| F4 Page DN               | : Change to next page.                                                                                                    |
| F5 FORMAT                | : Deletes all designs saved in the diskette.                                                                                                    |
| F6 DELETE                | : Deletes currently selected design.                                                                                                    |
| F7 COPY                  | : Saves currently selected design into memory.                                                                                                    |
| F8 PREVIOUS              | : Returns to previous step.                                                                                                    |

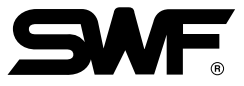

Using a key for moving cursor, move the cursor to "24", a name of design.

③ When the cursor is on the wanted design as shown [Fig. 3-25], press F7 COPY.

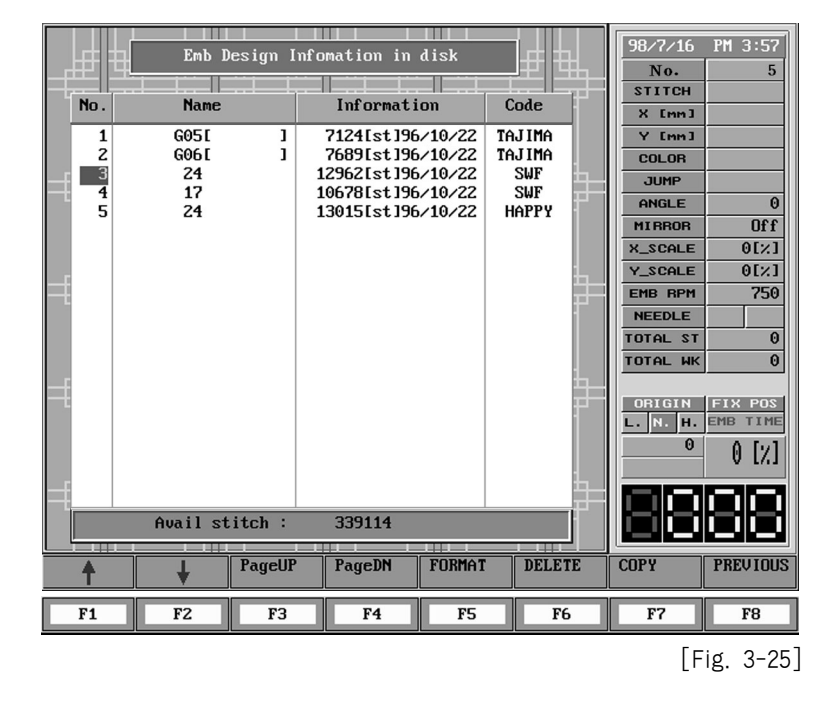

(4) [Fig. 3-26] shows empty room in the memory. Use cursor keys to locate the cursor to room #60.

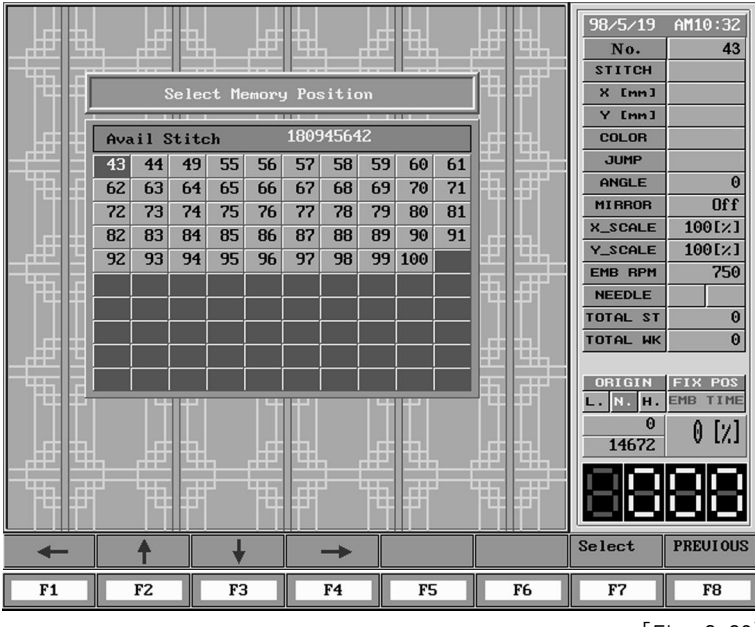

[Fig. 3-26]

(5) When the cursor is at room #60 as [Fig. 3-27], Press F7 Select

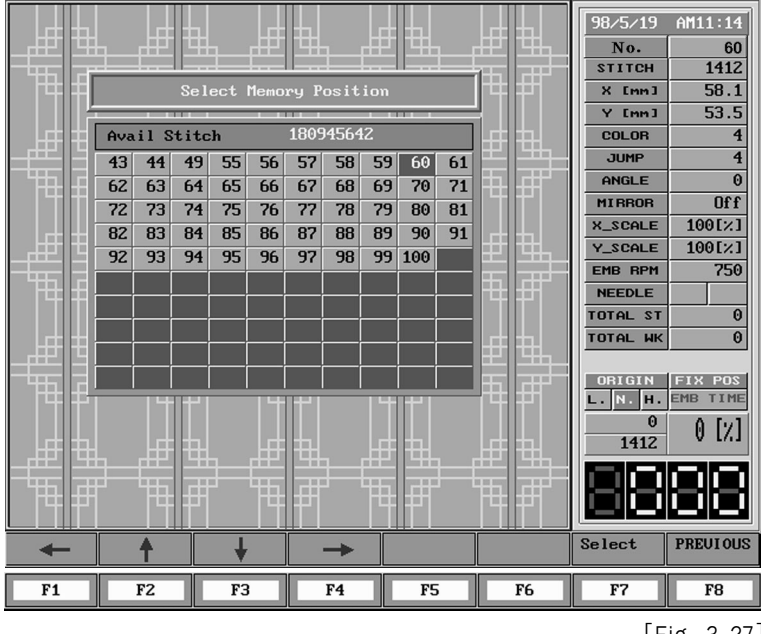

[Fig. 3-27]

(6) [Fig. 3-28] shows design save process from floppy diskette.

|          |                                              |      |      |      |      |      |       |    | 4            |     |          | $\mathbb{H}$ | 97/2/21            | AM 3:28             |
|----------|----------------------------------------------|------|------|------|------|------|-------|----|--------------|-----|----------|--------------|--------------------|---------------------|
|          | <u>ң                                    </u> | Æ    |      |      | 田    | H    |       | 田  | <u> </u>     |     | Ξ        | ⊞            | No.                | 60                  |
|          |                                              |      | 11   | -    | 1    |      | -     |    |              |     | r a l    | ╦┹╴          | Stitch             | 21945               |
|          |                                              |      | Sel  |      | Mema | ry l | Posit |    |              |     |          | <b>P1</b>    | X [mm]             | 150.70              |
|          |                                              |      |      | _    |      |      |       |    |              | _   |          |              | Y [mm]             | 170.60              |
|          | Ava                                          | il S | tito | h 11 | 3382 |      |       |    |              |     | H        |              | Color              | 10                  |
|          | 7                                            | 10   | 30   | 41   | 44   | 48   | 49    | 50 | 51           | 52  |          |              | Jump               | 157                 |
| 日田田      | 53                                           | 54   | 55   | 56   | 57   | 58   | 59    | 60 | 61           | 62  |          | HT I         | ANGLE              | 0                   |
|          | 63                                           | 64   | 65   | 66   | 67   | 68   | 69    | 70 | 71           | 72  |          |              | MIRROR             | Off                 |
|          | 73                                           | 74   | 75   | 76   | 77   | 78   | 79    | 80 | 82           | 83  |          |              | X_SCALE            | 100[%]              |
| _#23     | 84                                           | 85   | 86   | 87   | 88   | 89   | 90    | 91 | 92           | 93  | E        | ⊞            | Y_SCALE            | 100[%]              |
| - 445 2  | 94                                           | 95   | 96   | 97   | 98   | 99   | 100   |    |              |     | <b>1</b> | ┲┲┹──        | EMB RPM            | 750                 |
|          |                                              | 50   |      |      | 50   |      | 100   |    |              |     | TH I     | <b>P1</b>    | Needle             |                     |
|          |                                              |      |      |      |      |      |       |    |              |     |          |              | Total St           | 0                   |
|          |                                              |      |      |      |      |      |       |    |              |     |          | 书            | Total Wk           | 0                   |
|          |                                              |      |      |      |      |      |       |    |              |     |          |              | × 100              | Y 100               |
| 日田田      |                                              |      |      |      |      |      |       |    |              |     | Æ.       | #Ľ           | Origin<br>L. N. H. | Fix Pos<br>EMB TIME |
|          |                                              |      |      |      |      |      |       |    |              |     |          |              | 9                  |                     |
|          |                                              | h    | ы    |      | Ъф   | ы    |       | Ьŧ | ы            |     |          |              | 21945              | 0 [%]               |
|          | h                                            | 世    |      |      | 巴    |      |       | 世  | <u> </u> ±±± | l—f | ±2       | <u>ЧЧ</u> -  | <b>BERNELL</b>     |                     |
|          | μ                                            | 牰    |      | -    | 冊    |      | -     | 冊  | Ŧ            | L L | Π        | ₽₽°          |                    |                     |
|          |                                              |      |      |      |      |      |       | 14 |              |     |          |              |                    |                     |
| embroide | ery d                                        | ata  | read | ling | •    |      |       |    |              |     |          |              |                    |                     |
|          | 1                                            |      |      |      |      |      |       |    |              |     |          |              |                    |                     |
| F1       |                                              | F2   |      | FB   | ;    |      | F4    |    | F5           |     | 1        | F6           | F7                 | F8                  |

[Fig. 3-28]

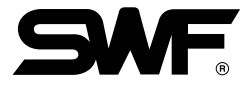

- \* Automatic insertion of ZSK diskette needle bar
  - The needle bar information can be selected when the C-ZSK diskette design is being copied.
  - Manual selection  $\rightarrow$  Stores previous needle bar information
  - Automatic selection  $\rightarrow$  Stores the information of the needle bar in use now

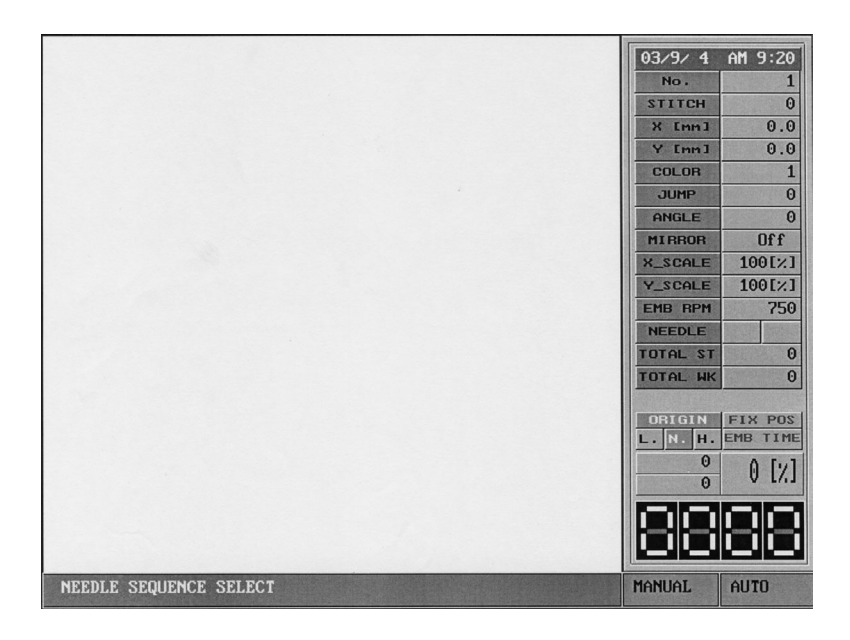

⑦ If you select EMBROIDERY CALLING in the menu as seen in the [Fig. 3-29], you can see that the design is saved in the room # 60. (Refer p.3-41 for Embroidery calling.)

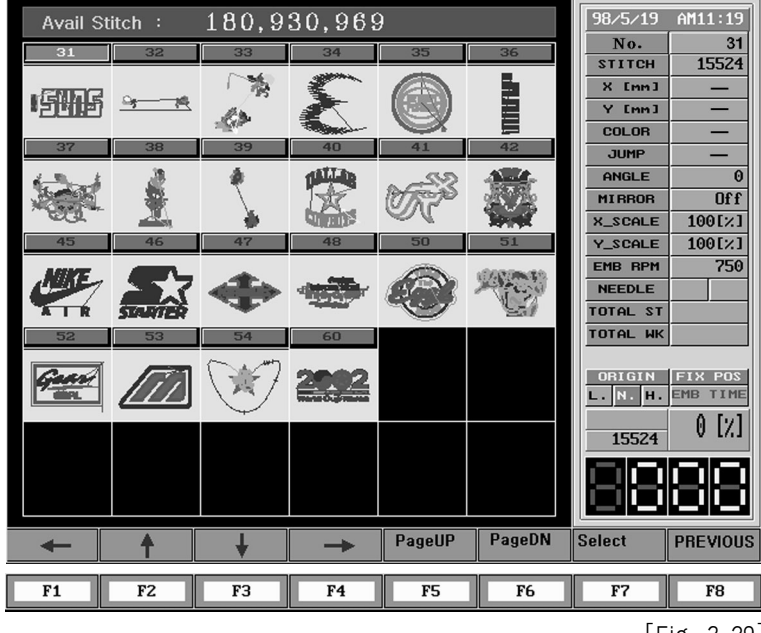

[Fig. 3-29]

## OUTPUT

Use Embroidery output when you save design from memory into floppy diskette.

Ex.) Copy the design of stored in room # 2 of design memory to a floppy diskette with SWF format

- ① Select F1 INPUT from main function menus.
- 2 From [Fig. 3-30] screen, Press F2 OUTPUT to continue embroidery output.

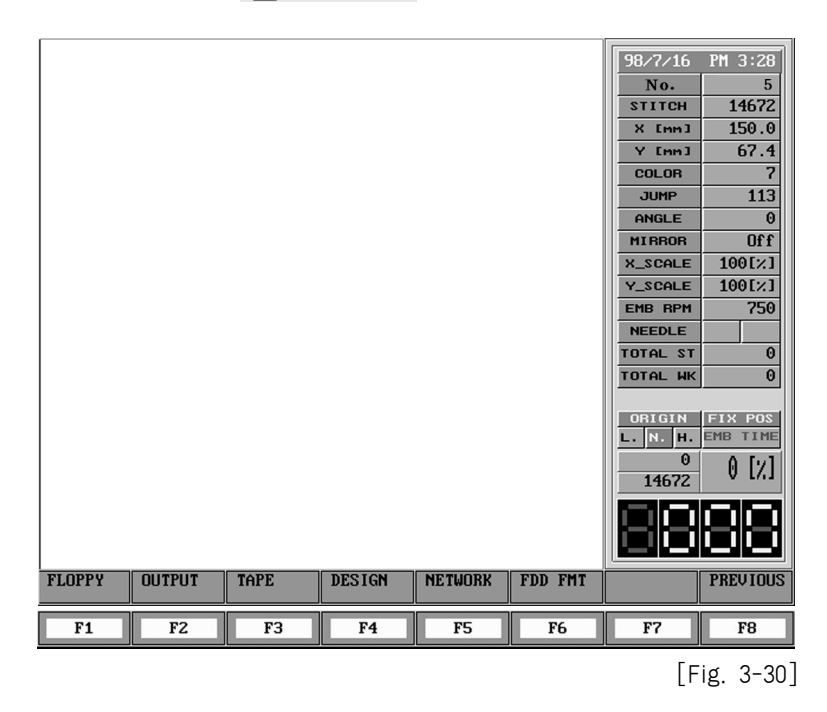

③ Press FIFLOPPY to output an embroidery design on the screen as seen in the [Fig. 3-31] after inserting floppy diskette in a floppy disk drive.

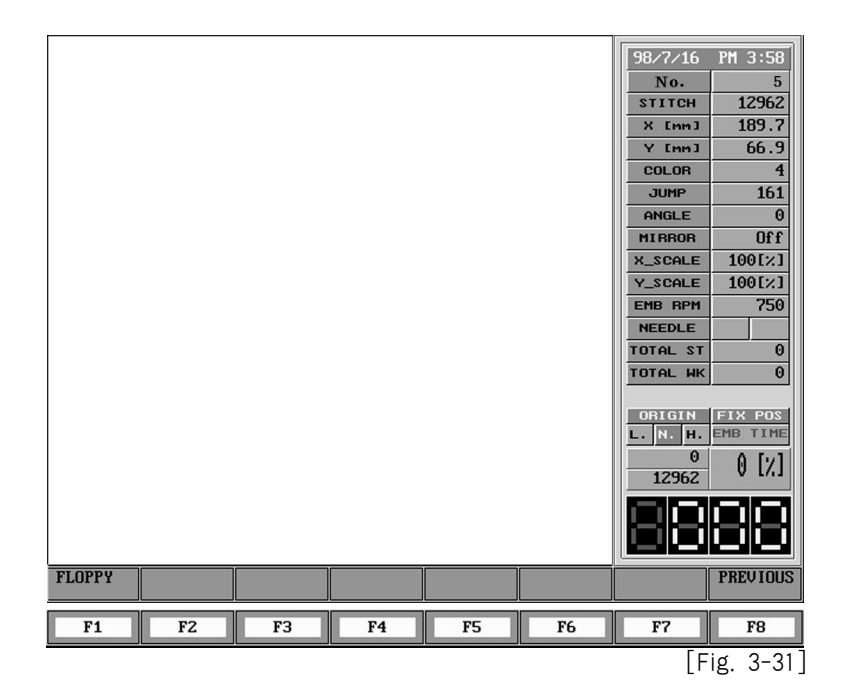

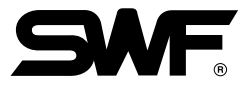

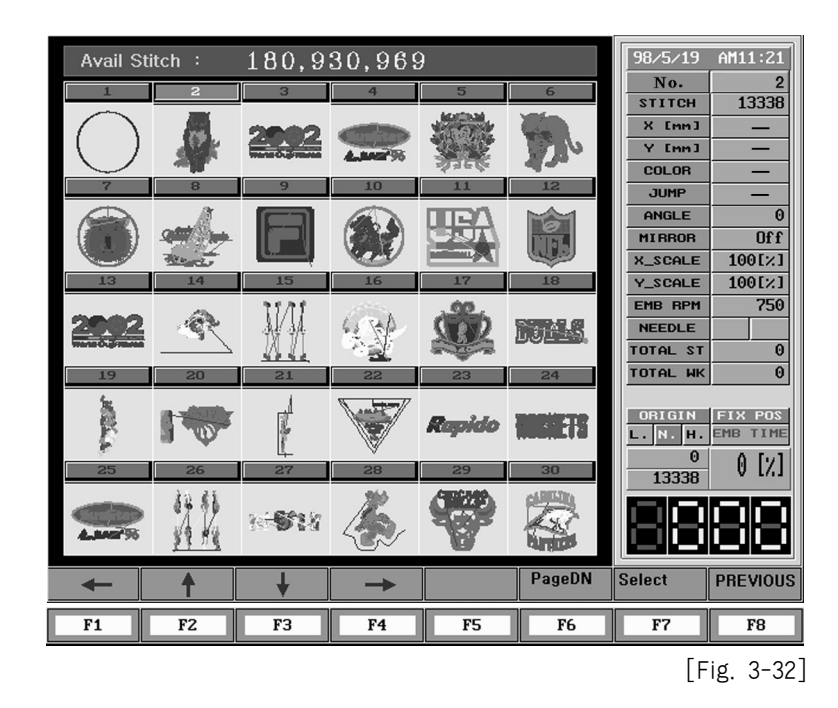

④ Use cursor keys to move cursor to room #2 as shown [Fig. 3-32].

(5) When you press F7 SELECT after placing cursor in the room # 2, you will be asked about the stored formation. In this case, if you select "SWF", you will see the process of copy as seen in the [Fig. 3-33].

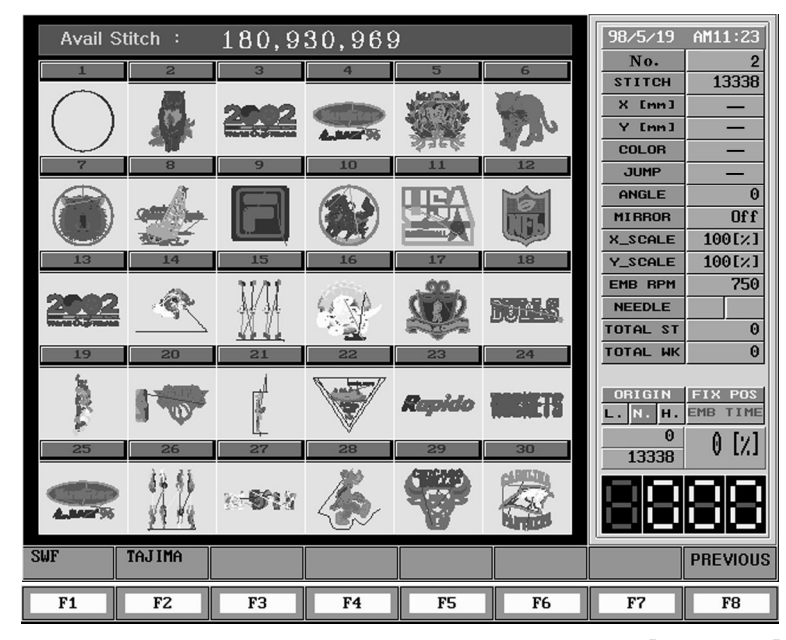

[Fig. 3-33]

(6) The output of embroidery is finished in this method.

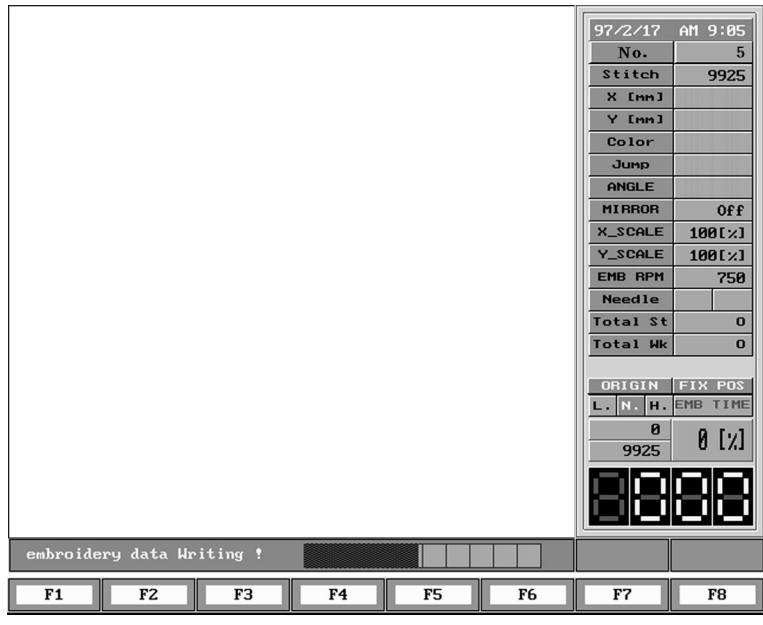

[Fig. 3-34]

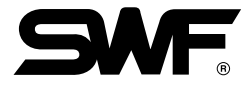

## Tape

Use binary or ternary punch tape to input design.

#### (1) Installation

① Needed: tape reader, punched design, signal cable for tape reader. See [Fig. 3-35]

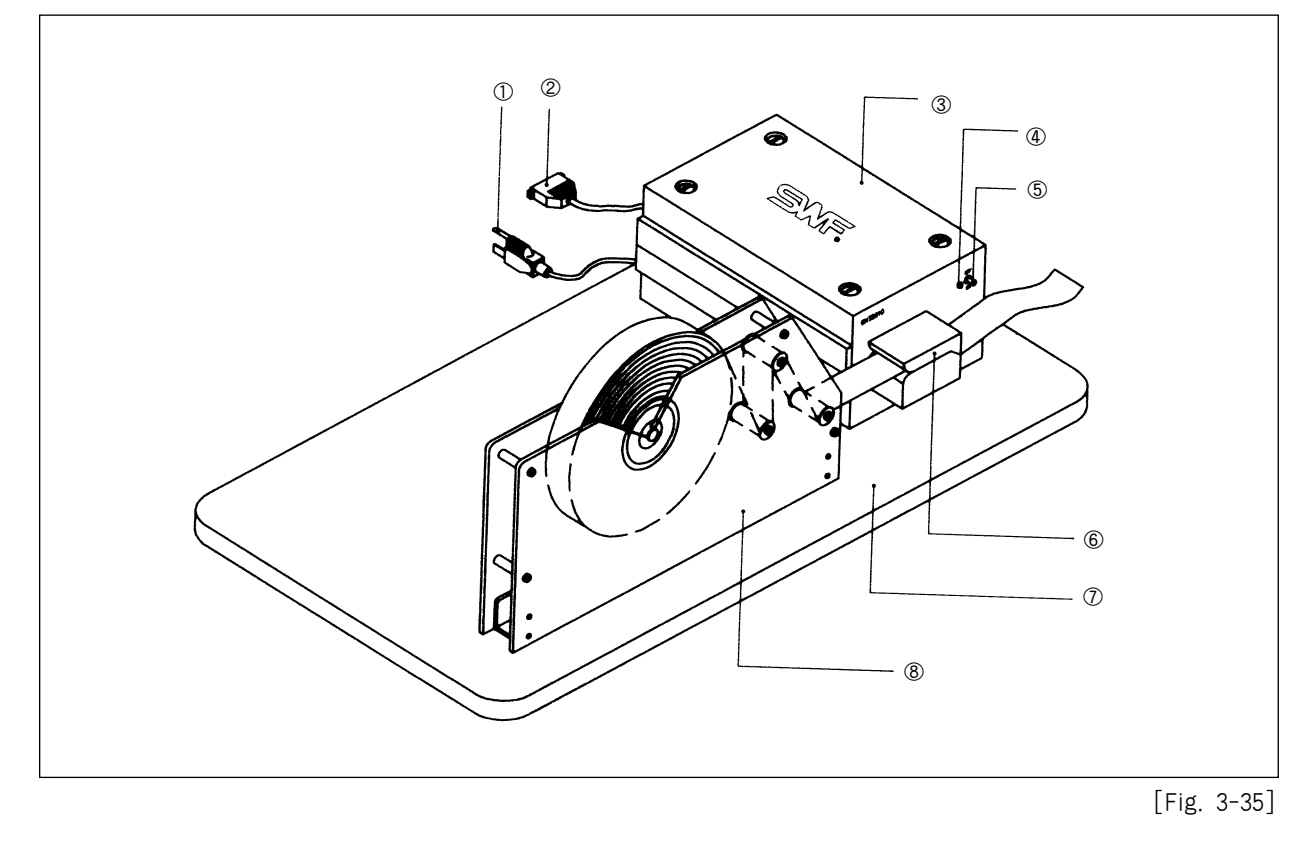

- ① Tape reader power plug connector
- ③ Tape reader signal lamp [GNT2910]
- (5) Tape reader power switch
- O Tape reader base

- 2 Signal cable for tape
- ④ Power
- 6 Reader sensor cover
- (8) Tape mount
- 2) Place tape reader base on a table near the SWF operation panel.

③ Open Reader input sensor cover and mount tape as shown [Fig. 3-36]

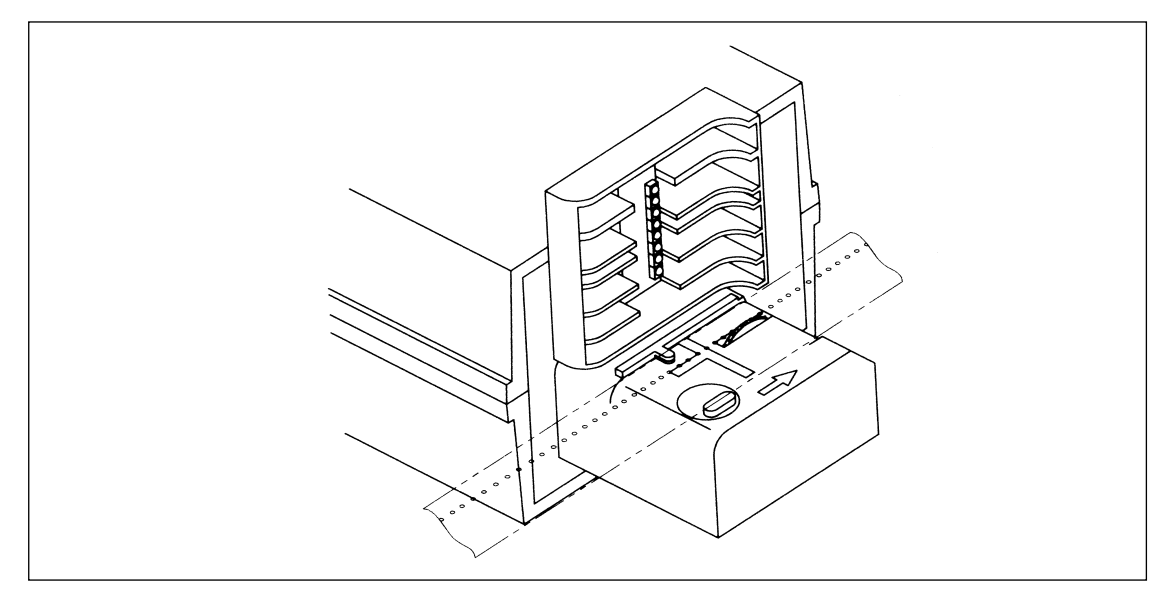

Reader input sensor[Fig. 3-36]

- ④ Close reader input sensor cover.
- (5) Connect 9-pin signal cable into the connector at the back or tape reader as shown [Fig. 3-37]

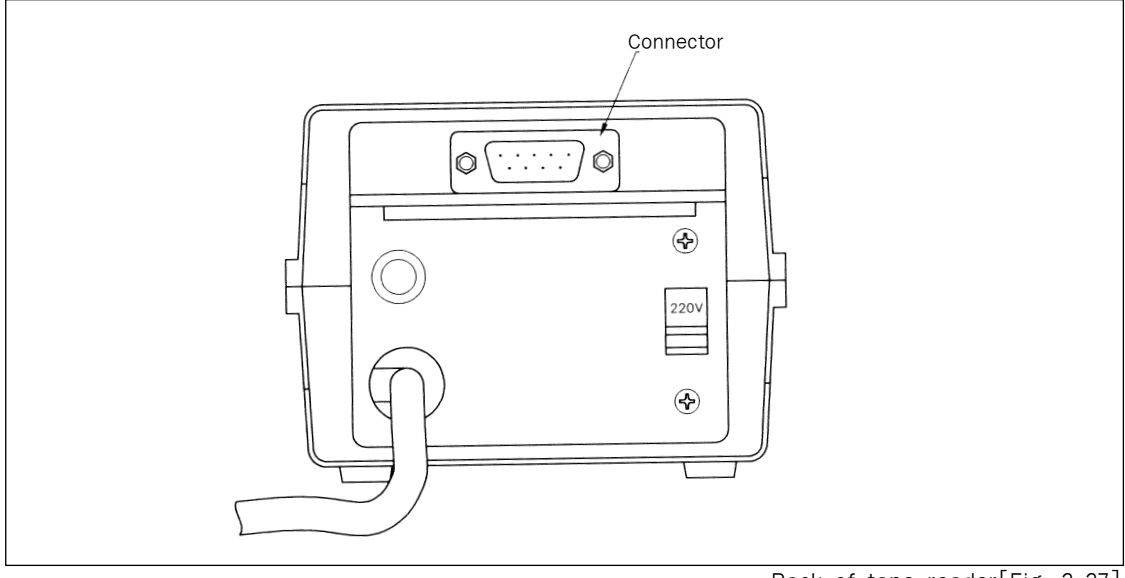

Back of tape reader[Fig. 3-37]

- 6 Connect the other end 9-pin cable connector to main control box.
- (Please refer page 1-2 for connector on main control box.)
- O Connect tape reader power plug to main control box.
- (8) Turn tape reader main switch ON.
- 9 Check the green light is on at the tape reader power lamp.

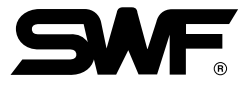

#### (2) How to Input

In the main menu, select F1 INPUT and F3 Tape in the auxiliary menu, then
 F1 GNT2910, the following two screens comes to appear as the case may be.

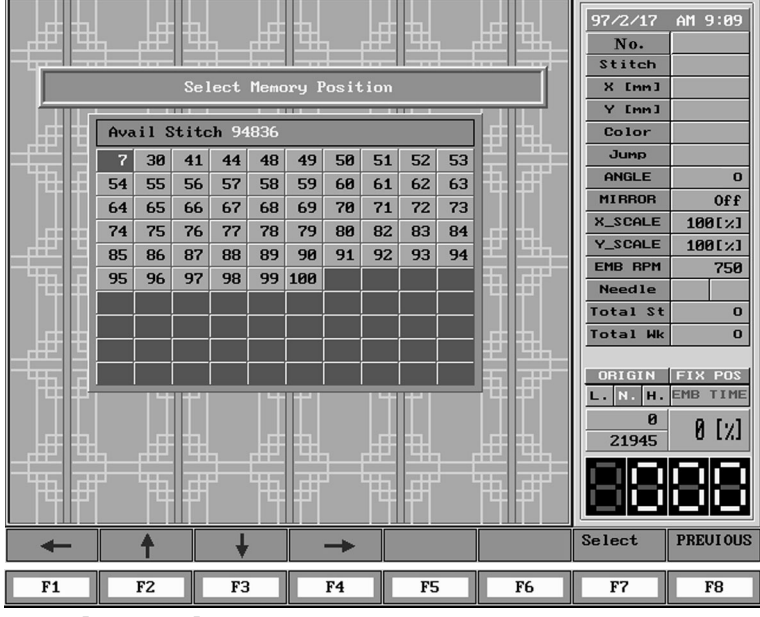

[Fig. 3-38] When tape reader is connected properly.

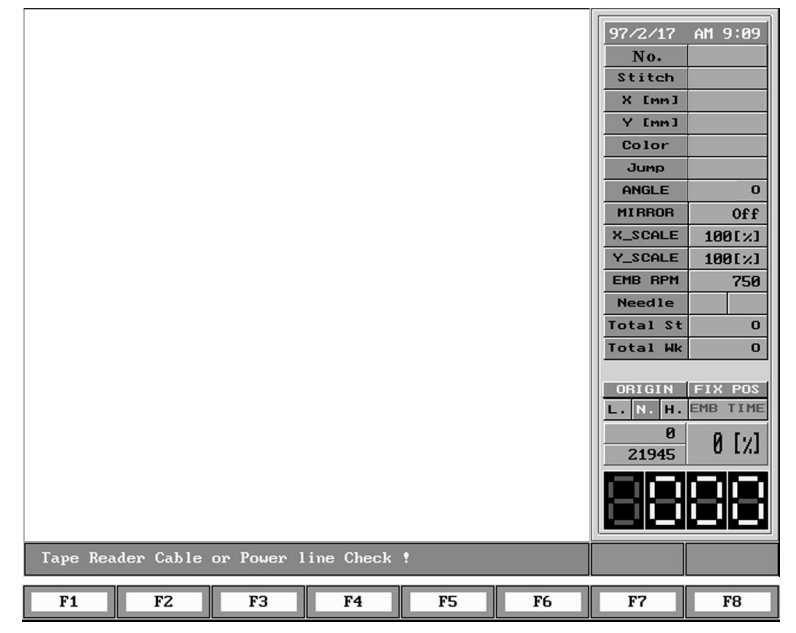

[Fig. 3-39] When tape reader is not connected properly.

[Note] The tape reader is not connected properly when:

- 1) Tape reader power is OFF
- 2) Cable is not connected
- 3) Cable is not SWF provided
- If properly connected, you need to select memory room to save design as shown in [Fig. 3-38]. Use F1, F2, F3, F4 cursor keys to move cursor to the room you want. Press F7 Select You will see screen as [Fig. 3-40].

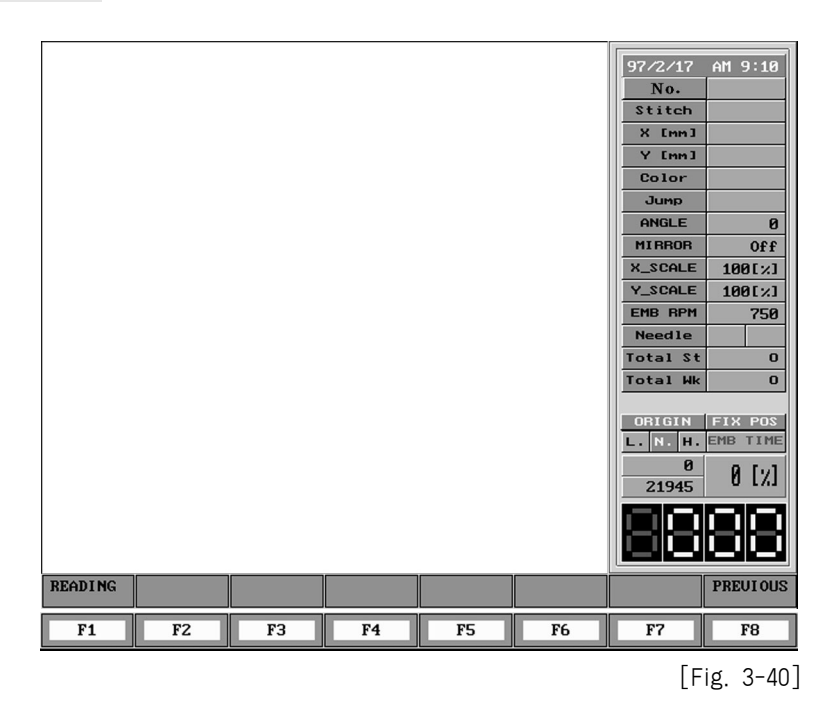

③ Press F1 READING reading to start tape reader to read punched design tape.
 Press F8 PREVIOUS to stop eading.

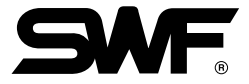

(4) [Fig. 3-41] shows when the reading is complete. Since it asks you if you want to save the design, press F7 YES

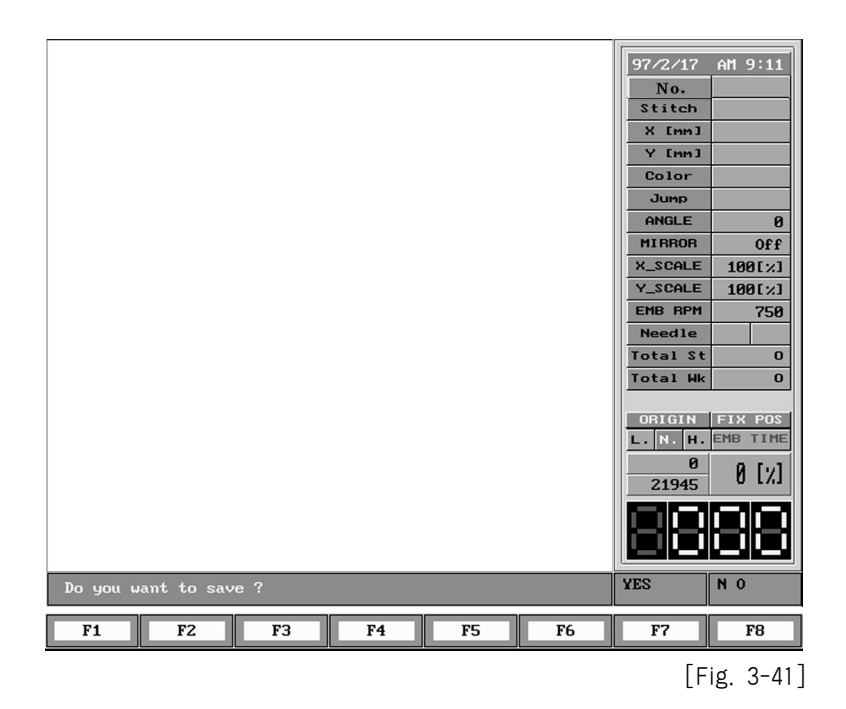

## DESIGN

In the sub-menu of design menu, functions to copy the design of memory to another menu and to delete it, as well as to delete all designs of memory are existed.

Ex.) You can copy design in memory room #2 into memory room #70.

- ① Select F1 INPUT from main function menu.
- 2 Press F4 DESIGN to copy a design from screen shown [Fig. 3-42].

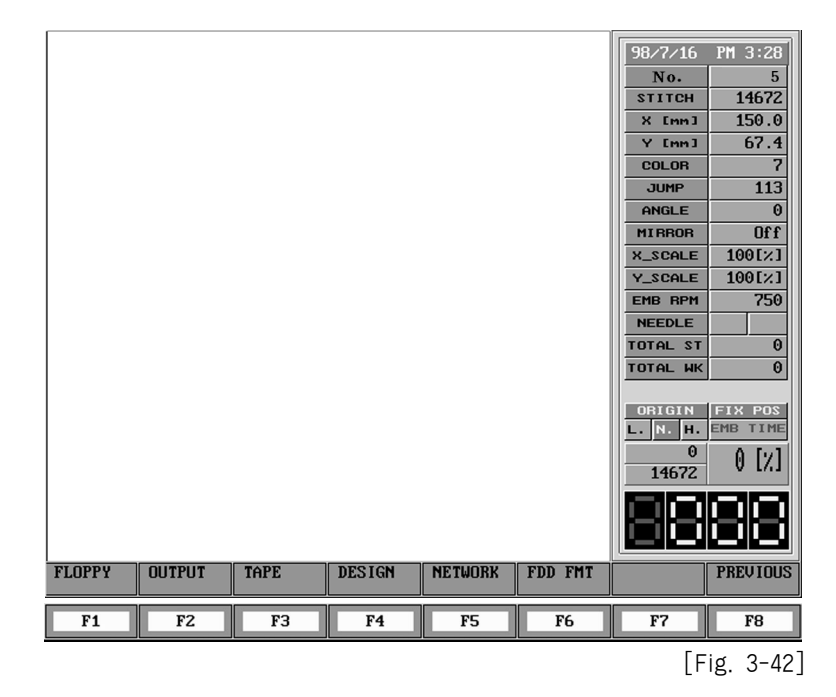

(3) As seen in the [Fig. 3-43], sub-menus of F1 COPY F2 DELETE F3 FORMAT exist. Press F1 COPY

|             |        |    |    |    | 98/7/16<br>No.<br>STITCH<br>X EnnJ<br>Y EnnJ<br>COLOR<br>JUMP<br>ANGLE<br>MIRROR<br>X_SCALE<br>MIRROR<br>X_SCALE<br>MIRROR<br>MIRROR<br>X_SCALE<br>MIRROR<br>MIRROR | PM 4:02<br>5<br>12962<br>189.7<br>66.9<br>4<br>161<br>00<br>0<br>ff<br>100[%]<br>100[%]<br>100[%]<br>100[%]<br>0<br>0<br>0<br>0<br>0<br>0<br>0<br>0<br>0<br>0<br>0<br>0<br>0<br>0<br>0<br>0<br>0<br>0<br>0 |
|-------------|--------|----|----|----|----------------------------------------------------------------------------------------------------|----------------------------------------------------------------------------------------------------|
| CUPY DELETE | FUKMAT |    |    |    |                                                                                                    | PREVIOUS                                                                                                    |
| F1 F2       | F3     | F4 | F5 | F6 | F7                                                                                                    | F8                                                                                                    |

[Fig. 3-43]

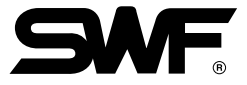

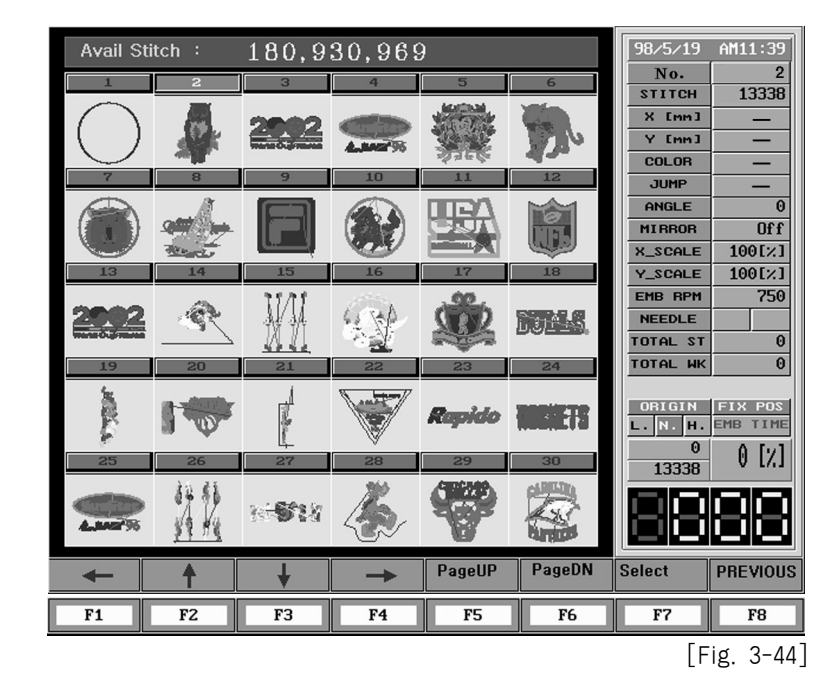

(4) Press F7 SELECT after placing cursor in the memory room 2 to copy design in the No. 2 as seen in the [Fig. 3-44].

(5) You can select destination room in [Fig. 3-44] screen. Move the cursor to room #70 to copy design in that room, and select F7 Select

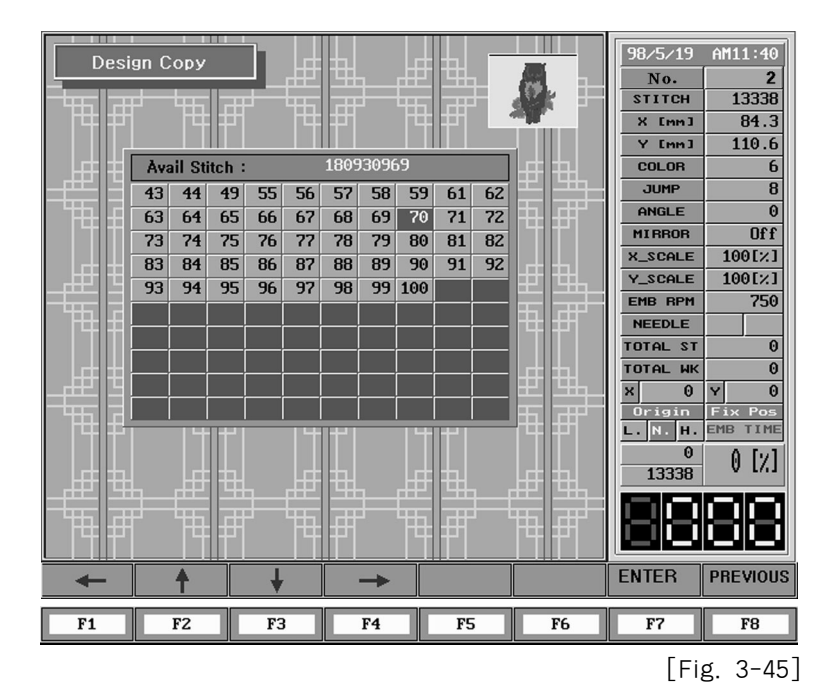

(6) You will see that the design of memory room # 2 as seen in the [Fig. 3-46] is copied to the memory room # 70 by using the EMBROIDERY CALLING from the main menu.

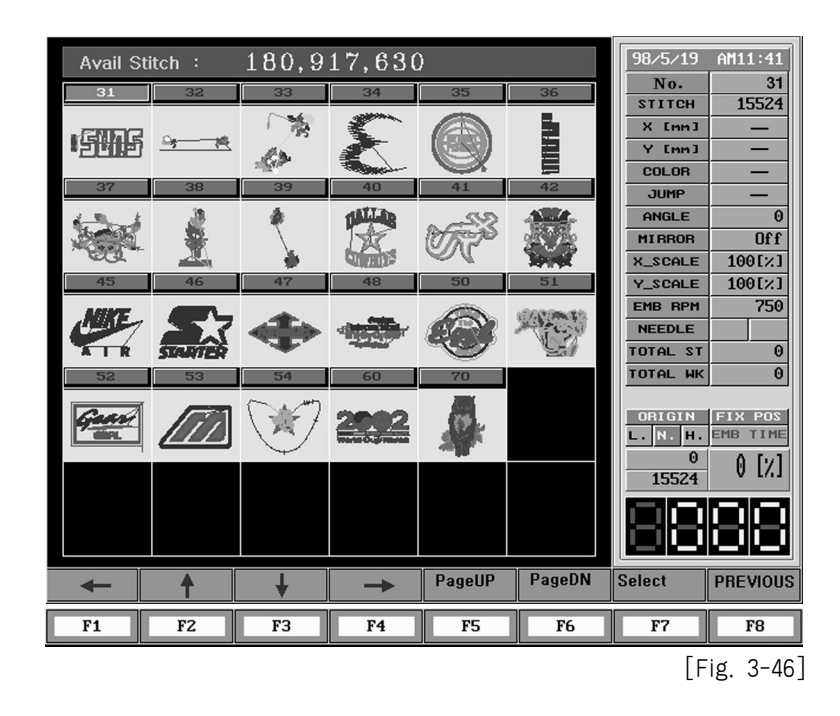

Ex.) Erase design in design memory room #70 from design memory.

- ① Select **F1** INPUT main function menu.
- 2 Press F4 DESIGN to erase a design in [Fig. 3-47] screen.

| F1 F2 F3 F4 F5 F6 F7 F8 | FLOPPY OUTPUT | TAPE | DESIGN | NETWORK | FDD FMT | 98/7/16<br>No.<br>STITCH<br>X [mn]<br>COLOR<br>JUMP<br>ANGLE<br>MIRROR<br>X_SCALE<br>Y_SCALE<br>EMB RPM<br>NEEDLE<br>TOTAL ST<br>TOTAL HK<br>OBIGIN<br>0.<br>14672 | PM 3:28<br>5<br>14672<br>150.0<br>67.4<br>7<br>1113<br>0<br>0ff<br>100[×]<br>100[×]<br>100[×]<br>100[×]<br>100[×]<br>100[×]<br>100[×]<br>PSEVIOUS |
|-------------------------|---------------|------|--------|---------|---------|----------------------------------------------------------------------------------------------------|----------------------------------------------------------------------------------------------------|
|                         | F1 F2         | F3   | F4     | F5      | F6      | F7                                                                                                    | F8                                                                                                    |

[Fig. 3-47]

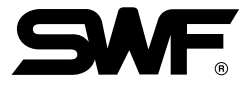

(3) As seen in the [Fig. 3-48], sub menus such as F1 COPY, F2 DELETE and F3 FORMAT exist. Press F2 DELETE

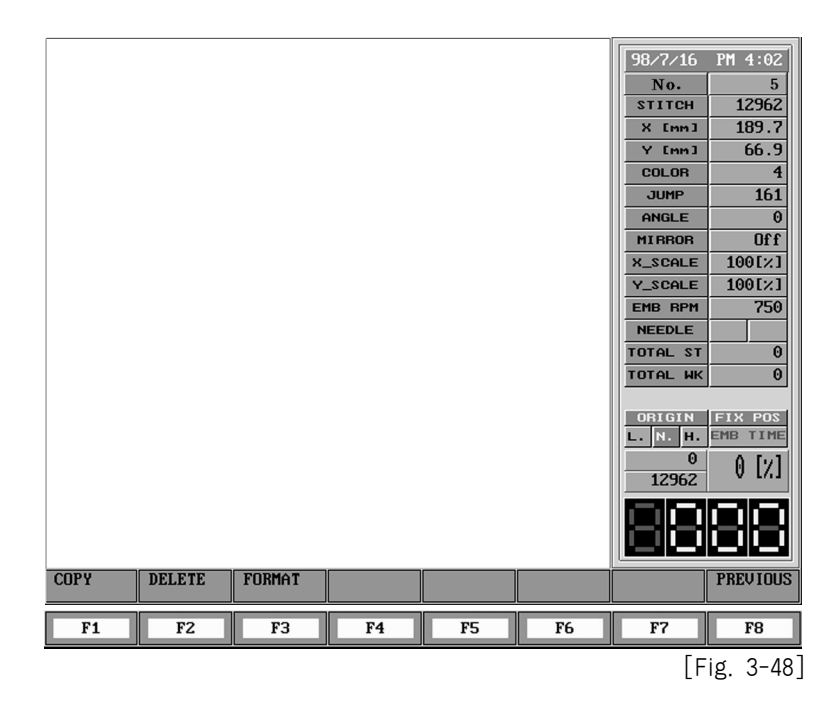

④ Press F7 SELECT to delete the design of in the room # 70 as seen in the [Fig. 3-49], using cursor after moving it to room # 70.

| Avail St            | Avail Stitch : 180,917,630 |          |            |        |                |                  |                              |  |  |  |  |
|---------------------|----------------------------|----------|------------|--------|----------------|------------------|------------------------------|--|--|--|--|
| 31                  | 32                         | 33       | 34         | 35     | 36             | No.              | 70                           |  |  |  |  |
|                     |                            | 1.56     | 30000      |        |                | STITCH           | 13338                        |  |  |  |  |
| GING                |                            | 1.18     | <b>1</b>   |        |                | X [mm]           |                              |  |  |  |  |
| • <u> Jeilike</u> i | <u> </u>                   | 63       |            |        | 8              | Y LMMJ           |                              |  |  |  |  |
| 37                  | 38                         | 39       | 40         | 41     | 42             |                  |                              |  |  |  |  |
| 1 m k               | .18                        | A        | ALLIN      | 20     | 580 A          |                  |                              |  |  |  |  |
| ALCON.              | <u>.</u>                   | 7        |            | Maria  | J. Contraction | MIBBOB           | ULL C                        |  |  |  |  |
|                     |                            | <u> </u> |            | Sr.    |                | X SCALE          | 100[2]                       |  |  |  |  |
| 45                  | 46                         | 47       | 48         | 50     | 51             | Y_SCALE          | 100[%]                       |  |  |  |  |
|                     |                            |          |            |        |                | EMB RPM          | 750                          |  |  |  |  |
| AND E               | 572                        | A DEC    | distant in | ( D    | Ser and        | NEEDLE           |                              |  |  |  |  |
| AIR                 | STARTER                    | AL.      |            | Ser .  |                | TOTAL ST         | 0                            |  |  |  |  |
| 52                  | 53                         | 54       | 60         | 70     |                | TOTAL WK         | 0                            |  |  |  |  |
| Gener<br>Bin        |                            | Ŵ        | 2002       |        |                | ORIGIN<br>L.N.H. | FIX POS<br>EMB TIME<br>0 [7] |  |  |  |  |
|                     |                            |          |            |        |                |                  | 88                           |  |  |  |  |
| +                   | 1                          | +        | ->         | PageUP | PageDN         | Select           | PREVIOUS                     |  |  |  |  |
| F1                  | F2                         | F3       | F4         | F5     | F6             | F7               | F8                           |  |  |  |  |
|                     |                            |          |            |        |                | [F               | ig. 3-49                     |  |  |  |  |

(5) As seen in the [Fig. 3-50], the message "Do you want to delete design?" appears on the screen. If you want to delete it, select F7 YES but if you don't want, choose F8 NO

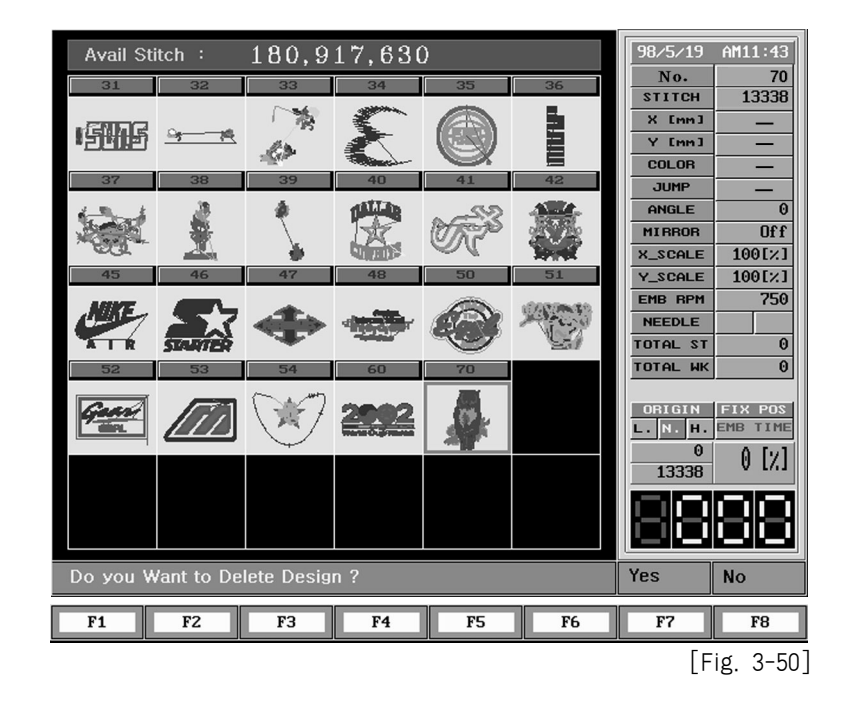

Ex.) Delete the plural designs in the memory by the selection of user.

① If you follow the below procedure, you can see the screen of [Fig. 3-51]. Main menu → F1 INPUT → F4 DESIGN → F2 DELETE

| Avail S    | titch :   | 180,9                                                                                                    | 30,969            | )          |                       | 98/5/19          | AM11:45  |
|------------|-----------|----------------------------------------------------------------------------------------------------|-------------------|------------|-----------------------|------------------|----------|
| 1          | 2         | 3                                                                                                    | 4                 | 5          | 6                     | No.              | 1412     |
| $\frown$   |           |                                                                                                    |                   | ALC: NO.   | XIII.                 | STITCH<br>X [mm] | 1412     |
|            |           | 2002                                                                                                    |                   | AND AND    | 120                   | Y [mm]           |          |
| $\bigcirc$ | all -     | Wate Oughteres                                                                                                  | A_JANS'95         | 3256       | 14.4                  | COLOR            | _        |
| 7          | 8         | 9                                                                                                    | 10                | 11         | 12                    | JUMP             |          |
|            |           |                                                                                                    |                   |            | IN CON                | ANGLE            | 0        |
|            |           |                                                                                                    |                   | Cau        | DIFL                  | MIRROR           | Off      |
|            | All and a | ų serietai serietai serietai serietai serietai serietai serietai serietai serietai serietai serietai serietai s | <u>v</u>          |            | Cardina .             | X_SCALE          | 100[%]   |
| 13         | 14        | 15                                                                                                    | 16                | 17         | 18                    | Y_SCALE          | 100[%]   |
| 0000       | a.        | 11/11                                                                                                    | 6 mil             | 192        |                       | EMB RPM          | 750      |
|            | 782       | AL AL                                                                                                    |                   | XXX        |                       | NEEDLE           |          |
| -          | `         | <u></u>                                                                                                    | - 19 <u>- 1</u> 9 | and a      |                       | TOTAL ST         | U        |
| 19         | 20        | 21                                                                                                    | 22                | 23         | 24                    | TOTHE WK         | 0        |
| 5          | a-static  | d la                                                                                                    |                   | <b>a</b> 2 | THE OWNER AND INCOME. | ORIGIN           | FIX POS  |
| 8          |           | 1                                                                                                    |                   | карноо     |                       | L.N.H.           | EMB TIME |
| 8°         |           | 4                                                                                                    | V<br>20           | 20         | 20                    | 0                | 0 [7]    |
| 20         | 20        | 61                                                                                                    | 20                | 67         | 30                    | 1412             | V 1/1    |
| -          | 49.88     | and State in                                                                                                    | 12                |            |                       |                  |          |
| 4.3442 35  | 1 49      | 25 <b>9</b> 14                                                                                                  | 5-21              | ASP.       | 4.45                  | i te i te t      |          |
|            | 27.75     |                                                                                                    |                   |            | <b>dillip</b>         |                  |          |
| +          | 1         | ŧ                                                                                                    | +                 |            | PageDN                | Select           | PREVIOUS |
| F1         | F2        | F3                                                                                                    | F4                | F5         | F6                    | F7               | F8       |
|            |           |                                                                                                    |                   |            |                       |                  |          |

[Fig. 3-51]

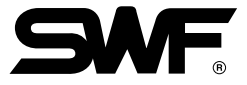

② If you press F7 SELECT after moving the cursor to the design you want to delete with "F1 ~ F4", you will see the change of rim color to be red as seen in the [Fig. 3-52].

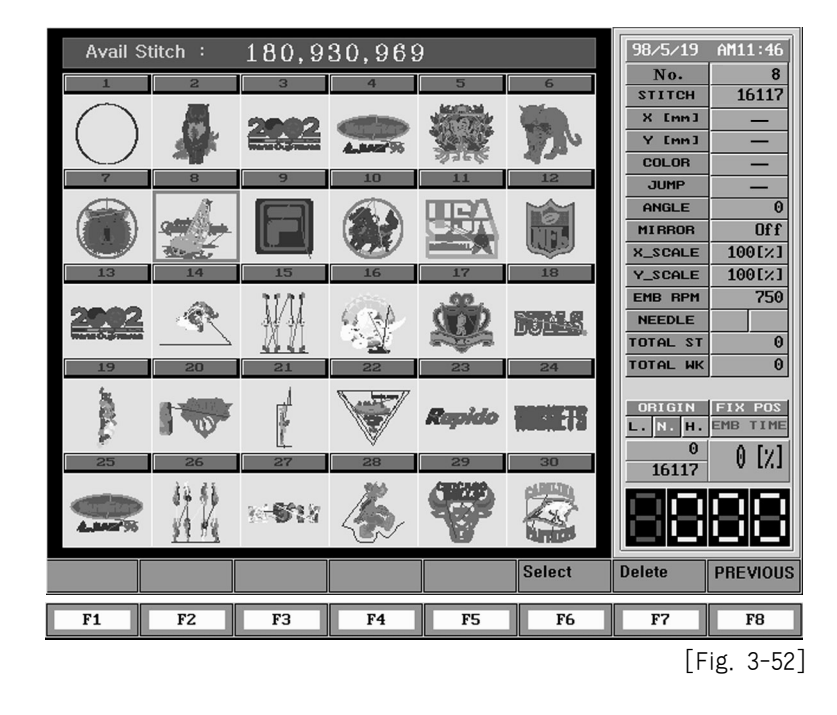

3 At this moment, if you press F6 SELECT you will see that the rim of design is red with arrow keys.

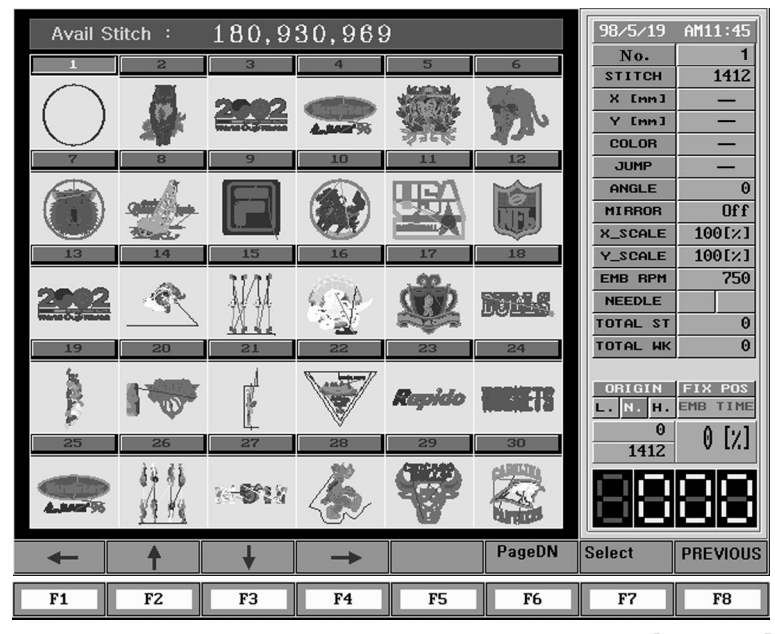

[Fig. 3-53]

(4) After moving to a design you want to delete, if you press "F7 SELECT, the rim of selected design will be changed to be red same as the existing design.

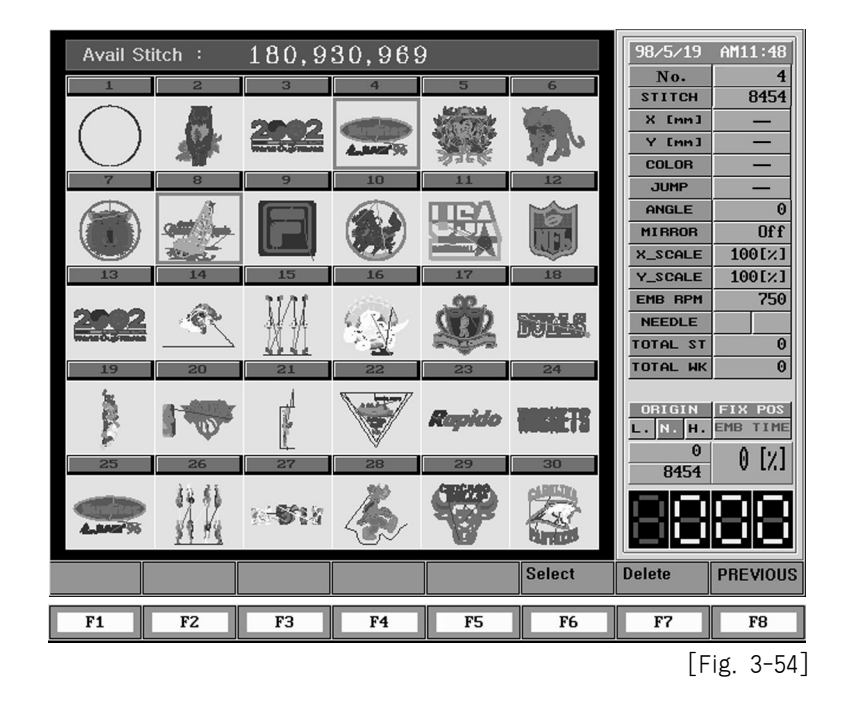

(5) Same as a method above, if you select "F7 DELETE" from the screen of [Fig. 3-54] after designating plural designs, you will be asked if you want to delete the designs.

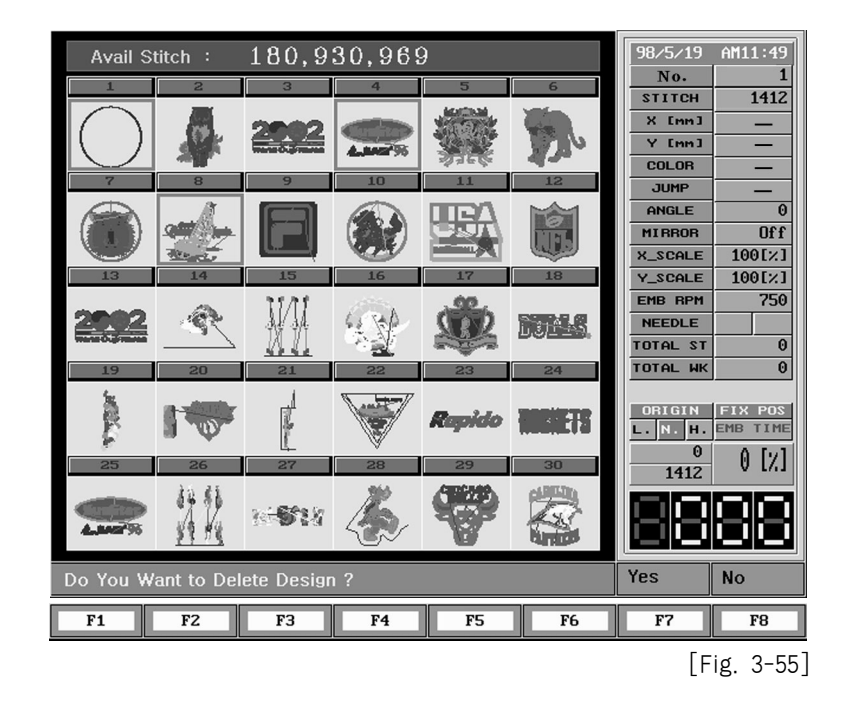

6 If you press "F7 YES" in that case, the designs you want to delete will be deleted.

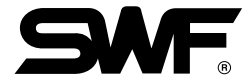

Ex.) Delete all designs in memory.

① Select F1 INPUT on the main menu.

2) On the screen of [Fig. 3-56], press F4 DESIGN to delete design.

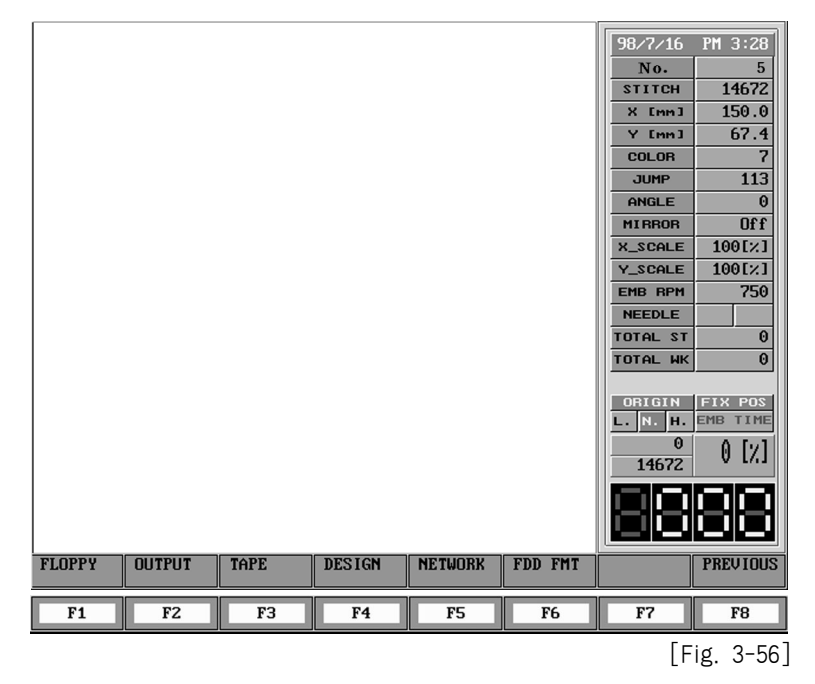

(3) As seen in the [Fig. 3-57], sub-menus of F1COPY F2 DELETE F3 FORMAT exist. Press F3 FORMAT

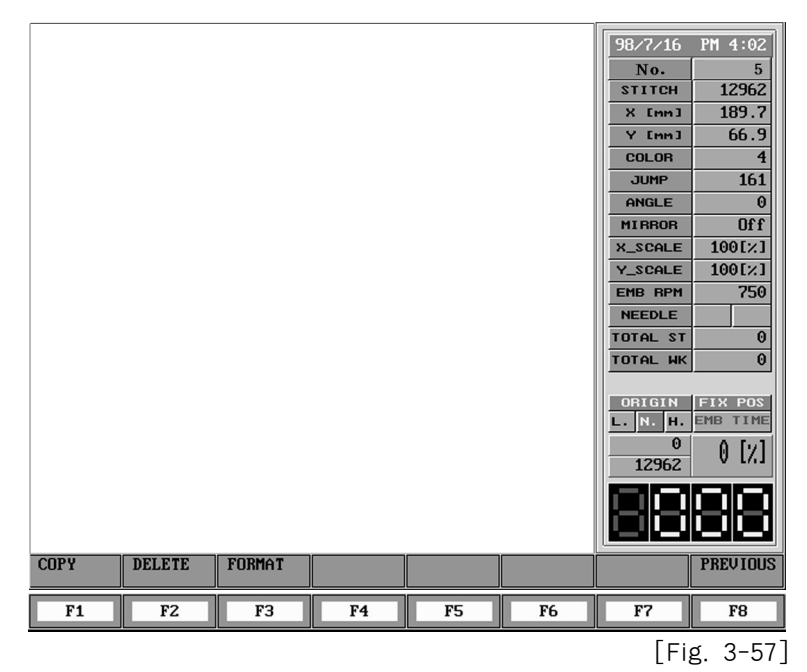

3-55

(4) As seen in the [Fig. 3-58], there is a message "Do you want to format design memory?" on the screen. If you want to delete, press F7 YES but if don't, press F8 NO

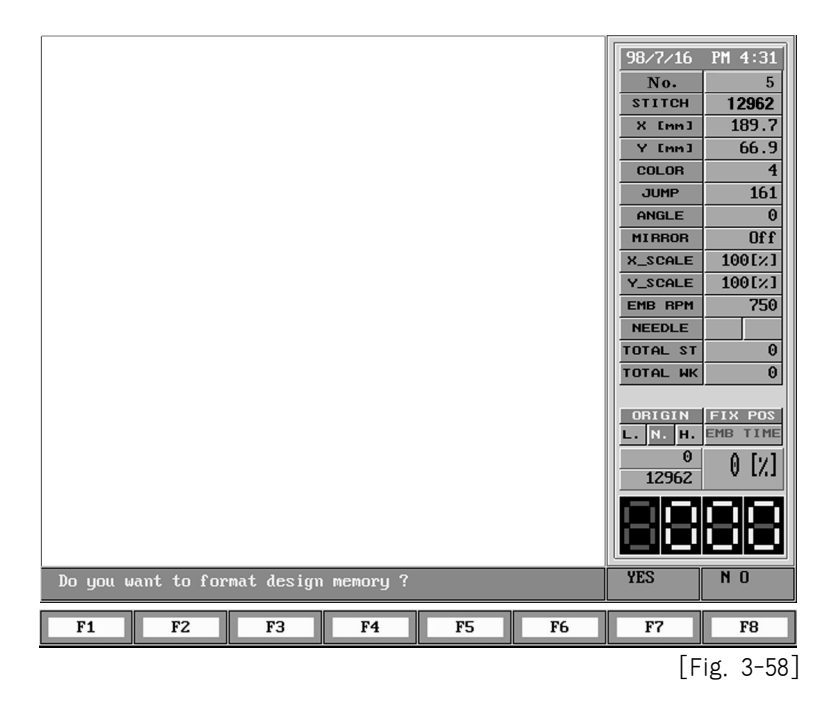

### FDD FMT

It carries out formating a floppy diskette, which is inserted in a floppy disk drive, to '2DD' or '2HD'.

 If you press "main menu → "F1 INPUT" → "F4 FDD FMT", sub menu appears as seen in the [Fig. 3-59].

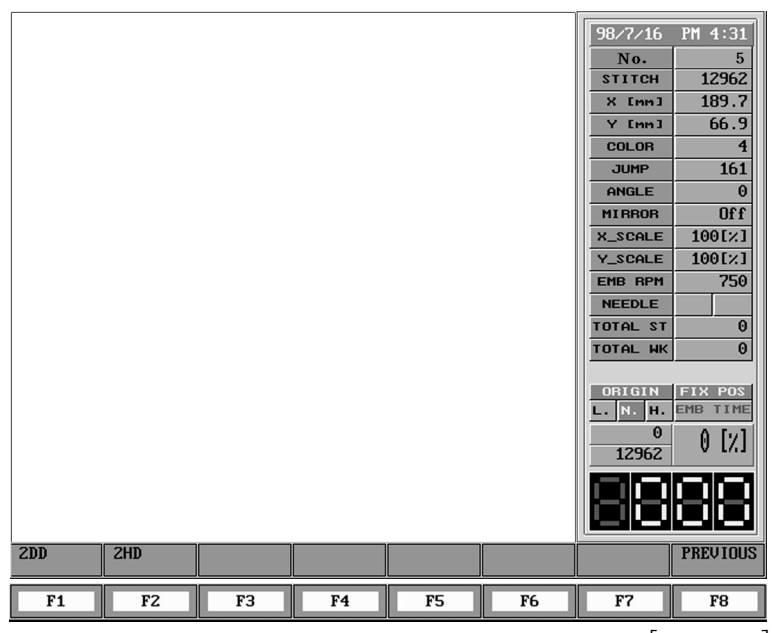

[Fig. 3-59]

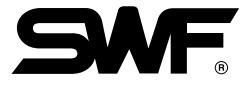

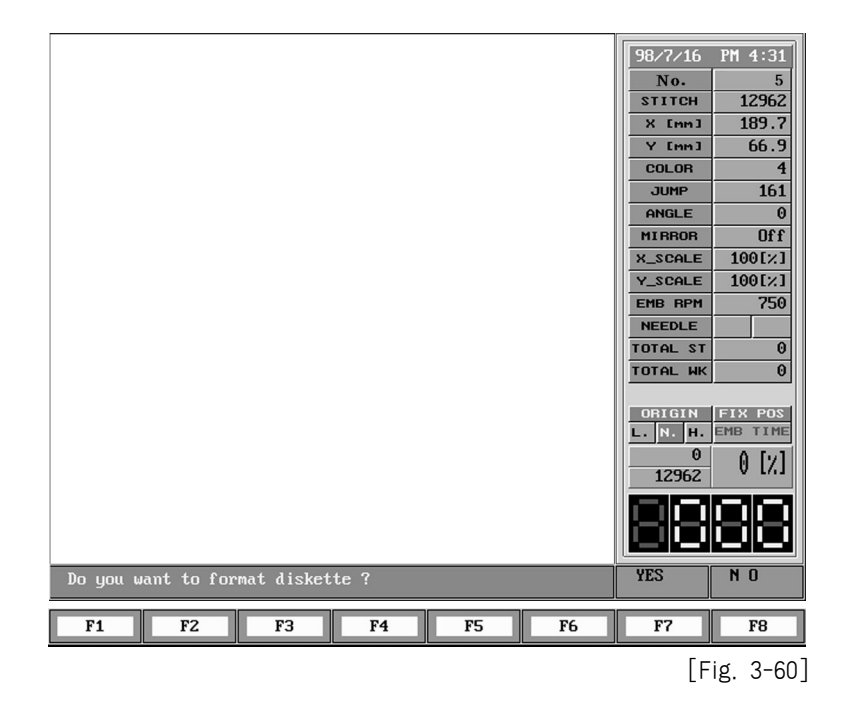

(2) If you select a formation you want, a question appears on the screen as seen in the [Fig. 3-60].

③ If you select F7 YES in the screen of [Fig. 3-61], format procedure appears on the screen.

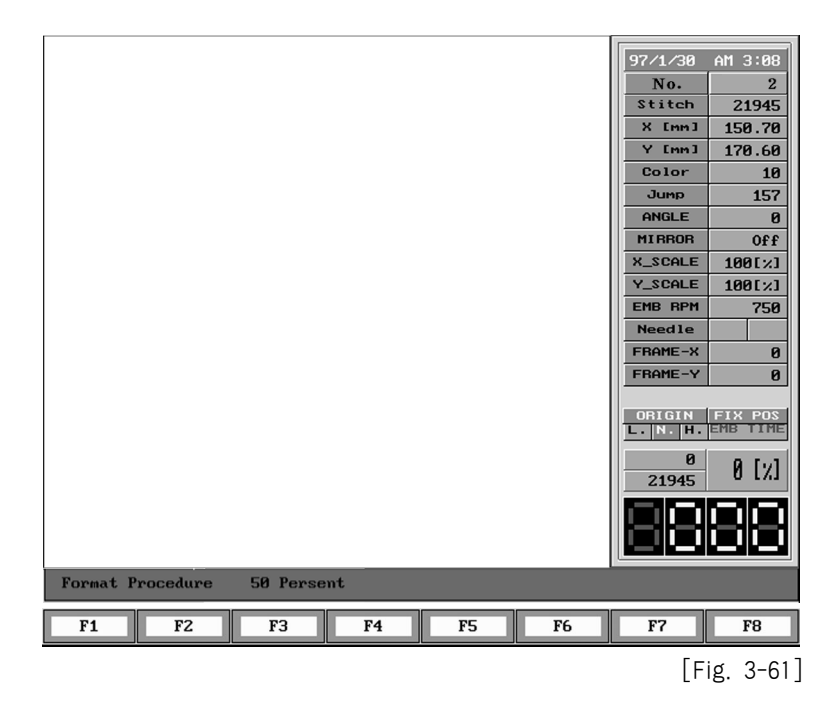

[Caution]

If you remove a diskette by force from the disk drive during formatting, data on the diskette can be deleted or damaged.

## 3-5-2) EMB-CALL: You can use this function to retrieve a design saved in memory

Embroidery designs saved in each memory room will show up on the screen when you select F2 EMB-CALL from initial screen. Also, information about the design that the cursor is pointing is displayed on the process information area. (Maximum number of memory room is 100.)

Ex.) Retrieve the design in room #40.Number of Design Stitches: 21,946 stitchesNumber of Design Colors: 10 Colors

① [Fig. 3-62] indicates that any design is not available or there is no called design in the memory. If there is a design called in previous time, the design is printed out, as seen in the [Fig. 3-63].

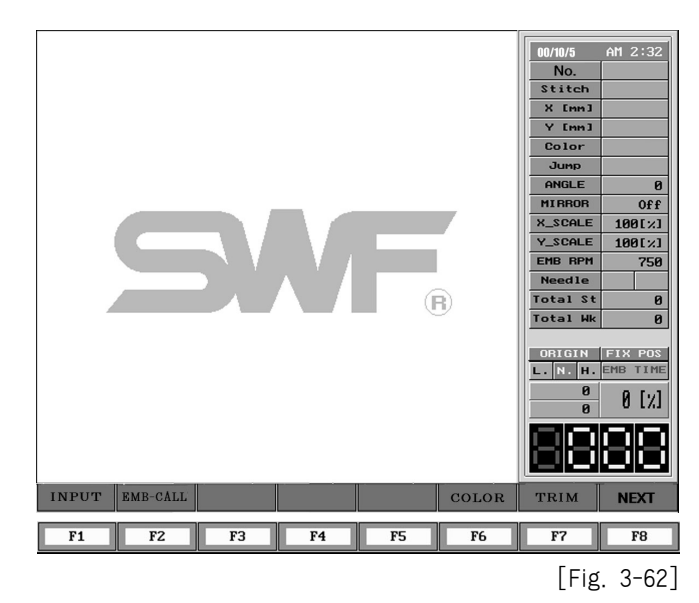

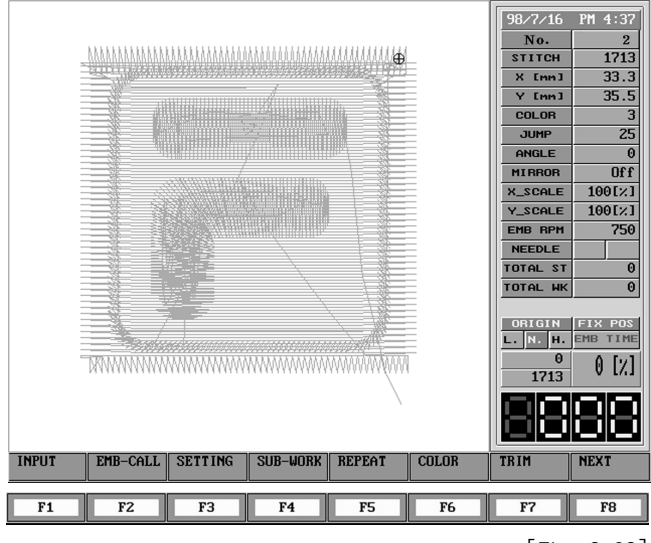

[Fig. 3-63]

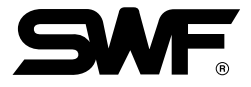

Press F2 EMB-CALL to bring up designs in each room as shown in [Fig.3-64]. You can retrieve a design simply move the cursor to the design you want by using F1, F2, F3, F4 and F7 Select. Since the design that we want to retrieve is in room #40 and we can only display 30 designs in one screen, you need to use F6 Page DN key to scroll to next screen.

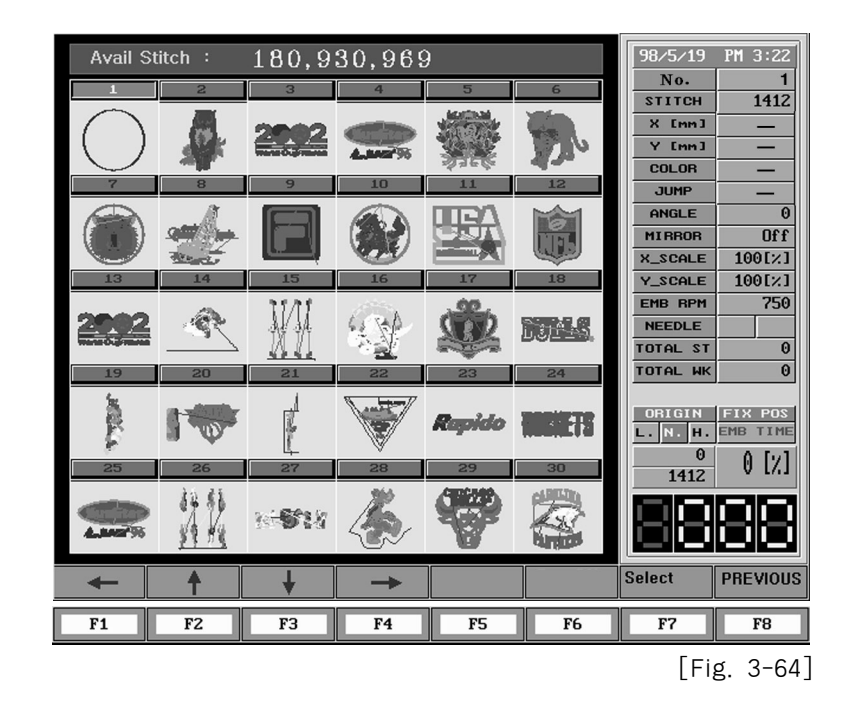

③ [Fig. 3-65] shows the second page. Now move the cursor to room #40 by using F1, F2, F3, F4 cursor keys. You can see the information in the process information area that indicates the design is the one we want. Now, Select the design. Press F7 Select.

| Avail S       | titch :  | 180,9  | 30,969     | 9    |                                                                                                    | 98/5/19          | PM 3:23             |
|---------------|----------|--------|------------|------|----------------------------------------------------------------------------------------------------|------------------|---------------------|
| 31            | 32       | 33     | 34         | 35   | 36                                                                                                    | No.              | 15524               |
|               |          | 13     | 2          |      | <b>1</b>                                                                                                    | X [mm]           | 13321               |
| 明明            | <u></u>  | dia.   |            |      | 5                                                                                                    | Y [mm]           |                     |
|               |          | : Q(P* | The second |      |                                                                                                    | COLOR            | _                   |
| 37            | 38       | 39     | 40         | 41   | 42                                                                                                    | JUMP             | _                   |
| 6 Jack        | 2        |        | patters .  | SP-A | A COLOR                                                                                                    | ANGLE            | 0                   |
|               | . 😽 -    | 1      | 1X         | 0752 | 200                                                                                                    | MIRROR           | Off                 |
| Car           | <u> </u> |        |            | 01   | <b>The set of the set of the set of</b> | X_SCALE          | 100[%]              |
| 45            | 46       | 47     | 48         | 50   | 51                                                                                                    | Y_SCALE          | 100[%]              |
| NIKE-         |          |        |            |      | COTONES.                                                                                                    | EMB RPM          | 750                 |
| C.            |          |        | -          | 803  | W PA                                                                                                    | NEEDLE           |                     |
| AIR           | STANTER  | -      |            | U    | 237                                                                                                    | TOTAL ST         | <u> </u>            |
| 52            | 53       | 54     | 60         |      |                                                                                                    | TUTAL WK         | U                   |
| Ganst<br>Ser. |          | V      | 2002       |      |                                                                                                    | ORIGIN<br>L.N.H. | FIX POS<br>EMB TIME |
|               |          |        |            |      |                                                                                                    | 15524            | 0 [7]               |
|               |          |        |            |      |                                                                                                    |                  |                     |
|               |          |        |            |      |                                                                                                    | ۲C               |                     |
| +             | 1        | ¥      | -          |      |                                                                                                    | Select           | PREVIOUS            |
| F1            | F2       | F3     | F4         | F5   | F6                                                                                                    | F7               | F8                  |

[Fig. 3-65]

- 98/7/16 PM 4:38 No. Stitch 2 21946 150.7 170.6 X [mm] Y [mm] 10 157 COLOR JUMP ANGLE 0 0ff 100[%] 100[%] MIRROR X\_SCALE Y\_SCALE EMB RPM 750 NEEDLE TOTAL ST 0 TOTAL WK 0 ORIGIN FIX POS 0 21946 0 [%] П 0 INPUT EMB-CALL SETTING SUB-WORK REPEAT COLOR TRIM NEX1 F7 F1 F2 F3 F4 F5 F6 F8 [Fig. 3-66]
- ④ You can see the design is retrieved in [Fig. 3-66] screen.

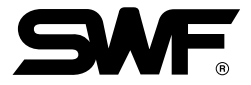

### Design Confirm Function in case of Design Selection

| Avail Sti                                                                                                    | tch :                                                                                                    | 25,459,  | ,040      |      |                  | 00/10/ 5           | PM 9:39             |
|----------------------------------------------------------------------------------------------------|----------------------------------------------------------------------------------------------------|----------|-----------|------|------------------|--------------------|---------------------|
| 1                                                                                                    | 2                                                                                                    | 3        | 4         | 5    | 6                | No.                | 1                   |
|                                                                                                    |                                                                                                    |          |           |      |                  | STITCH             | 61451               |
| 66                                                                                                    | an.                                                                                                    | the star | torest of | 题此   | Co. AC DAY       | X Emm]             | -                   |
| HIMM                                                                                                    |                                                                                                    |          |           |      | allowing willing | ¥ Emm3             | -                   |
|                                                                                                    |                                                                                                    | -0-      |           |      |                  | COLOR              | -                   |
| 7                                                                                                    | 8                                                                                                    | 9        | 12        | 13   | 14               | JUMP               | -                   |
| 5000 m                                                                                                    | 143                                                                                                    | 34.4     |           | 15 A | 75               | ANGLE              | 0                   |
| 6.1.3                                                                                                    |                                                                                                    |          | SWF       |      | S I              | MIRROR             | Off                 |
| "Weidfilter.SP"                                                                                                    |                                                                                                    | 407488   |           |      |                  | X_SCALE            | 100[%]              |
| 15                                                                                                    | 16                                                                                                    | 17       | 18        | 19   | 20               | Y_SCALE            | 100[%]              |
|                                                                                                    | - Cha-                                                                                                    | 64       | and a     | 3191 |                  | EMB RPM            | 760                 |
| 00000                                                                                                    |                                                                                                    | <b>A</b> |           | 22   | SWF              | NEEDLE             |                     |
| Photo Contraction of Contraction of | and the second second s |          | ALAN.     | 1    |                  | TOTAL ST           | 0                   |
| 21                                                                                                    | 22                                                                                                    | 23       | 24        | 25   | 26               | TOTAL WK           | 0                   |
|                                                                                                    | ÷                                                                                                    |          | ×         | SMF  | 主要な              | ORIGIN<br>L. N. H. | FIX POS<br>EMB TIME |
| 27                                                                                                    | 28                                                                                                    | 29       | 30        | 31   | 32               | 61451              | 0 [%]               |
| 汉                                                                                                    | *                                                                                                    |          | ê         | 1    | ê                |                    | 88                  |
| +                                                                                                    | 1                                                                                                    | ¥        | →         |      | VIEW             | Select             | PREVIOUS            |
| F1                                                                                                    | F2                                                                                                    | F3       | F4        | F5   | F6               | F7                 | F8                  |

If you press F2 Embroidery Call to call the design, the following screen shall appea

At this time, as the screen shall indication 30 designs, the indicated embroidery data image can be difficult to confirm the shape case by case. In order to supplement this, locate the cursor to the design before selecting it and press F6 View key. At this time, you can confirm the design as follows.

| Avail St                                                                                                    | itch :     | 25,175       | ,050             |                         |          | 00/10/ 5 | PM 9:44  |
|----------------------------------------------------------------------------------------------------|------------|--------------|------------------|-------------------------|----------|----------|----------|
|                                                                                                    |            |              |                  |                         | 6        | No.      | 9        |
|                                                                                                    |            |              |                  |                         |          | STITCH   | 30923    |
| CRO I                                                                                                    |            |              |                  |                         |          | X Emm]   | 175.0    |
|                                                                                                    |            |              | C                |                         |          | ¥ Emm]   | 251.6    |
|                                                                                                    |            | AVA.         |                  |                         |          | COLOR    | 9        |
| 7                                                                                                    |            |              |                  |                         |          | JUMP     | 343      |
| and the state of the state of the state of the state of the state of the state of the state of the state of the |            | 3            |                  | . sh                    |          | ANGLE    | 0        |
|                                                                                                    |            | L. Y         |                  | -                       |          | MIRROR   | Off      |
| *CARLOF                                                                                                    |            |              | <b>\\$</b> \$177 | CAN SA                  |          | X_SCALE  | 100[%]   |
| 15                                                                                                    |            |              |                  | EJ/A                    | 1        | Y_SCALE  | 100[%]   |
|                                                                                                    |            |              |                  |                         |          | EMB RPM  | 760      |
| 616363 (2)<br>27:43 (3) (3)                                                                                     |            |              | DAP              | 2 million and           |          | NEEDLE   |          |
| Personalities                                                                                                   |            | - Fr         | A LA             | K //                    |          | TOTAL ST | 0        |
| 21                                                                                                    |            |              | -1107-           | Х                       | Ī        | TOTAL WK | Θ        |
|                                                                                                    |            | /            | 1215             | $\langle \cdot \rangle$ | 10       |          |          |
| -015                                                                                                    |            |              | Marsa            |                         |          | ORIGIN   | FIX POS  |
| Annual Distance                                                                                                 |            | - <b>*</b> F |                  | A×-                     |          | L. N. H. | EMB TIME |
| 27                                                                                                    |            |              |                  |                         |          | 0        | A [7]    |
|                                                                                                    |            |              |                  |                         |          | 30923    | v 1/13   |
| 1                                                                                                    | N. South a | HAR N        | 6                |                         | <u>a</u> |          |          |
|                                                                                                    | 100        |              | 7                |                         | ¥        | isil-s:  |          |
|                                                                                                    |            |              |                  |                         | -        |          | لصالصا   |
|                                                                                                    |            |              |                  |                         |          | Select   | PREVIOUS |
| F1                                                                                                    | F2         | F3           | F4               | F5                      | F6       | F7       | F8       |

If you want embroidery work, press **F7** Selection key and if you want to select the other design, press **F8** Previous Stage key.

## Number Input Function in case of Design Selection

If you press F2 Embroidery Call on the initial menu, the following screen shall appear.

| Avail St      | Avail Stitch: $25,459,040$ |      |          |         |                   |                    | PM 9:39             |
|---------------|----------------------------|------|----------|---------|-------------------|--------------------|---------------------|
| 1             | 2                          | 3    | 4        | 5       | 6                 | No.                | 1                   |
|               |                            |      |          |         |                   | STITCH             | 61451               |
| 00            | an                         | to a | tores of | 基键      | 10x 45 PM         | X Emm]             | -                   |
| H KH          |                            | 12   |          | 100     | allowing to light | ¥ Emm]             | -                   |
|               |                            |      |          |         |                   | COLOR              | -                   |
| 7             | 8                          | 9    | 12       | 13      | 14                | JUMP               | -                   |
| A State State | 142                        |      |          | and the | 75                | ANGLE              | 0                   |
|               |                            |      | SWF      |         | X I               | MIRROR             | Off                 |
| *Carcar       | -                          | 4/18 |          |         |                   | X_SCALE            | 100[%]              |
| 15            | 16                         | 17   | 18       | 19      | 20                | Y_SCALE            | 100[%]              |
|               |                            | 1    |          | 1.42    | SMF               | EMB RPM            | 760                 |
| C C C C C     |                            |      |          |         |                   | NEEDLE             |                     |
| PERMIT        |                            |      |          |         |                   | TOTAL ST           | 0                   |
| 21            | 22                         | 23   | 24       | 25      | 26                | TOTAL WK           | 0                   |
|               | *                          | 褻    | ×.       | SWF     |                   | ORIGIN<br>L. N. H. | FIX POS<br>EMB TIME |
| 27            | 28                         | 29   | 30       | 31      | 32                | 61451              | 0 [%]               |
| 汉             |                            |      |          | 1       | ê                 |                    | 88                  |
| +             | Ť                          | ¥    | →        |         | VIEW              | Select             | PREVIOUS            |
| F1            | F2                         | F3   | F4       | F5      | F6                | F7                 | F8                  |

At this time, input the design number that you already knew through number key. Next is the state that pressed number key [F4] to call the design no. 45.

| Avail Sti      | Avail Stitch : 25,109,514 |         |          |                                                                                                    |             |          | PM 9:45   |
|----------------|---------------------------|---------|----------|----------------------------------------------------------------------------------------------------|-------------|----------|-----------|
| 1              | 2                         | 3       | 4        | 5                                                                                                    | 6           | No.      | 1         |
|                | CELI                      |         | í.       |                                                                                                    | STITCH      | 61451    |           |
| 630            | SEL                       | 4CI:4   | F        | Ch ASEDW                                                                                                    | X [mm]      | -        |           |
| THE REAL       | (55797                    | / 9%    |          | all corrections                                                                                                    | Y Emm]      | -        |           |
|                | _                         |         |          |                                                                                                    |             | COLOR    | -         |
| · · ·          | 8                         | 9       | 14       | 13                                                                                                    | 14          | JUMP     | -         |
| State of the   | 143                       | 24.4    |          | No.                                                                                                    | 75          | ANGLE    | 0         |
| 123            |                           |         | SWF      | 02.2                                                                                                    | X           | MIRROR   | Off       |
| "North Theory" |                           | 4074    |          | Contraction of the local division of the local division of the loc |             | X_SCALE  | 100[%]    |
| 15             | 16                        | 17      | 18       | 19                                                                                                    | 20          | Y_SCALE  | 100[%]    |
|                | 222                       | 1       |          | 1. 1. 1. 1. 1. 1. 1. 1. 1. 1. 1. 1. 1. 1                                                                                                    |             | EMB RPM  | 760       |
| 00000          |                           |         |          |                                                                                                    | SWF         | NEEDLE   |           |
| Photostanian   |                           |         |          |                                                                                                    |             | TOTAL ST | 0         |
| 21             | 22                        | 23      | 24       | 25                                                                                                    | 26          | TOTAL MK | 0         |
|                | 101                       | and You |          |                                                                                                    |             |          |           |
| INC.           |                           |         | ~~       | SWF                                                                                                    | . Alt Mar   | ORIGIN   | FIX POS   |
| Annual Stamus  |                           |         |          |                                                                                                    | mission the | L. N. H. | EMB TIME  |
| 27             | 28                        | 29      | 30       | 34                                                                                                    | 32          | 0        | 0.[7]     |
|                |                           |         |          |                                                                                                    |             | 61451    | V [/1]    |
| 14             |                           |         | â        |                                                                                                    |             |          |           |
|                |                           | NTX.    | <u>.</u> |                                                                                                    | <u> </u>    |          |           |
|                |                           |         | *        |                                                                                                    |             | · 1 · 1  |           |
|                |                           |         |          |                                                                                                    |             | Select   | PRELIDUS  |
|                |                           |         |          |                                                                                                    |             | Joineet  | 1112+1003 |
| F1             | F2                        | F3      | F4       | F5                                                                                                    | F6          | F7       | F8        |
|                | 14                        | 13      | - 11     | 15                                                                                                    | 10          |          | 10        |

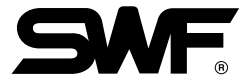

At this time, cursor movement key  $F1 \sim F4$  shall disappear and F7 Selection and F8 Previous Stage shall appear. To input 45, press number key F5. If you want to select a design, press F7 Selection and if you want to cancel, press F8 Previous Stage. Also if you want to move the cursor to the selected location or the page without selecting the design by number key, press F6 Cursor Movement.

| Avail Sti          | Avail Stitch : 25,109,514                                                                                                    |         |        |                           |               |          | PM 9:45   |
|--------------------|----------------------------------------------------------------------------------------------------|---------|--------|---------------------------|---------------|----------|-----------|
| 1                  | 2                                                                                                    | 3       | a      | 5                         | 6             | No.      | 1         |
|                    | GELI                                                                                                    |         |        | _                         |               | STITCH   | 61451     |
| 610                | SELL                                                                                                    | CT:4    | - D    | Concernance of the second | X Emm]        | -        |           |
|                    |                                                                                                    |         |        |                           | BECHTYP HORAS | ¥ Emm3   | -         |
|                    | China and China and China |         | - 200  | 127323334                 |               | COLOR    | -         |
| 7                  | 8                                                                                                    | 9       | 12     | 13                        | 14            | JUMP     | -         |
| All and the second | 142                                                                                                    | - Mar   |        | -                         | -             | ANGLE    | Θ         |
|                    |                                                                                                    | 1.19    | SWF    |                           | T             | MIRROR   | Off       |
| Necal Necal        | - 34                                                                                                    | 4       |        |                           |               | X_SCALE  | 100[%]    |
| 15                 | 16                                                                                                    | 17      | 18     | 19                        | 20            | Y_SCALE  | 100[%]    |
|                    | <u> 22</u>                                                                                                    | 4       | *      | The second                |               | EMB RPM  | 760       |
| 61616202           |                                                                                                    |         |        |                           | SMF           | NEEDLE   |           |
| KARADAKA           |                                                                                                    |         |        |                           |               | TOTAL ST | 0         |
| 21                 | 22                                                                                                    | 23      | 24     | 25                        | 26            | TOTAL WK | 0         |
|                    |                                                                                                    |         |        |                           |               |          |           |
| (12)               |                                                                                                    | 3 Sugar | 5      | ONE                       | alts' Mar     | ORIGIN   | FIX POS   |
| Annual Conner      | 67                                                                                                    | 25      | $\leq$ |                           | mistratic.    | L. N. H. | EMB TIME  |
| 07                 | 20                                                                                                    | 20      | 20     | 24                        | 22            | Θ        | 0 [v]     |
| 21                 | 28                                                                                                    | 23      |        |                           | 52            | 61451    | 0 [7]     |
| 2453               | THE                                                                                                    | 100     |        | *                         |               |          |           |
|                    |                                                                                                    |         | 9      | <b>A</b>                  |               |          | HEHEH     |
|                    |                                                                                                    |         | *      |                           | v             | <u> </u> |           |
|                    |                                                                                                    |         |        |                           |               | Select   | PRELITOUS |
|                    |                                                                                                    |         |        |                           |               | 361661   | 111201002 |
| F1                 | F2                                                                                                    | F3      | F4     | F5                        | F6            | F7       | F8        |
|                    |                                                                                                    |         |        |                           |               | · · ·    |           |

As shown on the left screen, cursor shall move to number 45. If there is no design on 45, it shall move to the nearest room from 45.

| Avail Stitch : 25,459,040 |       |              |       |      | 00/10/ 5 | PM 9:39            |                     |
|---------------------------|-------|--------------|-------|------|----------|--------------------|---------------------|
| 22                        | 24    | 25           | 26    | 27   | 20       | No.                | 45                  |
| 55                        |       |              |       |      |          | STITCH             | 28216               |
| - 922                     |       | 5            |       | 2    |          | X Emm]             | -                   |
| 105                       | 200-  |              | 00000 | Ŧ    | 2-2-2-2  | ¥ Emm3             | -                   |
|                           |       |              |       |      |          | COLOR              | -                   |
| 39                        | 40    | 41           | 42    | 43   | 44       | JUMP               | -                   |
|                           |       |              |       | 1.24 |          | ANGLE              | 0                   |
| IASI-NILF                 | SPORT | S-C-A/T-TILE |       |      | -158.000 | MIRROR             | Off                 |
|                           |       |              |       |      |          | X_SCALE            | 100[%]              |
| 45                        | 46    | 47           | 48    | 49   | 50       | Y_SCALE            | 100[%]              |
|                           |       | (DA CO)      | (A) T |      |          | EMB RPM            | 760                 |
| Q./6D#                    |       |              |       |      |          | NEEDLE             |                     |
|                           |       |              |       |      |          | TOTAL ST           | 0                   |
| 51                        | 52    | 53           | 54    | 55   | 56       | TOTAL WK           | 0                   |
| ŚWT                       |       |              | 華寧    |      |          | ORIGIN<br>L. N. H. | FIX POS<br>EMB TIME |
| 57                        | 58    | 59           | 81    |      |          | 28216              | 0 [%]               |
| ۵                         |       | ۵            | 113   |      |          |                    |                     |
|                           |       |              | 2011  |      |          |                    |                     |
| Ŧ                         | 100   | Ŧ            | 1     |      |          |                    |                     |
|                           |       |              |       |      |          |                    |                     |
| +                         | 1     | ¥            | ->    |      | VIEW     | Select             | PREVIOUS            |
| F1                        | F2    | F3           | F4    | F5   | F6       | F7                 | F8                  |

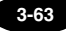

# 3-5-3) SETTING

[Fig. 3-67] shows the screen when you press **F3** SETTING from main function menu.

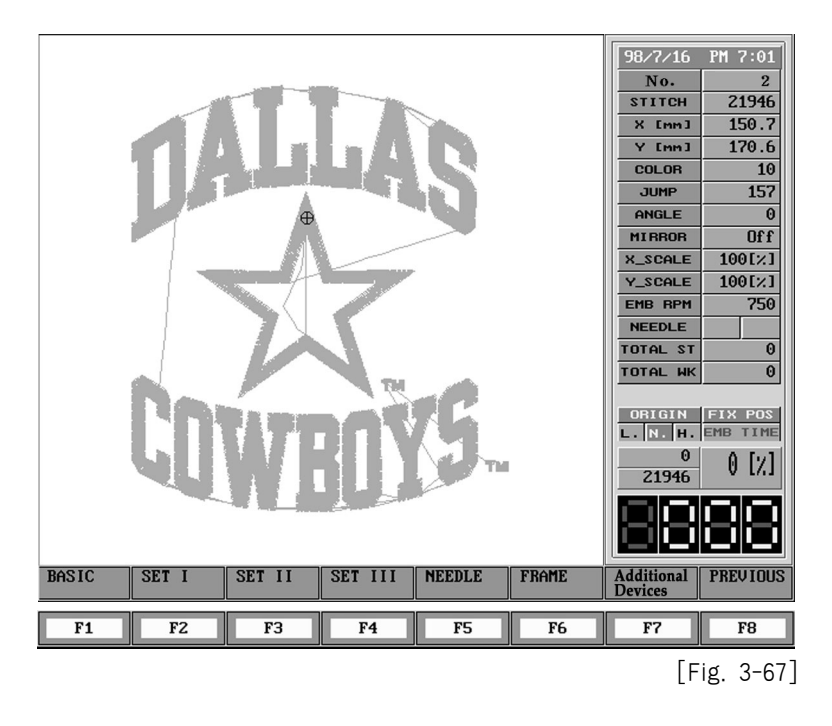

The menu consists of followings.

| F1 BASIC      | : It can be used for setting up for parameters such as basic standard, enlargement, |
|---------------|-------------------------------------------------------------------------------------|
|               | contraction and angle.                                                              |
| F2 SET I      | : Use this when you want to setup parameters related to embroidery.                 |
| F3 SET II     | : Use this when you want to setup parameters related to embroidery.                 |
| F4 SET III    | : Use this when you want to setup parameters related to embroidery.                 |
| F5 NEEDLE     | : Use this when you select or change the needle shaft.                              |
| F6 FRAME      | : Use this when you setup design start position and design end position.            |
| F7 Additional | device : This is used when a spankle (R, L) or a coding device is installed.        |

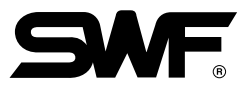

# BASIC

| Basic               | ŧĻ, j∉ ŧ       | ┟╷┟╡╅┥      | 98/7/16<br>No. | PM 4:49    |  |  |
|---------------------|----------------|-------------|----------------|------------|--|--|
|                     |                |             | STITCH         | 21946      |  |  |
| 1 X scale           |                | 100 [%]     | X [mm]         | 150.7      |  |  |
| 2 Y scale           |                | 100 [2]     | Y [mm]         | 170.6      |  |  |
|                     |                | 0 [angle]   | COLOR          | 10         |  |  |
| - 5 Hily Ie         |                | U Langies   | JUMP           | 157        |  |  |
| 4 Mirror            |                | NO          | ANGLE          | 0          |  |  |
| 5 X satin           |                | 0 [INC]     | MIRROR         | Off        |  |  |
| 6 Y satin           |                | 0 [INC]     | X_SCALE        | 100[2]     |  |  |
| 7 Start Stitch      |                | 0[st]       | EMB RPM        | 750        |  |  |
| 8 Jump Convert      |                | 3[st]       | NEEDLE         |            |  |  |
| 9 Offset Function   |                | NO          | TOTAL ST       | 0          |  |  |
| 5 OITSET TUNE CION  |                |             | TOTAL WK       | 0          |  |  |
| Range: 50 ~ 200 [%] |                |             | ODICIN         | FTV DOS    |  |  |
|                     | та та та та та |             |                |            |  |  |
|                     |                |             |                |            |  |  |
|                     | ᆋᆝᆄᆂ           | ᆡᇉᆋᆋᆝ       |                |            |  |  |
|                     | ╘╫┱┈╍╉┹╴┝╴     | ₿╕₽₽₽┙ ╚₽₽╕ |                |            |  |  |
|                     |                | ᡛ᠆ᡃᡏ᠋᠋ᠴ     |                |            |  |  |
|                     | TI 141         | 1 14 #1     |                |            |  |  |
|                     |                |             |                | PREUTOUS   |  |  |
| T +                 |                |             |                | 1 112 1000 |  |  |
| F1 F2 F3            | F4             | F5 F6       | F7             | F8         |  |  |
| The screen whe      | n vou selec    | t ″ BASIC ″ | [Fig           | 3-68]      |  |  |

[Fig. 3-68] indicates a screen when you select F1BASIC on the [Fig. 3-67].

(1) X-Scale : Setup value to enlarge or reduce design on X axis.

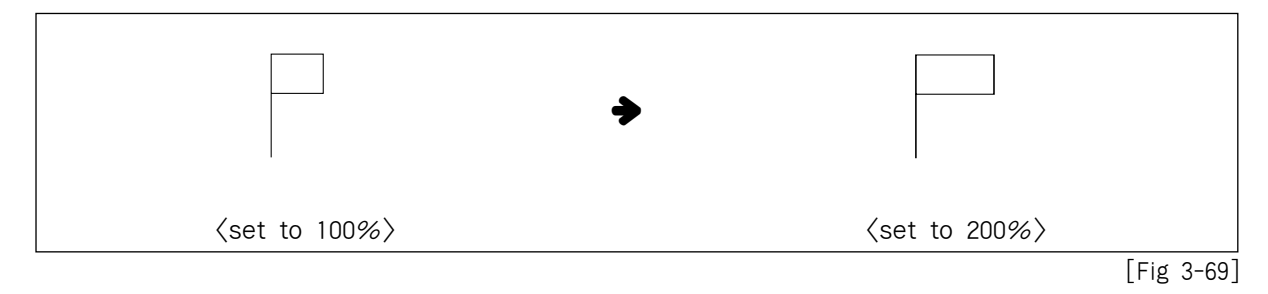

The default is 100% and setup range is from 50% to 200%.

(2) Y-Scale : Setup value to enlarge or reduce design on Y axis.

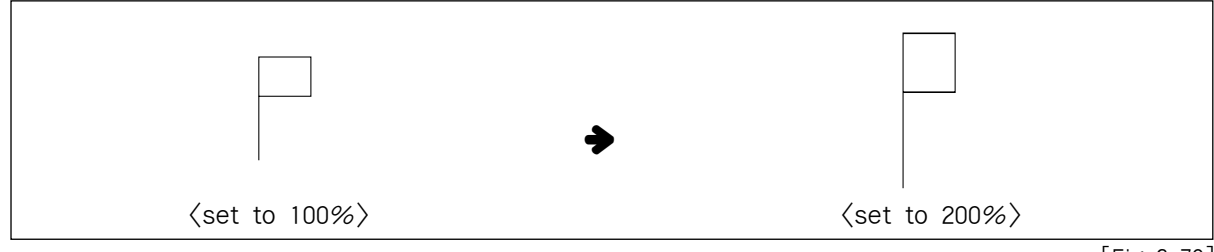

[Fig 3-70]

The default is 100% and setup range is from 50% to 200%.

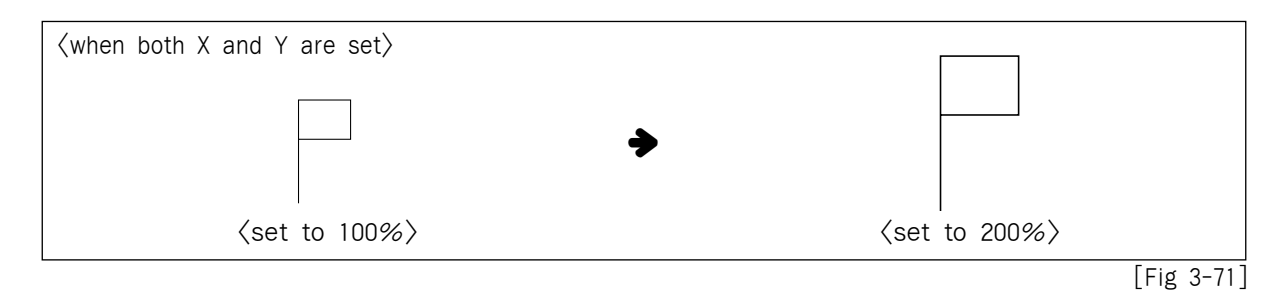

The default is 100% and setup range is from 50% to 200%.

(3) Rotate : setup value of rotation angle to turn the design.

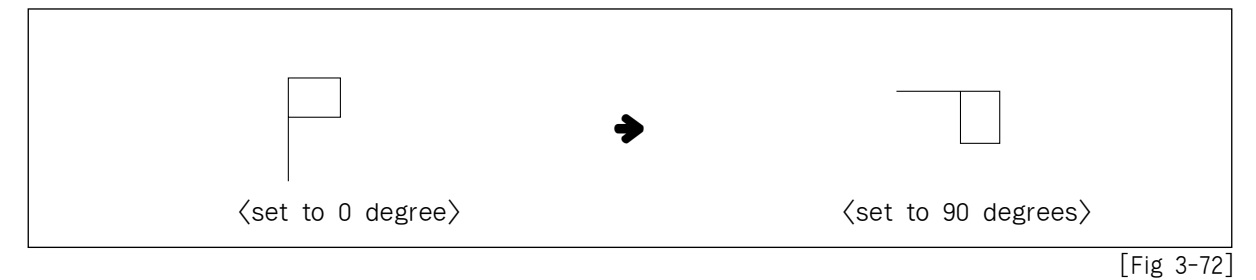

The default is 0 degree and setup range is from 0 degree to 359 degrees. You can setup by 1 degree.

(4) Mirror : setup value to mirror the design along the X axis

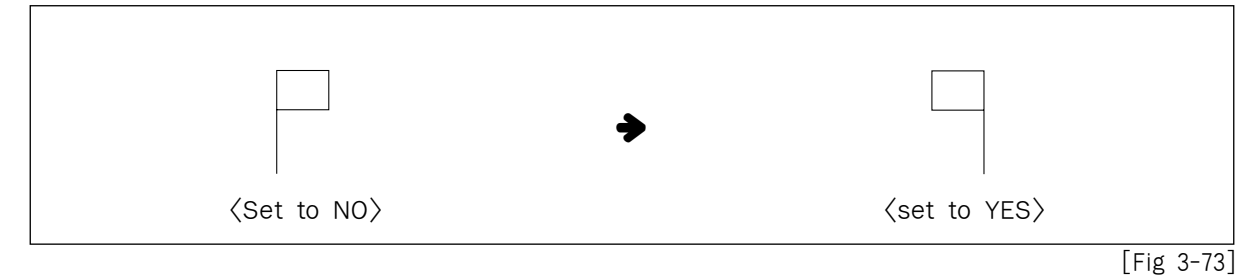

The default is "NO" and you can input 1 to set the value to "YES" for mirroring the image.

(5)X satin

What is a setting of width of X satin ?

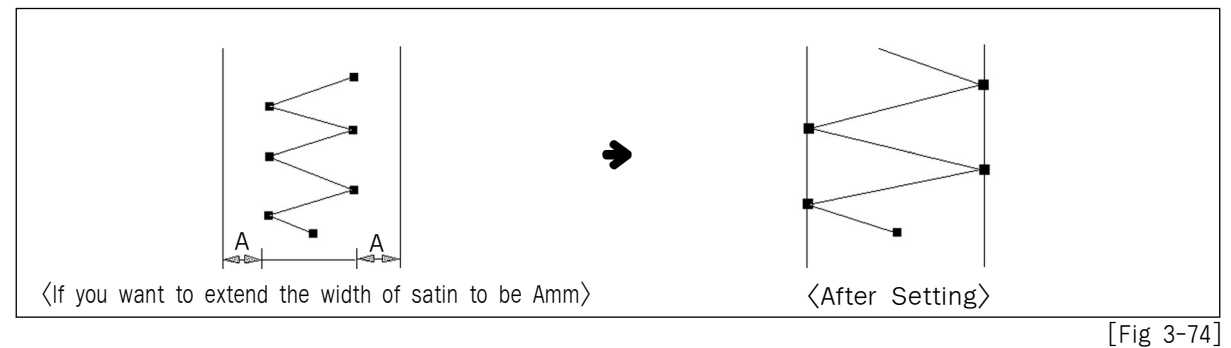

This function is to decide the width of satin stitch to the X-shaft direction, and increases the relative size to the basic value by 0.1[mm] each time.
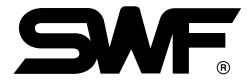

- (6) "Y Satin" : It can be used for setting Y satin width.
- (7) Start Stitch : It is a setup for the design position to start working. You can adjust the number of stitches by deleting the number of stitches.

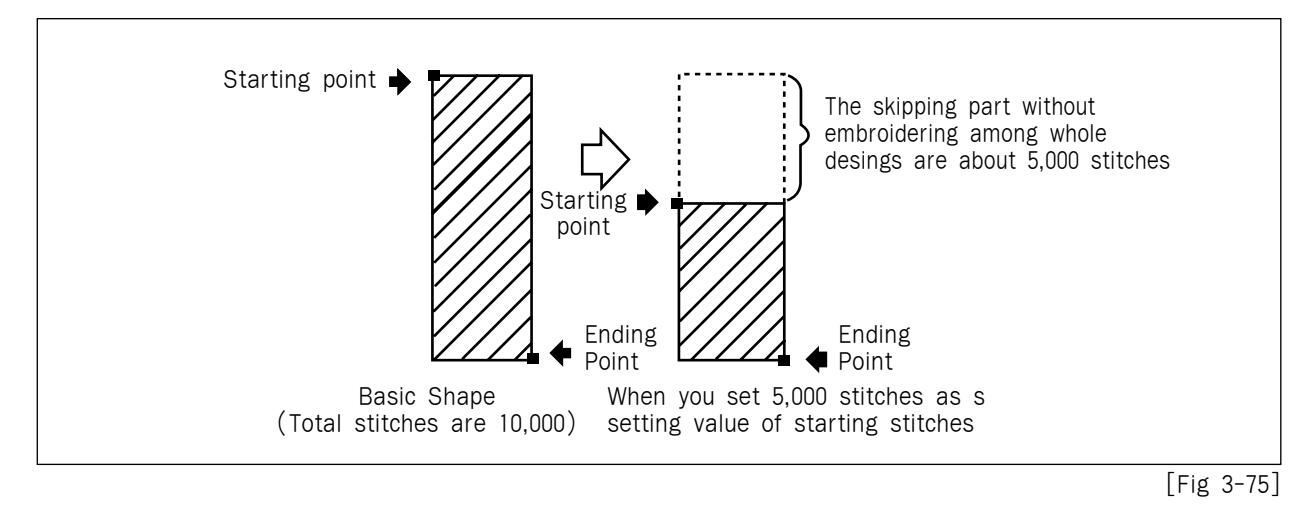

(8) Jump Convert : During carrying out continued jump, if you continue jump more than setting value, the machine trims first then moves the embroidery machine. For example, if you set up 5, when it meets continued jump code, the machine carries out jump without trimming until 4 stitch. But when the machine meets continuous jump more than 5 stitches, it performs trimming first and operates for embroidery after moving 5 stitches. The basic value is to be set as 3 stitches, but you can set it up from 0 to 10 stitches each.

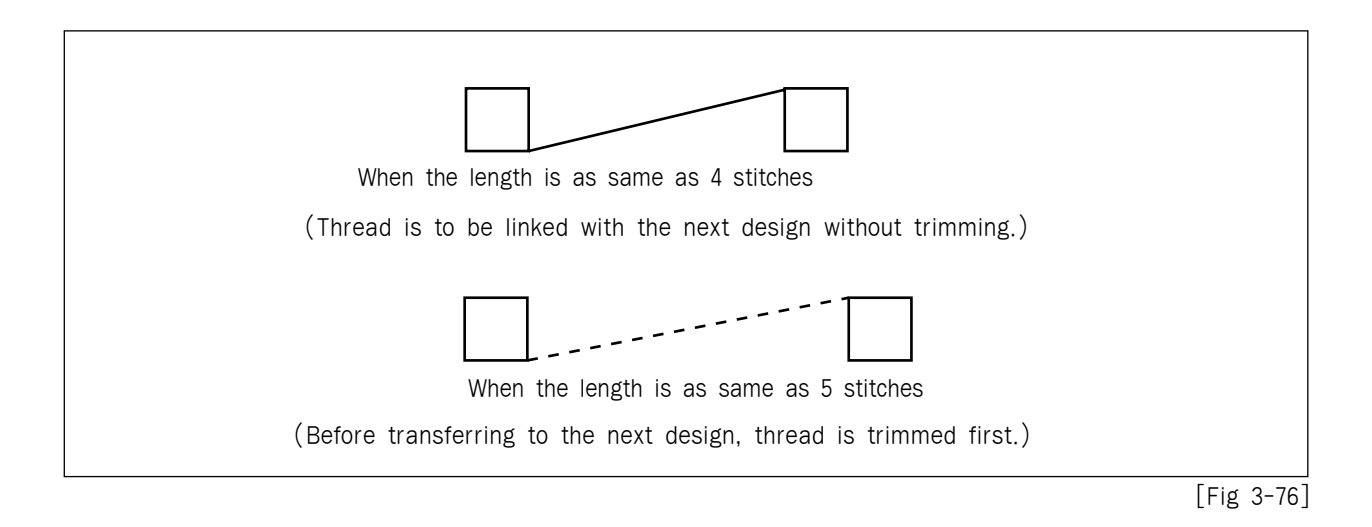

#### [ Caution ]

If the machine is set for "0(stitch)", it moves without trimming for continuous jump without regard to the number of jump stitch.

(9) Offset function ; It is a parameter to decide if the machine uses Offset or not.

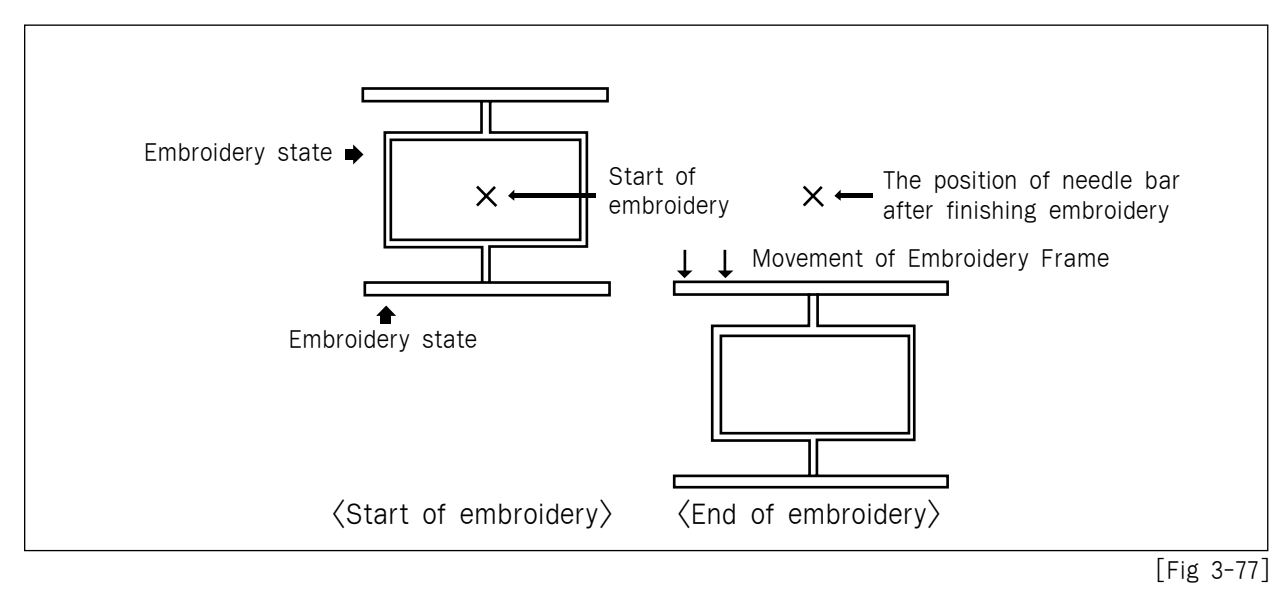

- \* Setting point for Offset
  - 1. Set "YES" in the setting of embroidery frame coordinates.
  - 2. Set the Start of Embroidery and Offset Position in the stage of F3 Setting → F6 FRAME

After finishing setting the above three items, offset of embroidery frame can be carried out.

\* When you called new embroidery design, Basic setting is reset automatically

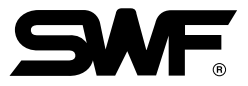

## SET I

[Fig. 3-78] shows the screen when you select F2 SET I from [Fig. 3-67] screen.

| Setting I                              |             | 98/7/16 PM 7:07<br>No. 2<br>STUTCH 21946 |
|----------------------------------------|-------------|------------------------------------------|
| 1 Total stitch                         |             | X [mm] 150.7                             |
| 2 Total work                           | 0           | Y [mm] 170.6                             |
| 3 Auto Origin Return                   | VFS         | COLOR 10                                 |
| 4 Jum ohango Data                      | 10.0 [mm]   | JUMP 157                                 |
| 4 Jump change Data                     | 10.0 [mm]   | MIBBOB Off                               |
| 5 Allhead sewing start point after F.B | 3 [st]      | X_SCALE 100[%]                           |
| 6 Auto Back Stitch                     | 3 [st]      | Y_SCALE 100[%]                           |
| 7 Auto Start After Triming             | YES         | EMB RPM 750                              |
| 8 Auto Start After Frame Back          | YES         | NEEDLE                                   |
| 9 Ontimize method                      |             | TOTAL ST 0                               |
|                                        |             | TOTAL WK 0                               |
| 10 Frame Forward/Back Moving Unit      | 1 IstJ      | OPIGIN ELV POS                           |
| 11 Auto Backtack                       | NO          | L. N. H. EMB TIME                        |
| Range: Reset(0)                        |             | 0 0 [7]                                  |
|                                        | H H H       | 21946 V L/.J                             |
|                                        |             |                                          |
| िमिमी मिमी मिमी मिमी                   | 打甲門         |                                          |
| DEFAULT                                |             | PREVIOUS                                 |
| T V Constant                           |             | 1.1271000                                |
| F1 F2 F3 F4                            | F5 F6       | F7 F8                                    |
| SET I scree                            | [Fig. 3-78] |                                          |

Present sub-menu has cursor of F1, F2 and F3 DEFAULT.

\* Method of setting for each parameter......

After placement of cursor on the parameter number you want to set up, input data in the RANGE : using number keys.

\* Method of saving of set value....

For the automatic saving of set value, press F8 PREVIOUS after setting.

- (1) Total stitch : This function can be used when you initialize the setting value for the number of stitch for whole working, same as a setting 'Total Stitch' on the main menu. Stitch increases one by one. (It accepts only 0 on the Num. key.)
- (2) Total work : It indicates the total number of plates (a number of finished work on the design) that has finished so far, increasing one by one, same as an indication of "Total work" on the main menu. (It accepts only 0 on the Num. key.)
- (3) Auto origin return : It carries out a function for the embroidery machine to be returned to a starting point after finishing work on a specific design. The basic value is 'YES', but if you don't want the machine to be returned to the starting point, input '0' to set 'NO'.
- (4) Jump change data : It is a value of stitch width to change a general code to jump code. The basic value is 8.0[mm] and you can set it by the unit of 0.1[mm] each from 5.0 ~ 12.7[mm]. That is, if an interval between the two stitches is longer than the basic value when the embroidery machine moves, the type of stitch is changed to jump stitches.

- (5) All head sewing start point after  $\mathbf{F} \cdot \mathbf{B}$ : When you work with lots of needles, if a needle is broken, the machine comes to suspend after sensing it. To correct the part that is not stitched, carry out back stitching and operate only the broken needle for double stitch. In this case, you can set the relative position that the needle starts to move, on the suspended position, within the scope of  $1 \sim 20$ [stitches]. The basic value is 3[stitches].
- (6) Auto Back Stitch : Set the numbers of back-up stitches when the thread cut is sensed. The default is 2 stitch and you can set from 0 to 5 stitches by 1 stitch.
- (7) Auto start after trimming : It is a value to set if a machine starts automatically or not after trimming by either jump code or trimming or suspending code. The basic value is "YES", if you don't want to set an automatic starting input '0' to set 'NO'.
- (8) Auto start after frame back : It is a value to set if the machine starts automatically or not when it reaches "Previous needle position after back stitching" after back stitching from the suspending position. The basic value is "YES", if you don't want an automatic starting input '0' to set 'NO'.
- (9) Optimize method : It is for setting an interval between gauge and the rim of design. The gauge means a part consisted of running stitch where is apart from the rim of design. The basic value is 1[mm], and available scope is 5~30[mm].
- (10) Frame forward/back moving unit : It is to set the number of stitch that transfers back and forth by the operation of the switch. The basic value is 1[stitch], and it can be set up from 1[stitch] to 10[stitches] each.
- (11) Auto back-tack : It is to set about Back-Tack for the tightening of stitches when you start operating. The basic value is "NO".
- (12) In the case of small-head optional embroidery machine, a lock stitch function is added as follows:

| Se  | tting I                              |          | 03/9/ 8       | PM 4:52     |
|-----|--------------------------------------|----------|---------------|-------------|
| -   |                                      |          | No.<br>STITCH | 1039        |
| 1   | Total stitch                         | 0        | X [mm]        | 50.9        |
| 2   | Total work                           | 0        | Y [mm]        | 15.4        |
| 2   | Auto Omigin Potumn                   | UEG      | COLOR         | 6           |
| 3   | Huto origin keturn                   | 631      | JUMP          | 15          |
| 4   | Jump change Data                     | 8.0 [mm] | ANGLE         | 0           |
| 5   | Allhead sewing start point after F.B | 3 [st]   | MIRROR        | Uff         |
| 6   | Auto Back Stitch                     | 2 [st]   | X_SCALE       | 100[2]      |
| 7   | Auto Start After Triming             | YES      | EMB RPM       | 750         |
| 8   | Auto Start After Frame Back          | YES      | NEEDLE        |             |
| 9   | Optimize method                      | 10 [mm]  | TOTAL ST      | 0           |
| 10  | Frame Forward/Back Moving Unit       | 1 [st]   |               |             |
| 11  | Auto Backtack                        | END BACK |               | FIX POS     |
| 12  | Trim System Setting                  | OLD      | 0             | 0 [1]       |
| 13  | Lock Stitch(END BACKTACK)            | 1        | 1039          | 0.171       |
| Ran | ge: 1~5                              |          |               | $\Box$      |
| 17  |                                      |          |               | $\Box \Box$ |
| 4   | DEFAULT                              |          |               | PREVIOUS    |

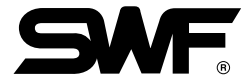

### Integration Setting Menu Addition in case of Design Calling

If you select the design to work through memory or floppy, you should practice setting such as X & Y extension, reduction, angle and needle bar conversion, etc. If you call the design through the above embroidery call process or if you call the design through floppy diskette(See page 3-18 on manual.), the following screen shall automatically appear.

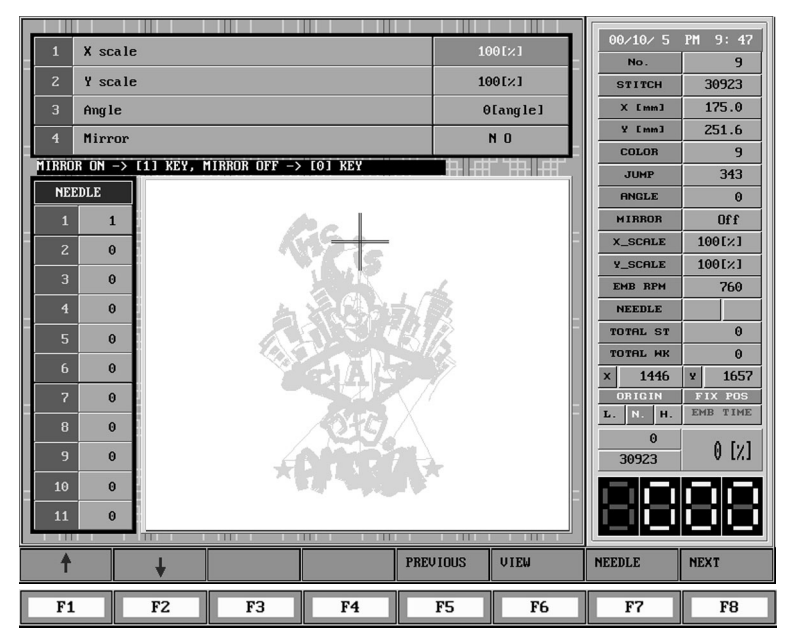

Location of cursor shall be X extension and reduction. The available setting menu is as follows.

F1 F2 Menu Cursor Movement Key

F5 Previous Stage: The key being used to return to embroidery design selection screen
F6 View: You can confirm the setting on the screen for the changed set value
F7 Need Bar: The key for needle bar setting in the left ax

The next screen is the one that confirm by selecting  $\boxed{16}$  View after changing X extension to 200% and angle into 45°.

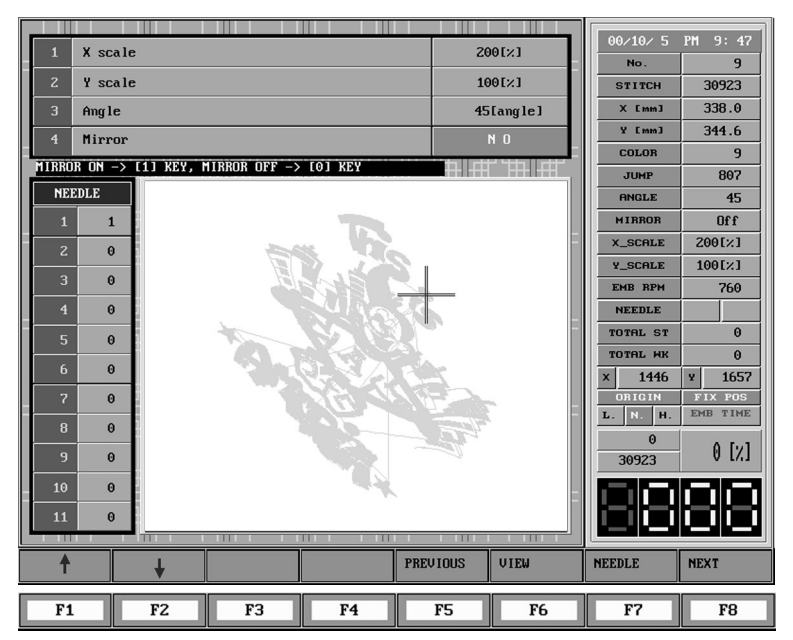

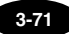

To change the set value of needle bar, input F7 Needle Bar key. At this time, the cursor shall be moved to Needle Bar Selection as follows.

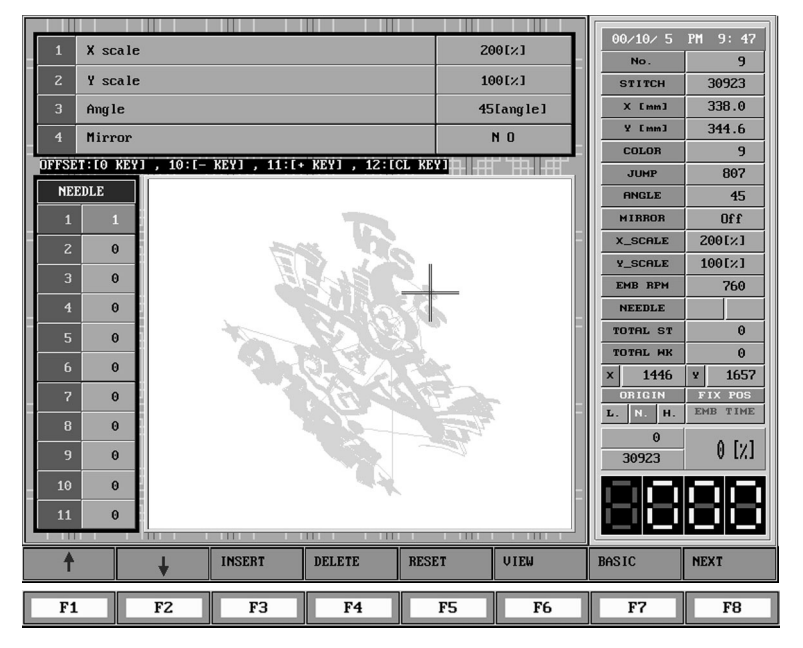

Input the desired needle bar order in turn. At this time, the cursor after inputting a needle bar shall automatically move to next needle bar number

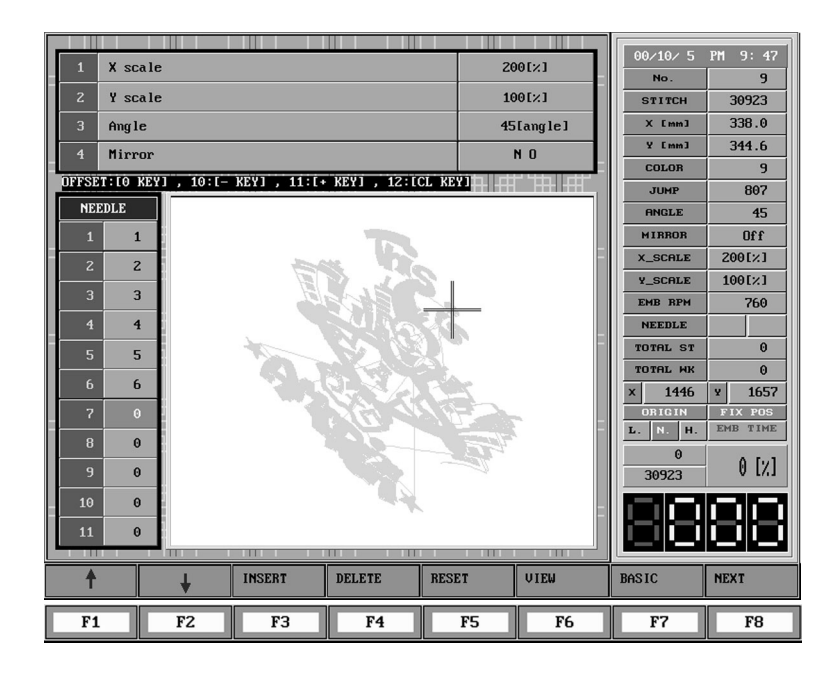

If you want embroidery work after completing all the setting, input F5 Next Menu and if you want to select the design again, press F8 Previous Stage on the Basic Setting Menu.

OFFSET Needle Bar Designation : 0 key No. 10 Needle Bar Designation : -key No. 11 Needle Bar Designation : +key No. 12 Needle Bar Designation : CL key

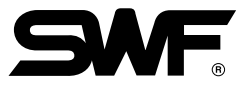

# ■ SET II

[Fig. 3-79] shows the screen when you select **F3** SET **I** from [Fig. 3-65] screen.

| Se      | tting II                      |          |         | 02/7/ 4            | PM 2:40  |
|---------|-------------------------------|----------|---------|--------------------|----------|
| <b></b> | فاقتنا وتنتز الأرب والمتعادين |          |         | NO.                | 3014     |
| 1       | Maximum Speed                 | 1000     | [rpm]   | X [mm]             | 39.7     |
| 2       | Minimum Speed                 | 300      | [rpm]   | Y [mm]             | 54.9     |
| 3       | Embroidery Speed              | 750      | [rpm]   | COLOR              | 2        |
| 4       | Inching Speed                 | 180      | [rpm]   | JUMP               | 120      |
| 5       | Jump Speed                    | 750      | [rpm]   | MIRROR             | Off      |
| 6       | Slow Speed                    | 650      | [rpm]   | X_SCALE            | 100[%]   |
| 7       | Inching Stitch                | 2        | [st]    | Y_SCALE            | 100[%]   |
| 8       | After triming, Inching Stitch | 3        | [st]    | EMB RPM            | 750      |
| 9       | Upper thread cutting sensor   | 1        | [st]    | TOTAL ST           | 0        |
| 10      | Under thread cutting sensor   | 0        | [st]    | TOTAL WK           | 0        |
| 11      | Auto triming                  | YES      | -       | ORIGIN             | FIX POS  |
| 12      | Auto color change             | YES      |         | L. N. H.           | EMB TIME |
| 13      | Thread Length trimmed         | Medi     | um      | 3014               | 0 [%]    |
| 14      | START / END FILTER            | 0.0      | [mm]    | Contraction of the |          |
| Ran     | ge: Minimum ~ 1200 [rpm]      |          |         |                    |          |
|         |                               | <u> </u> |         |                    |          |
| 1       | DEFAULT                       |          |         |                    | PREVIOUS |
|         |                               |          |         |                    |          |
| F1      | F2 F3 F4                      | F5       | F6      | F7                 | F8       |
|         | SET II Sc                     | [Fig     | . 3-79] |                    |          |

 Maximum Speed : Set maximum embroidering speed value of the machine. Setting value is set up with a unit of 1[rpm] from the lowest speed to max speed.

| Version    | M/C Type | Working Fabrics         | TUBULAR | CAP  | BORDER |
|------------|----------|-------------------------|---------|------|--------|
|            |          | SWF/ W1201              | -       | -    | 1000   |
|            |          | SWF/ - WE1204           | -       | -    | 1000   |
|            | w series | SWF/ - WE1206           | -       | -    | 1000   |
|            |          | SWF/ - WF912            | -       | -    | 850    |
|            |          | SWF/ - T1201, T1501     | 1200    | 1200 | 1200   |
| C. Varaian | T series | SWF/ - TH1215           | 850     | 750  | -      |
| C version  |          | SWF/ - UK1202, UK1502   | 1000    | 1000 | 900    |
|            |          | SWF/ - UK1204, UK1504   | 1000    | 1000 | 900    |
|            |          | SWF/ - UK1206, UK1506   | 1000    | 1000 | 850    |
|            | U series | SWF/ - UH1206C, UH1506C | 1000    | 750  | 1000   |
|            |          | SWF/ - UH1515           | 850     | 750  | 850    |
|            |          | SWF/ - UI1212           | 850     | 750  | 850    |
| E Version  |          | SWF/H - WD920-55        | -       | -    | 1000   |
| F Version  |          | SWF/ - WS(X)328-68AFC   | -       | -    | 850    |

(2) Minimum Speed : Set minimum embroidering speed value of the machine.

The default is 300[rpm] and you can set from 300[rpm] to maximum speed by 1[rpm].

- (3) Embroidery Speed : The basic value of Embroidery Speed is 750[rpm], and it should be set by the 1[rpm] unit within its scope of minimum and maximum speed which was set by SET II.
- (4) Inching Stitch : Set the number of stitching when starting embroidering. It is available to set up with a unit of 1[rpm] from 50[rpm] to 150[rpm]

| M/C Type | Working Fabrics         | Inching Speed Basic Value |
|----------|-------------------------|---------------------------|
|          | SWF/ W1201              | 100                       |
| w series | SWF/ WE1204             | 100                       |
|          | SWF/ WE1206, WF912      | 100                       |
|          | SWF/ - T1201, T1501     | 180                       |
| I Selles | SWF/ TH1515             | 100                       |
|          | SWF/ UK1202, UK1502     | 100                       |
|          | SWF/ - UK1204, UK1504   | 100                       |
|          | SWF/ - UK1206, UK1506   | 100                       |
| U series | SWF/ - UH1206C, UH1506C | 100                       |
|          | SWF/ - UH1215           | 100                       |
|          | SWF/ UI1212             | 100                       |
|          | SWF/H WD920-55          | 100                       |
|          | SWF/ - WS(X)328-68AFC   | 100                       |

(5) Jump Speed : It is a value to designate a limit speed of jump stitch that makes the embroidery frame transfer without stitching. Basic value is 750[rpm], and it is set by the 1[rpm] unit from the minimum speed to maximum speed.

#### [ Caution ]

If you raise a jump speed up to more than 750[rpm], the needle can be not only broken but also caused troubles in the mechanism of needle bar.

- (6) Slow Speed : If you select F7 S-CODE, the screen shows F1 HIGHCODE, F2 LOWCODE and F3 RESET. For a part of embroidery working in low speed, you can choose F2 LOWCODE. The value can be set up by the 1[rpm] unit each from the low speed to high speed.
- (7) Inching stitch : When embroidery machine starts to work, the machine comes to drive slowly with the speed of inching. At this time, a basic value of stitches is 3[stitches]. The value can be set from 0[stitch] to 10[stitches] by the unit of one each.
- (8) After trimming inching stitch : When the machine meet a color change signal during embroidering or a course of embroidery on a specific design is finished, you can set for slow drive for finishing. The basic value is 3[stitches], and you can set it by the unit of 1 stitch each.
- (9) Upper thread cutting sensor : Setting value of number of stitches operated by upper Thread Cut Sensor

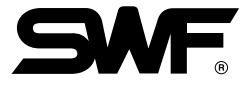

(10) Under thread cutting sensor : Setting value of number of stitches operated by Under Thread Cut Sensor.

| Туре            | Contents            | Basic Default of Under Thread |  |  |
|-----------------|---------------------|-------------------------------|--|--|
|                 | SWF/                | 0                             |  |  |
| w series        | SWF/ -WE1204        | 0                             |  |  |
|                 | SWF/                | 0                             |  |  |
| <b>T</b> series | SWF/ -T1201 · T1501 | 4                             |  |  |
|                 | SWF/UK1202 · UK1502 | 0                             |  |  |
|                 | SWF/                | 0                             |  |  |
| U series        | SWF/                | 0                             |  |  |
|                 | SWF/UI1212          | 0                             |  |  |

\*\* In the case of AB, CB, EB, and VB Versions, when the wheel type has been set to 50 holes, the lower thread sensor can be set to one of [Low], [Medium], or [High] by using the number keys 0, 1, and 2. The default value will be set to Low(0). Even though it is set to Low, the sensor is more sensitive than the previous 18 holes.

| Setting II                        |      |       | 03/9/ 8<br>No.   | PM 5:03        |
|-----------------------------------|------|-------|------------------|----------------|
| 1 Maximum Speed                   | 1000 | [rpm] | STITCH<br>X [mm] | 3025<br>67.8   |
| 2 Minimum Speed                   | 300  | [rpm] | Y [mm]           | 76.6           |
| 3 Embroidery Speed                | 750  | [rpm] | COLOR            | 2              |
| 4 Inching Speed                   | 100  | [rpm] | JUMP             | 18             |
| 5 Jump Speed                      | 900  | [rpm] | MIRBOR           | 0<br>Off       |
| 6 Slow Speed                      | 650  | [rpm] | X_SCALE          | 100[%]         |
| 7 Inching Stitch                  | 2    | [st]  | Y_SCALE          | 100[%]         |
| 8 After triming, Inching Stitch   | 3    | [st]  | EMB RPM          | 750            |
| 9 Unner thread cutting sensor     | 3    | [st]  | TOTAL ST         | 0              |
| 10 Under thread cutting sensor    | LOW  | 1301  | TOTAL WK         | 0              |
| 11 Auto triming                   | YES  |       | ORIGIN           | FIX POS        |
| 12 Auto color change              | YES  |       | L. N. H.         | EMB TIME       |
| 13 Thread Length trimmed          | Medi | um    | 3025             | 0 [%]          |
| 14 START / END FILTER             | 0.0  | [mm]  |                  | <u>enten</u> t |
| Range: Low(0), Medium(1), High(2) |      |       | ЮÖ               | σb             |
| ↑ ↓ DEFAULT                       |      |       |                  | PREVIOUS       |

- (11) Auto trimming : This is a value to set automatic trimming. Basic value is "YES", but you can set 'NO' if you don't want the automatic trimming.
- (12) Auto color change : Set automatic color change function. The default is "YES" and you can input "NO" to set to OFF.
- (13) Thread length trimmed : It is a setting value for the length of the remained thread after trimming automatically. If you want 'short thread', input '0', but 'long thread', input '2'.
- (14) Auto filtering function at start/end : It is a function to prevent from thread cutting by filtering the stitches of less than 0.5mm automatically at start and end to make embroidery. The basic value is 0.0[mm], and it is available to set up the setting value from 0.0[mm] to 0.5[mm] by a unit of 0.1[mm].

## ■ SET III

[Fig. 3-80] Shows the screen when you select F4 SET II from [Fig. 3-65] screen.

| Setting III                         | 1        | 02/7/ 6 PM 1:35<br>No. 1 |
|-------------------------------------|----------|--------------------------|
| 1 Year Month Day                    |          | STITCH 3014              |
| 2 Hour:Minute                       |          | X [mm] 39.7              |
| 3 Frame Setting                     | FLAT     | COLOR 2                  |
| A Software Limit Setting            | NO       | JUMP 120                 |
| F Deven On Auto Oninin              |          | ANGLE 0                  |
| 5 Power Un Auto Urigin              | nu       | MIRROR Off               |
| 6 Bottom Dead Point Stop            | NO       | X_SCALE 100[%]           |
| 7 All Head Sewing After Stitch Back | Each     | FMB_BPM 750              |
| 8 BORING NEEDLE                     | 0        | NEEDLE                   |
| 9 Speed Switching Data              | 4.5mm    | TOTAL ST 0               |
| 10 Frame Speed Setting              | LOWSPEED | TOTAL WK 0               |
| 11 Thread Break Moving              | 0        | ORIGIN FIX POS           |
| 12 Jump Convert(Length)             | 0        | L. N. H. EMB TIME        |
| 13 NEEDLE MOVE FUNTION(OFFSET)      | YES      |                          |
| 14 FRAME MOVE METHOD(TRIMMING)      | X        | Test for the liter       |
| Range: Ex) 19961 51 15 => 960515    |          |                          |
| ↑ ↓ DEFAULT CUTTING F-3             | SET      | PREVIOUS                 |
| F1 F2 F3 F4                         | F5 F6    | F7 F8                    |
| SET III Scre                        | en       | [Fig. 3-80]              |

- (1) Year, Month, Day : Set system year, month and date for example, input 990201 to set the system date to Feb. 1, 1999.
- (2) Hour : Minute : Set system hour and minute. For example, input 1745 to set the system time to 5:45PM. 17 means 5 o'clock in the afternoon and 45 means 45 minutes. Input 0545 to set the time to 5:45 AM.
- (3) Frame Setting : It is to set up the kind of embroidery frame you want to work with. The basic default is "FLAT(0)". and input "1" for setup of CAP.
- (4) Software Limit Setting : It is to set a function to set up the virtual Embroidery frame you want to work with. The basic default is "No".
- (5) Power On Auto Origin : It is to set function to find out Origin automatically when power is ON.The basic default is "0(No)", and if you want to use the function, input "1".
- (6) Bottom Dead Point Stop : Set needle shaft stop position to lower thread point when embroidery process completes. The default is "NO" and you can input 1 to set needle shaft lower stop when complete to "YES".

(7) All Head Sewing After Stitch Back : Set whether to move only head with cut thread or whole heads when embroidery process starts after frame returns from machine stop point. The default is "EACH" and you can input 0 to set "ALL" to move whole needle shaft heads.

<sup>[</sup> Warning ] You must not change needle shaft manually when machine stops at lower thread position.

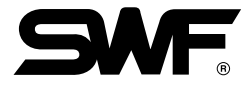

- (8) Boring Needle : It is to set a function to use boring operation as well as needle bar for it. The basic default is "0", and it sets up relevant needle bar. At this time, trimming devices of needle bar and thread sensing function is Off.
- (9) Speed Change Data : It is to generally slow down the speed of embroidery when normal operation is not available by the heavy sewing materials. The basic default is "High Speed (1)", but if you input "Low Speed(0)", The operation speed come to slow down each 30~50 rpm.
- (10) Frame Speed Setting : It is to adjust the speed during transferring the embroidery frame. It sets up the speed of frame transfer such as automatic origin return and offset movement. The basic default is "low speed (0), and input "1" for high speed.
- (11) Transfer of the embroidery frame when thread trimming: It is a setting value for the length that the embroidery frame is transferred to the rear of machine automatically in order to make convenient to insert the upper thread in needle when the machine is stopped by detecting a thread cutting. The basic value is 0cm, and it is available to set up the setting value from 0cm to 30cm by a unit of 1cm. This function is available only in the SWF/ -W1201.
- (12)Function of thread trimming by each JUMP detection: It is a setting value for the maximum jump stitch length that makes possible do the next work again after transferring to the setting value by a jump stitch and executing a thread trimming. The basic value is 0mm, and it is available to set up the setting value from 0mm to 50mm by a unit of 1mm.
- (13)Function of the needle bar transfer when moving to OFFSET : It is a function to swing laterally to raise the needle bar when moving to the offset position. The basic value is Yes(1) and it is to set up No(0) if not used.
- (14) Function to set up a moving direction of the embroidery frame when thread trimming: It is a function to swing the embroidery frame laterally a little to separate thread from working fabrics after thread trimming. The basic value is X(1) axis, and it shall be set up Y(2) when selecting the Y axis direction. And it shall be set up No(0) if not used.

## Cutting Function

### Definition of cutting function

The cutting function expresses Cutting Needle. The cutting needle is a tool to cut raw fabrics to a desired shape using the cutting needle which is specially manufactured. In general, the raw fabrics is cut by tools with 4 shapes  $[-, |, \backslash, /]$  which are mounted instead of needle. In order to use this function, it is required to turn OFF automatically the thread detection function and the thread trimming function of the correspondent needle bar. Therefore, the thread detection function and the thread trimming function of the correspondent needle bar can be turned off by making the cutting function turned ON and OF in each needle bar. This function is mounted in Tubular machine type, FLAT machine type with less than 6 heads, SWF E Version, and SWF F Version.

• How to set up

| Se  | tting III                         |           | 02/7/ 6 PM12:25                                                                                                    |
|-----|-----------------------------------|-----------|----------------------------------------------------------------------------------------------------|
| -   |                                   | <u>nd</u> | STITCH 3014                                                                                                    |
| 1   | Year,Month,Day                    |           | X [mm] 39.7                                                                                                    |
| 2   | Hour:Minute                       |           | Y [mm] 54.9                                                                                                    |
| 3   | Frame Setting                     | FLAT      | COLOR 2                                                                                                    |
| 4   | Software Limit Setting            | NO        | JUMP 120                                                                                                    |
| 5   | Power On Auto Origin              | NO        | MIRROR Off                                                                                                    |
| 6   | Bottom Dead Point Stop            | NO        | X_SCALE 100[%]                                                                                                    |
| 7   | All Head Sewing After Stitch Back | Each      | Y_SCALE 100[%]                                                                                                    |
| 8   | BORING NEEDLE                     | 0         | NEEDLE                                                                                                    |
| 9   | Speed Switching Data              | HIGHSPEED | TOTAL ST 0                                                                                                    |
| 10  | Frame Speed Setting               | LOWSPEED  | TOTAL WK 0                                                                                                    |
| 11  | Thread Break Moving               | 0         | ORIGIN FIX POS                                                                                                    |
| 12  | Jump Convert(Length)              | 0         | L. N. H. EMB TIME                                                                                                    |
| 13  | NEEDLE MOVE FUNTION(OFFSET)       | YES       | <u> </u>                                                                                                    |
| 14  | FRAME MOVE METHOD(TRIMMING)       | x         | Party and the state of the state of the stat |
| Ran | ge: Ex) 1996  5  15 => 960515     |           |                                                                                                    |
|     |                                   |           |                                                                                                    |
| 1   | DEFAULT CUTTING                   | PREVIOUS  |                                                                                                    |

① Display when it is set up by Setting III.

The following display will be appeared when F4 CUTTING is selected.

| CUTTING   | NEEDI | IF S | FT    |     |     |          |   |    | 4    |    |    |                      |      |     |     | 02/7/ 6        | PM 1:12  |
|-----------|-------|------|-------|-----|-----|----------|---|----|------|----|----|----------------------|------|-----|-----|----------------|----------|
|           | TILLU |      |       | _   |     |          |   | H  | Ľ    | Э  |    |                      |      | ⊞-  |     | No.            | 1        |
| ्रेमर जम् | tµ    |      | цЦ.   | -tı | 45  | -14      | + |    | ta . | 74 |    | 111                  |      | ليد |     | STITCH         | 3014     |
| NEEDLE    | 1 2   | 2 3  | 4     | 5   | 6   | 7        | 8 | 9  | 10   | 11 | 12 | 13                   | 14   | 15  |     | X [mm]         | 39.7     |
|           |       |      |       |     |     |          |   |    |      |    |    |                      |      |     |     | Y [mm]         | 54.9     |
| SETTING   | N     | 1 1  | N     | N   | Ν   | N        | Ν | N  | N    | N  | N  |                      |      |     |     | COLOR          | 2        |
| Pango: .  | 1 ->  | UFC  | 0     | -   | NO  | 1        |   |    |      |    | •  |                      | TT   | _   |     | JUMP           | 120      |
| hange     | 1 -/  | ILO  | , 0   | -/  | 110 |          |   |    |      | -  |    |                      | - 11 |     |     | ANGLE          | 0        |
|           |       |      |       |     |     |          |   |    |      |    |    |                      | ш    |     | Ш   | MIRHUR         | 100[11   |
|           | 4     |      |       |     |     |          |   |    | ¢.   |    |    |                      |      |     | Ш   | X_SCALE        | 100[2]   |
| _### `##  | #H    |      |       |     |     |          |   |    | Ľ.   |    |    |                      |      |     |     | T_SCHLE        | 250      |
| 794 AP    | - 44  | 1.   | P     | -   |     |          |   | ч  | h    |    |    |                      |      | d۲  |     |                | 0.1      |
|           |       | 111  |       |     | 4   | ۳I       |   |    | Τ.   |    |    |                      | illi |     | Ш   |                | 0        |
|           |       |      |       |     |     |          |   |    |      |    |    |                      |      |     | Ш   | TOTAL WK       | 0        |
| _#* #A    | -     | 88   |       |     | ш   | 100      |   |    | E.   |    |    |                      |      | а.  |     | . or           |          |
| tur aut   |       |      | F     | -   | 1.1 | 10000    |   |    | 1.5  |    |    | 10 (100)<br>10 10 10 |      |     |     | ORIGIN         | FIX POS  |
| 14 #1     | H     |      |       |     | ŧ.  | =        |   |    | ŧ.   |    |    |                      |      | 21  | Ш   | L. N. H.       | EMB TIME |
|           |       |      |       |     |     |          |   |    |      |    |    |                      |      |     | Ш   | 0              | 0 [7]    |
|           | -     |      |       |     |     |          |   |    | Æ.   |    |    |                      |      | 1   | Ш   | 3014           | V 1/1    |
|           |       |      |       | -   |     | then a s |   | 1  | E.,  |    |    |                      |      |     |     | <b>FERRER</b>  |          |
| "#+#"     |       | 1.4  |       |     |     |          |   |    | 1    |    |    |                      | 1    |     |     |                |          |
|           |       |      |       |     |     |          |   |    |      |    |    |                      |      |     |     | <u>I Silsi</u> |          |
|           | 2     |      |       | _   |     |          |   |    |      |    |    |                      |      |     |     |                | PREVIOUS |
|           |       | 100  | St. I |     | 1   | 34.1     |   | 11 |      |    |    |                      |      |     | -20 |                |          |

② The numerical key 1 signifies YES and the numerical key 0 signifies NO. Select YES or NO by pressing in order, and press F8 previous stage if you want to finish.

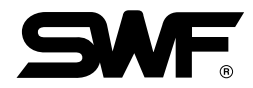

# ■ F-SET function

- $\cdot$  Definition of the F-SET function
  - It is a function to change conditions of the frame transfer.
- Explanation for the detailed setting items in the F-SET function

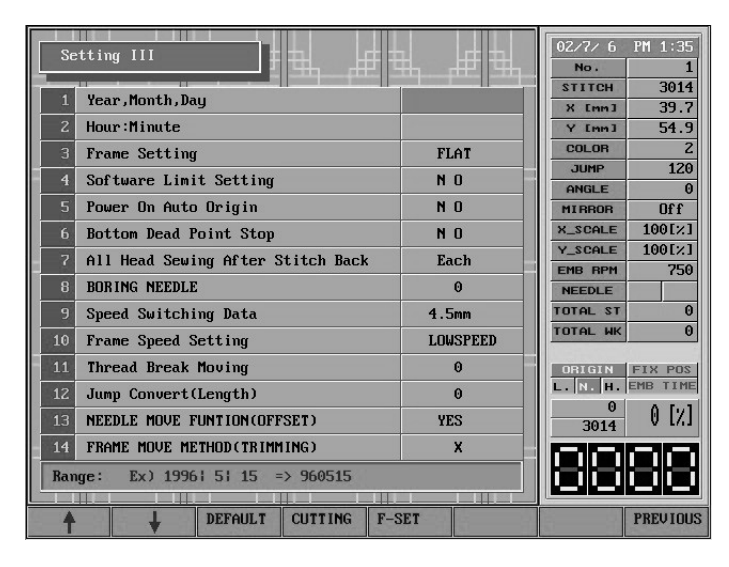

① Display when it is set up by Setting III. It makes us known that F5 F-SET is added.

| XY Frame | e parameter   |             |          | ▁_▟ᡛ▏ᡛ╉▙▁  | No₹       | 1        |
|----------|---------------|-------------|----------|------------|-----------|----------|
|          |               | 0           |          | 240 [      | STITCH    | 3014     |
| 1 Frame  | e Start Angle | for LAJ Are | a        | 240 Lang J | @K@Emm ]  | 39.7     |
| 2 Frame  | e Start Angle | for [B] Are | a        | 240 [ang]  | 图Y强Emm ]  | 54.9     |
| Range:   | 230 ~ 270     |             |          |            | COLOR     | 2        |
|          |               |             |          |            | JUMP      | 120      |
| ₩₩       | ₩.Ħ           | ₩₩          | ──────── | ▝ૠੂ∰       | ANGLE     | 0        |
|          |               |             |          |            | MIBBOB    | Off      |
|          |               |             |          | H_         | X_SCALE   | 100[%]   |
|          |               | _#2 34      | _#₽ \$₽  | FEE ] '994 | Y_SCALE   | 100[%]   |
| ╶┶┱╗╵┲┲┵ | ──┶┱┱╢┍┲┲┹╴   | ╶┶┱╗╵┲┲╛╴   | ╶┶┱╗╵┲┲┙ | ──┶┰╗╵┲┲┛─ | EMB       | 750      |
|          | F# #1         | FFF P1      |          | FFF 77     | NEEDLE    |          |
|          |               |             |          |            | TOTALSST  | 0        |
|          |               |             |          |            | TOTAL     | 0        |
|          |               |             |          |            |           | U        |
| ₽₽₽      | 1甲町           | 1甲 町        | ┣Ħ       | ₽₽₽        | LE NE HE  | EMB%TIME |
|          |               |             |          |            | 0<br>3014 | 0 [%]    |
| 帯        |               | 帯퀴          |          |            | 88        | 88       |
| 1        | ↓ DEF         | AULT        |          |            |           | PREVIOUS |

- ② Display when it is pressed by F5F-SET. It makes us known that there are total 2 kinds of Parameters.
- ③ Explanation for the Parameters

| No. | Parameter                                                     | Explanation                                                                        | Setting range |
|-----|---------------------------------------------------------------|------------------------------------------------------------------------------------|---------------|
| 1   | Start angle of the embroidery frame transfer in the A section | Setting up a start angle of the embroidery frame when transferring in the A region | 230° ~270°    |
| 2   | Start angle of the embroidery frame transfer in the B section | Setting up a start angle of the embroidery frame when transferring in the B region | 230° ~270°    |
|     | A restion: 0.1mm D                                            | mastion: 0.1mm 10.7mm                                                              |               |

[Note] A section: 0.1mm  $\sim$  2.0mm, B section: 2.1mm  $\sim$  12.7mm

### Polyester yarn mode selection

If the frame feed angles of Section A and Section B are bigger than 260°, the polyester yarn mode is selected, and looping can be prevented during embroidery.

### Needle

[Fig. 3-81] shows the screen when you select F5 NEEDLE from [Fig. 3-65] screen.

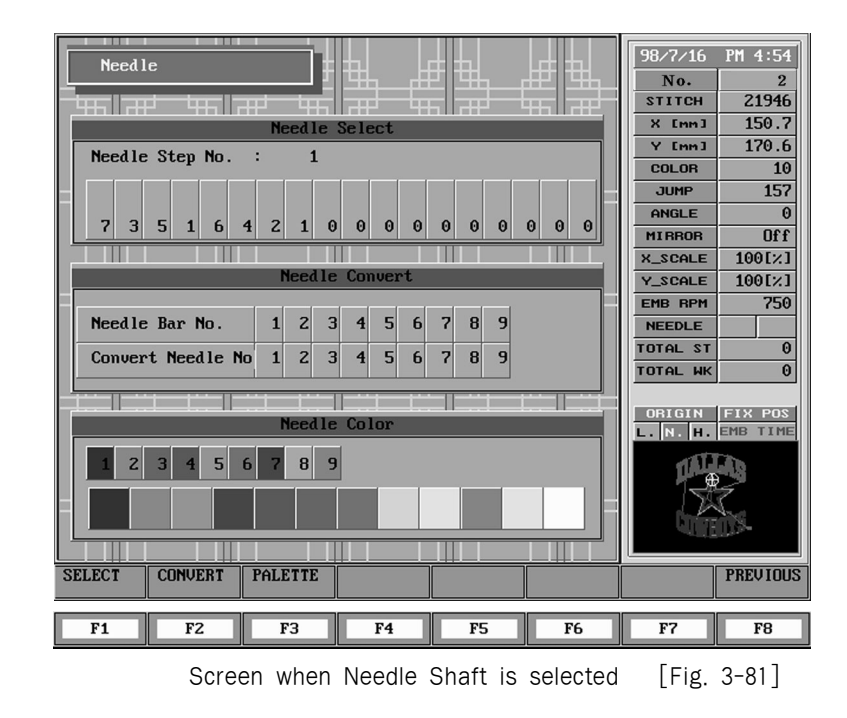

▶ It is necessary to look into 'Head' of the SWF Multi-Head Embroidery Machine for an understanding above contents as follows.

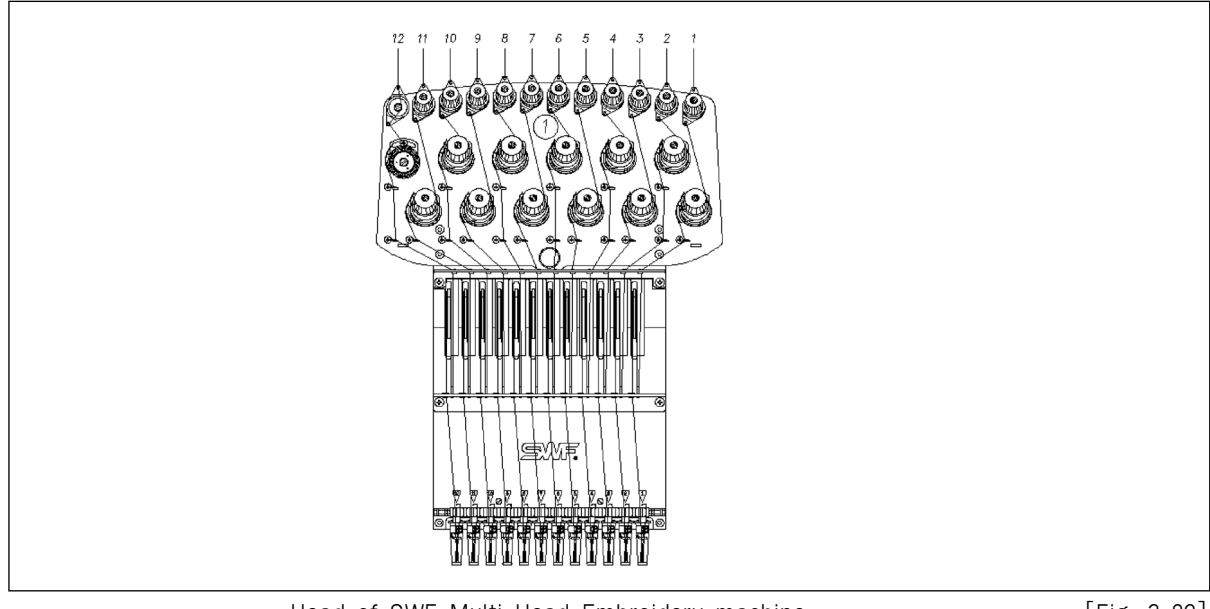

Head of SWF Multi-Head Embroidery machine

[Fig. 3-82]

As seen in the [Fig. 3-82], each needle bar of the SWF Multi-Head Embroidery Machine has its own number. In addition to that, each number faces with 'Standard needle bar' as 1:1 in the menu of 'Change of number of needle bar' as seen in the [Fig. 3-83].

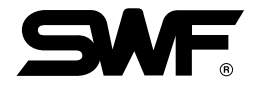

Sub menu of needle bar consists of as follows.

F1 SELECT : It carries out a function for changing order of needle bar when an embroidery machine meets a signal of 'Color Change' during operation.
 F2 CONVERT : It carries out a function to change at random the contents that table of standard needle bar faces a real needle bar as 1:1.
 F3 PALETTE : It changes the screen color of each needle bar.

# (1) Select

(1-1) Example of Needle Selection

Ex.) Retrieve the design from room #40 and set color select order to 7-3-5-1-6-4-2-1

- ① Select F5NEEDLE which is one of sub-menus of F3 SETTING after calling design as seen in the [Fig. 3-65].
- ② Press F1 Select from needle shaft sub-menu to input the order of color select. You can see the "Needle Select" block of three blocks changes to blue as shown in [Fig. 3-83].

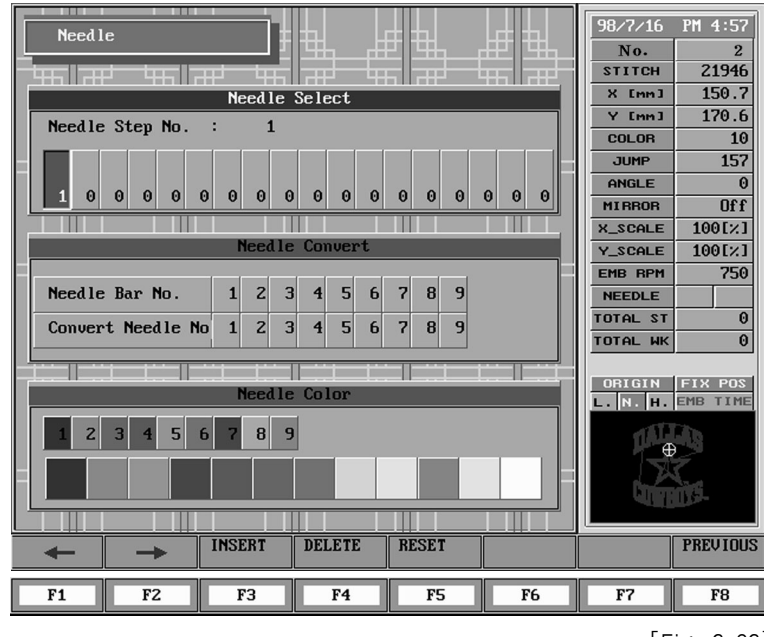

[Fig. 3-83]

③ Since the current cursor is on select order number 1, press "7" of the number keys to input 7 as shown in [Fig. 3-84]

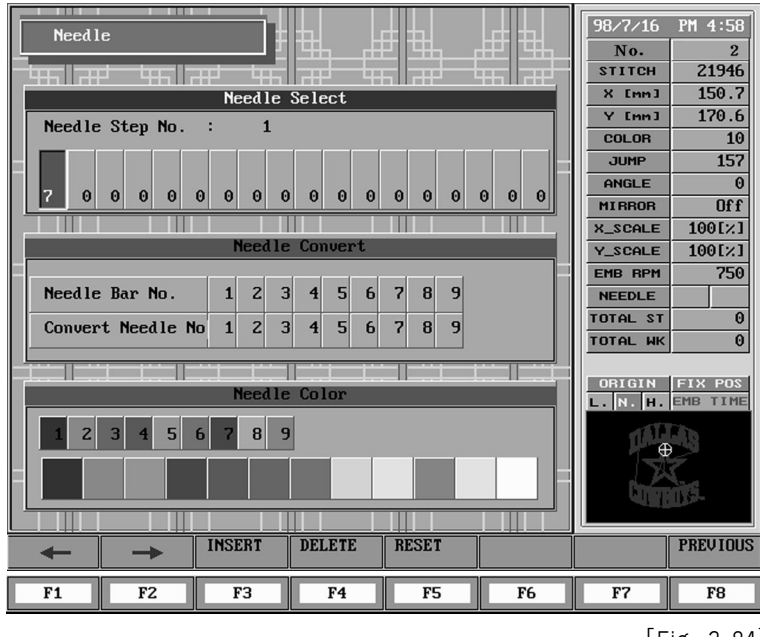

[Fig. 3-84]

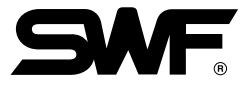

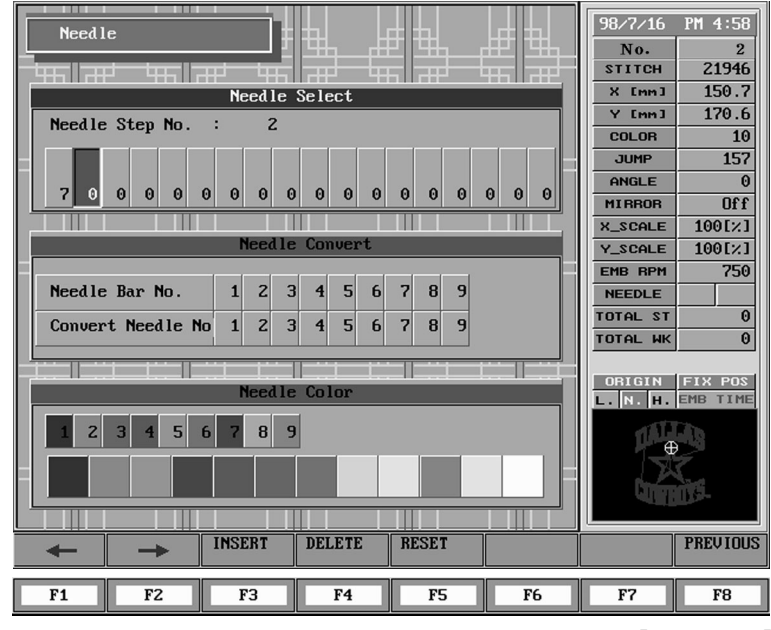

④ As seen in the [Fig. 3-85], the cursor is located at 2 automatically.

[Fig. 3-85]

⑤ Press "3" of the number keys to input 3 as shown in [Fig. 3-86]

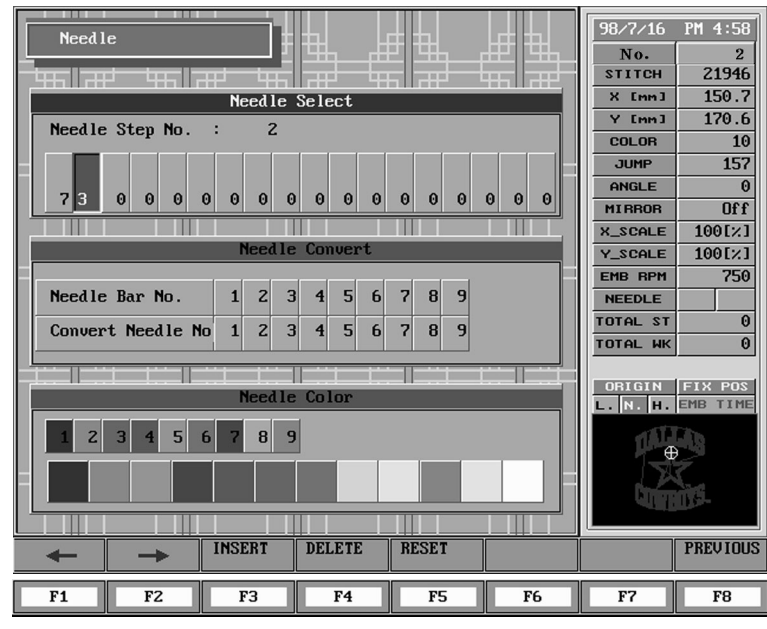

[Fig. 3-86]

(6) Repeat the above procedures to set the order of needle shaft to 7-3-5-1-6-4-2-1 as shown in [Fig. 3-87]

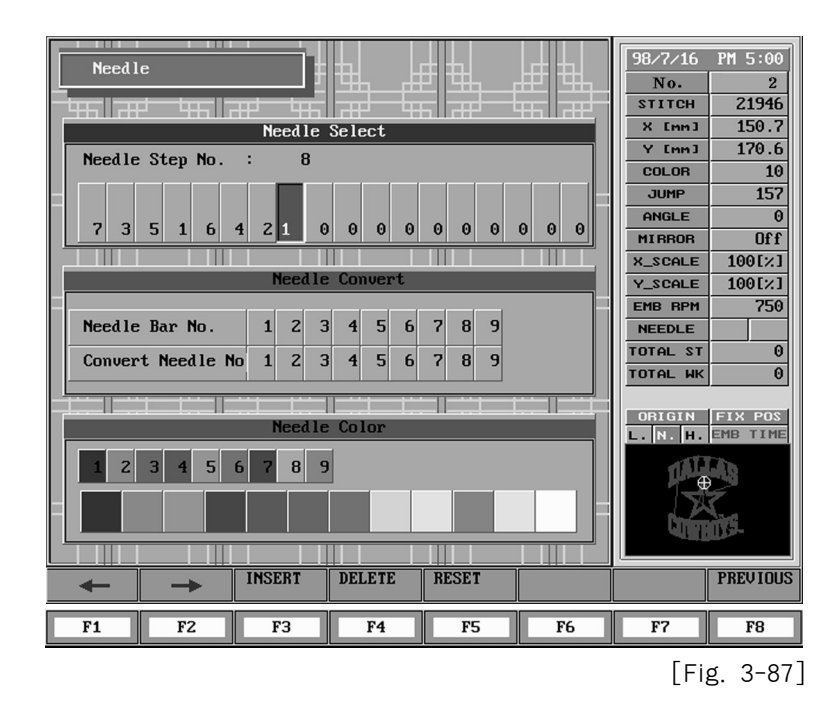

⑦ When you finish needle shaft select order, check if the inputs right and press F8 PREVIOUS to exit from needle shaft select mode as shown in [Fig. 3-88]

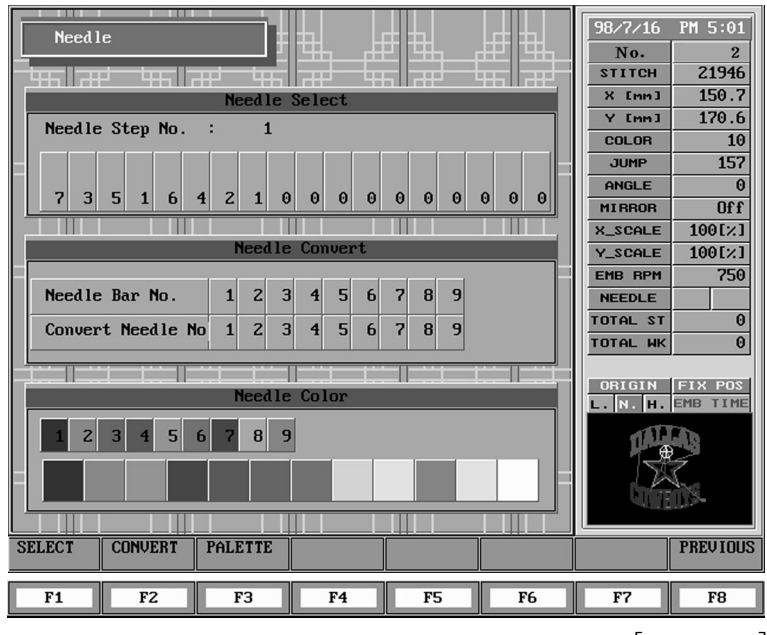

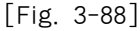

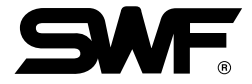

#1. Change of contents to select a needle bar that you have set in advance during operation.

If you want a color change by the selection of a different needle bar during operation, select **F3**SETTING  $\rightarrow$  **F5**NEEDLE to change to a needle bar you want to use, or input the number of needle bar you want to use and press "CL", after selecting F6 COLOR

ex) The method to change a setup when a table for needle bar is set as '1  $\rightarrow$  2  $\rightarrow$  3  $\rightarrow$  4  $\rightarrow$  5', to ' $6 \rightarrow 2 \rightarrow 3 \rightarrow 4 \rightarrow 5$ '.

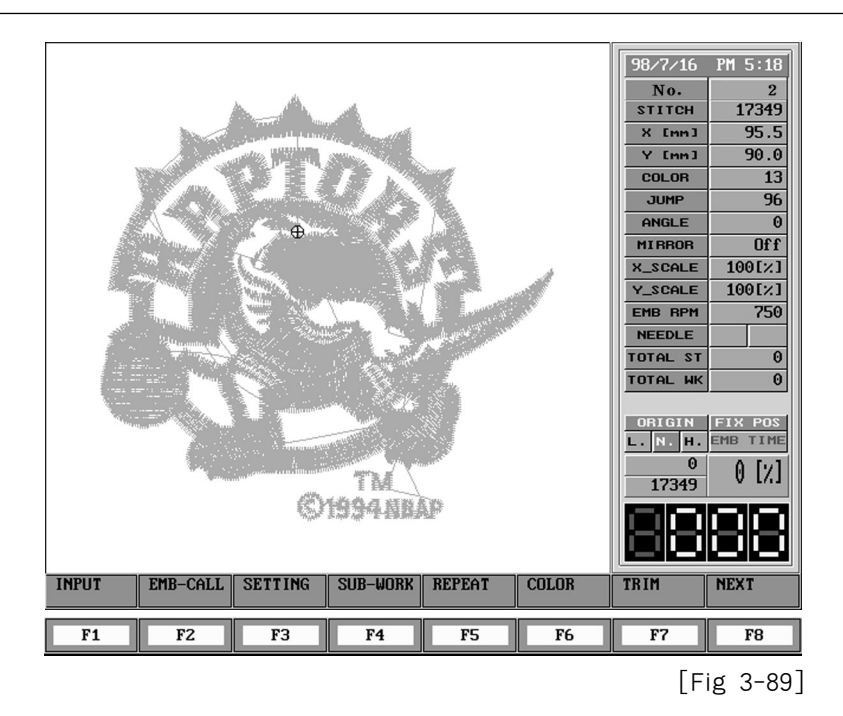

In the state of initial menu as seen in the [Fig. 3-90], if you press 'F6 COLOR', a menu for needle bar selection comes out in a numerical order. Among this, if you select "F6 6", you will see that the needle bar exchanged to 6. After finishing a transfer of needle bar, if you press 'CL', the existing value '1' of needle bar will be changed to '6' on the screen of [Fig. 3-90].

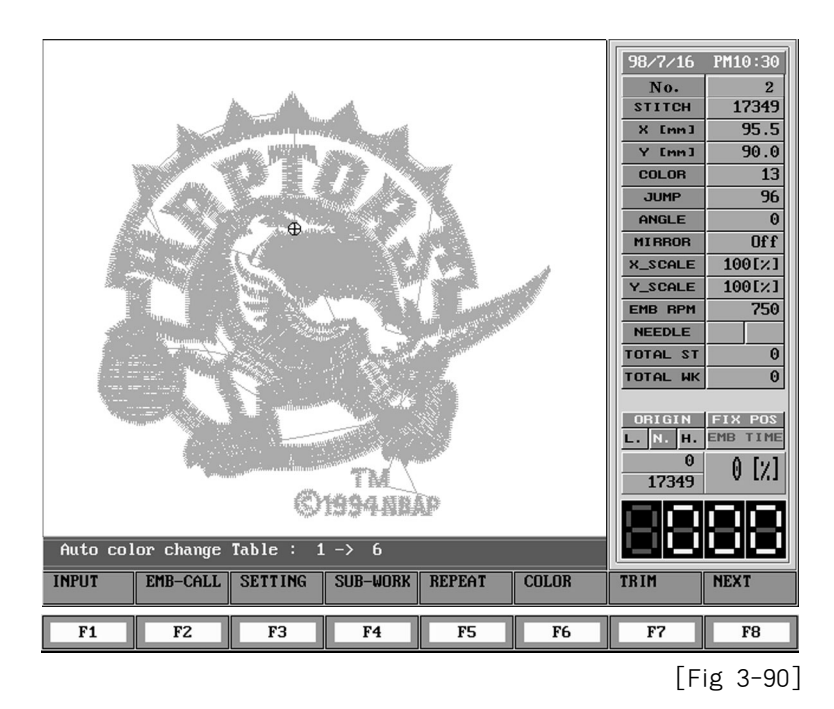

[Fig. 89] is shown on the screen after pressing "CL". The order of needle bar is changed to  $6 \rightarrow 2 \rightarrow 3 \rightarrow 4 \rightarrow 5$ 

#2. Automatic saving of needle bar used in the sampling work

SWF Multi-Head Embroidery Machine is set to suspend after trimming when it reaches a point to change color during operation, if you only select a needle bar on the table for the selection of needle bar automatically. You can use this method easily when you intend to change to the original color again after using other colors.

ex) When you try to change color (change of needle bar) in the order of  $3 \rightarrow 4 \rightarrow 2 \rightarrow 1 \rightarrow 5$  for a sampling work using 5 colors. It is a case that only a No. 3 needle bar is set whereas other needle bars are set as '0' when starting above sampling work.

Step 1 : Start work after setting a work position.

- Step 2 : When the machine reaches a point of color change, the machine comes to stop after trimming.
- Step 3 : Press "CL" after changing to No.4 needle bar manually.
- Step 4 : When a machine is placed on the needle bar (color) you want to use, restart work with a start switch.
- Step 5 : When the machine reaches a point of color change, it comes to suspend after trimming. In this case, press "CL" after changing to No.2 needle bar.
- Step 6 : Repeat the above steps to the end.

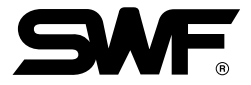

### (1-2) **F3**INSERT example

You can use INSERT function to insert a needle shaft number into already selected needle shaft numbers.

Ex.) Lets insert needle shaft #7 between #1 and #6 of 7-3-5-1-6-4-2-1 order.

① Press F1 Select to enter into needle select mode in [Fig. 3-88].

2 Use cursor keys Fland F2 to move the cursor to select order 5 as shown in [Fig. 3-91].

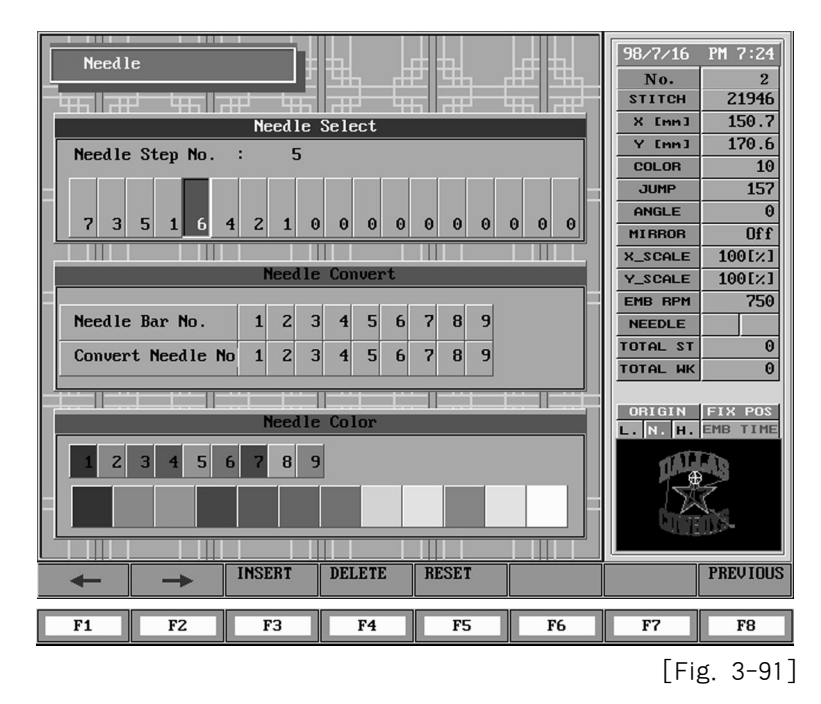

③ Press **F**3INSERT once. The numbers after 5 shifts to the right and 1 appears in the blank automatically as shown [Fig. 3-92].

|                                                                                                    | 98/7/16 PM 7:24   |
|----------------------------------------------------------------------------------------------------|-------------------|
|                                                                                                    | STITCH 21946      |
| Needle Select                                                                                               | × [mm] 150.7      |
|                                                                                                    | Y [mm] 170.6      |
| heedle Step Hu 5                                                                                            | COLOR 10          |
|                                                                                                    | JUMP 157          |
| 7 3 5 1 1 6 4 2 1 0 0 0 0 0 0 0 0                                                                           | ANGLE 0           |
|                                                                                                    | MIRROR Off        |
| Needla Convert                                                                                              | X_SCALE 100[%]    |
|                                                                                                    | Y_SCALE 100[%]    |
| Needle Bay No. 1 2 3 4 5 6 7 8 9                                                                            | EMB RPM 750       |
|                                                                                                    |                   |
| Convert Needle No         1         2         3         4         5         6         7         8         9 |                   |
|                                                                                                    |                   |
|                                                                                                    | ORIGIN FIX POS    |
| neeale color                                                                                                | L. N. H. EMB TIME |
| 1 2 3 4 5 6 7 8 9                                                                                           | ALLES             |
|                                                                                                    | L.                |
|                                                                                                    |                   |
|                                                                                                    | ULTER S-          |
|                                                                                                    |                   |
| ← → INSERT DELETE RESET                                                                                     | PREVIOUS          |
| F1 F2 F3 F4 F5 F6                                                                                           | F7 F8             |

④ Since we want to insert needle shaft #7 between 1 and 6, press 7 in the place of 5 and press F3 PREVIOUS to exist from needle shaft select mode as shown in [Fig. 3-93].

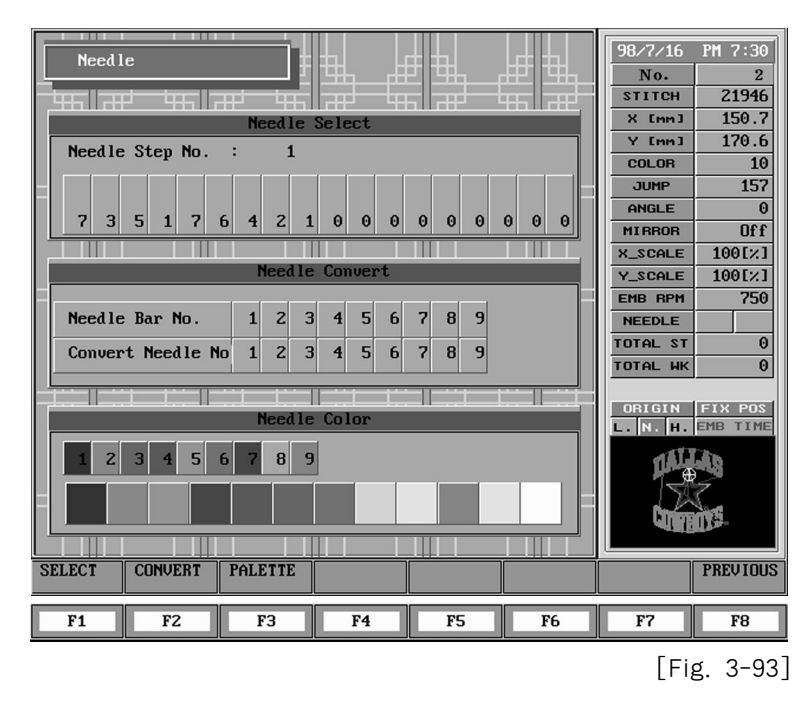

### (1-3) **F4** DELETE example

You can use DELETE function to delete one or more select numbers in the already selected needle elect numbers.

Ex.) Delete 5 between 3 and 1 from 7-3-5-1-7-6-4-2-1 to change 7-3-1-7-6-4-2-1.

- ① Press F1Select to enter needle select mode in [Fig. 3-91]
- 2 Use cursor keys **F1** and **F2** to move the cursor to select order number 3 as shown in [Fig. 3-94].

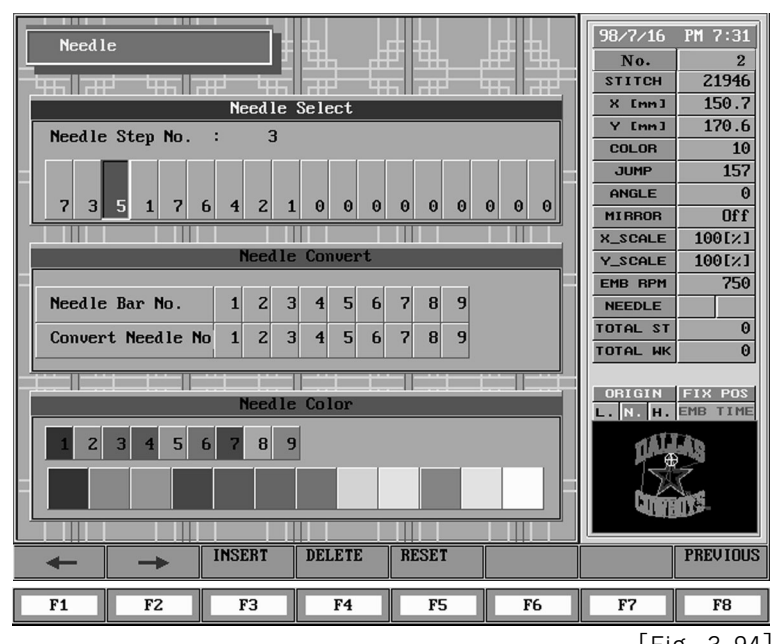

[Fig. 3-94]

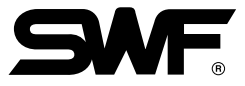

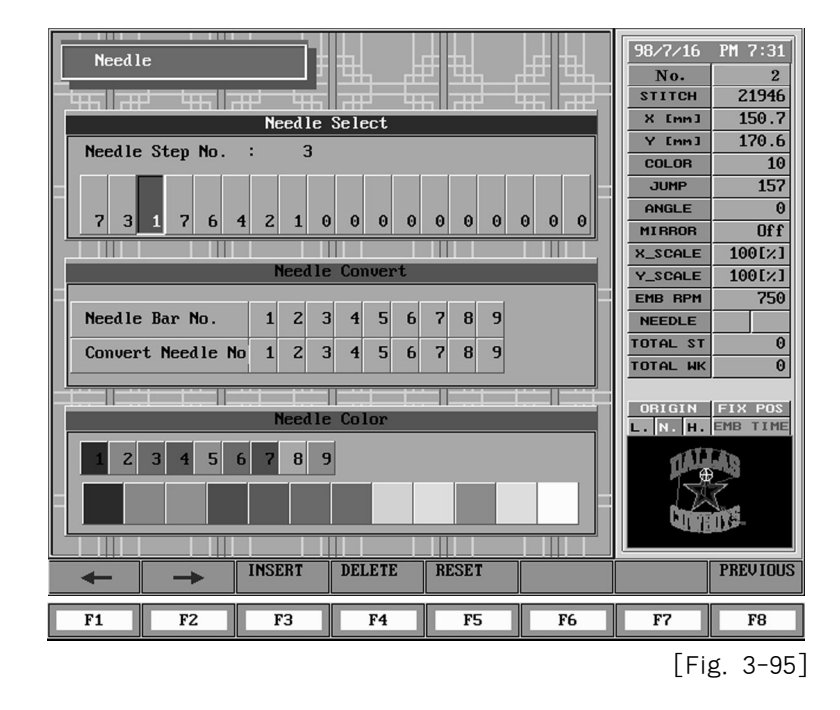

3 When you press **F4DELETE** key once, the number after select order number 4 shifts to the left as shown in [Fig. 3-95].

(4) You can see the change simply by using delete function. Press F8 PREVIOUS to exit from needle select mode as shown in [Fig. 3-96].

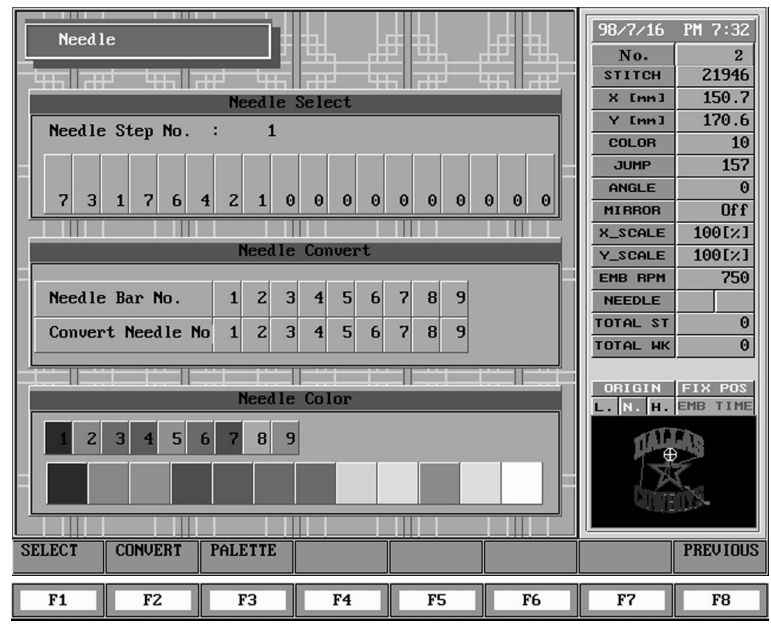

## (1-4) **F5** RESET example

ex) Deleting all contents about the needle bar selection table

- ① Press **F1**SELECT to enter needle shaft select mode in [Fig. 3-96]
- ② You can use the delete function, explained in previous section, to do this example, but to delete all needle shaft selection, press F5 RESET from menus in [Fig. 3-92]. You can see all needle except select order number 1 are deleted as shown in [Fig. 3-97].

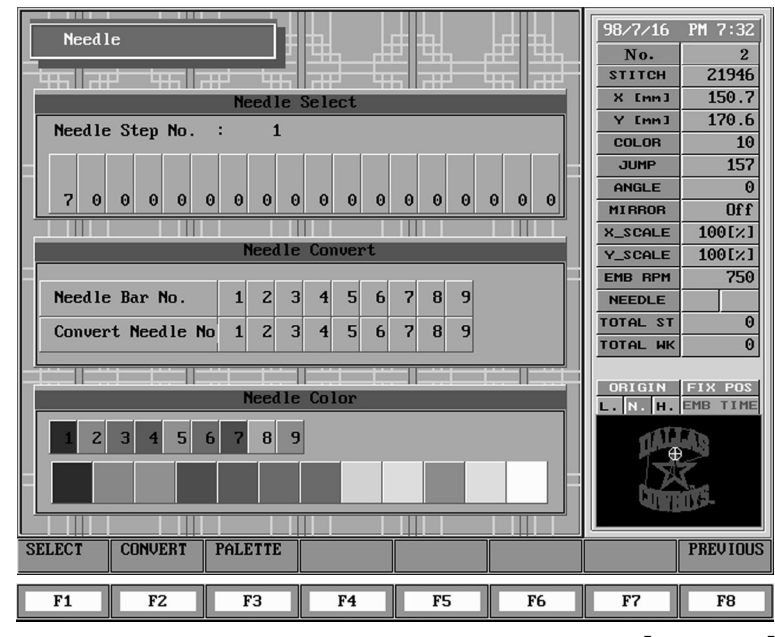

[Fig. 3-97]

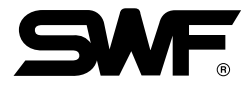

Additional Function for Needle Bar Setting

• Offset Needle Bar Setting Function

That adds 0 in front of the desired needle bar in case of needle bar selection.

That is, for example, when you perform continuous work in the order of 1-2-3-4, if you want to Offset at the no. 3 needle bar, you should input 1-2-0-3-4 when you input the needle bar order. Input of 0 is the number key 0Key.

- (2) Needle Bar Change Example
  - Ex.) Change needle bar so that the machine recognize the needle bar #1 to #8 and vice versa.
  - ① Press BSETTING from main function menu and press BNEEDLE. You will see a screen like [Fig. 3-98]

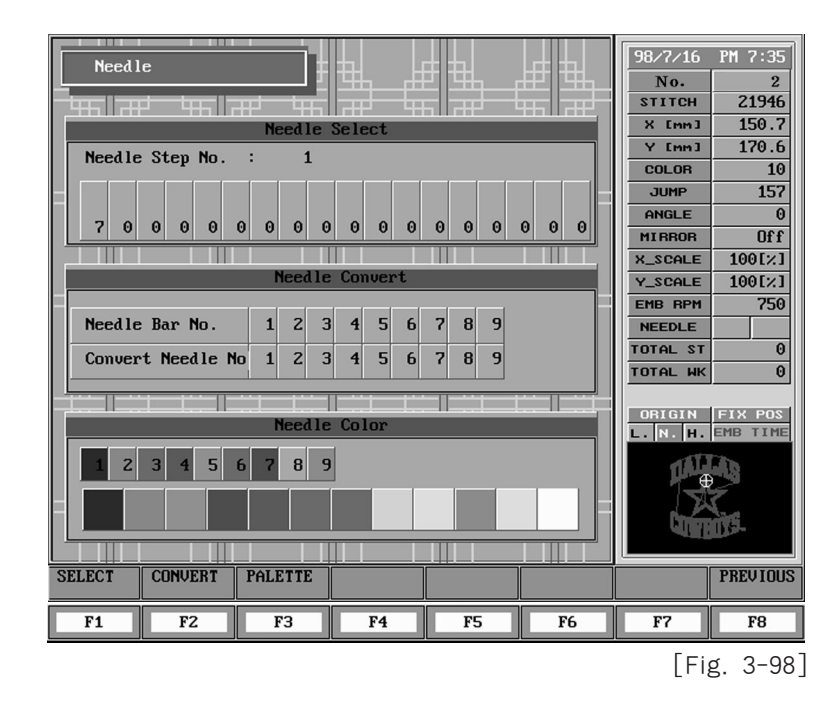

2 Press F2 CONVERT to change the needle shafts. The middle block, "Needle Convert" will change to blue as shown in [Fig. 3-99]

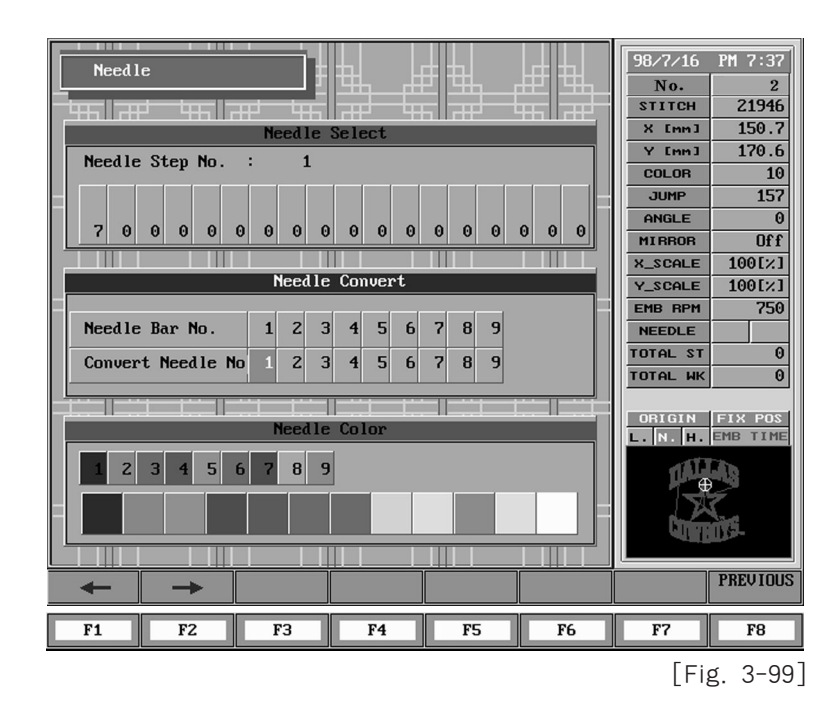

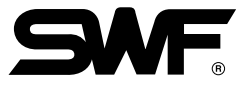

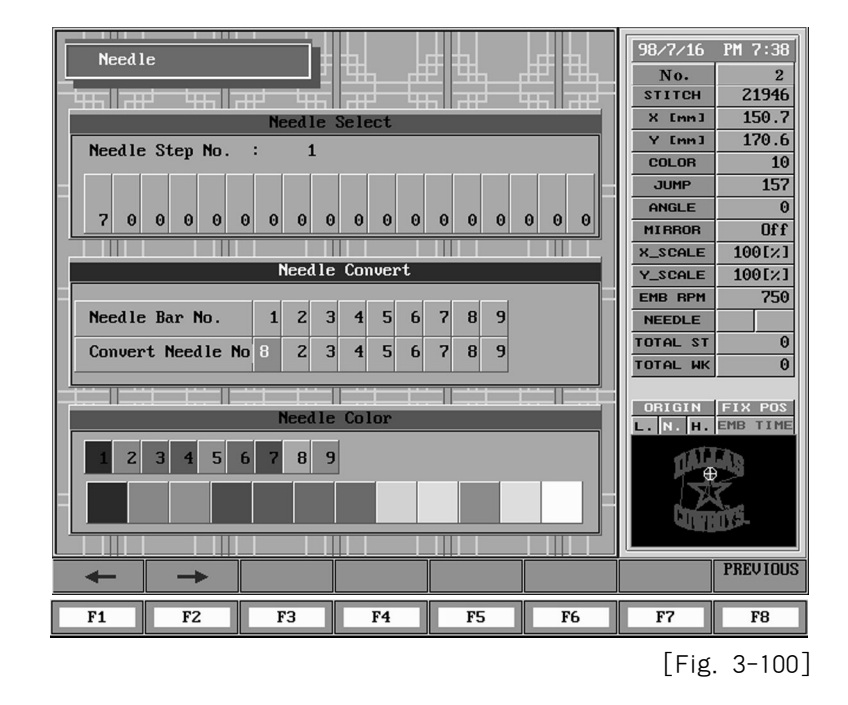

③ The cursor is on default needle bar 1 so that you can change. Press 8 of number keys, then a screen like [Fig. 3-100] will come up.

(4) Use cursor keys F1 and F2 to move the cursor on default needle bar 8 to change as shown in [Fig. 3-101].

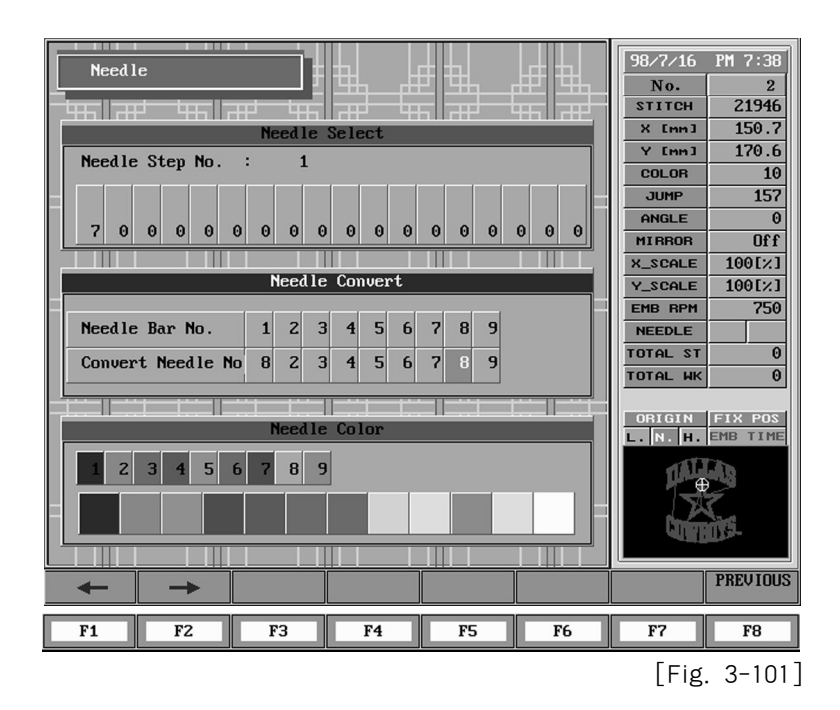

(5) Input 1 from number keys and press F8 PREVIOUS to exit from needle bar select mode as shown in [Fig. 3-102].

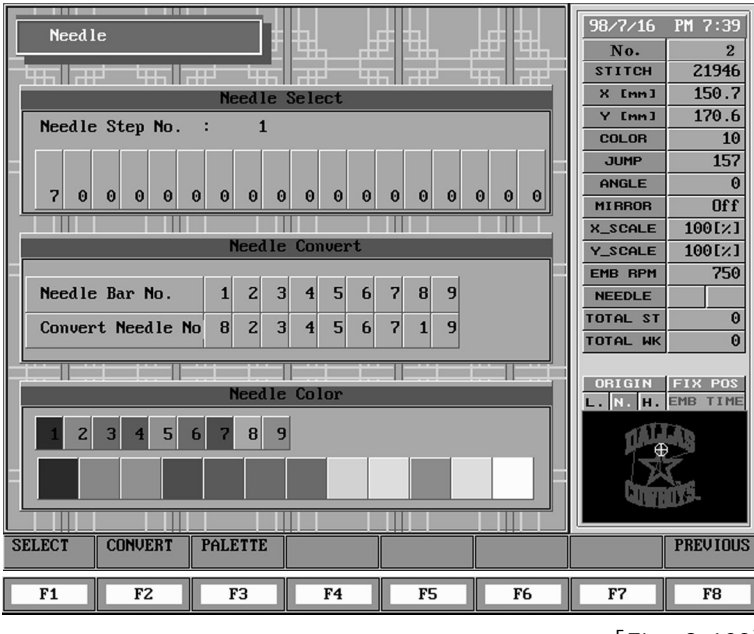

[Fig. 3-102]

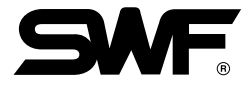

# (3) PALETTE

This function codes each selected needle bar with different colors so that you can see the needle bar (color) change on design easily.

① Press **F3**PALETTE at needle bar that is a sub-menu of main function menu. The lower most block, "NEEDLE COLOR" changes to blue as shown in [Fig. 3-103].

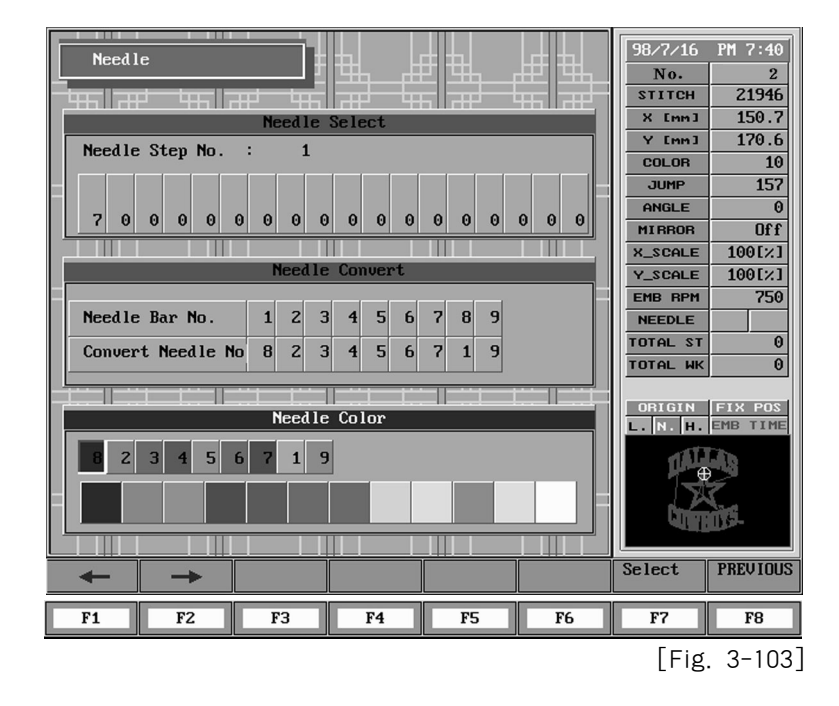

- (2) The box over color code shows the needle bar number and the one beneath the box shows the colors available.
- In the upper box, move the cursor on the needles shaft you want to change color, and press
   Select The cursor will move to lower box.
- (4) Move the cursor to wanted color and press **F7**Select You can see the colors assigned to each needle bar on the screen.

### FRAME

[Fig. 3-104] appears if you select **F3** FRAME, in the auxiliary menu after pressing **F6** SETTING in the main menu.

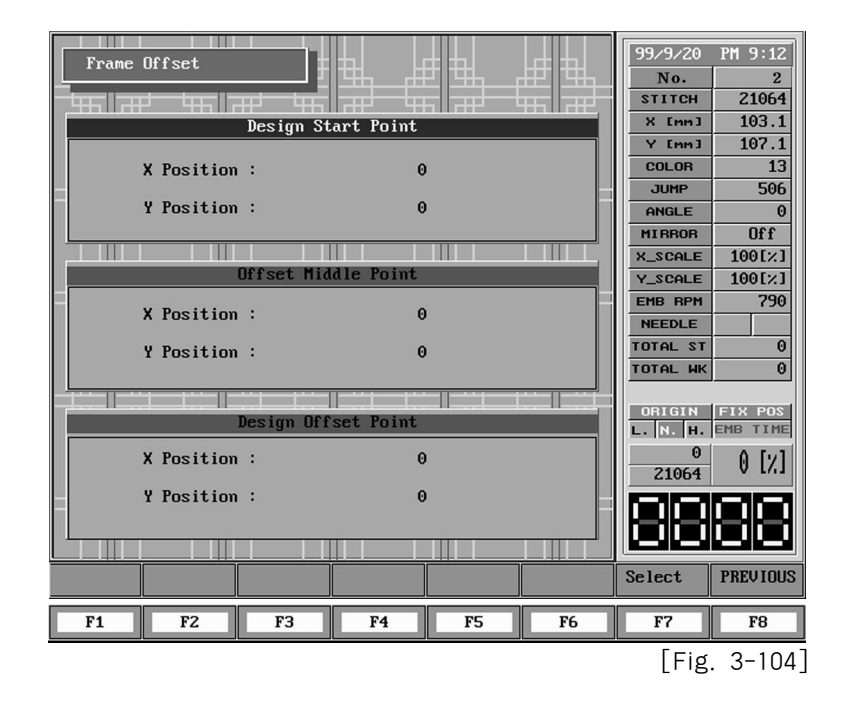

There are setup items of embroidery frame coordinates.

- Design Start Point : It is a function to designate a starting position of embroidery frame for called desing. After setting the starting position once, the embroidery frame moves automatically to the initial position after starting operation wherever it is.
- ② Offset Middle Point : When the embroidery frame.
- ③ Design Offset Point : It is a function to designate the frame position for called design finish or offset. This function is available for applique or frame exchange.

#### Caution !

- 1. If you don't set up "Yes" in Embroidery Frame Coordinates (Offset) in SET III, the function is not available during embroidery operation although you setup th Embroidery Frame Coordinates.
- 2. When the Embroidery Frame Origin is set up at wrong position it is difficult to detect the coordinates.

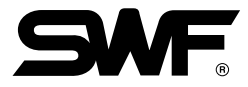

Ex. ) Set up as follows.
Design Start Point - X : 500. Y : 300
Offset Middle Position - : X : 1000. Y : 1000
Design Offset Point - X : 1500. Y : 1700

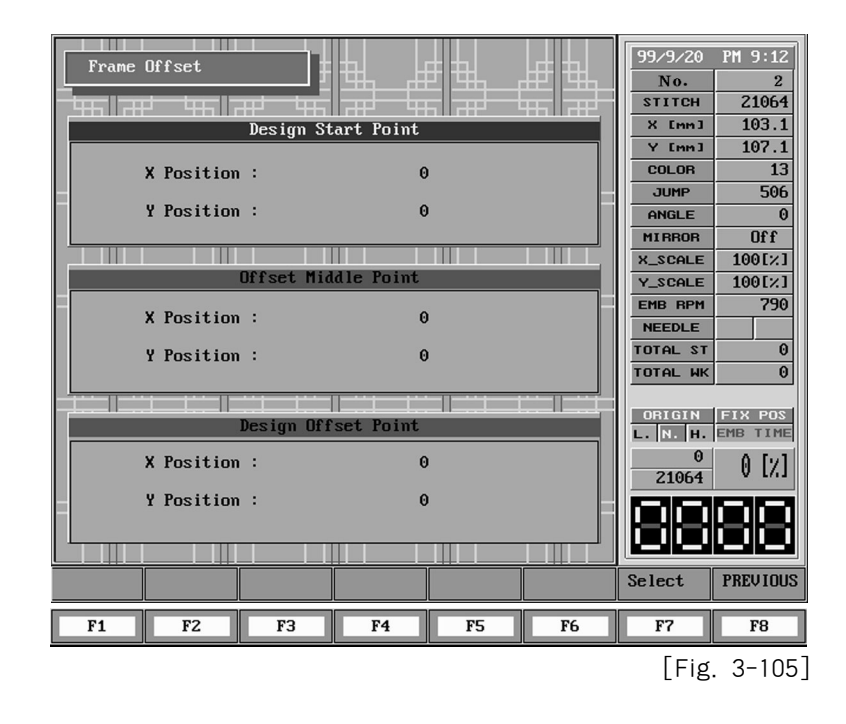

1) If you press **F7**SELECT, after placing X to 500, Y to 300 with using Embroidery Frame Transferring Key in the [Fig. 3-105], the screen of [Fig. 3-106] comes to appear.

|                                           |                  |       |              | <b>F</b> | 1        |
|-------------------------------------------|------------------|-------|--------------|----------|----------|
| Frame Offset                              |                  |       |              | 99/9/20  | PM 9:12  |
|                                           |                  |       | p##2 _\$#\$q | No.      | 2        |
| ्रमा सम मह त                              | ╓┙┈┕┱╗╵╓┯┙╴      |       | ₩6 a₽,       | STITCH   | 21064    |
|                                           | Design Start Po  | oint  |              | X [mm]   | 103.1    |
|                                           |                  |       |              | Y [mm]   | 107.1    |
| X Position                                | :                | 500   |              | COLOR    | 13       |
| Y Position                                |                  | 300   | -            |          | 000      |
| 1 1031010                                 | •                | 500   |              | HNGLE    | 330      |
|                                           |                  |       |              | Y SCOLE  | 100[2]   |
|                                           | )ffset Middle Po | oint  |              | Y SCALE  | 100[2]   |
|                                           |                  |       |              | EMB BPM  | 790      |
| X Position                                | :                | Θ     |              | NEEDLE   |          |
| U Proition                                |                  | 0     |              | TOTAL ST | 0        |
| I FUSICION                                | •                | 0     |              | TOTAL WK | 0        |
|                                           |                  |       |              |          |          |
|                                           | Design Offset Pr | int   | l            | ORIGIN   | FIX POS  |
|                                           | Jesign offset it | 11110 |              | L. N. H. | EMB TIME |
| X Position                                | :                | Θ     |              | 0        | 0 [2]    |
|                                           |                  |       |              | 21064    | V 1/13   |
| Y Position                                | :                | Θ     |              |          |          |
|                                           |                  |       |              |          |          |
|                                           |                  |       |              | لصالص    |          |
|                                           |                  |       |              | Select   | PREVIOUS |
| F1 F2                                     | F3 F4            | F5    | F6           | F7       | F8       |
| الـــــــــــالــــــــالــــــــالــــــ |                  |       |              | [Fig.    | 3-106    |

② If you press F2SELECT, after placing X to 1000, Y to 1000 to set up Offset Middle Point in the [Fig. 3-106], the screen [Fig. 3-107], comes to appear.

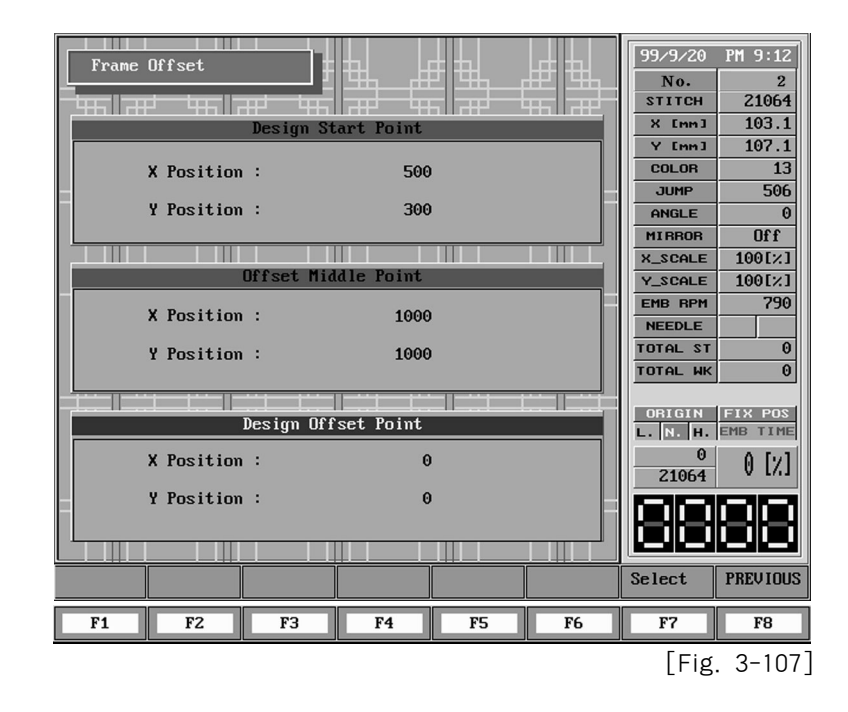

(3) If you press **F7** SELECT, after placing X to 1500, Y to 1700 to set up design offset point in the [Fig. 3-107], the screen [Fig. 3-108]comes to appear.

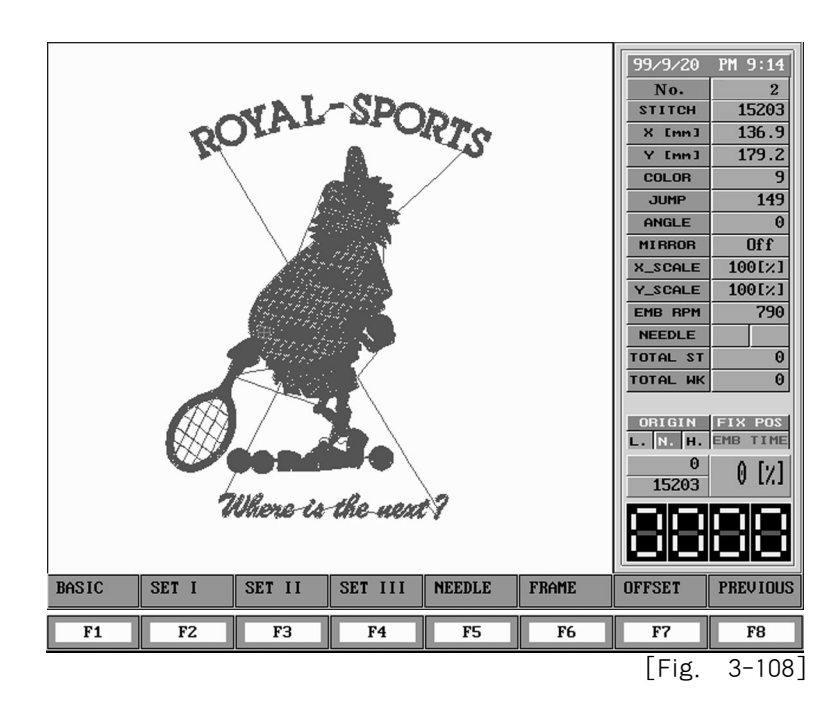

\* It is available to cancel the setup by pressing [F8]PREVIOUS during the setup.

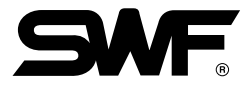

# 3-5-4) SUB-WORK

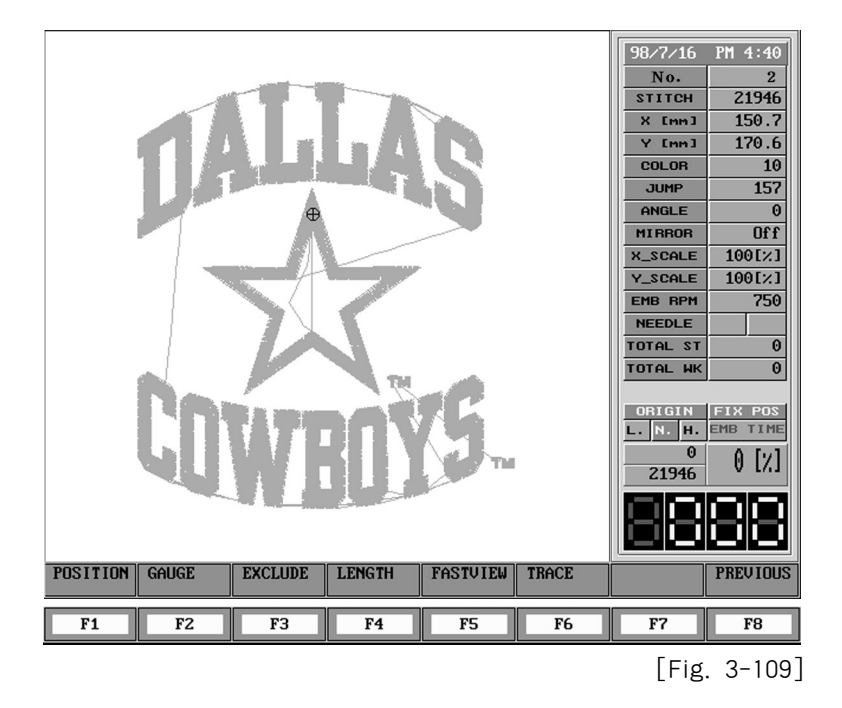

[Fig. 3-109] shows the screen when F4 SUB-WORK is selected from main function menu.

Let's take a look at the displayed menu.

| F1 POSITION | : Easily check the retrieved design contacts to the X and Y limit position even when your not actually processing embroidery.                                                                                                    |
|-------------|----------------------------------------------------------------------------------------------------|
| F2 GAUGE    | : Generates the gauge of embroidery outline according to the "Optimize method" setup value from SET II.                                                                                                    |
| F3 EXCLUDE  | Embroiders only the outline of the retrieved embroidery design.                                                                                                    |
| F4 LENGTH   | : Measures the length of the retrieved embroidery design.                                                                                                    |
| F5 FASTVIEW | : It is a virtual operation of design through screen like a real designing work                                                                                                    |
| F6 TRACE    | to see design direction and stages of color changes.<br>: It checks if a selected design deviates from X and Y embroidery limit or not,<br>during embroidering when a machine starts to work from the present<br>position of embroidery frame. |

## Position

- 99/8/25 PM 2:38 No. 15203 STITCH X [mm] 136.9 Y [mm] 179.2 COLOB 9 JUMP 149 ANGLE 0 MIRROR **Off** X SCALE 100[2] [mm] Y SCALE 100[%] EMB BPM 750 568 NEEDLE TOTAL ST A TOTAL WK 0 RIGIN FIX I L. N. H. 0 [%] 15203 698 [mm] F-ORIGIN F\_LIMIT PREVIOUS F6 F7 F1 F2 FЗ F4 F5 F8 [Fig. 3-110]
- ① [Fig. 3-109] screen shows up when you press F1 POSITION from screen [Fig. 3-110].

- ② The box in [Fig. 3-109] shows the possible area of taboret movement and the rough measure of the design. The "+" in the box shows the embroidery start position as well as the taboret position where current needle bar start embroidering.
- ③ Use taboret move key to move the embroidery to wanted taboret position. However, if any red part is on the box, the X and Y limit error can occur during process. Therefore, you need to move the taboret to cover all area to blue.

### [Warning]

If you move taboret when main power is OFF, the taboret original point can be mis-aligned. If the taboret is mis-aligned, correct process point can not be assigned using process position set. In above screen, automatic detection of origin of origin is possible by inputting F5F-ORIGIN

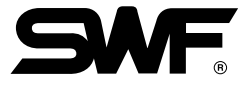

### Setting the embroidery frame limit

If you press **F6**F-LIMIT in the [Fig. 3-111], below screen comes to appear.

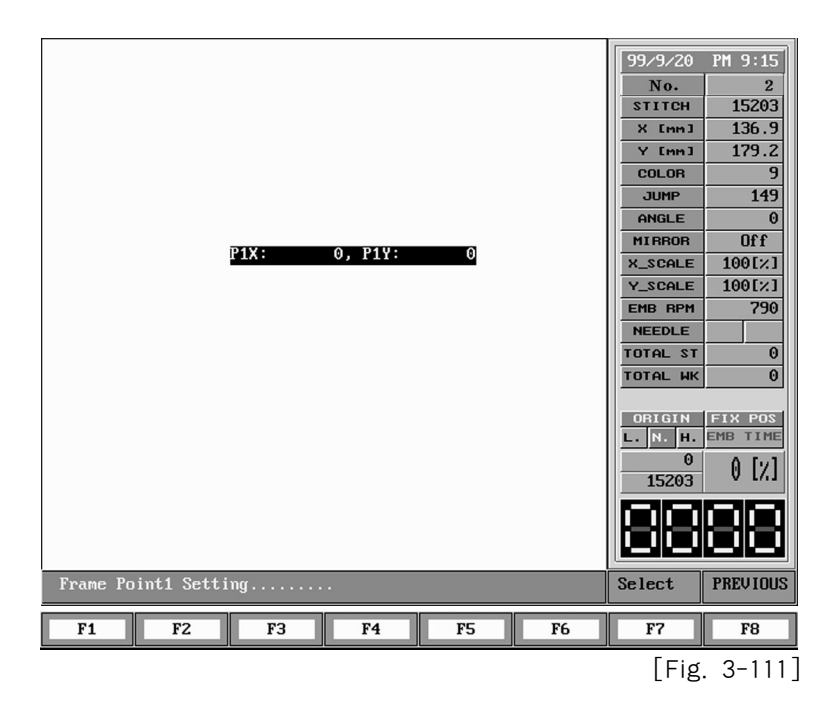

The above screen exhibits P1X and P1Y, at this time, if you choose the rim of frame or two point of diagonal line that you want to set by pressing Embroidery Frame Transferring Key, virtual embroidery frame limit is set up. To make errors in real operation, set up "Yes" in "Software Limit Setting" in SET Ⅲ.

# GAUGE

① Press F2 GAUGE on the screen [Fig. 3-109]. You will see the screen like [Fig. 3-112]

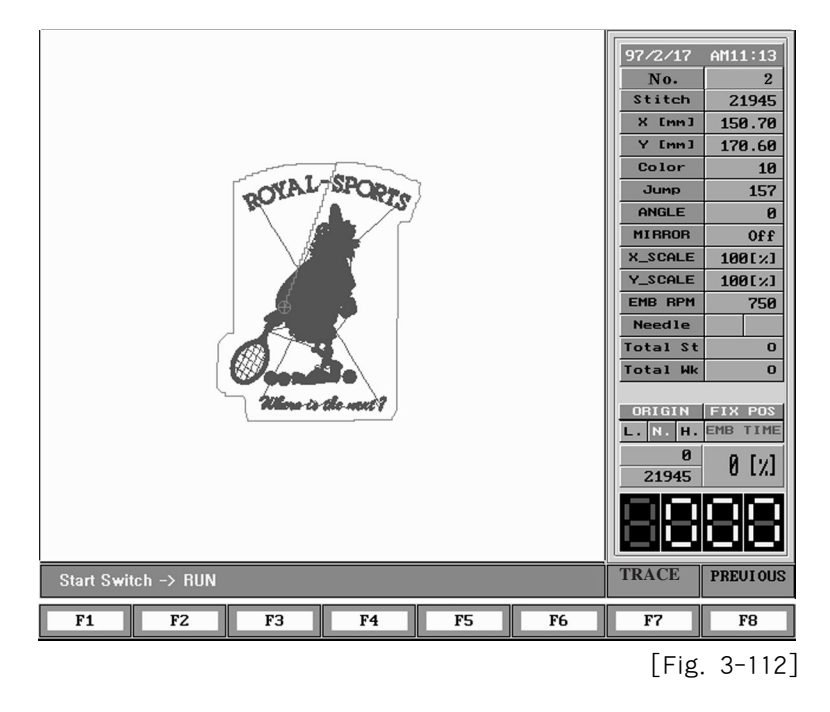

② Start Switch → Run message appears on the function menu area on [Fig. 3-112].
 Press F8 PREVIOUS to cancel.

### [Ref.] You can set up an interval between a called design and gauge line, using "Optimize Method" of SET I.
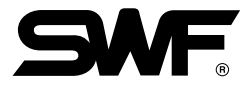

# EXCLUDE

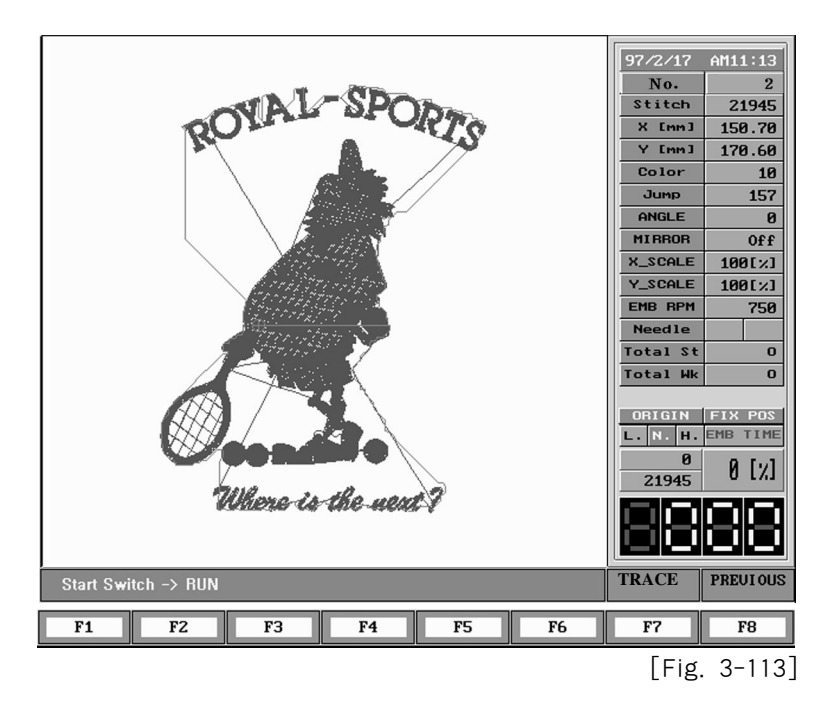

① Press **F3** EXCLUDE at the screen [Fig. 3-109]. You will see the screen like [Fig. 3-113].

② Start Switch → Run message appears on the function menu are on [Fig. 3-113]. Therefore, if you press the start switch the machine actually embroider the outline according to the displayed design. Press F3PREVIOUS to cancel.

[Ref.] F7 TRACE has a function for gauge and outline. It you press F7 TRACE in the [Fig. 3-120] and [Fig. 3-121], the embroidery frame moves fast in the outline so that the real range of work can be easil understood.

## LENGTH

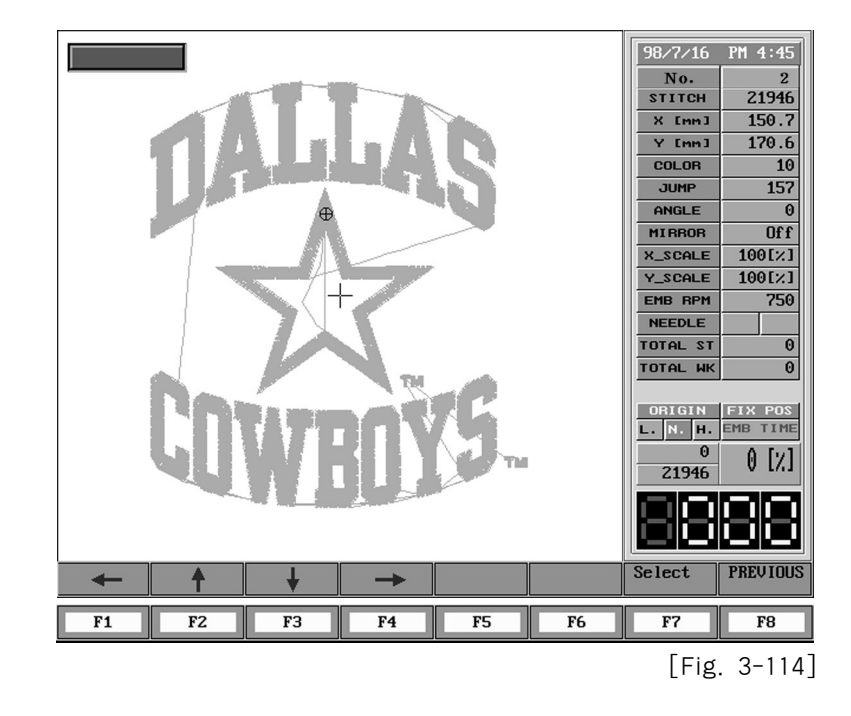

 Press F4 LENGTH on the screen [Fig. 3-109]. You will see the screen like [Fig. 3-114].

- 2 Use cursor keys F1, F2, F3 and F4 to move the cursor at the anchor point to measure the length.
- ③ Press F7 Select when the cursor is on the anchor point.
- (4) Use cursor keys F1, F2, F3 and F4 to move the cursor. The distance from the anchor point is displayed on the left box. Press F8 PREVIOUS to cancel.

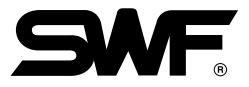

## FASTVIEW

① If you press F5FASTVIEW on the screen of [Fig. 3-109], you can get screen like.

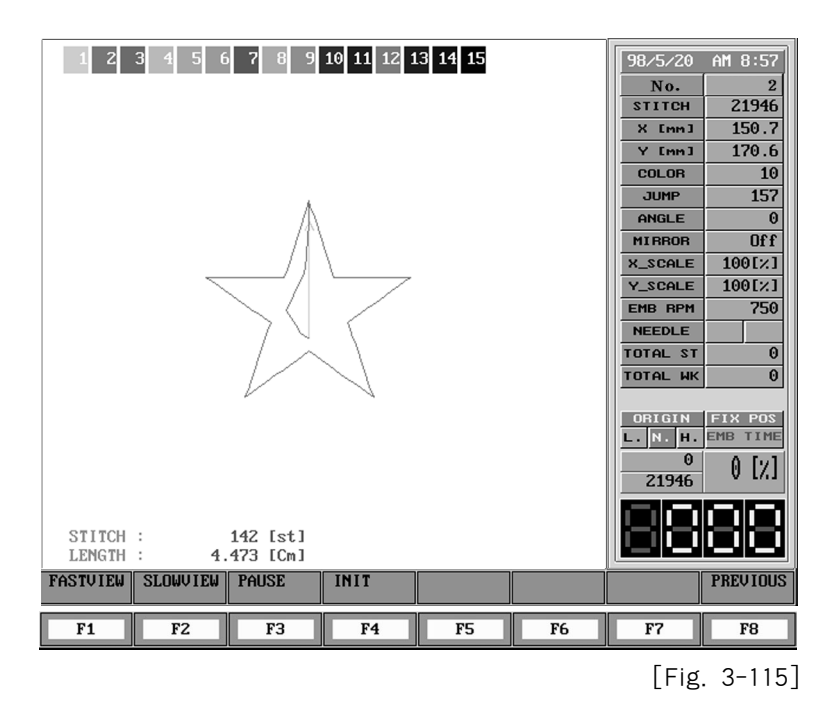

It is a function to see the whole process to form a design while outputting it on a screen as seen in the [Fig. 3-115].

| ② "F1 FAST VIEW"     | : It is a function to output a design fast on the screen.           |
|----------------------|---------------------------------------------------------------------|
| ③ "F2 SLOW VIEW"     | : It is a function to output a design slowly on the screen.         |
| ④ " <b>F3</b> PAUSE" | : It is a function to suspend a output of design during outputting. |
| 5 " <b>F</b> 4 INIT" | : It is a function to reoutput a selected design.                   |

### TRACE

① You can check if a size of selected design deviates from X and Y embroidery limit or not during embroidering, when a machine starts to work from the present position of embroidery frame.

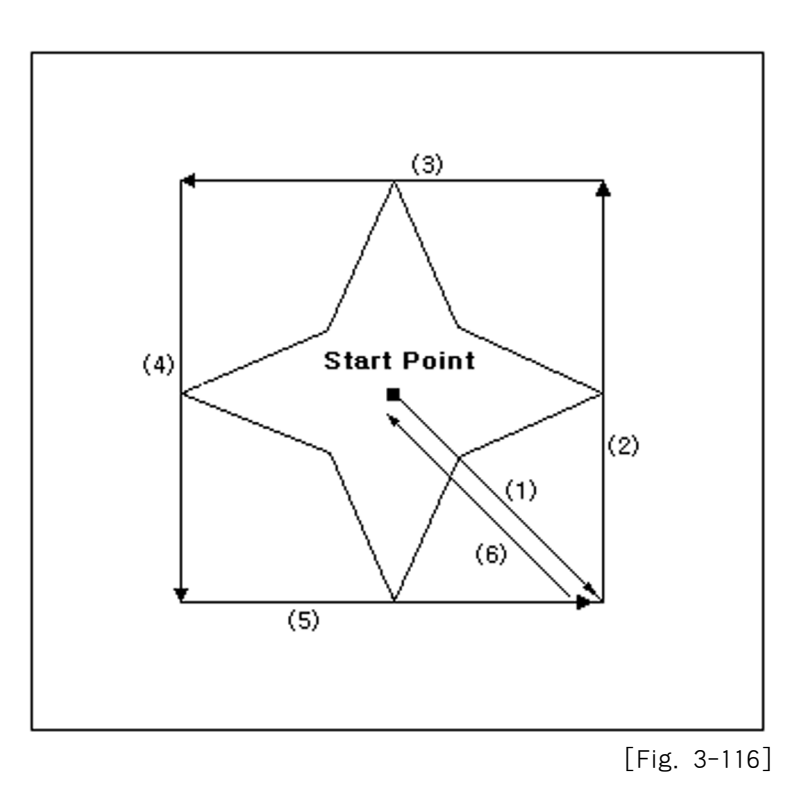

(2) The arrow marks on above Fig. mean a transferring route of an embroidery frame. It checks if the maximum and minimum X and Y scope of a design deviate from the embroidery frame.

If the machine touches the embroidery limit, a transferring of embroidery frame comes to suspend and you can see a message of "Embroidery Frame Limit Error" on the screen.

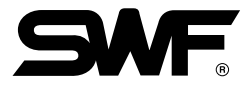

# 3-5-5) REPEAT

[Fig. 3-117] shows the screen when **F5**REPEAT is selected from main function menu.

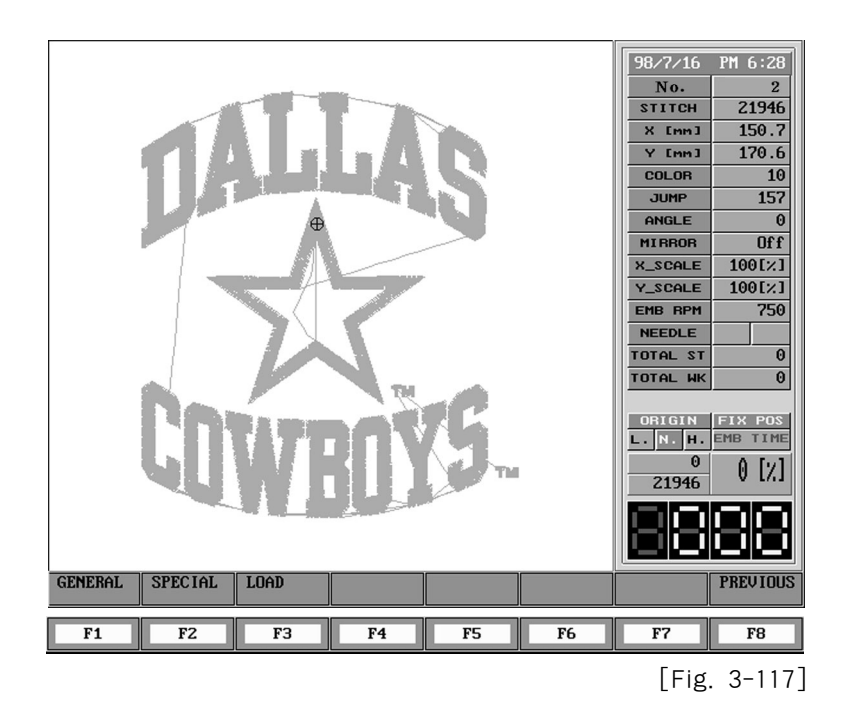

Let's take a look at the menu on the screen

| F1 GENERAL | : You can do continuous process horizontally as well as vertically to 99 times for |
|------------|------------------------------------------------------------------------------------|
| $\frown$   | one retrieved design.                                                              |
| F2 SPECIAL | : You can retrieve several design from memory and do continuous process up to      |
|            | 63 processes. You can edit angle change, X-axis mirror, enlarge and reduce         |
|            | freely and do these continuously.                                                  |
| F3 LOAD    | : You can use this function to retrieve continuous process saved in memory.        |

### GENERAL

Press F1 GENERAL on the [Fig. 3-117] screen. You will see a screen like [Fig. 3-118].

|    | meral Repeat<br>X Repeat<br>Y Repeat<br>X Design Inter<br>Y Design Inter<br>X / Y Design I<br>Design Interw<br>Mirror Conver | rual<br>rual<br>Priority<br>al Mode<br>t |    | France<br>Not | 1<br>0 [mm]<br>0 [mm]<br>Priority<br>2 Stop<br>Hirror | 98/7/16<br>No.<br>STITCH<br>X EnnJ<br>V EnnJ<br>COLOR<br>JUMP<br>ANGLE<br>MIRROR<br>X_SCALE<br>EMB RPM<br>NEEDLE<br>TOTAL ST<br>TOTAL ST<br>TOTAL ST<br>TOTAL ST<br>TOTAL ST<br>TOTAL ST<br>TOTAL ST<br>TOTAL ST<br>TOTAL N. H.<br>0<br>21946<br>Select | PH 6:29<br>2<br>21946<br>150.7<br>170.6<br>100<br>157<br>0<br>0<br>0<br>0<br>0<br>0<br>0<br>100<br>[%]<br>100<br>[%]<br>0<br>0<br>0<br>0<br>0<br>0<br>0<br>0<br>0<br>0<br>0<br>0<br>0<br>0<br>0<br>0<br>0<br>0<br>0 |
|----|----------------------------------------------------------------------------------------------------|------------------------------------------|----|---------------|-------------------------------------------------------|----------------------------------------------------------------------------------------------------|----------------------------------------------------------------------------------------------------|
| 1  |                                                                                                    |                                          |    |               |                                                       | Select                                                                                                    | PREVIOUS                                                                                                    |
| F1 | F2                                                                                                    | F3                                       | F4 | F5            | F6                                                    | F7                                                                                                    | <b>F8</b>                                                                                                    |
|    |                                                                                                    |                                          |    |               |                                                       | Li ig.                                                                                                    | 5 110                                                                                                    |

We will discuss about the parameters setup in normal continuous process.

- X Repeat ...... Use number key to input the number of repeat to X direction. The range is from 1 to 99.

- Y Repeat ...... Use number key to input the number of repeat to Y direction. The range is from 1 to 99.

- X Design Interval .....

Set the distance between design start points by X direction gap. The sign of move decides the repeat direction.

-+: Repeat to the right

--: Repeat to the left

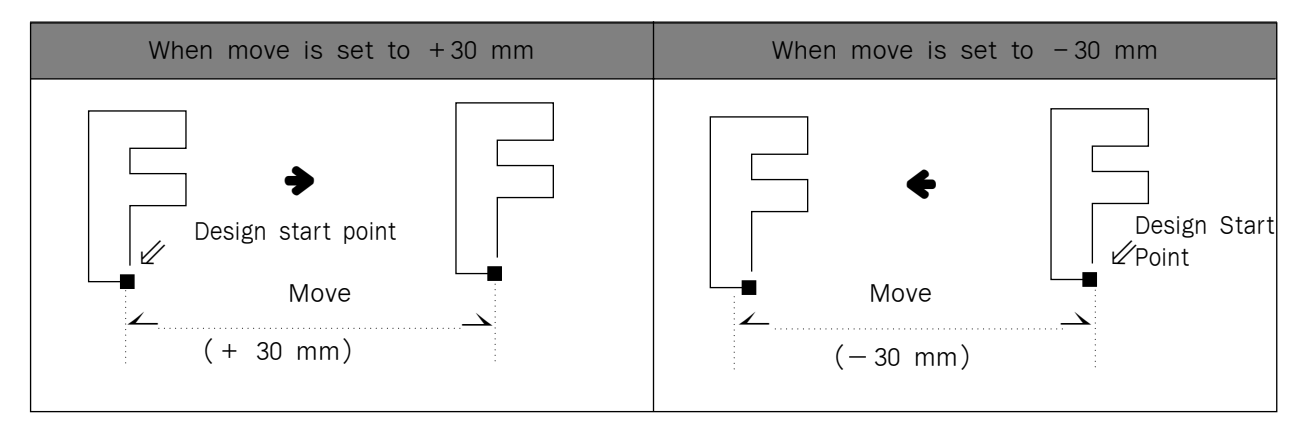

[Fig. 3-119]

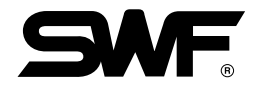

-Y Design Interval ...... Set the distance between design start points by Y direction gap. The sign of move decides the repeat direction.

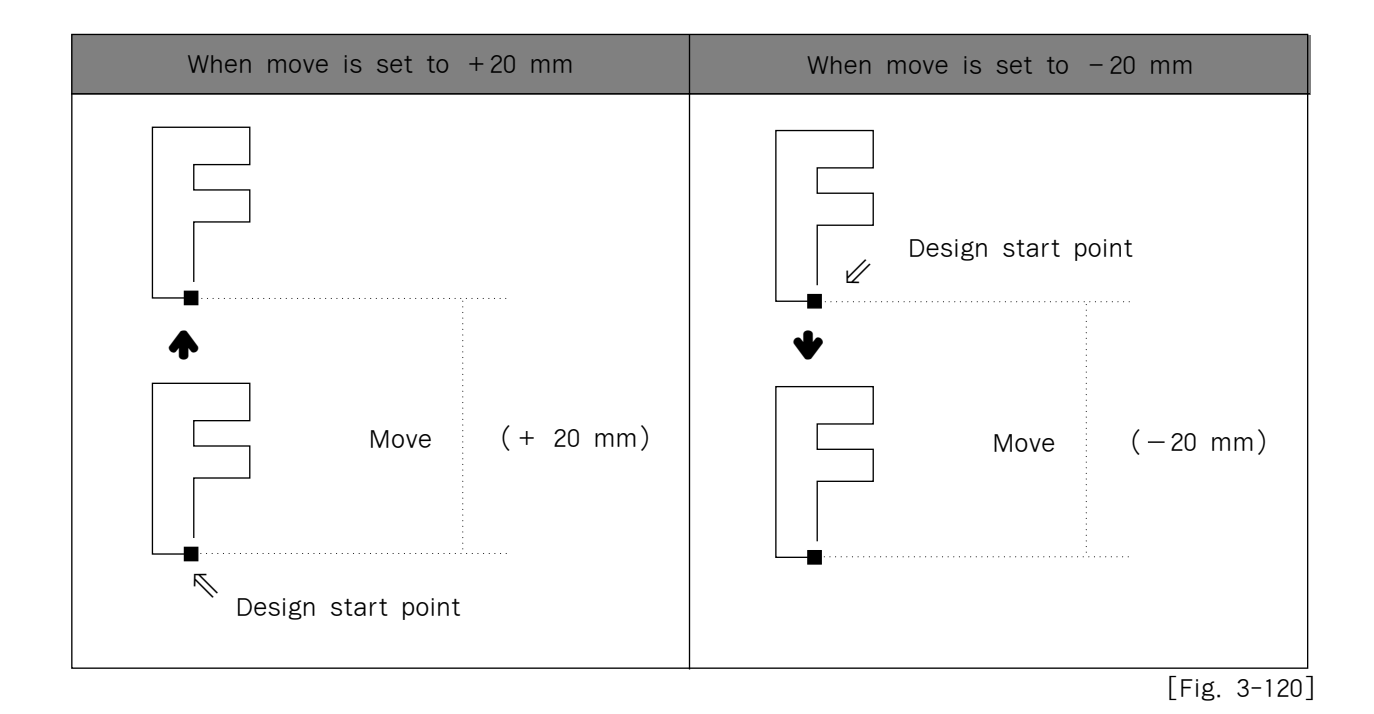

- X/Y Design priority ......

Set priority between X direction and Y direction.

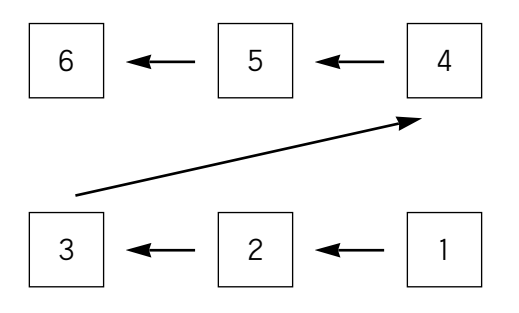

 $\langle$  When you select X direction at first  $\rangle$ 

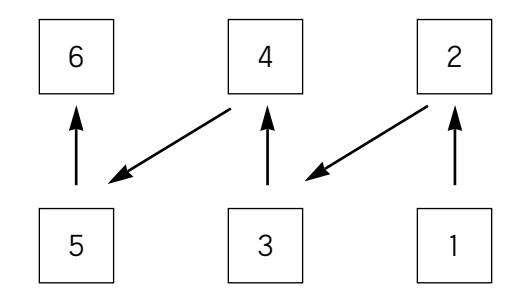

 $\langle$  When you select Y direction at first  $\rangle$ 

[Fig. 3-121]

- Moving method of design ......

There are suspension and jump codes in the moving method of design

—Using STOP code: You make the machine suspend after moving to the next position of design.

-----Using JUMP code: You make the machine start working automatically after moving to the next position of design.

| [ Ex ] Call a design No.2 and following.                                                                                                    | carry out an embroidering work without cease as                                |
|----------------------------------------------------------------------------------------------------|--------------------------------------------------------------------------------|
| Number of X repeat<br>Number of Y repeat<br>Interval of X design<br>Interval of Y design<br>Priority of X/Y design<br>Moving method of design<br>Selection of reverse effect<br><b>*</b> It is saved as date. | : 5<br>: 5<br>: 40 mm<br>: -40 mm<br>: X priority<br>: Jump code<br>t : Normal |

If you press F5REPEAT on the main menu after calling the design of OWLTH, and press
 F1 GENERAL, you can get the screen like [Fig.3-122].

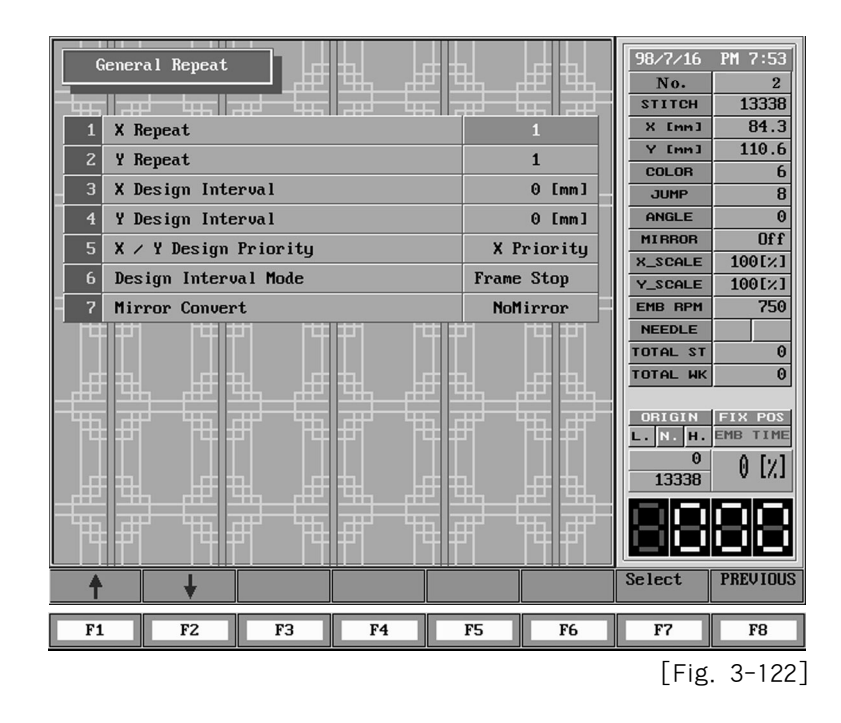

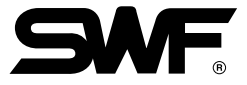

- ② The red area in the [Fig 3-122] means that the relevant menus are selected. Using numerical and function keys (For 1~4 : numerical key , 5~7 : function key) input the setting value like [ex].
- ③ When you press **F7** SELECT after inputting the setting value like [ex], the screen will be displayed as following.

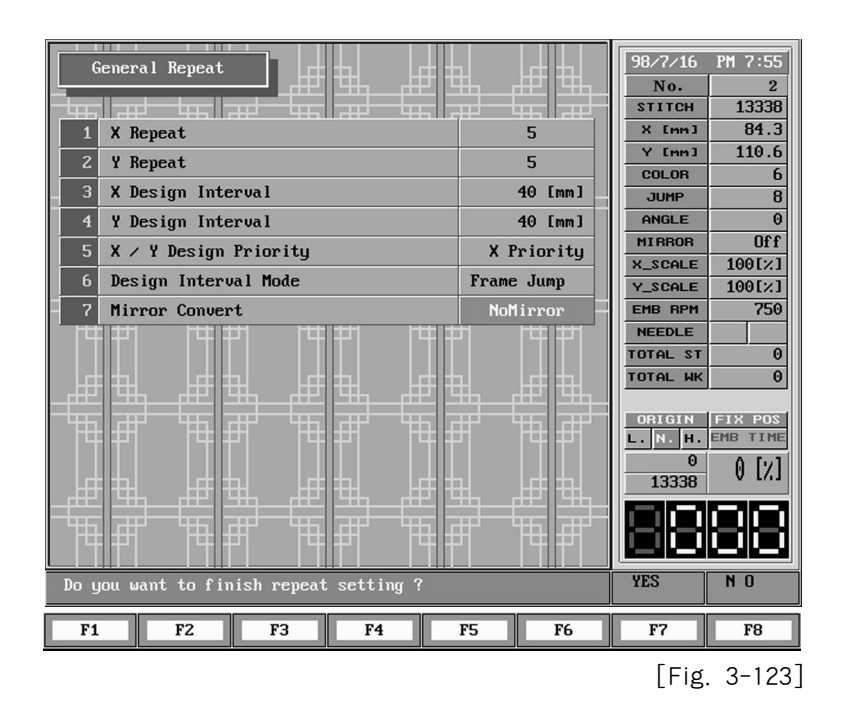

(4) At this moment, if you select **F7YES** you will see the process to apply the setting value on the screen, with a following question if you want to save.

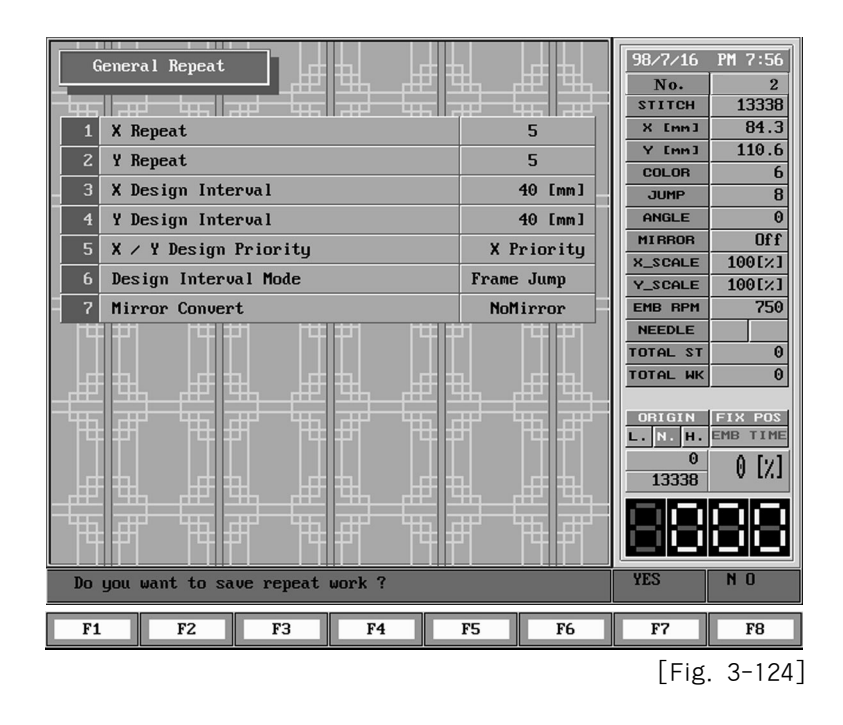

(5) If you want to save the above, press F7YES Then you can get the screen as seen in the [Fig. 3-125].

| General Repeat                        |       | 98/7/16<br>No. | PM 7:56<br>2 |
|---------------------------------------|-------|----------------|--------------|
|                                       |       | STITCH         | 13338        |
| 1 X Repeat 5                          |       | X [mm]         | 84.3         |
| 2 Y Repeat 5                          |       | Y [mm]         | 110.6        |
| 2 X Design Internal 40                | [mm]  | COLOR          | 6            |
| 5 x besign incerval 40                |       | JUMP           | 8            |
| 4 Y Design Interval 40                | [mm]  | ANGLE          | 0            |
| 5 X / Y Design Priority X Prior       | rity  | MIRROR         | 1100         |
| 6 Design Interval Mode Frame Ju       | mp    | X_SCALE        | 100[2]       |
| 7 Mirror Convert NoMirro              | on    | FMB BPM        | 250          |
|                                       |       | NEEDLE         |              |
|                                       |       | TOTAL ST       | 0            |
|                                       |       | TOTAL WK       | 0            |
| _#2 \$\$_#2 \$\$_#2 \$\$_#2           |       |                |              |
|                                       | ╷╦┲┙╴ | ORIGIN         | FIX POS      |
| [ [ [ [ [ [ [ [ [ [ [ [ [ [ [ [ [ [ [ | P1    | L. N. H.       | EMB TIME     |
|                                       |       | 0              | 0 [2]        |
|                                       | HH.   | 13338          |              |
|                                       |       |                |              |
| म मम मम मम                            | #1    |                |              |
|                                       |       |                |              |
| Save Method ?                         |       | DATA           | DESIGN       |
|                                       | F(    | F7             | FO           |
| 11 12 13 14 15                        | ro    |                | 01           |

[Fig. 3-125]

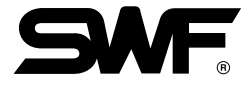

There are two methods, "data" and "design" in the saving method as seen in the [Fig. 3-125].

DATA : It is a method to call a design after saving it in a continuous work menu.
 DESIGN : It is a method to save it in memory after collecting the continuously generating designs in one.

6 [Fig. 3-126] indicates a screen to select F7 DATA for saving the selected design.

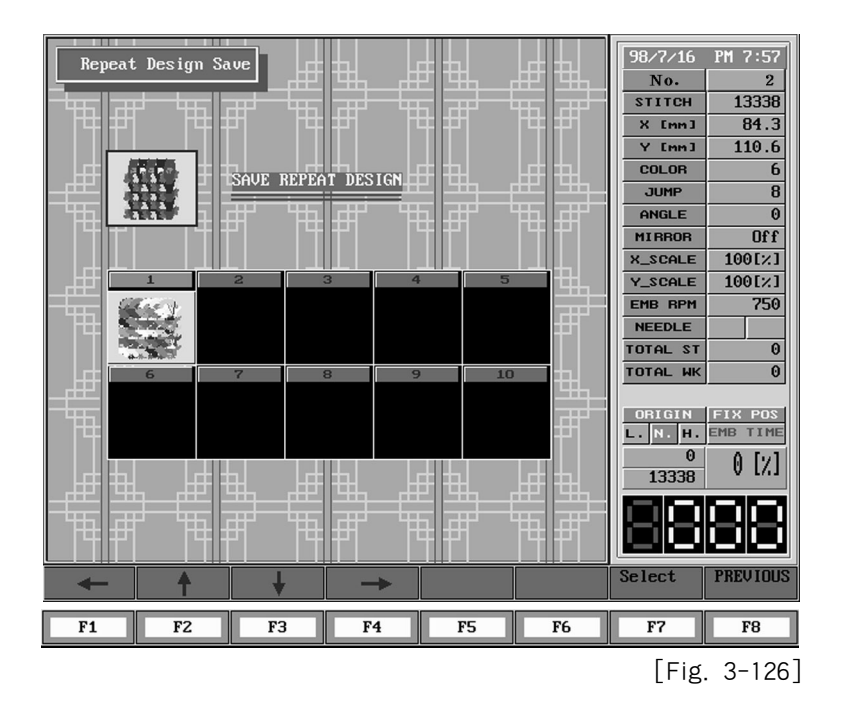

If you select a method to save, the machine will be changed to the mode of continuous work. You can confirm the saved designs if you select F5 REPEAT from the main menu  $\rightarrow$  F3 LOAD.

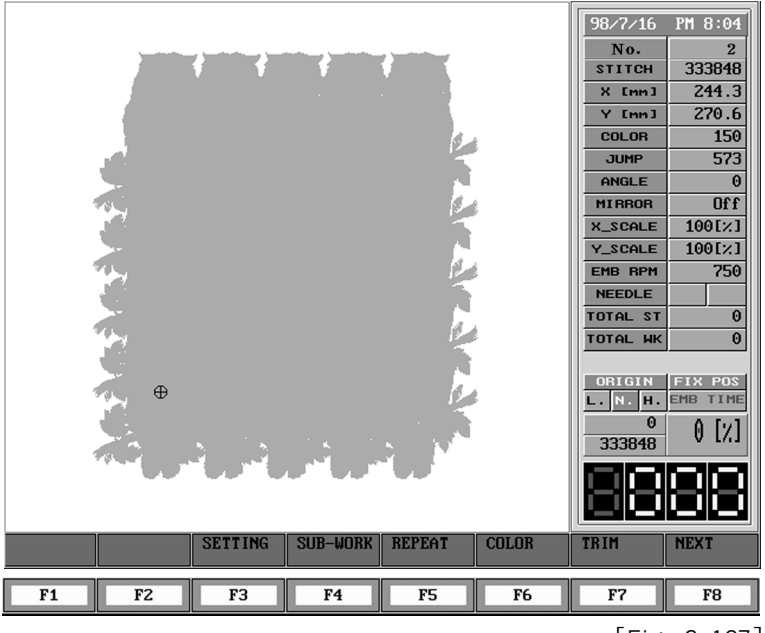

[Fig. 3-127]

[Reference] When you set **F8** DESIGN as a saving method, a screen is shown as [Fig. 3-128].

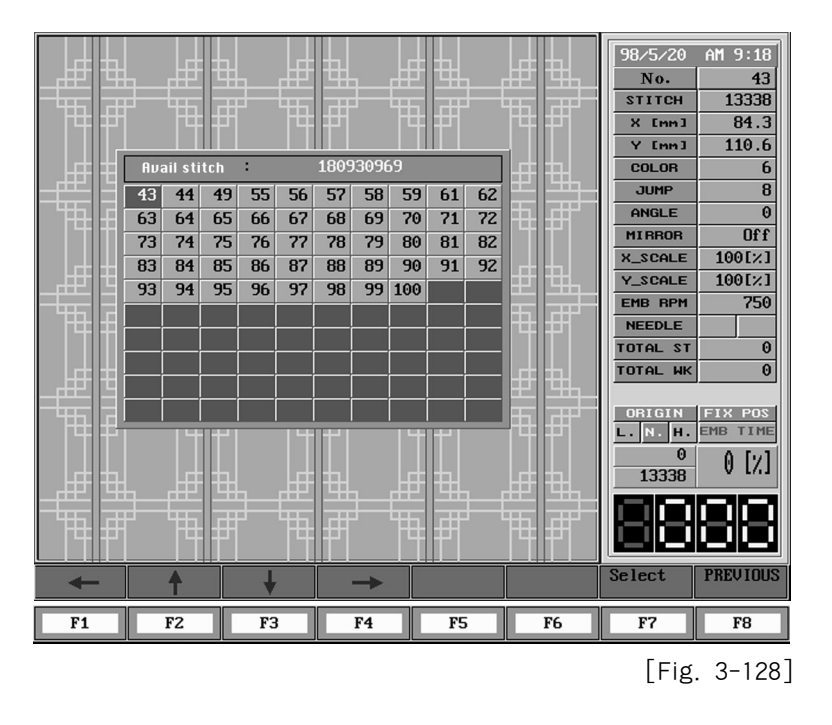

If you select a room in which you want to save, a screen changes to continuous mode as seen in the [Fig. 3-125].

You can confirm that the continuous designs are saved in the room by selecting "Main menu  $\rightarrow$  F2 EMB-CALL.

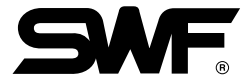

## SPECIAL

SPECIAL means a kind of design blending function. You can create new design using designs in the memory up to 63 times.

- (1) SPECIAL process example
  - Let's use the following design 1 and 2 to make new design as shown in [Fig. 3-131]

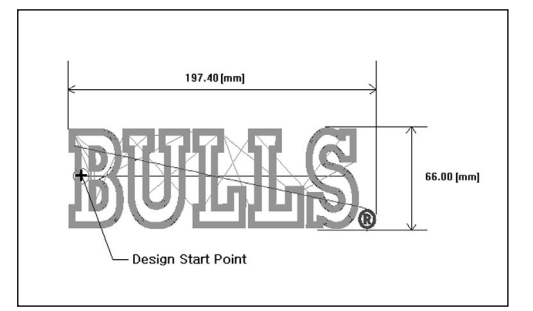

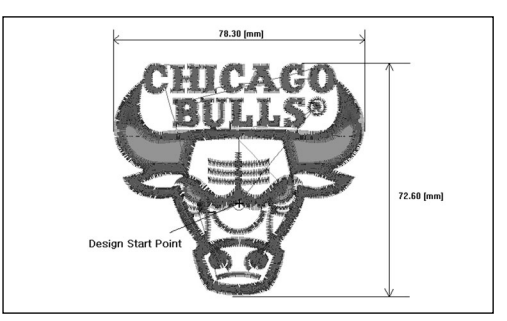

Design 1 in room #18 [Fig. 3-129]

Design 2 in room #29 [Fig. 3-130]

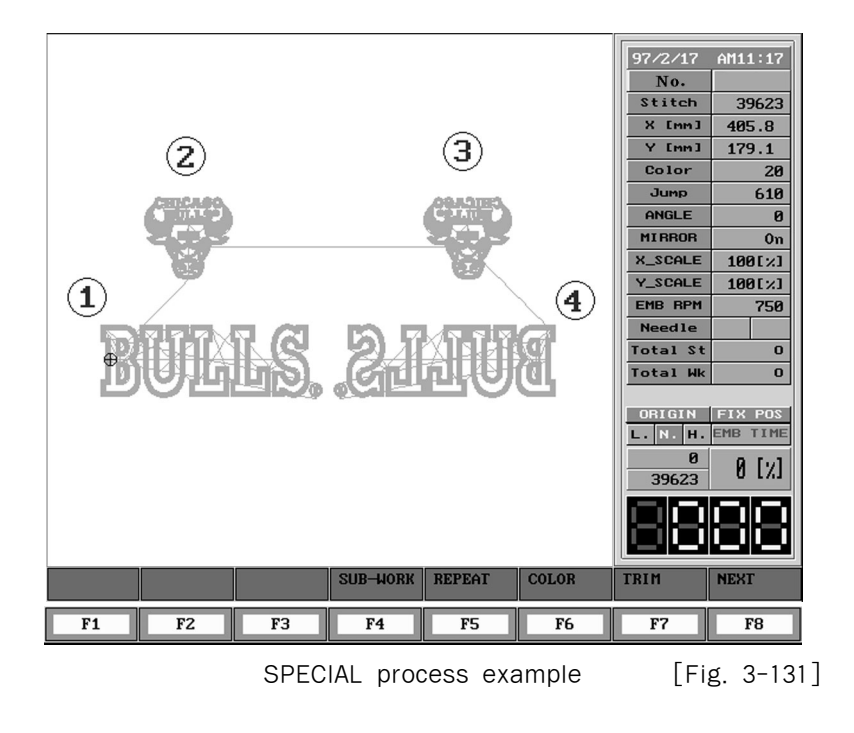

The design procedure is  $1 \rightarrow 2 \rightarrow 3 \rightarrow 4$ . You need to prepare the following table to design like [Fig. 3-139].

| No. | Design | X [mm] | Y [mm]  | Angle | X Scale | Y Scale | Mirror Effect |  |
|-----|--------|--------|---------|-------|---------|---------|---------------|--|
| 1   | 18     | 0      | 0 mm    | 0     | 100%    | 100%    | No            |  |
| 2   | 29     | 70 mm  | 100 mm  | 0     | 100%    | 100%    | No            |  |
| 3   | 29     | 250 mm | 0 mm    | 0     | 100%    | 100%    | Yes           |  |
| 4   | 18     | 70 mm  | -100 mm | 0     | 100%    | 100%    | Yes           |  |
|     |        |        |         |       |         |         |               |  |

| [Table | 3-1 |  |
|--------|-----|--|
|--------|-----|--|

[Table 3-1] can be made by calculating the distance from design start point to the next design.

① Press F5 REPEAT from main function menu and select F2 SPECIAL You will see screen like [Fig. 3-132].

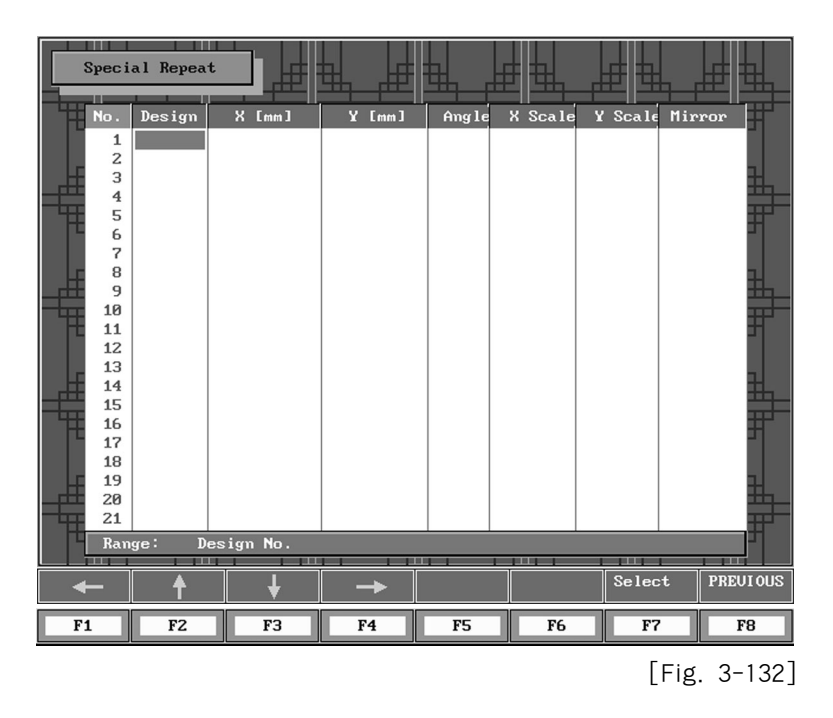

(2) There shows a table similar to [Table 3-1] in [Fig. 3-132]. The cursor is on No.1 design field currently. Input 18 as shown in [Fig. 3-133].

| Special     | l Repeat |          |          |       |           | ₫┺╍       |          |
|-------------|----------|----------|----------|-------|-----------|-----------|----------|
| No. I       | Design   | X [mm]   | Y [mm]   | Angle | X Scale Y | Scale Mir | ror      |
| 1 1         | 18       |          |          |       |           |           |          |
| 2           |          |          |          |       |           |           |          |
| 3           |          |          |          |       |           |           |          |
| 4           |          |          |          |       |           |           |          |
| 6           |          |          |          |       |           |           |          |
| 7           |          |          |          |       |           |           |          |
| 8           |          |          |          |       |           |           | 34       |
| 9           |          |          |          |       |           |           |          |
| 10          |          |          |          |       |           |           |          |
| 12          |          |          |          |       |           |           |          |
| 13          |          |          |          |       |           |           |          |
| 14          |          |          |          |       |           |           |          |
| 15          |          |          |          |       |           |           |          |
| 17          |          |          |          |       |           |           | ㅋ        |
| 18          |          |          |          |       |           |           |          |
| 19          |          |          |          |       |           |           | 7        |
| 20          |          |          |          |       |           |           |          |
| 21<br>Bange | L' Dee   | ion No   |          |       |           |           |          |
| Kange       | . Des    | ign nu.  |          |       |           |           |          |
| +           | <b>↑</b> | <b>↓</b> | <b>→</b> |       |           | Select    | PREUIOUS |
| F1          | F2       | F3       | F4       | F5    | F6        | F7        | F8       |

[Fig. 3-133]

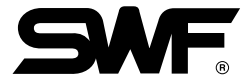

(3) User cursor keys F1, F2, F3 and F4 to move the cursor to No. 2 design field. The default values for X [mm], Y [mm], Angle etc. will be set as shown in [Fig. 3-134].

#### [Warning]

You can not move to next field if the input design is not in the memory. Therefore, it may be convenient to make a table like [Table 3-1] of page 3-90 in advance before input.

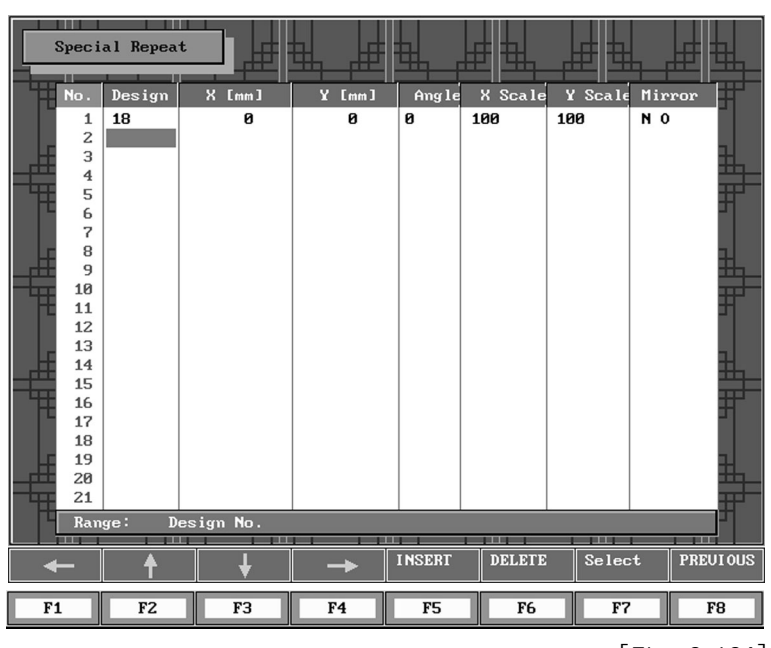

[Fig. 3-134]

- Special Repeat Design X [mm] Y [mm] X Scale Y Scale Mirro Angle 18 0 0 0 100 100 N 0 1 2 3 4 5 6 7 8 9 10 11 12 13 14 15 16 17 18 19 20 21 29 Range : Design No. INSERT Select PREUIOUS 4 F1 F2 FЗ F4 F5 F6 F7 F8 [Fig. 3-135]
- ④ The cursor is now on No. 2 field. Input 29 as shown in [Fig. 3-135]

(5) Follow above explained procedure to input 18 in No. 4 field. You can see a screen like [Fig. 3-136] at this time.

| S  | pec i  | al Repea | t           |          |        |         |         |     |          |
|----|--------|----------|-------------|----------|--------|---------|---------|-----|----------|
|    | No.    | Design   | X [mm]      | Y [mm]   | Angle  | X Scale | Y Scale | Mir | ror      |
|    | 1      | 18       | 0           | 0        | 0      | 100     | 100     | NO  |          |
|    | 2      | 29       | 70          | 0        | 0      | 100     | 100     | NO  |          |
|    | 3      | 29       | 0           | 0        | 0      | 100     | 100     | NO  |          |
|    | 4      | 18       | 0           | 0        | 0      | 100     | 100     | N 0 |          |
|    | 5      |          |             |          |        |         |         |     |          |
|    | 6      |          |             |          |        |         |         |     |          |
|    | r<br>o |          |             |          |        |         |         |     |          |
| -  | 9      |          |             |          |        |         |         |     |          |
|    | 10     |          |             |          |        |         |         |     |          |
| H  | 11     |          |             |          |        |         |         |     |          |
|    | 12     |          |             |          |        |         |         |     |          |
|    | 13     |          |             |          |        |         |         |     |          |
|    | 14     |          |             |          |        |         |         |     |          |
|    | 15     |          |             |          |        |         |         |     |          |
| -t | 17     |          |             |          |        |         |         |     |          |
|    | 18     |          |             |          |        |         |         |     |          |
|    | 19     |          |             |          |        |         |         |     |          |
|    | 20     |          |             |          |        |         |         |     |          |
|    | 21     |          |             |          |        |         |         |     |          |
|    | Ran    | ge: X    | interval [m | m ]      |        |         |         |     | 1        |
|    |        |          |             |          | LUCERT |         |         |     |          |
| -  | -      | <b>↑</b> | ↓ ↓         | <b>→</b> | INSERT | DELETE  | Selec   | ct  | PREUIOUS |
| F1 |        | F2       | F3          | F4       | F5     | F6      | F       | 7   | F8       |
|    |        |          |             |          |        |         |         | ·   |          |

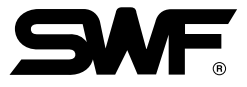

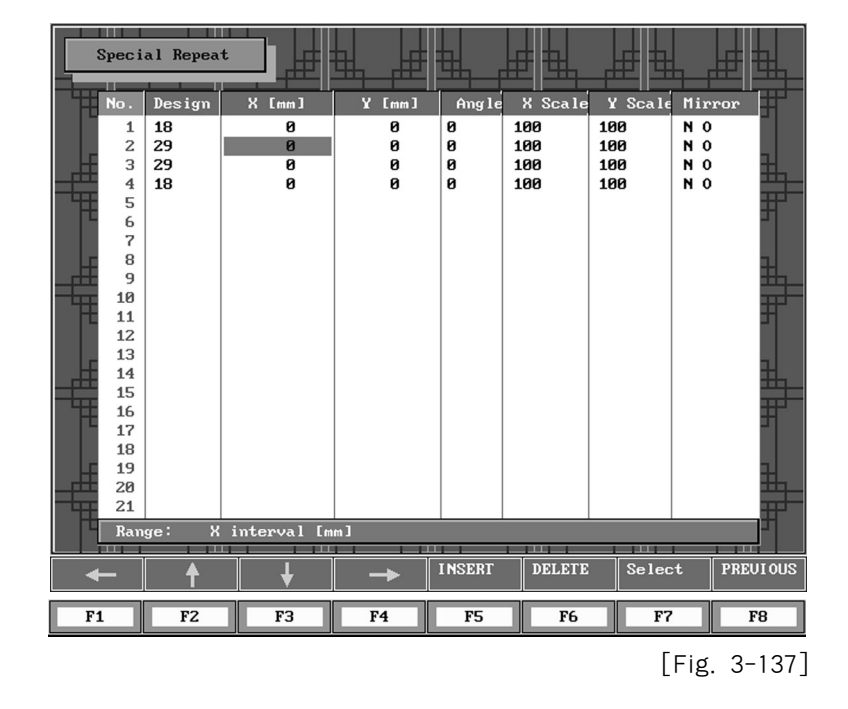

6 Use cursor keys F1, F2, F3 and F4 to move the cursor to X Gap field of No. 2. You can see a screen like [Fig. 3-137] at this time.

⑦ Input 70 as in [Table 3-1]. You can see a screen like [Fig. 3-138].

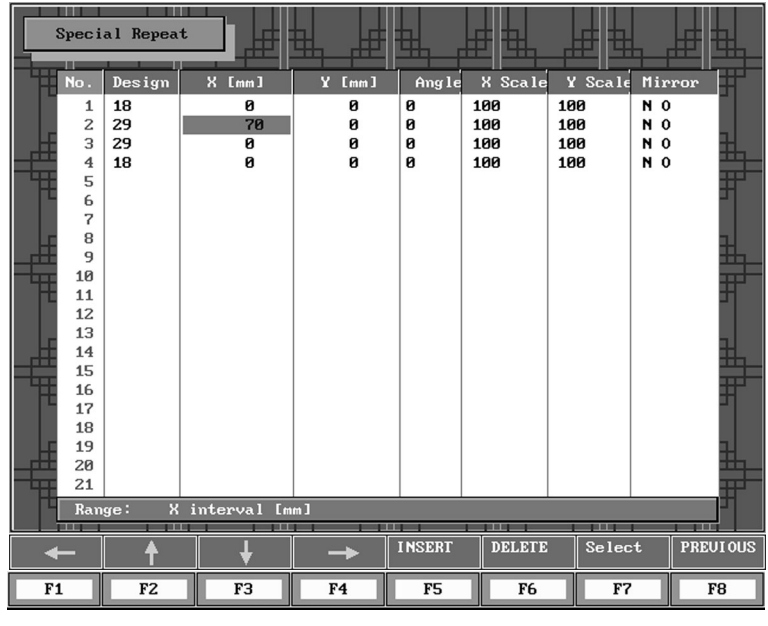

(8) Follow the above explained procedure to input all values of [Table 3-1] (However, use number key on operation panel to input "-" value.) [Fig. 3-139] shows the screen with all values.

|      | Spec i | al Repea | t            |        |        |         | <u>1</u> |          |      |
|------|--------|----------|--------------|--------|--------|---------|----------|----------|------|
| ΨĦ   | No.    | Design   | X [mm]       | Y [mm] | Angle  | X Scale | Y Scale  | Mirror   | F    |
|      | 1      | 18       | Ø            | Ø      | A      | 100     | 100      | NO       |      |
|      | 2      | 29       | 70           | 100    | 0      | 100     | 100      | NO       |      |
| - F  | 3      | 29       | 250          | 0      | 0      | 100     | 100      | YES      | H    |
|      | 4      | 18       | 70           | -100   | 0      | 100     | 100      | YES      |      |
| - 43 | 5      |          |              |        |        |         |          |          | F    |
|      | 6      |          |              |        |        |         |          |          |      |
|      | 7      |          |              |        |        |         |          |          |      |
| - F  | 8      |          |              |        |        |         |          |          | -    |
|      | 9      |          |              |        |        |         |          |          | щ_   |
|      | 10     |          |              |        |        |         |          |          | H-   |
|      | 12     |          |              |        |        |         |          |          |      |
|      | 13     |          |              |        |        |         |          |          |      |
| - F  | 14     |          |              |        |        |         |          |          |      |
|      | 15     |          |              |        |        |         |          |          |      |
|      | 16     |          |              |        |        |         |          |          | H-   |
|      | 17     |          |              |        |        |         |          |          |      |
|      | 18     |          |              |        |        |         |          |          |      |
|      | 19     |          |              |        |        |         |          |          | H    |
|      | 20     |          |              |        |        |         |          |          |      |
| 14   | 21     |          |              |        |        |         |          |          | #* - |
|      | Ran    | ge: Y    | es(1), No(0) |        |        |         |          |          |      |
|      |        |          |              |        | INCEDT | DELETE  | Selec    |          | 2110 |
| -    | -      | Ē        | •            |        | mount  | DELETE  | - 36160  | I MEOI   | 003  |
| F    | L      | F2       | F3           | F4     | F5     | F6      | F7       | ' F8     | ;    |
|      |        |          |              |        |        |         |          | [Fig. 3- | 139  |

(9) If all values are correctly input, Press F7 Select You will be prompted if you want to save the new design after generating new design. [Fig. 3-140] shows the screen after all values of special continuous are set correctly.

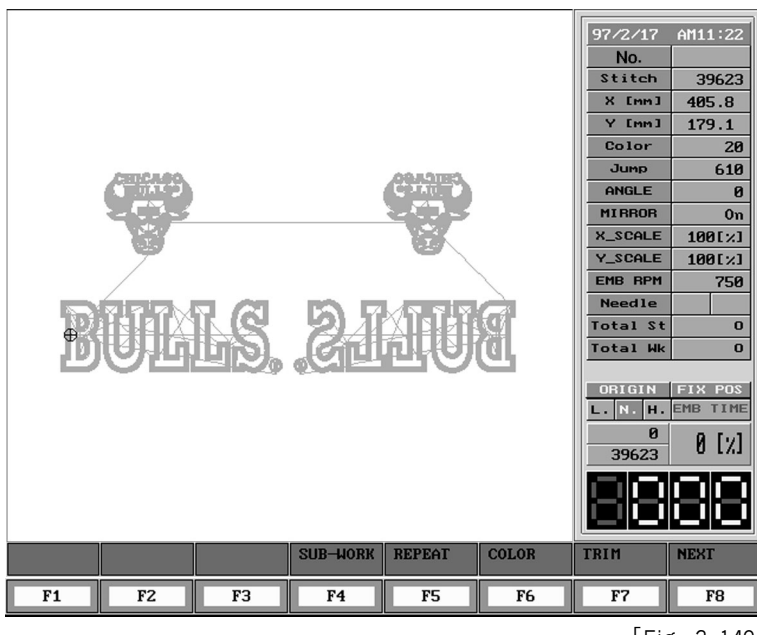

[Fig. 3-140]

#### 3-120

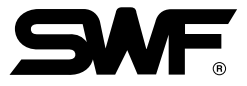

#### (2) **F5** INSERT and **F6** DELETE

 INSERT : You can use insert function to insert new design between designs. [Fig. 3-141] shows the screen when you press F5 INSERT after moving cursor to No. 3 from the screen as [Fig. 3-139].

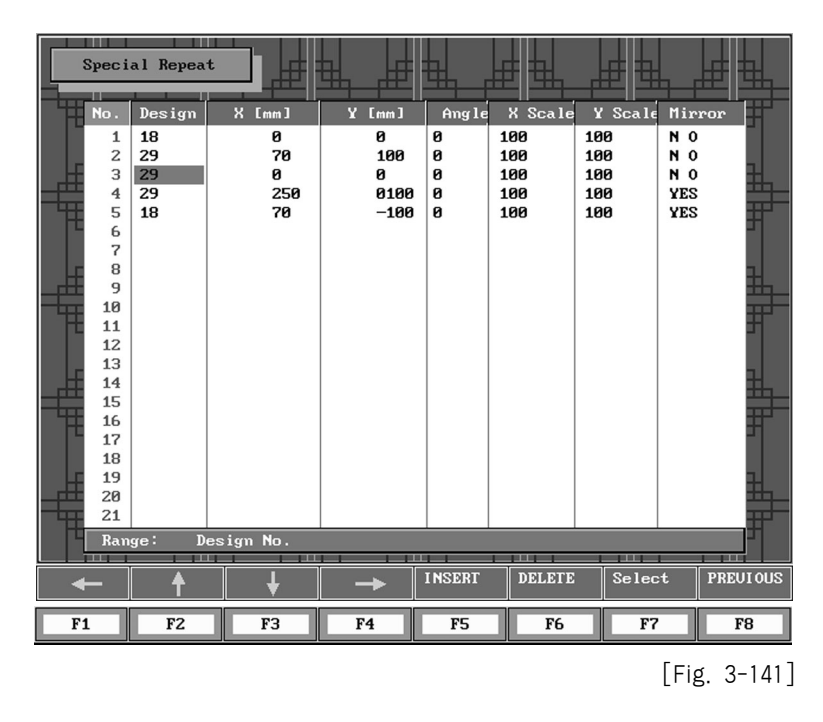

② DELETE: You can use delete function to delete a design data. [Fig. 3-142] shows the screen when you press F6 DELETE after moving cursor to No. 3 from the screen as [Fig. 3-139].

| Spec i | al Repeat |           |          |        |         |         |            |
|--------|-----------|-----------|----------|--------|---------|---------|------------|
| No.    | Design    | X [mm]    | Y [mm]   | Angle  | X Scale | Y Scale | Mirror     |
| 1      | 18        | 0         | 0        | 0      | 100     | 100     | NO         |
| 2      | 29        | 70        | 100      | 0      | 100     | 100     | NO         |
| 3      | 18        | 700       | -100     | 0      | 100     | 100     | YES        |
| 4      |           |           |          |        |         |         |            |
|        |           |           |          |        |         |         | -          |
| 7      |           |           |          |        |         |         |            |
| 8      |           |           |          |        |         |         | 3          |
| 9      |           |           |          |        |         |         |            |
| 10     |           |           |          |        |         |         |            |
| 11     |           |           |          |        |         |         | -          |
| 13     |           |           |          |        |         |         |            |
| 14     |           |           |          |        |         |         | <b>H</b> . |
| 15     |           |           |          |        |         |         |            |
| 16     |           |           |          |        |         |         | ##**       |
| 17     |           |           |          |        |         |         |            |
| 18     |           |           |          |        |         |         |            |
| 20     |           |           |          |        |         |         |            |
| 21     |           |           |          |        |         |         |            |
| Ran    | ge: De    | esign No. |          |        |         |         | 1          |
|        |           |           |          |        |         |         |            |
| +      | <b>↑</b>  | <b>↓</b>  | <b>→</b> | INSERT | DELETE  | Selec   | t PREUIOUS |
| F1     | F2        | F3        | F4       | F5     | F6      | F7      | F8         |
| F1     | rΖ        | r3        | r4       | r5     | гь      | F7      | F8         |

[Fig. 3-142]

#### LOAD

1) Press F5 REPEAT from main function menu and F3 LOAD. You will see a screen like [Fig. 3-143].

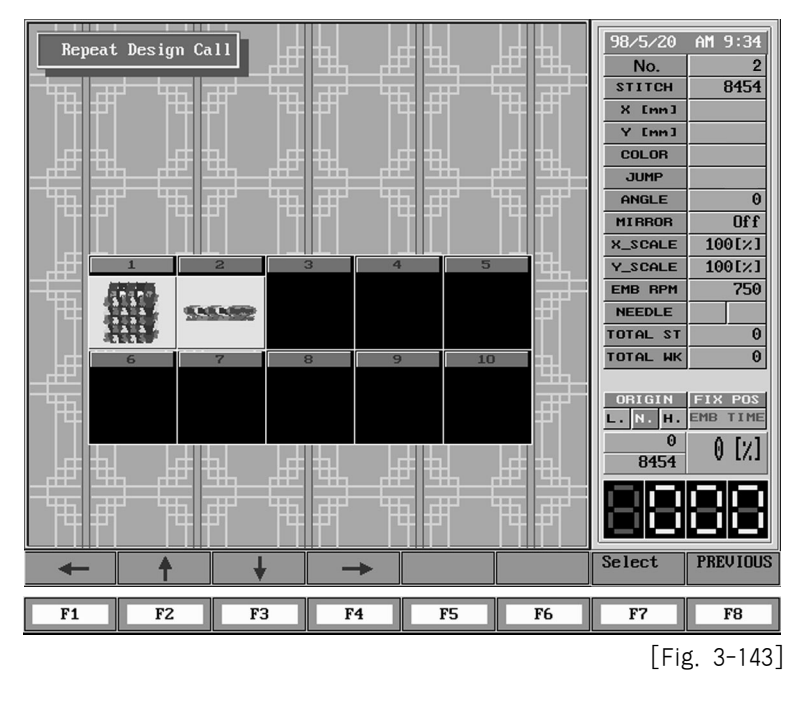

② The screen structure of retrieve is similar to that of continuous process save screen. Use cursor keys F1, F2, F3 and F4 to move the cursor to design room you want to retrieve. Simply press F7 Select to retrieve continuous process.

### 3-5-6) COLOR

Please refer section 3-4-1 for F6 COLOR of main function menu.

## 3-5-7) TRIM

Please refer section 3-4-2 for F7 TRIM of main function menu.

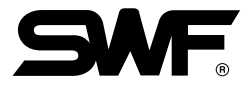

#### 3-5-8) MACHINE

You can see screens of section 3-5-8 for MACHINE menu and section 3-5-9 for EMB-EDIT menu by selecting F8 NEXT [Fig. 3-144] shows the screen when F8 NEXT is selected.

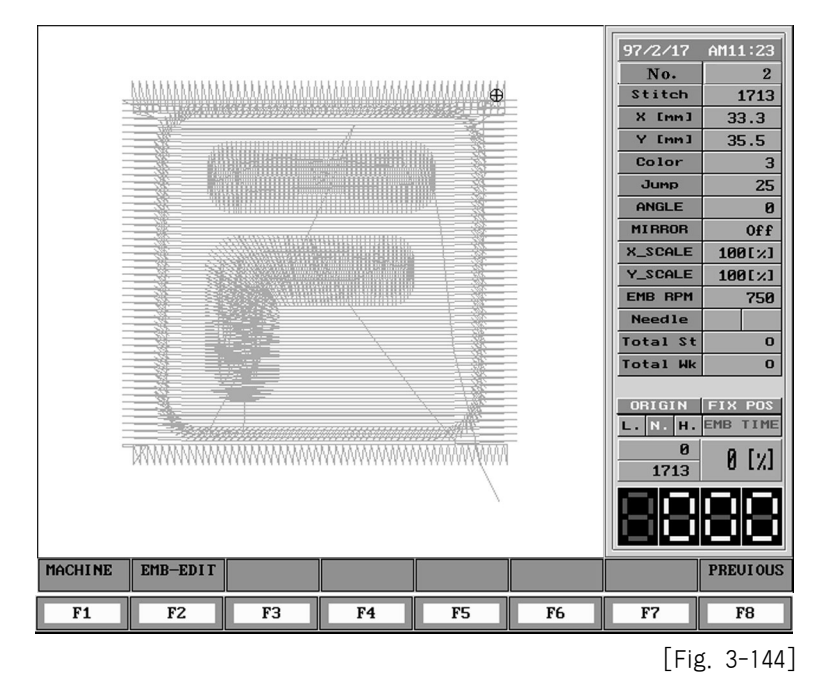

When you press F1 MACHINE in [Fig. 3-144], a screen like [Fig. 3-145] appears.

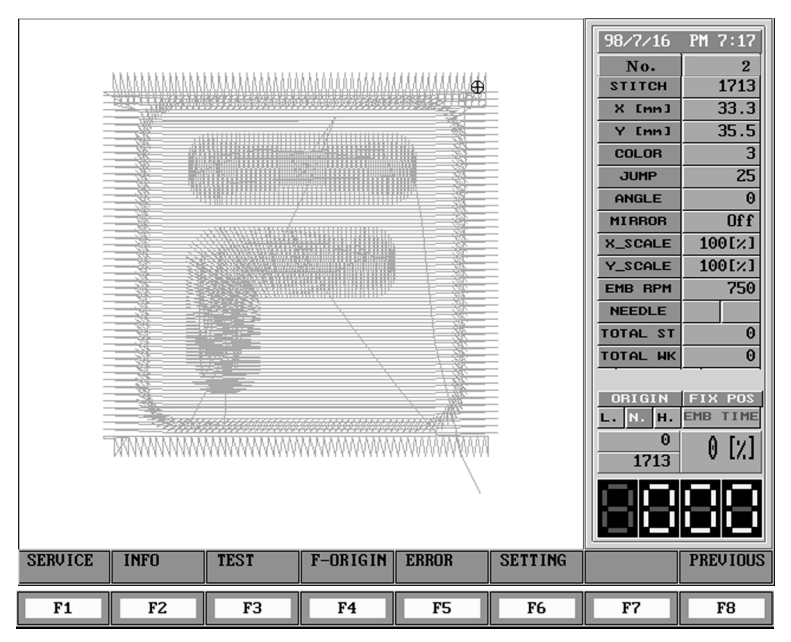

[Fig. 3-145]

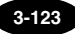

Let's take a look at the sub-menu for machine maintenance.

| FI SERVICE : It is a preliminary item.                                              |
|-------------------------------------------------------------------------------------|
| F2 INFO : You can see a list about SWF machine information.                         |
| F3 TEST : You can use this function to check various solenoids, thread sensor, etc. |
| F4 F-ORIGIN : You can detect the original point of taboret.                         |
| FS ERROR : You can check the last 10 errors saved in the memory.                    |

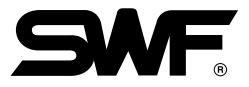

## INFO

Press F8 NEXT of main function menu -> F1MACHINE of main function menu -> F2 INFO sub-menu. You will see a screen like [Fig. 3-156].

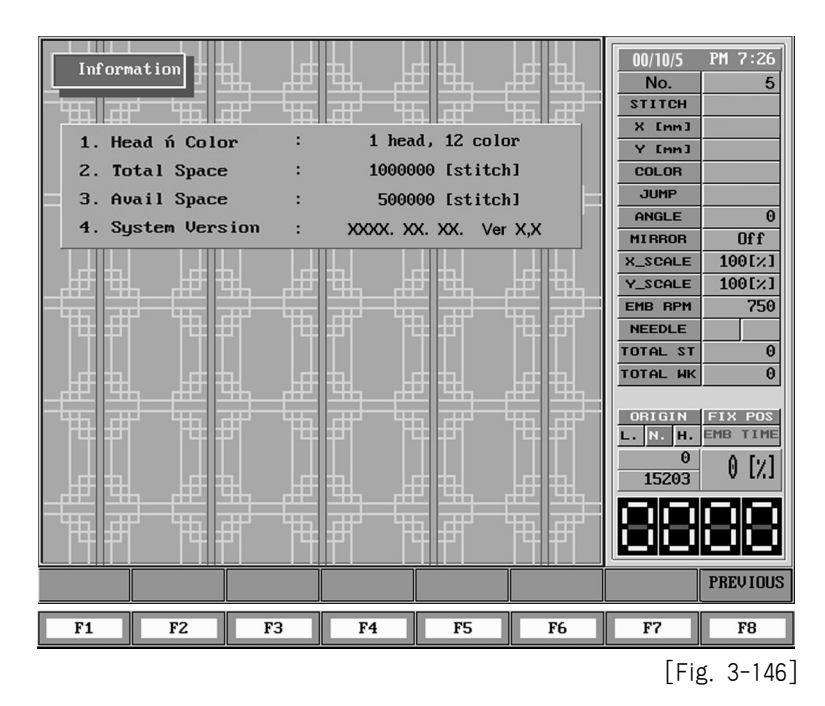

## TEST

Press F3 NEXT of main function menu -> F1 MACHINE -> F3 TEST of MACHINE sub-menu. You will see a screen like [Fig. 3-147].

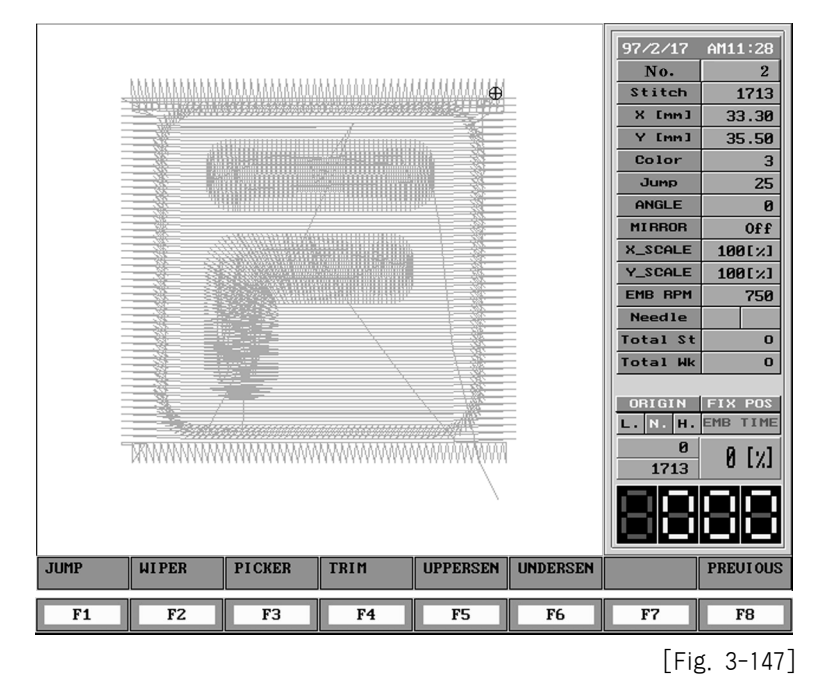

Let's take a look at sub-menu of operation test.

| F1 JUMP     | : Tests jump solenoid operation                                 |
|-------------|-----------------------------------------------------------------|
| F2 WIPER    | : Tests wiper solenoid operation.                               |
| F3 PICKER   | : Tests picker solenoid operation.                              |
| F4 TRIM     | : Tests thread cut solenoid operation.                          |
| F5 UPPERSEN | ${\sf I}$ : It can be used for checking of upper thread sensor. |
| F6 UNDERSEN | ${\sf I}$ : It can be used for checking of lower thread sensor. |

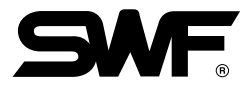

## (1) JUMP

Press F1JUMP in [Fig. 3-147]. You will see a screen like [Fig. 3-148]

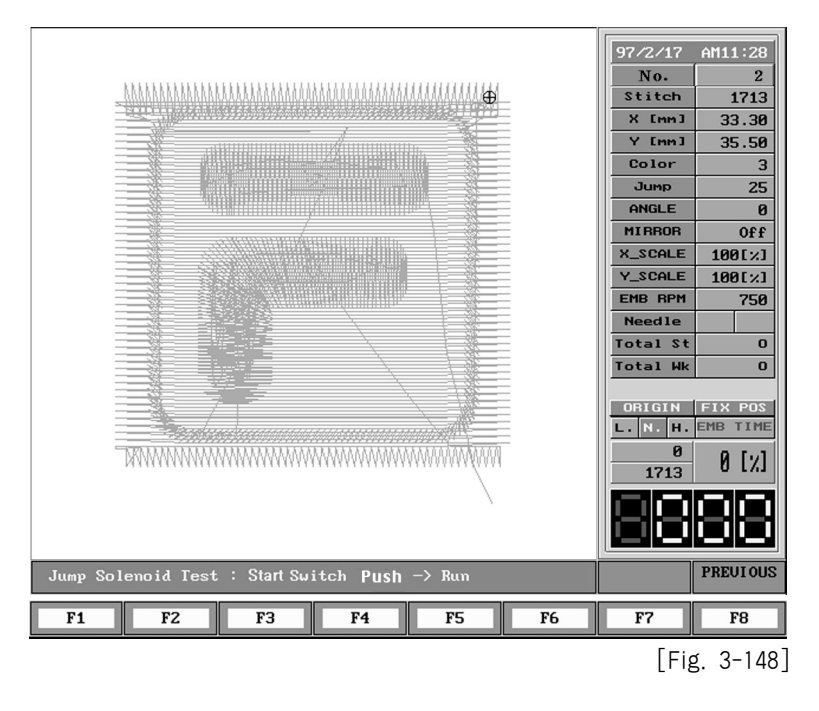

If you push the START switch then, jump solenoids attached to each heads operate about 0.5 second. Press F8 PREVIOUS if you wan to stop.

#### (2) WIPER

Press F2 WIPER in [Fig. 3-147]. You will see a screen like [Fig. 3-149].

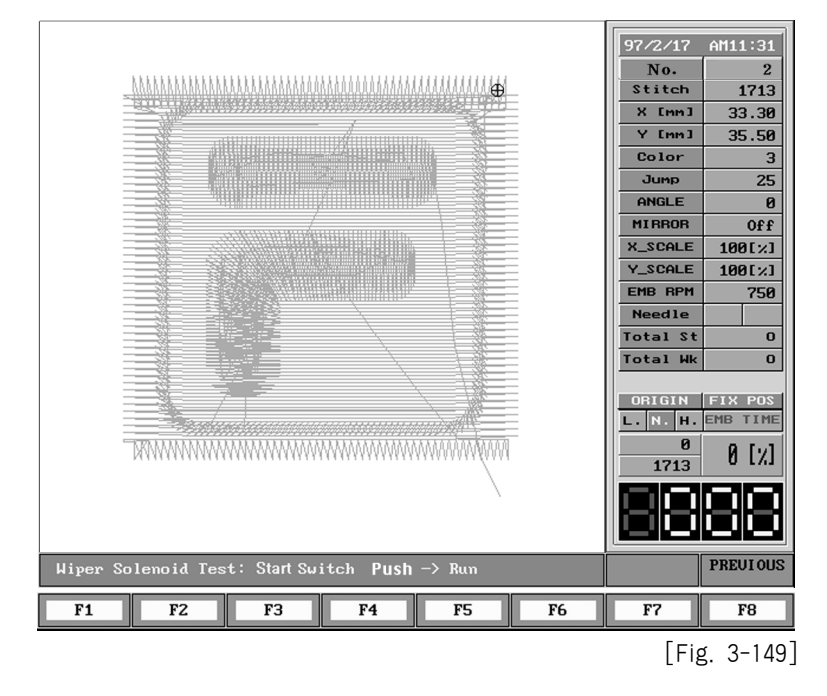

If you push the START switch then, the wiper solenoid of head whose head switch is ON operate about 0.5 second. Press **F8** PREVIOUS if you want to stop.

### (3) PICKER

Press F3 PICKER in [Fig. 3-147]. You will see a screen like [Fig. 3-150].

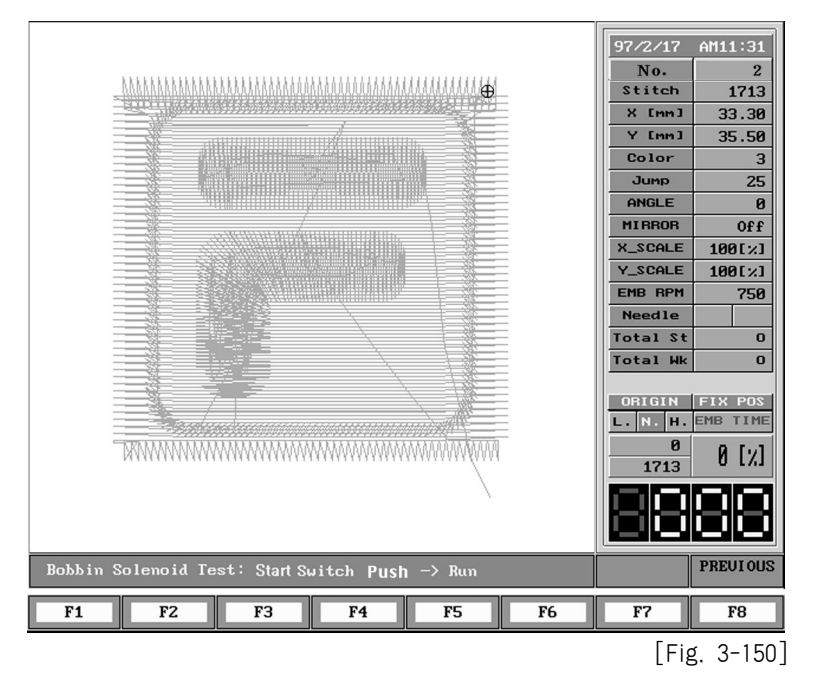

If you push the START switch then, the picker solenoids attached near to the hook operate about 0.5 second. Press F8 PREVIOUS if you want to stop.

### (4) TRIM

Press F4TRIM in [Fig. 3-147]. You will see a screen like [Fig. 3-151].

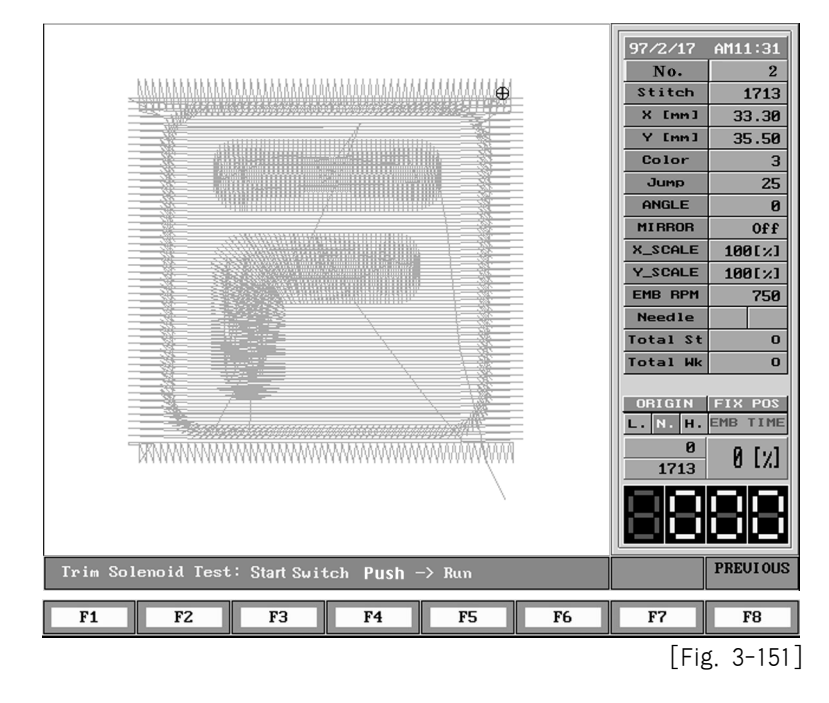

If you push the START switch then, thread cut solenoids attached to the thread cut cam operate about 0.5 second. Press F8PREVIOUS if you want to stop.

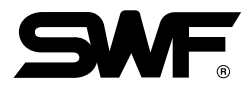

## (5) UPPERSEN

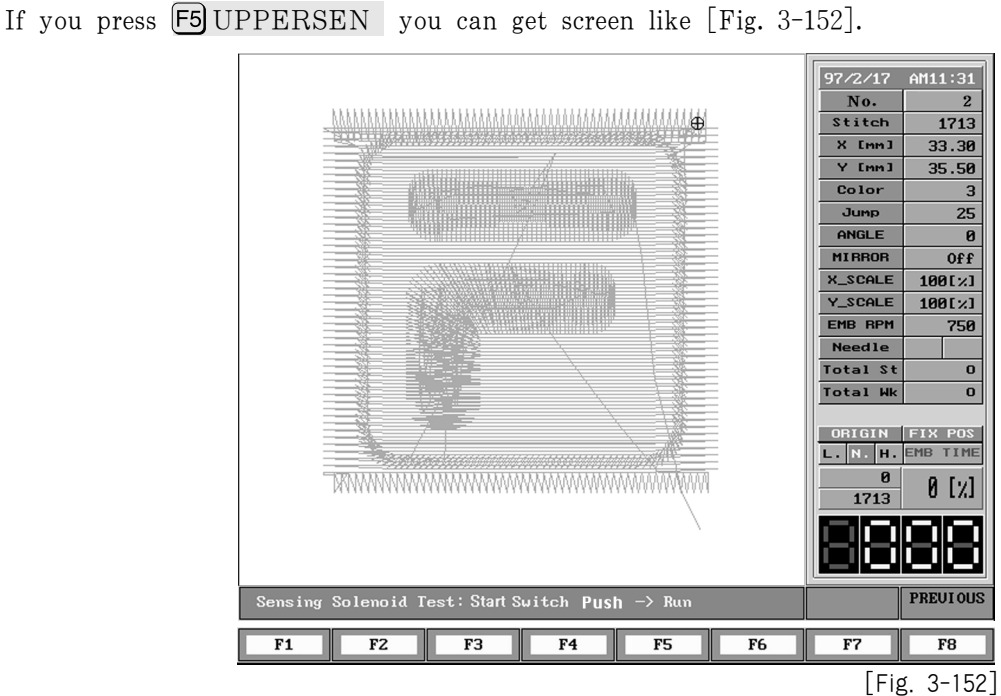

If you push the START switch then, the thread cut sensor on thread tension adjust panel whose head switch is ON operate and the head lamp attached to the thread sensor spring and thread sensor panel start to blink. If it is not connected, the lamp will not blank. Press **F8** PREVIOUS if you want to stop.

#### (6) UNDERSEN

If you press **F6** UNDERSEN you can get screen like [Fig. 3-153].

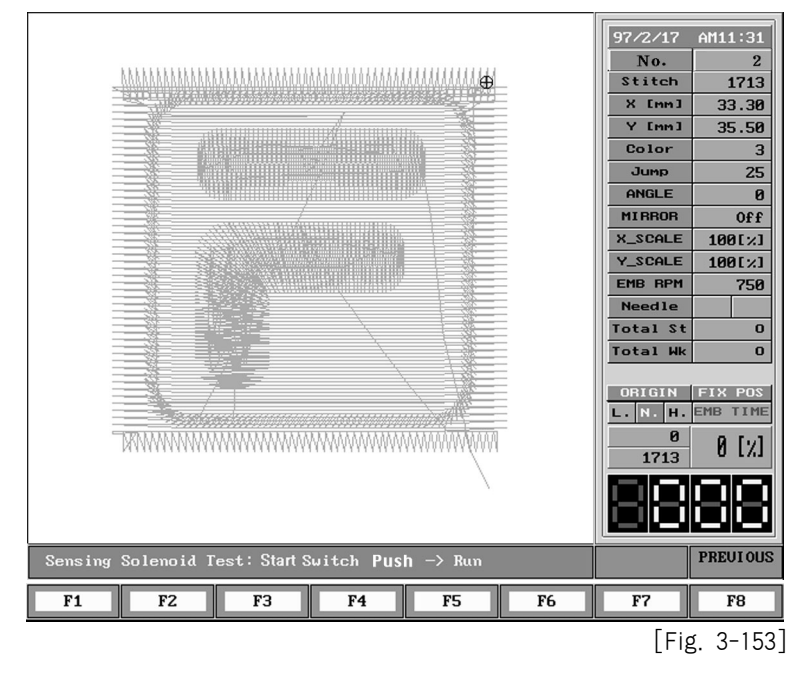

If you push the START switch then, the thread cut sensor on thread tension adjust panel whose head switch is ON operate and the head lamp attached to the thread sensor spring and thread sensor panel start to blink. If it is not connected, the lamp will not blink. Press **F8** PREVIOUS if you want to stop.

## ■ F-ORIGIN

Press F4 F-ORIGIN in [Fig. 3-145]. You will see a screen like [Fig. 3-154]. The frame will back to original point at this time. That is, when you see frame from the front, the frame moves to front and left most position to find original point and then moves to opposite direction to find X and Y limit. After it completes to find every points, frame moves back to start point.

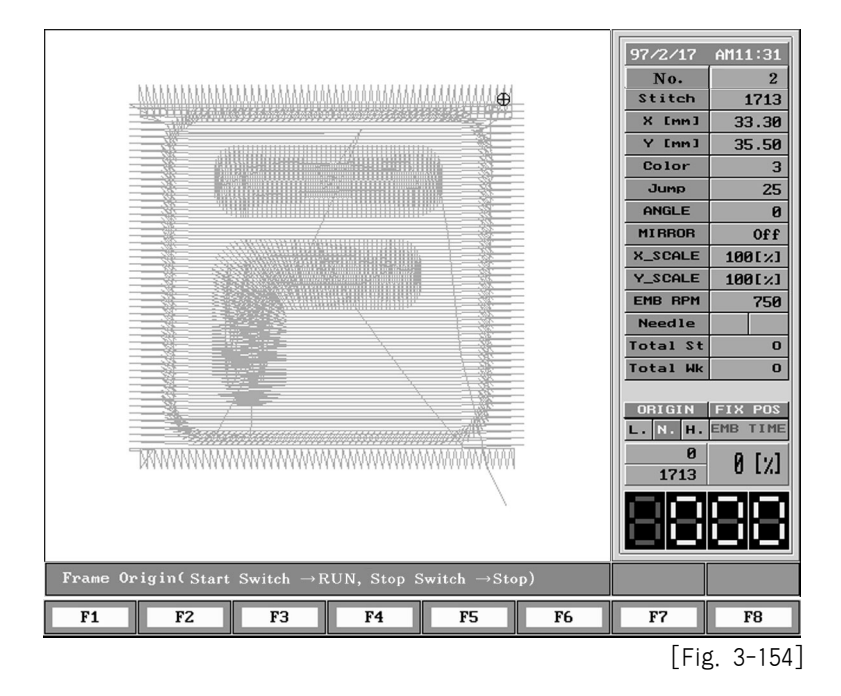

During operating as above, if you press **F8** PREVIOUS an embroidery frame comes to suspend and back to the previous stage.

#### [Warning]

Since the frame moves around on the entire table, be sure there is nothing on the table to drop. Therefore, like the message on the screen, you can press the start switch to run. Once it stops, you can press the stop switch to start again.

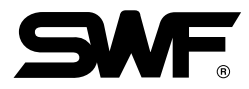

## ERROR

Press F5 ERROR in [Fig. 3-145]. You will see a screen like [Fig. 3-155].

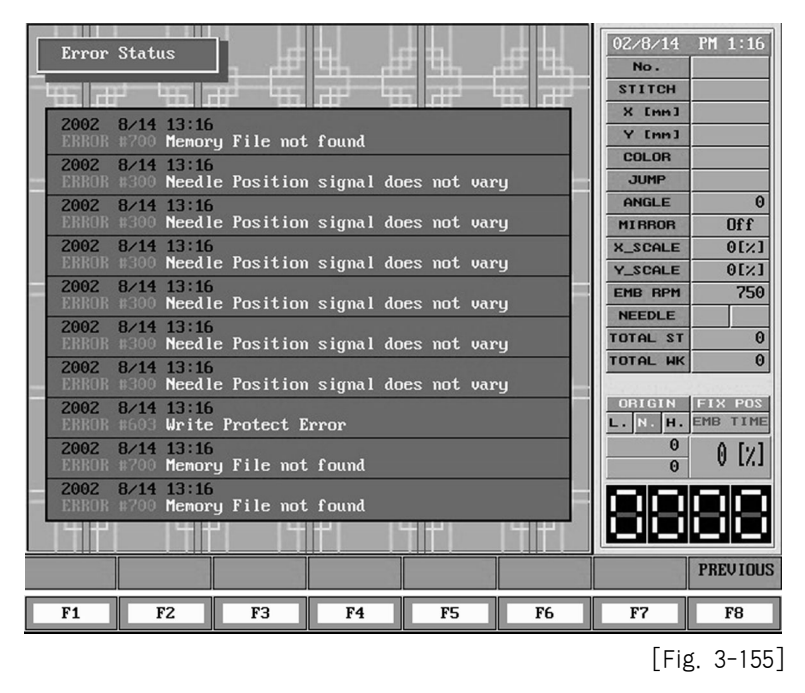

SWF system can save errors that occur during operation up to 10. You can check error contents by using error check function. Press **F8** PREVIOUS to stop.

### 3-5-9) EMB-EDIT

After choosing F8 NEXT key, on the main manu and F2 EMB-EDIT you can see the screen as seen in the [Fig. 3-156].

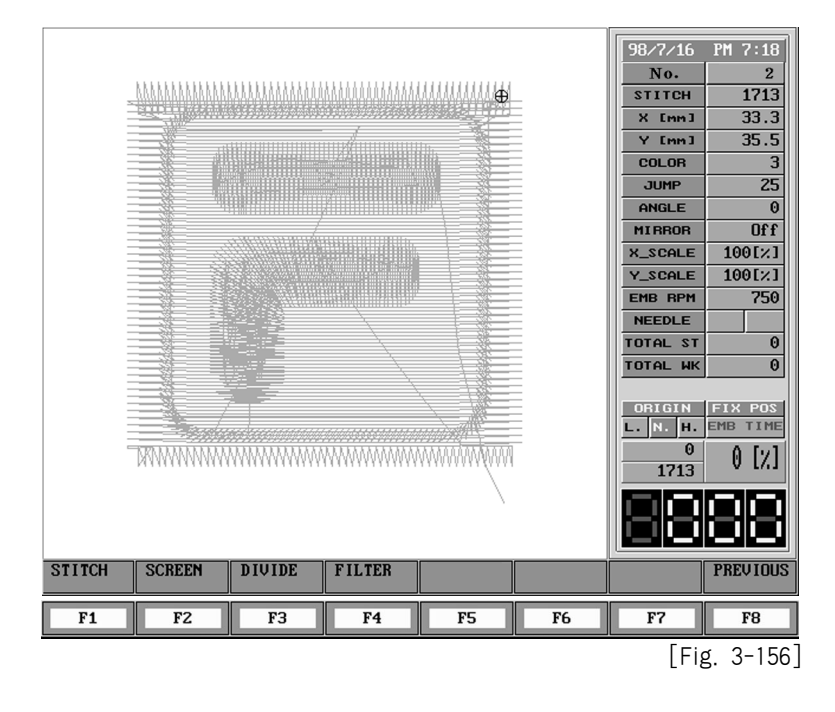

Sub menus of EMB-EDIT

F1 STITCH : Seeing data of Number of Stitch of called design, you can change codes or No. of stitches.
F2 Screen : You can check punching status by extending and reducing the graphic design of the called design on the screen.
F3 DIVIDE : This is the function when you want to store the desired part of the selected design into two separate designs.
F4 FILTER : It converts stitches that are deviated from the limit of recognition to the stitches that the machine can recognize.

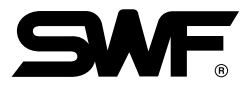

# STITCH

| Stite      | Edit       | ╡┪╴┟╡╡ | ı ⊫≞           | 98/5/20  | AM 9:56  |
|------------|------------|--------|----------------|----------|----------|
|            |            |        | ┝┷╁╼╾╂┷╧╢╒╧┷╂╤ | STITCH   | 1714     |
| stitch No. | X Data     | Y Data | Function       | X [mm]   | 33.3     |
| 1          | -14        | 12     | GENERAL        | V fund   | 25.5     |
| 2          | 15         | -2     | GENERAL        | 001.00   |          |
| 3          | -13        | -5     | GENERAL        | COLOR    |          |
| 4          | 1          | 14     | GENERAL        | JUMP     | 25       |
| 5          | U          | 18     | GENERAL        | ANGLE    | Θ        |
| 6          | 1          | 16     | GENERAL        | MIRROR   | Off      |
|            | -1         | 31     | GENERAL        | X_SCALE  | 100[%]   |
| 8          | 1          | 31     | GENERAL        | Y SCALE  | 100[2]   |
| 9          | -1         | 31     | GENERAL        | EMD DOM  | 750      |
| 10         | 1          | 31     | GENERAL        |          | 130      |
| 11         | -1         | 31     | GENERAL        | NEEDLE   |          |
| 12         | 1          | 21     | GENERAL        | TOTAL ST | 0        |
| 13         | -29        | 51     | GENERAL        | TOTAL WK | 0        |
| 15         | -20        | o o    | CENEDAL        |          |          |
| 15         | -29        | 0      | CENERAL        | ORIGIN   | FIX POS  |
| 10         | -29        | 0      | CENERAL        | L.N.H.   | EMB TIME |
| 18         | -30        | õ      | CENERAL        | 0        | A []     |
| 19         | -29        | ñ      | GENERAL        | 1714     | 0 [7]    |
| 20         | -29        | ň      | GENERAL        |          |          |
| 21         | -30        | õ      | GENERAL        |          | 1-1-1    |
| HIQL :     | 127 ~ 127  | -      | Canadina       |          |          |
| 임위· -      | -121 121   |        |                |          |          |
| JUMP COI   | LOR DELETE | INSERT | PageDN         | NEXT     | PREUIOUS |
| F1         | F2 F3      | F4     | F5 F6          | F7       | F8       |
|            |            |        |                | [Fig     | g. 3-157 |

If you press F1 STITCH on the [Fig. 3-156], you can see [Fig. 3-157].

Auxiliarly menu of STITCH

| F1 JUMP : Only Jump codes of the data on Number of Stitch from called design are shown in the screen     |
|----------------------------------------------------------------------------------------------------|
| F2 COLOR : Only Color and stop codes of the data on Number of Stitch from called design are shown        |
| in the screen.                                                                                           |
| F3 DELETE : The key is used when you want to delete one Number of Stitch from the data of called design. |
| F4 INSERT : The key is used when you want to insert one Number of Stitch from the data of called design. |

- Ex.) After calling No.40 Design, then edit as following.
  - 1. Delete data of Number of Stitch 1000.
  - 2. Change Number of Stitch 1500 of Function Code to Color Change Code
  - 3. In the middle of Number of Stitch 10000 and 10001, insert
    - X: 2mm, Y:-5mm and make Jump Code.
- (1) To look for Number of Stitch 1000 from the [Fig. 3-157], press F6 PageDN until [Fig. 3-158] is appeared on the screen.

|            | 97/2/18    | AM 4:24                              |                        |        |          |          |  |  |
|------------|------------|--------------------------------------|------------------------|--------|----------|----------|--|--|
| STITC      |            | ┞╵ <del>╘</del> ╪╡┑╴╶ <sub>┢</sub> ╪ | ╆╵ <del>╘</del> ╪╬┑╴╶╏ | ╈╫╻    | No.      | 2        |  |  |
|            |            |                                      |                        |        | Stitch   | 21945    |  |  |
| stitch No. | X Data     | Y Data                               | Func                   | ction  | X Emm 1  | 150 70   |  |  |
| 988        | -14        | 33                                   | GENI                   | ERAL   | V from 1 | 130.10   |  |  |
| 989        | 18         | -30                                  | GENI                   | ERAL   | T LMMJ   | 170.60   |  |  |
| 990        | -15        | 33                                   | GENI                   | ERAL   | Color    | 10       |  |  |
| 991        | 19         | -30                                  | GENI                   | ERAL   | Jump     | 157      |  |  |
| 992        | -15        | 33                                   | GENI                   | ERAL   | ANGLE    | 0        |  |  |
| 993        | 19         | -30                                  | GENI                   | ERAL   | MIRROR   | Off      |  |  |
| 994        | -15        | 32                                   | GENI                   | ERAL   | X SCALE  | 100[2]   |  |  |
| 995        | 19         | -29                                  | GENI                   | ERAL   | V SCOLE  | 100[:/]  |  |  |
| 996        | -15        | 32                                   | GENI                   | ERAL   |          | 1001/1   |  |  |
| 997        | 19         | -29                                  | -29 GENERAL            |        |          | 750      |  |  |
| 998        | -16        | 3Z GENI                              |                        | ERAL   | Needle   |          |  |  |
| 999        | 20         | -29                                  | GENI                   |        | Total St | 0        |  |  |
| 1000       | -16        | 31                                   | GENI                   |        | Total Wk | 0        |  |  |
| 1001       | -15        | -29                                  | GENI                   | ERHL   |          |          |  |  |
| 1002       | -15        | _29                                  | CENI                   | EDAI   | ORIGIN   | FIX POS  |  |  |
| 1003       | -16        | 21                                   | CENI                   | PDAT   | L. N. H. | EMB TIME |  |  |
| 1004       | 20         | -28                                  | GENI                   | FRAL   | 9        |          |  |  |
| 1005       | -16        | 31                                   | GENI                   | ERAL   | 21945    | 0 [%]    |  |  |
| 1000       | 20         | -28                                  | GENI                   | EBAL   | 21713    |          |  |  |
| 1008       | -16        | 31                                   | GENI                   | ERAL   |          |          |  |  |
| Bange: -   | -127 ~ 127 |                                      |                        |        |          |          |  |  |
|            |            |                                      |                        |        |          |          |  |  |
| JUMP COI   | OR DELETE  | INSERT                               | PageUP                 | PageDN | NEXT     | PREVIOUS |  |  |
| F1         | F2 F3      | F4                                   | F5                     | F6     | F7       | F8       |  |  |
|            |            |                                      |                        |        |          |          |  |  |

(2) The cursor points out Number of Stitch 988 as seen in the [Fig. 3-158]. Press F7 NEXT

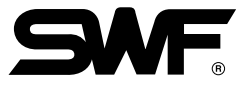

| Stitc      | h Edit   |       |             |        | 9772718       | AM 4:25     |       |   |       |
|------------|----------|-------|-------------|--------|---------------|-------------|-------|---|-------|
|            |          |       |             |        | No.           | 2           |       |   |       |
| stitch No. | X Data   | Y Dat | a Fur       | nction | Stitch        | 21945       |       |   |       |
| 988        | -14      | 33    | CEN         | FRAI   | X [mm]        | 150.70      |       |   |       |
| 989        | 18       | -30   | GEN         | ERAL   | Y [mm]        | 170.60      |       |   |       |
| 990        | -15      | 33    | GEN         | EBAL   | Color         | 10          |       |   |       |
| 991        | 19       | -30   | GEN         | EBAL   | Jump          | 157         |       |   |       |
| 992        | -15      | 33    | GEN         | IERAL  | ANGLE         | Ø           |       |   |       |
| 993        | 19       | -30   | GEN         | IERAL  | MIBBOB        | 110         |       |   |       |
| 994        | -15      | 32    | GEN         | IERAL  | V SOOLE       | 110         |       |   |       |
| 995        | 19       | -29   | GEN         | IERAL  | A_SCHLE       | 1001%1      |       |   |       |
| 996        | -15      | 32    | GEN         | IERAL  | Y_SCALE       | 100[%]      |       |   |       |
| 997        | 19       | -29   | GEN         | IERAL  | EMB RPM       | 750         |       |   |       |
| 998        | -16      | 32    | GEN         | IERAL  | Needle        |             |       |   |       |
| 999        | 20       | -29   | GEN         | IERAL  | Total St      | 0           |       |   |       |
| 1000       | 1000 -16 |       | GEN         | IERAL  | Total Wk      | 0           |       |   |       |
| 1001       | 19       | -29   | GEN         | IERAL  |               |             |       |   |       |
| 1002       | -15      | 32    | GEN         | IERAL  | OBIGIN        | ETX POS     |       |   |       |
| 1003       | 19       | -29   | GEN         | IERAL  |               | EMB TIME    |       |   |       |
| 1004       | -16      | 31    | GEN         | ERAL   | <u> </u>      |             |       |   |       |
| 1005       | 1005 20  |       | 1005 20     |        | 20 -28        | GEP         | IERAL | 0 | 0 [2] |
| 1006       | -16      | 31    |             | IERAL  | 21945         | 0 1/11      |       |   |       |
| 1007       | 20       | -28   | -28 GENERAL |        |               | i de la com |       |   |       |
| 1008       | -16      | 31    | GEF         | IERHL  |               |             |       |   |       |
| Range :    | -127 127 |       |             |        | <u> '' ''</u> |             |       |   |       |
|            |          |       | PageUP      | PageDN | PREUIOUS      | PREUIOUS    |       |   |       |
|            | T        |       |             |        |               |             |       |   |       |
| F1         | F2 F     | 73 F4 | F5          | F6     | F7            | F8          |       |   |       |
|            |          |       |             |        |               |             |       |   |       |

(3) As seen in the [Fig. 3-159], Function Menu F1, F2, F3 and F4 are changed to cursor. Move cursor to the Number of Stitch 1000.

[Fig. 3-159]

(4) Now delete data of Number of Stitch 1000. For that, press F7 PREVIOUS [Fig. 3-160].

|            | 97 /2 /19 | AM 4:2E |             |          |          |
|------------|-----------|---------|-------------|----------|----------|
| Stitch     | Edit      |         |             | No       | 9        |
| <u> </u>   |           |         |             | INU.     | 24045    |
| stitch No. | X Data    | Y Data  | Function    | stiten   | 21945    |
| 988        | -14       | 33      | GENERAL     | X LMM J  | 150.70   |
| 989        | 18        | -30     | GENERAL     | Y [mm]   | 170.60   |
| 990        | -15       | 33      | GENERAL     | Color    | 10       |
| 991        | 19        | -30     | GENERAL     | Jump     | 157      |
| 992        | -15       | 33      | GENERAL     | ANGLE    | 0        |
| 993        | 19        | -30     | GENERAL     | MIRBOR   | Off      |
| 994        | -15       | 32      | GENERAL     | X SCALE  | 1001-21  |
| 995        | 19        | -29     | GENERAL     | N_SOOLE  | 40051    |
| 996        | -15       | 32      | GENERAL     | Y_SCHLE  | 100121   |
| 997        | 19        | -29     | GENERAL     | EMB RPM  | 750      |
| 998        | -16       | 32      | GENERAL     | Needle   |          |
| 999        | 20        | -29     | GENERAL     | Total St | 0        |
| 1000       | -16       | 31      | GENERAL     | Total Wk | 0        |
| 1001       | 19        | -29     | GENERAL     |          |          |
| 1002       | -15       | 32      | GENERAL     | ORIGIN   | FIX POS  |
| 1003       | 19        | -29     | GENERAL     | L. N. H. | EMB TIME |
| 1004       | -16       | 31      | GENERHL     |          |          |
| 1005       | -16       | 20 -28  |             | 24045    | 0 [%]    |
| 1000       | -10       | _29     | CENEDAL     | 21945    |          |
| 1001       | -16       | 31      | CENERAL     | l chai   |          |
| 1000       |           |         | CLINDING    |          |          |
| Range: -   | -127 127  |         |             |          | <u> </u> |
| -          | ↑ ↓       | Pa Pa   | geUP PageDN | PREVIOUS | PREVIOUS |
| F1         | F2 F3     | F4      | F5 F6       | F7       | F8       |
|            |           |         | I           |          |          |

[Fig. 3-160]

(5) As seen in the [Fig. 3-160], F3 DELETE is appeared on the main manu.Press F3 DELETE. Then as seen the [Fig. 3-161], data on 1000 stitches are disappeared, and below data are move up.

| S4 : 4 - 1 | FALA        |                    | - + + +     | 97/2/18 | AM 4:25  |
|------------|-------------|--------------------|-------------|---------|----------|
|            |             | <u>t til det t</u> | <u>॑</u>    | No.     | 2        |
| atitah Na  | Y Data      | V Data             | Function    | Stitch  | 21945    |
| STICA NO.  | n Data      | I Data             | FUNCTION    | X [mm]  | 150.70   |
| 988        | -14         | 33                 | GENERAL     | Y [mm]  | 170.60   |
| 989        | 18          | -30                | GENERAL     | Color   | 10       |
| 990        | -15         | -30                | GENERAL     | Jump    | 157      |
| 992        | _15         | -30                | CENERAL     |         | 121      |
| 993        | 19          | -30                | CENERAL     | HNGLE   | Ø        |
| 994        | -15         | 32                 | CENERAL     | MIRROR  | Off      |
| 995        | 19          | -29                | GENERAL     | X_SCALE | 100[%]   |
| 996        | -15         | 32                 | GENERAL     | Y_SCALE | 100[%]   |
| 997        | 19          | -29                | GENERAL     | EMB RPM | 750      |
| 998        | -16         | 32                 | GENERAL     | Needle  |          |
| 999        | 20          | -29                | GENERAL     | EBOME-X | 100      |
| 1000       | 19          | -29                | GENERAL     | FRAME V | 100      |
| 1001       | 1001 -15 32 | 32                 | GENERAL     | FRHME-Y | 100      |
| 1002       | 19          | -29                | GENERAL     |         |          |
| 1003       | -16         | -16 31<br>20 -28   | GENERAL     | ORIGIN  | FIX POS  |
| 1004       | 20          |                    | GENERAL     |         |          |
| 1005       | -16         | 31                 | GENERAL     | 0       | 0 [9]    |
| 1006       | 20          | -28                | GENERAL     | 21945   | 0 [7]    |
| 1007       | -16         | 31                 | GENERAL     |         |          |
| 1008       | 20          | -28                | GENERAL     |         |          |
| Range: -   | -127 ~ 127  |                    |             |         | L_I L_I  |
|            |             |                    |             |         |          |
| JUMP COI   | OR DELETE   | INSERT Pag         | geUP PageDN | NEXT    | PREUIOUS |
| F1         | F2 F2       | F4                 | F5 F6       | F7      | FS       |
|            | 12 13       | F1                 | 13 10       |         | ro       |
|            |             |                    |             | [ E G   | < 0 1C1  |
|            |             |                    |             |         | 3. 3-101 |

(6) As seen in the [Fig. 3-162], with the same method move cursor to Number of Stitch 1500.

|   | Stitck     | Edit       |                | $\downarrow$ |        | 97/2/18  | AM 4:27  |
|---|------------|------------|----------------|--------------|--------|----------|----------|
|   |            | 2410       | 1 56           | 1 <u>44</u>  | de ut  | No.      | 2        |
|   | -4:4-1 N-  | U D-4-     |                | Eur          |        | Stitch   | 21945    |
|   | Stitch Mo. | Χ ματα     | Y Data         | Fui          | nction | X [mm]   | 150.70   |
|   | 1492       | -29        | 23             | GEN          | NERAL  | Y [mm]   | 170.60   |
|   | 1493       | 27         | -27            | GEN          | NERAL  | Color    | 10       |
|   | 1494       | -28        | 22             | GER          | MERAL  |          | 452      |
|   | 1495       | 20         | -27            | GER          | TERAL  | Jump     | 157      |
|   | 1496       | -29        | -26            | GER          | TERHL  | ANGLE    | 0        |
|   | 1497       | _29        | -26            | GEI          | TERHL  | MIRROR   | Off      |
|   | 1490       | -25        | -26            | GEI          | NEDAL  | X_SCALE  | 100[%]   |
|   | 1500       | -29        | 20             | GEI          | NERAL  | Y_SCALE  | 100[%]   |
|   | 1501       | 28         | 29 –25 CENERAL |              | NERAL  | EMB RPM  | 750      |
|   | 1502       | -29        | 21             | GEN          | NERAL  | Needle   |          |
|   | 1503       | 27         | -25            | GEN          | NERAL  | Total St |          |
|   | 1504       | -29        | 20             | 20 GENERAL   |        | Total St | -        |
|   | 1505       | 28         | -25 G          |              | IERAL  | Total Wk | 0        |
|   | 1506       | -29        | 20             | GEN          | NERAL  |          |          |
|   | 1507       | 27         | -24            | GEN          | NERAL  | ORIGIN   | FIX POS  |
|   | 1508       | 1508 -29   | 19             | 19 GENERAL   | NERAL  | L. N. H. | EMB TIME |
|   | 1509       | 28         | -23            | GEN          | NERAL  | 0        | 0.191    |
|   | 1510       | -29        | 18             | GEN          | NERAL  | 21945    | 0 171    |
|   | 1511       | 28         | -23            | GEN          | NERAL  |          |          |
|   | 1512       | -30        | 19             | GEN          | NERAL  |          | لكالكا   |
|   | Range: -   | -127 ~ 127 |                |              |        |          | للكالكا  |
|   |            |            | - <u></u>      |              |        |          |          |
|   | +          | ↑ ↓        | $\rightarrow$  | PageUP       | PageDN | PREULOUS | PREVIOUS |
| Г | F1         | F2 F3      | F4             | F5           | F6     | F7       | F8       |
|   |            |            |                |              |        |          |          |

[Fig. 3-162]

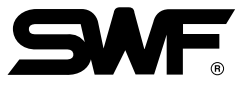

| Stitch     | Edit            |                      |                | 97/2/18 AM 4:27     |
|------------|-----------------|----------------------|----------------|---------------------|
|            |                 | <u>'   <u>'</u> </u> | ╧╧╕┈┍╧╧┙╵╘╧╧╕┈ | No. 2               |
| stitch No. | X Data          | Y Data               | Function       | Stitch 21945        |
| 4402       | 20              | 22                   | OTNEDAL        | X [mm] 150.70       |
| 1492       | -29             | 23                   | GENERAL        | Y [mm] 170.60       |
| 1493       | _20             | -27                  | CENEDAL        | Color 10            |
| 1495       | 20              | -27                  | CENERAL        | Jump 157            |
| 1496       | -29             | 27                   | GENERAL        |                     |
| 1497       | 28              | -26                  | GENERAL        |                     |
| 1498       | -29             | 21                   | GENERAL        | MIRROR OFF          |
| 1499       | 27              | -26                  | GENERAL        | X_SCALE 100[%]      |
| 1500       | -29             | 21                   | GENERAL        | Y_SCALE 100[%]      |
| 1501       | 28              | -25                  | GENERAL        | EMB RPM 750         |
| 1502       | -29             | 21                   | GENERAL        | Needle              |
| 1503       | 27              | -25                  | GENERAL        | Total St 0          |
| 1504       | -29             | 20 GENERAL           |                | Total Wk 0          |
| 1505       | 28              | -25                  | GENERAL        |                     |
| 1506       | -29             | 20                   | GENERAL        |                     |
| 1507       | 27              | -24                  | GENERAL        | URIGIN FIX POS      |
| 1508       | -29             | 19                   | GENERAL        | L. N. H. END TIME   |
| 1509       | 28              | -23                  | GENERAL        | <u> </u>            |
| 1510       | -29             | 18                   | GENERAL        | 21945 0 17.3        |
| 1511       | 28              | -23                  | GENERAL        |                     |
| 1512       | -30             | 19                   | GENERAL        |                     |
| Range: G   | eneral(0),color | (1), jump(2), end    | 1(3)           |                     |
|            |                 | Pac                  | rel IP ParceDN | PREILIOUS PREILIOUS |
| +          | T   +           |                      | ragebii        | THEOTOGO THEOTOGS   |
| F1         | F2 F3           | F4                   | F5 F6          | F7 F8               |
|            |                 |                      |                | [Fig. 3-163]        |

(7) For the correction of Function Code of 1500 stitches, using F1, F2, F3 and F4 move the cursor to Function Code of 1500 as seen in the [Fig. 3-163].

(8) At this time, you can see description as following on the screen.

| ) |  |
|---|--|
|---|--|

That is, if you press 0, you can proceed to General code. if you press 1, you can proceed to Color code. if you press 2, you can proceed to Jump code. if you press 3, you can proceed to End code.

We should get into Jump code, so that input 2 on the Num key. At this time the screen is as follows.

|   | Stitch     | Edit             |              |        |        | 97/2/18  | AM 4:27  |
|---|------------|------------------|--------------|--------|--------|----------|----------|
|   |            |                  |              |        |        | Stitch   | 21045    |
|   | stitch No. | X Data           | Y Data       | Fun    | ction  | - Streen | 21345    |
|   | 1492       | -29              | 23           | GEN    | ERAL   | X LMMJ   | 150.70   |
|   | 1493       | 27               | -27          | GEN    | ERAL   | Y [mm]   | 170.60   |
|   | 1494       | -28              | 22           | GEN    | IERAL  | Color    | 10       |
|   | 1495       | 27               | -27          | GEN    | IERAL  | Jump     | 157      |
|   | 1496       | -29              | 22           | GEN    | IERAL  | ANGLE    | 0        |
|   | 1497       | 28               | -26          | GEN    | IERAL  | MIRROR   | Off      |
|   | 1498       | -29              | 21           | GEN    | IERAL  | X SCOLE  | 1001:/1  |
|   | 1499       | 27               | -26          | GEN    | IERAL  | N_SOMEE  | 1001 1   |
|   | 1500       | -29              | 21           | JUM    | IP     | Y_SCALE  | 1001%1   |
|   | 1501       | 28               | -25          | GEN    | IERAL  | EMB RPM  | 750      |
|   | 1502       | -29              | 21           | GEN    | IERAL  | Needle   |          |
|   | 1503       | 27               | -25          | GEN    | IERAL  | Total St | 0        |
|   | 1504       | -29              | 20           | GEN    | IERAL  | Total Wk | 0        |
|   | 1505       | 28               | -25          | GEN    | IERAL  |          |          |
|   | 1506       | -29              | 20           | GEN    | IERAL  | OBIGIN   | FIX POS  |
|   | 1507       | 27               | -24          | GEN    | IERAL  |          | EMB TIME |
|   | 1508       | -29              | 19           | GEN    | IERAL  | <u> </u> |          |
|   | 1509       | 28               | -23          | GEN    | IERAL  |          | 0 [2]    |
|   | 1510       | -29              | 18           | GEN    | IERAL  | 21945    | 0 1/13   |
|   | 1511       | 28               | -23          | GEN    | ERAL   |          |          |
|   | 1512       | -30              | 19           | GEN    | ENHL   |          |          |
|   | Range: G   | General(0),color | (1),jump(2), | end(3) |        |          |          |
|   | -          | <b>▲ ⊥</b>       |              | PageUP | PageDN | PREVIOUS | PREUIOUS |
|   | •          |                  |              |        |        |          |          |
| Ľ | F1         | F2 F3            | F4           | F5     | F6     | F7       | F8       |

[Fig. 3-164]

(9) Place cursor 10000 as seen in the [Fig. 3-165].

| Γ |                       |               |             |          |         |                    |         | П        | 97/2/10   | OM 4:20   |
|---|-----------------------|---------------|-------------|----------|---------|--------------------|---------|----------|-----------|-----------|
|   | Stit                  | ch Edit       |             | ▋╋┫Ĺ╴╶┟╉ | ŦŦ      | Ш.                 | 田田      | H        | No.       | 9         |
|   |                       |               |             |          |         |                    |         |          | NU.       | 24045     |
|   | stitch No             | . X           | Data        | Y Data   |         | Fun                | ction   |          | stricen   | 21945     |
|   | 9997                  |               | 23          | -6       |         | GEN                | ERAL    |          | X LMMJ    | 150.70    |
|   | 9998                  |               | 23          | -6       |         | GEN                | ERAL    |          | Y [mm]    | 170.60    |
|   | 9999                  |               | 3           | -13      |         | GEN                | ERAL    |          | Color     | 10        |
| F | 10000                 |               | 23          | 13       |         | GEN                | ERAL    | Ш.       | Jump      | 157       |
|   | 10001                 | -             | 24          | -19      |         | GEN                | ERAL    |          | ANGLE     | 0         |
|   | 10002                 |               | 23          | 12       |         | GEN                | ERAL    |          | MIRROR    | Off       |
|   | 10003                 |               | -24         | -17      |         | GEN                | ERAL    | H I      | X SCALE   | 1001-21   |
|   | 10004                 |               | 22          | 11       |         | GEN                | ERAL    | H.       | N_SOALE   | 4001.01   |
| L | 10005                 |               | 23          | -17      |         | GEN                | ERAL    |          | Y_SCHLE   | 1001%1    |
| F | 10006                 |               | 22 10 GENER |          | ERAL    | Ш.                 | EMB RPM | 750      |           |           |
|   | 10007                 | -             | 23          | -15<br>9 |         | GENERAL<br>GENERAL |         | Ш.       | Needle    |           |
|   | 10008                 |               | 22          |          |         |                    |         |          | Total St  | 0         |
|   | 10009                 |               | -24         | -15      | GENERAL |                    |         | Total Wk | 0         |           |
|   | 10010                 |               | 23          | 9        |         | GEN                | ERAL    | U.       |           |           |
| F | 10011                 | 10011 -24 -14 |             |          | GENERAL |                    | 11      | ORIGIN   | FIX POS   |           |
|   | 10012                 |               | 22          | 8        |         | GEN                | ERAL    | ll i     | L.N.H.    | EMB TIME  |
|   | 10013                 |               | 23          | -13      |         | GEN                | ERAL    |          |           |           |
|   | 10014                 |               | 22          | 8        |         | GEN                | GENERAL |          | 0         | 0 [2]     |
|   | 10015                 |               | 23          | -13      |         | GEN                | ERHL    |          | 21945     |           |
| E | 10016 22<br>10017 -23 |               | 22          | -12      |         | CEN                | EDAL    |          |           | ren ren   |
|   |                       |               | 12          |          | GLI     | ENHL               |         |          |           |           |
|   | Range: -127 ~ 127     |               | 127         |          |         |                    |         |          |           | ·         |
| Ē |                       |               |             |          | Pag     | ellP               | PageDN  |          | PREILIOUS | PRELITOUS |
|   | +                     | T             | *           | -        | Iag     | COL                | rugebh  |          | 1101003   | 111201003 |
| r | F1                    | F2            | F3          | F4       |         | FS                 | F6      |          | F7        | F8        |
|   |                       | 14            | - 13        |          | -       | 15                 | 10      |          |           | 10        |

[Fig. 3-165]
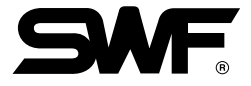

(10)Press F7 NEXT to get F4 INSERT on the Function Menu. Now press F4 INSERT. Then the data of preceding stitch no. 10000 is moved to the stitch no. 10001 as seen in the [Fig. 3-166]. We can see that data of 10000 stitch are made of basic value.
(X: 0mm, Y: 0mm, Function Code: General Code)

|   | Stitch     | Edit       |        |        |        | 97/2/18  | AM 4:28  |
|---|------------|------------|--------|--------|--------|----------|----------|
|   |            |            |        |        |        | INO.     | 2        |
|   | stitch No. | X Data     | Y Data | Fun    | ction  | stiten   | 21945    |
|   | 9997       | 23         | -6     | GEN    | ERAL   | X LMM J  | 150.70   |
|   | 9998       | 23         | -6     | GEN    | ERAL   | Y [mm]   | 170.60   |
|   | 9999       | 3          | -13    | GEN    | ERAL   | Color    | 10       |
|   | 10000      | 0          | 0      | GEN    | ERAL   | Jump     | 157      |
|   | 10001      | 23         | 13     | GEN    | ERAL   | ANGLE    | 0        |
|   | 10002      | -24        | -19    | GEN    | ERAL   | MIRBOR   | Off      |
|   | 10003      | 23         | 12     | GEN    | ERAL   | X SCOLE  | 1001:/1  |
|   | 10004      | -24        | -17    | GEN    | ERAL   | N_SCALE  | 1001     |
|   | 10005      | 22         | 11     | GEN    | ERAL   | Y_SCHLE  | 100[%]   |
|   | 10006      | -23        | -17    | GEN    | ERAL   | EMB RPM  | 750      |
|   | 10007      | 22         | 10     | GEN    | ERAL   | Needle   |          |
|   | 10008      | -23        | -15    | GEN    | ERAL   | Total St | 0        |
|   | 10009      | 22         | 9      | GEN    | ERAL   | Total Wk | 0        |
|   | 10010      | -24        | -15    | GEN    | ERAL   |          |          |
| E | 10011      | -24        | -14    | GEN    | ERHL   | ORIGIN   | FIX POS  |
|   | 10012      | -24        | -14    | GEN    | FDAT   | L.N.H.   | EMB TIME |
|   | 10013      | _22        | _12    | CEN    | FDAI   | 9        |          |
|   | 10011      | 23         | 8      | GEN    | ERAL   | 21945    | 0 [7]    |
|   | 10010      | -23        | -13    | GEN    | EBAL   | 21713    |          |
|   | 10017      | 22         | 7      | GEN    | ERAL   |          | 1-11-11  |
|   | Range: -   | -127 ~ 127 |        | 1      |        |          |          |
| 느 |            |            |        |        |        |          |          |
| ] | UMP COL    | OR DELETE  | INSERT | PageUP | PageDN | NEXT     | PREUIOUS |
| Ľ | F1         | F2 F3      | F4     | F5     | F6     | F7       | F8       |
|   |            |            |        |        |        | [Fig     | g. 3-166 |

(11)As seen in the [Fig. 3-166], present cursor is located in X Data. For making 2mm of X Data, input 20 from Num. key. At this time, the screen is looked like the [Fig. 3-167].

| ſ |           |              |        |          |     |     |        | 07 /2 /10 | AM 4:20   |
|---|-----------|--------------|--------|----------|-----|-----|--------|-----------|-----------|
|   | Stit      | ch Edit      |        | HELL LEF | ŦŦ  | Ш., | ▦▦     | No        |           |
|   |           |              | _      |          |     |     |        | NO.       | 2 24045   |
|   | stitch No | ). X         | Data   | Y Data   |     | Fun | ction  | stiten    | 21945     |
|   | 9997      | ,            | 23     | -6       |     | GEN | ERAL   | X Lmm J   | 150.70    |
|   | 9998      | 3            | 23     | -6       |     | GEN | ERAL   | Y [mm]    | 170.60    |
|   | 9999      | )            | 3      | -13      |     | GEN | ERAL   | Color     | 10        |
|   | 10000     | 20           |        | 0        |     | GEN | ERAL   | Jump      | 157       |
|   | 10001     | L            | 23     | 13       |     | GEN | ERAL   | ANGLE     | 0         |
|   | 10002     | 2   -        | 24     | -19      |     | GEN | ERAL   | MIRBOR    | Off       |
|   | 10003     | 3            | 23     | 12       |     | GEN | ERAL   | X SCOLE   | 1001.41   |
|   | 10004     | 1   -        | 24     | -17      |     | GEN | ERAL   | V SCOLE   | 1001.1    |
|   | 10005     | 5            | 22     | 11       |     | GEN | ERAL   | T_SCHEE   | 1001.31   |
|   | 10006     | • -          | 23     | -17      |     | GEN | ERAL   | EMB RPM   | 750       |
|   | 10007     | 2            | 22     | 10       |     | GEN | ERAL   | Needle    |           |
|   | 10008     | 3   -        | 23     | -15      |     | GEN | ERAL   | Total St  | 0         |
|   | 10009     |              | 22     | 9        |     | GEN | ERAL   | Total Wk  | 0         |
|   | 10010     | <u>'</u>   - | 24     | -15      |     | GEN | ERAL   |           |           |
| F | 10011     |              | 23     | -14      |     | GEN | ERHL   | ORIGIN    | FIX POS   |
|   | 10012     |              | 24     | -14      |     | CEN | FDAT   | L.N.H.    | EMB TIME  |
|   | 10013     | í   _        | 22     | -13      |     | CEN | FRAI   | A         |           |
|   | 10015     |              | 22     | 8        |     | GEN | EBAL   | 21945     | 0 [%]     |
|   | 10010     | [   _        | 23     | -13      |     | GEN | EBAL   |           |           |
|   | 10017     | ,            | 22     | 7        |     | GEN | ERAL   |           |           |
|   | Pango '   | -127 ~       | 127    |          |     |     |        |           |           |
|   | nunge.    |              |        |          |     |     |        |           | أنكنانصنا |
| J | UMP C     | COLOR        | DELETE | INSERT   | Pag | eUP | PageDN | NEXT      | PREVIOUS  |
| Г | F1        | F2           | F3     | F4       |     | F5  | F6     | F7        | F8        |

[Fig. 3-167]

[ Caution ] The X, Y data on the design used [Number of Stitch-Edit] and [Screen Edit] means real size of embroidery X 10. For input of data, multiply 10 times from the real size of embroidery.

| No.       22         stitch No.       X Data       Y Data       Function         9997       23       -6       GENERAL         9998       23       -6       GENERAL         9998       23       -6       GENERAL         100000       20       -50       JUMP         100001       23       13       GENERAL         10002       -24       -19       GENERAL         10003       23       12       GENERAL         10006       -23       -17       GENERAL         10006       -23       -17       GENERAL         10006       -23       -17       GENERAL         10006       -23       -17       GENERAL         10007       22       10       GENERAL         10008       -23       -15       GENERAL         10010       -24       -15       GENERAL         10011       23       9       GENERAL         10012       -24       -15       GENERAL         10013       22       8       GENERAL         10014       -23       -13       GENERAL         10015       22       7                                                                                                    |          | l<br>titok | F4:+      | i and in |                        | $\bot$ $\bot$ |     | $  \downarrow \downarrow \downarrow  $ |      | 97/2/18  | AM 4:28  |
|----------------------------------------------------------------------------------------------------|----------|------------|-----------|----------|------------------------|---------------|-----|----------------------------------------|------|----------|----------|
| Stitch No. X Data       Figure 100 - Color 100         Stitch No. X Data       Figure 100 - Color 100         Stitch No. X Data       Figure 100 - Color 100         Stitch No. X Data       Figure 100 - Color 100         Stitch 21948         Stitch 21948<                                                                                                    | <u> </u> |            | Luit      |          | <sup>┍</sup> ╹╘╪╪┑╴╻╞╛ |               |     | #* *#.                                 |      | No.      | 2        |
| Stitch No.       X Data       Y Data       Function         9997       23       -6       GENERAL         9998       23       -6       GENERAL         9999       3       -13       GENERAL         10000       20       -50       JUMP         10001       23       13       GENERAL         10002       -24       -19       GENERAL         10003       23       12       GENERAL         10004       -24       -17       GENERAL         10005       22       11       GENERAL         10006       -23       -17       GENERAL         10007       22       18       GENERAL         10008       -23       -15       GENERAL         10009       22       9       GENERAL         10010       -24       -15       GENERAL         10010       -24       -15       GENERAL         10011       23       9       GENERAL         10012       -24       -14       GENERAL         10014       -23       -13       GENERAL         10015       22       8       GENERAL         10017                                                                                                    |          |            |           |          |                        |               |     |                                        |      | Stitch   | 21945    |
| 9997       23       -6       GENERAL         9998       23       -6       GENERAL         9999       3       -13       GENERAL         10000       20       -56       JUHP         10001       23       13       GENERAL         10002       -24       -19       GENERAL         10003       23       12       GENERAL         10004       -24       -17       GENERAL         10005       22       11       GENERAL         10006       -23       -17       GENERAL         10007       22       10       GENERAL         10008       -23       -15       GENERAL         10008       -23       -15       GENERAL         10010       -24       -15       GENERAL         10010       -24       -15       GENERAL         10012       -24       -14       GENERAL         10012       -24       -14       GENERAL         10013       22       8       GENERAL         10015       22       8       GENERAL         10017       22       7       GENERAL         10017       22<                                                                                                    | stitch   | No.        | X D       | lata     | Y Data                 |               | Fun | ction                                  | ш    | X [mm]   | 150.70   |
| 9998       23       -6       GENERAL         9999       3       -13       GENERAL         10000       20       -50       JUMP         10001       23       13       GENERAL         10002       -24       -19       GENERAL         10003       23       12       GENERAL         10004       -24       -17       GENERAL         10005       22       11       GENERAL         10006       -23       -17       GENERAL         10007       22       10       GENERAL         10008       -23       -17       GENERAL         10009       22       9       GENERAL         10009       22       9       GENERAL         10011       23       9       GENERAL         10012       -24       -15       GENERAL         10011       23       9       GENERAL         10012       -24       -15       GENERAL         10013       22       8       GENERAL         10014       -23       -13       GENERAL         10015       22       7       GENERAL         10016       -23                                                                                                    |          | 997        | 2         | 3        | -6                     |               | GEN | ERAL                                   | ш    | Y [mm]   | 170.60   |
| 3999       3       -13       GENERAL         100000       20       -50       JUMP         100001       23       13       GENERAL         100002       -24       -19       GENERAL         100003       23       12       GENERAL         100004       -24       -17       GENERAL         100005       22       11       GENERAL         100006       -23       -17       GENERAL         100007       22       10       GENERAL         100008       -23       -15       GENERAL         100010       -24       -15       GENERAL         100010       -24       -15       GENERAL         10011       23       9       GENERAL         10012       -24       -14       GENERAL         10013       22       8       GENERAL         10014       -23       -13       GENERAL         10015       22       7       GENERAL         10016       -23       -13       GENERAL         10016       -23       -13       GENERAL         10016       -23       7       GENERAL         10016 <th></th> <th>998</th> <th>2</th> <th>3</th> <th>-6</th> <th></th> <th>GEN</th> <th>ERAL</th> <th>ш</th> <th>Color</th> <th>10.00</th> |          | 998        | 2         | 3        | -6                     |               | GEN | ERAL                                   | ш    | Color    | 10.00    |
| 100001       20       -30       0000       10000         100001       23       13       GENERAL       00000       0000         100002       -24       -19       GENERAL       00000       0000         100004       -24       -17       GENERAL       V.SCALE       100002         100005       22       11       GENERAL       V.SCALE       100012         100007       22       10       GENERAL       00000       100012         100009       22       9       GENERAL       EMB RPH       754         100010       -24       -15       GENERAL       10011       10012       00000       100000       100000       100000       100000       100000       1000000       1000000       1000000       1000000       1000000       1100010000       100010000       10000000       10000000       100000000       100000000       100000000       100000000000       100000000000000       1000000000000000000000       1000000000000000000000000000000000000                                                                                                    |          | 999        |           | 3        | -13                    |               | GEN | ERAL                                   |      | Jump     | 10       |
| 10001       2.3       1.3       GENERAL         10002       -24       -19       GENERAL         10003       23       12       GENERAL         10004       -24       -17       GENERAL         10005       22       11       GENERAL         10006       -23       -17       GENERAL         10007       22       10       GENERAL         10008       -23       -15       GENERAL         10009       22       9       GENERAL         10010       -24       -15       GENERAL         10011       23       9       GENERAL         10012       -24       -14       GENERAL         10012       -24       -14       GENERAL         10012       -24       -14       GENERAL         10013       22       8       GENERAL         10014       -23       -13       GENERAL         10015       22       7       GENERAL         10016       -23       -13       GENERAL         10017       22       7       GENERAL         10017       22       7       GENERAL         10017       <                                                                                                    | 10       | 000        | 2         | .0       | -30                    |               | OEN | F                                      |      |          | 157      |
| 10002       -24       -13       GENERAL         10003       23       12       GENERAL         10004       -24       -17       GENERAL         10005       22       11       GENERAL         10006       -23       -17       GENERAL         10007       22       10       GENERAL         10008       -23       -17       GENERAL         10009       22       9       GENERAL         10010       -24       -15       GENERAL         10011       23       9       GENERAL         10012       -24       -14       GENERAL         10013       22       8       GENERAL         10014       -23       -13       GENERAL         10015       22       7       GENERAL         10016       -23       -13       GENERAL         10017       22       7       GENERAL         10017       22       7       GENERAL         10017       22       7       GENERAL         10017       22       7       GENERAL         10017       22       7       GENERAL         10017       22 <th>10</th> <th>001</th> <th>2</th> <th>.5</th> <th>-10</th> <th></th> <th>GEN</th> <th>EBAL</th> <th>ш</th> <th>ANGLE</th> <th>0</th>          | 10       | 001        | 2         | .5       | -10                    |               | GEN | EBAL                                   | ш    | ANGLE    | 0        |
| 10003       2.3       12       OBTEMAL         10004       -24       -17       GENERAL         10005       22       11       GENERAL         10006       -23       -17       GENERAL         10007       22       10       GENERAL         10008       -23       -15       GENERAL         10009       22       9       GENERAL         10010       -24       -15       GENERAL         10011       23       9       GENERAL         10012       -24       -14       GENERAL         10012       -24       -14       GENERAL         10013       22       8       GENERAL         10014       -23       -13       GENERAL         10015       22       7       GENERAL         10016       -23       -13       GENERAL         10016       -23       -13       GENERAL         10017       22       7       GENERAL         10016       -23       -13       GENERAL         10016       -23       7       GENERAL         10016       -22       7       GENERAL         10017       <                                                                                                    | 10       | 002        | -2        |          | -13                    |               | CEN | FDAI                                   | ш    | MIRROR   | Off      |
| 10005       22       11       GENERAL         10006       -23       -17       GENERAL         10007       22       10       GENERAL         10008       -23       -17       GENERAL         10009       22       10       GENERAL         10009       22       9       GENERAL         10010       -24       -15       GENERAL         10011       23       9       GENERAL         10012       -24       -14       GENERAL         10013       22       8       GENERAL         10014       -23       -13       GENERAL         10015       22       8       GENERAL         10016       -23       -13       GENERAL         10017       22       7       GENERAL         10016       -23       -13       GENERAL         10017       22       7       GENERAL         10016       -23       -13       GENERAL         10017       22       7       GENERAL         10017       22       7       GENERAL         10017       22       7       GENERAL         10017       9                                                                                                    | 10       | 003        |           | .5       | -17                    |               | CEN | FDAI                                   | ш    | X_SCALE  | 100[%]   |
| 10006       -23       -17       GENERAL         10007       22       10       GENERAL         10008       -23       -17       GENERAL         10009       22       10       GENERAL         10009       -23       -15       GENERAL         10010       -24       -15       GENERAL         10011       23       9       GENERAL         10012       -24       -14       GENERAL         10013       22       8       GENERAL         10014       -23       -13       GENERAL         10015       22       7       GENERAL         10016       -23       -13       GENERAL         10017       22       7       GENERAL         10017       22       7       GENERAL         10017       22       7       GENERAL         10017       22       7       GENERAL         10017       22       7       GENERAL         10017       22       7       GENERAL         10017       22       7       GENERAL         10018       PREUIOUS       PREUIOUS         PREUIOUS       PREUIOUS                                                                                                    | 16       | 001        | 2         | .7       | 11                     |               | CEN | FRAI                                   | ш    | Y_SCALE  | 100[%]   |
| 10007       22       10       GENERAL         10008       -23       -15       GENERAL         10009       22       9       GENERAL         10010       -24       -15       GENERAL         10011       23       9       GENERAL         10012       -24       -14       GENERAL         10013       22       8       GENERAL         10014       -23       -13       GENERAL         10015       22       8       GENERAL         10017       22       7       GENERAL         10017       22       7       GENERAL         10017       22       7       GENERAL         10017       22       7       GENERAL         10017       22       7       GENERAL         10017       22       7       GENERAL         10017       22       7       GENERAL         10017       22       7       GENERAL         10017       22       7       GENERAL         10018       PEUIOUS       PREUIOU         PREUIOUS       PREUIOU       PREUIOU                                                                                                    | 16       | 005        | -7        | 2        | -17                    |               | GEN | ERAL                                   |      | EMB RPM  | 750      |
| 19908       -23       -15       GENERAL         10009       22       9       GENERAL         10010       -24       -15       GENERAL         10011       23       9       GENERAL         10012       -24       -15       GENERAL         10013       22       8       GENERAL         10014       -23       -13       GENERAL         10015       22       8       GENERAL         10016       -23       -13       GENERAL         10017       22       7       GENERAL         10016       -23       -13       GENERAL         10017       22       7       GENERAL         10017       22       7       GENERAL         10017       22       7       GENERAL         10017       22       7       GENERAL         10017       22       7       GENERAL         10017       22       7       GENERAL         10017       22       7       GENERAL         10018       PREUIOUS       PREUIOUS         PREUIOUS       PREUIOUS       PREUIOUS         PREUIOUS       PREUIOUS       PREUI                                                                                                    | 16       | 000        | 2         | 22       | 10                     |               | GEN | ERAL                                   | ш    | Needle   |          |
| 19909     22     9     GENERAL       10910     -24     -15     GENERAL       10911     23     9     GENERAL       10912     -24     -14     GENERAL       10913     22     8     GENERAL       10915     22     8     GENERAL       10916     -23     -13     GENERAL       10917     22     7     GENERAL       10917     27     7     GENERAL       10917     27     7     GENERAL       10917     27     7     GENERAL       10917     27     7     GENERAL       10917     27     7     GENERAL       10917     27     7     GENERAL       10917     27     7     GENERAL       10917     27     7     GENERAL       10917     27     7     GENERAL       10917     27     7     GENERAL       10917     28     7     GENERAL       10917     27     7     GENERAL       10917     27     7     GENERAL       10917     27     7     GENERAL       10917     27     7     GENERAL       10017     7     7                                                                                                    | 16       | 008        | -2        | 3        | -15                    |               | GEN | ERAL                                   | ш    | T-t-1 Ct |          |
| 10810       -24       -15       GENERAL         10811       23       9       GENERAL         10812       -24       -14       GENERAL         10813       22       8       GENERAL         10814       -23       -13       GENERAL         10815       22       8       GENERAL         10816       -23       -13       GENERAL         10817       22       7       GENERAL         10817       22       7       GENERAL         10817       22       7       GENERAL         10817       22       7       GENERAL         10817       22       7       GENERAL         10817       22       7       GENERAL         10817       22       7       GENERAL         10817       22       7       GENERAL         10818       PageUP       PageDN       PREUIOUS         F1       F2       F3       F4       F5       F6       F7       F8                                                                                                    | 16       | 009        | 2         | 2        | 9                      |               | GEN | ERAL                                   | ш    | Total St | 0        |
| 10011       23       9       GENERAL         10012       -24       -14       GENERAL         10013       22       8       GENERAL         10014       -23       -13       GENERAL         10015       22       8       GENERAL         10016       -23       -13       GENERAL         10017       22       7       GENERAL         10017       22       7       GENERAL         10017       22       7       GENERAL         10017       22       7       GENERAL         10017       22       7       GENERAL         10017       22       7       GENERAL         10017       22       7       GENERAL         10017       22       7       GENERAL         100101       PREUIOUS       PREUIOUS         PREUIOUS       PREUIOUS       PREUIOUS         F1       F2       F3       F4       F5       F6       F7       F8                                                                                                    | 10       | 010        | -2        | 4        | -15                    |               | GEN | ERAL                                   | ш    | Total Wk | 0        |
| 10012     -24     -14     GENERAL       10013     22     8     GENERAL       10014     -23     -13     GENERAL       10015     22     8     GENERAL       10016     -23     -13     GENERAL       10017     22     7     GENERAL       10018     -23     -13     GENERAL       10017     22     7     GENERAL       10017     22     7     GENERAL       10017     22     7     GENERAL       10017     25     7     GENERAL       10017     5     7     GENERAL       10017     7     GENERAL     9       10017     7     GENERAL     9       10017     7     GENERAL     9       10017     7     GENERAL     9       10017     7     F3     PA                                                                                                    | 16       | 011        | 2         | 3        | 9                      |               | GEN | ERAL                                   |      |          |          |
| 10013       22       8       GENERAL         10014       -23       -13       GENERAL         10015       22       8       GENERAL         10016       -23       -13       GENERAL         10017       22       7       GENERAL         10017       22       7       GENERAL         10017       22       7       GENERAL         10017       22       7       GENERAL         10017       22       7       GENERAL         10017       22       7       GENERAL         10017       22       7       GENERAL         10010       PREUIOUS       PREUIOUS         PREUIOUS       PREUIOUS       PREUIOUS         F1       F2       F3       F4       F5       F6       F7       F8                                                                                                    | 16       | 012        | -2        | 4        | -14                    |               | GEN | ERAL                                   |      | ORIGIN   | FIX POS  |
| 10014       -23       -13       GENERAL       0       0       0       0       0       0       0       0       0       0       0       0       0       0       0       0       0       0       0       0       0       0       0       0       0       0       0       0       0       0       0       0       0       0       0       0       0       0       0       0       0       0       0       0       0       0       0       0       0       0       0       0       0       0       0       0       0       0       0       0       0       0       0       0       0       0       0       0       0       0       0       0       0       0       0       0       0       0       0       0       0       0       0       0       0       0       0       0       0       0       0       0       0       0       0       0       0       0       0       0       0       0       0       0       0       0       0       0       0       0       0       0       0       0                                                                                                    | 16       | 013        | 2         | 2        | 8                      |               | GEN | ERAL                                   | ш    | L. N. H. | EMB TIME |
| 10015     22     8     GENERAL       10016     -23     -13     GENERAL       10017     22     7     GENERAL       Range:     General(0), color(1), jump(2), end(3)     GENERAL                                                                                                    | 16       | 014        | -2        | 3        | -13                    |               | GEN | ERAL                                   | ш    | 0        | 0 [11]   |
| 10016       -23       -13       GENERAL         10017       22       7       GENERAL         Range:       General(0),color(1),jump(2),end(3)       Image: PageUP       PageUP         F1       F2       F3       F4       F5       F6       F7       F8                                                                                                    | 16       | 015        | 2         | 2        | 8                      |               | GEN | ERAL                                   | ш    | 21945    | 0 [7]    |
| 10017     22     7     GENERAL       Range:     General(0),color(1),jump(2),end(3)     Image: Description       ←     ↑     →     PageUP     PageDN       F1     F2     F3     F4     F5     F6     F7     F8                                                                                                    | 16       | 016        | -2        | 3        | -13                    |               | GEN | ERAL                                   | - 11 |          |          |
| Range:         General(0), color(1), jump(2), end(3)           ←         ↑         →         PageUP         PageDN         PREVIOUS         PREVIOUS           F1         F2         F3         F4         F5         F6         F7         F8                                                                                                    | 16       | 017        | 2         | 2        | 7                      |               | GEN | ERAL                                   | 11   |          |          |
| ← ↑ ↓ → PageUP PageDN PREUIOUS PREUIOU<br>F1 F2 F3 F4 F5 F6 F7 F8                                                                                                    | Range    | : G        | enera l ( | 0),color | (1),jump(2)            | ),end         | (3) |                                        |      |          |          |
| ←     ↑     →     PageUP     PageDN     PREUTOUS     PREUTOUS       F1     F2     F3     F4     F5     F6     F7     F8                                                                                                    |          | _          |           |          |                        |               |     |                                        |      |          |          |
| F1 F2 F3 F4 F5 F6 F7 F8                                                                                                    | +        |            | 1         | +        | -                      | Pag           | eUP | PageDN                                 |      | PREUTOUS | PREUIOUS |
|                                                                                                    | F1       |            | F2        | F3       | F4                     |               | F5  | F6                                     |      | F7       | F8       |

(12)Following the method explained above, you can correct easily Y Data and Function Code. The [Fig. 3-168] shows the corrected state of Y Data and Function Code.

[Fig. 3-168]

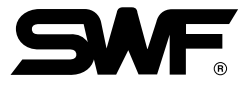

(13)To know position of Jump Code or Color Code, have the screen of F1JUMP or F2COLOR then press related key to get only Jump Code or C/C code. To back to the previous menu, press
F8 PREVIOUS Then you can see the message, Do you want to save edit design ?

|   | Stitch                           | Edit            | tti lat              | ы             |       | 97/2/18                               | AM 4:29    |
|---|----------------------------------|-----------------|----------------------|---------------|-------|---------------------------------------|------------|
|   |                                  |                 | <u>' Litta di Li</u> | <u>  5339</u> | ╧╧╧   | No.                                   | 2          |
|   | atitah Na                        | V Data          | V Data               | Fun           | otion | Stitch                                | 21945      |
|   | STITCH NO.                       | A Data          | I Data               | Fun           | Ction | X [mm]                                | 150.70     |
|   | 9997                             | 23              | -6                   | GEN           | ERAL  | Y Emm J                               | 179.69     |
|   | 9998                             | 23              | -6                   | GEN           | IERAL | Color                                 | 10         |
|   | 9999                             | 3               | -13                  | GEN           | ERAL  |                                       | 452        |
|   | 10000                            | 20              | -50                  | JUI           | F     | dmb                                   | 157        |
|   | 10001                            | 23              | 13                   | GEN           | ERHL  | ANGLE                                 | 0          |
|   | 10002                            | -24             | -15                  | GEN           | EDAL  | MIRROR                                | Off        |
|   | 10003                            | 23              | 12                   | GEN           | ERHL  | X_SCALE                               | 100[%]     |
|   | 10004                            | -24             | -17                  | GEN           | ERHL  | Y_SCALE                               | 100[2]     |
|   | 10005                            | _22             | _17                  | GEN           | EDAL  | EMB BPM                               | 250        |
|   | 10000                            | -23             | -17                  | CEN           | EDAL  | Needle                                | 130        |
|   | 10007                            | _22             | _10                  | CEN           | EDAL  | Needle                                |            |
|   | 10000                            | -23             | -15                  | CEN           | EDAL  | Total S                               | t O        |
|   | 10005                            | -74             | -15                  | CEN           | FRAT  | Total W                               | < 0        |
|   | 10010                            | 22              | 15                   | CEN           | FDAT  |                                       |            |
|   | 10011                            | -74             | -14                  | GEN           | FRAL  | ORIGIN                                | FIX POS    |
|   | 10012                            | 27              | 8                    | GEN           | FRAL  | L. N. H                               | . EMB TIME |
|   | 10013                            | -73             | -13                  | GEN           | FRAT  | A A A A A A A A A A A A A A A A A A A | 0.1.1      |
|   | 10011                            | 23              | 8                    | CEN           | FRAL  | 21945                                 | - 01%]     |
|   | 10015                            | -23             | -13                  | GEN           | ERAL  |                                       |            |
|   | 10010                            | 23              | 7                    | GEN           | ERAL  |                                       | 10-010-01  |
|   | Denne 1 C                        |                 | (4) :                |               |       |                                       |            |
|   | Range. G                         | eneral(0),color | ·(I),Jump(Z),e       | ena (3)       |       |                                       |            |
|   |                                  |                 |                      |               |       |                                       | NO         |
|   | Do you want to save edit design? |                 |                      |               |       |                                       |            |
| Г | F1                               | F2 F3           | F4                   | F5            | F6    | F7                                    | F8         |
|   | ··-                              |                 |                      |               |       |                                       | 10         |
|   |                                  |                 |                      |               |       | F                                     |            |

[Fig. 3-169]

(14)To save, press F7 YES or if you don't want to save F8 NO

#### SCREEN

Press F2 SCREEN in the [Fig. 3-156]. Then you can get the [Fig. 3-170].

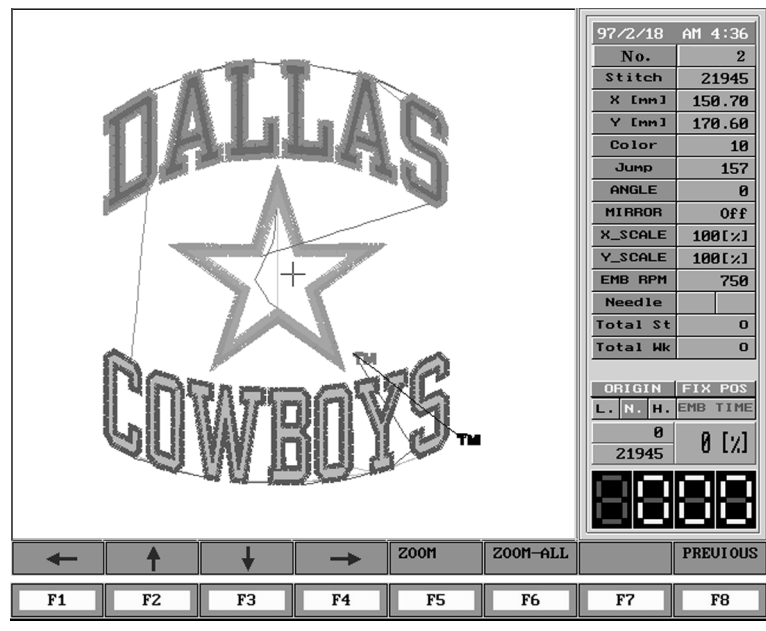

[Fig. 3-170]

#### (1) ZOOM

Ex.) Call 40 design, expand "S" on the upper side.

(1) When you press F5 ZOOM menu is changed as the [Fig. 3-171]. Using F1, F2, F3 and F4 move the cursor to left-up side of "S".

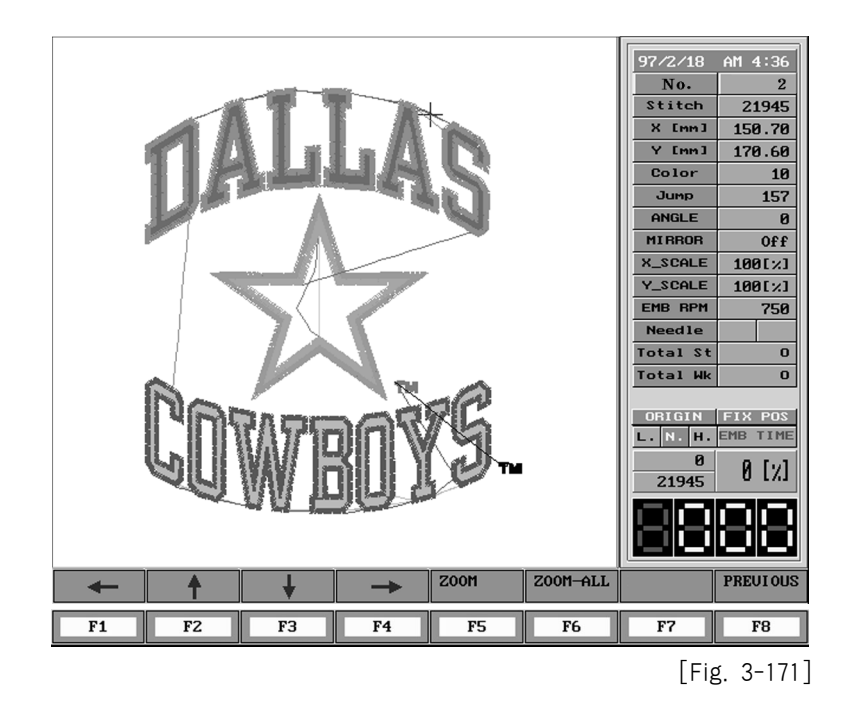

2 Pressing F7 Select and using cursor of F1, F2, F3 and F4, move the cursor to right-down side of "S" as seen in the [Fig. 3-172]. The yellow BOX surrounds "S".

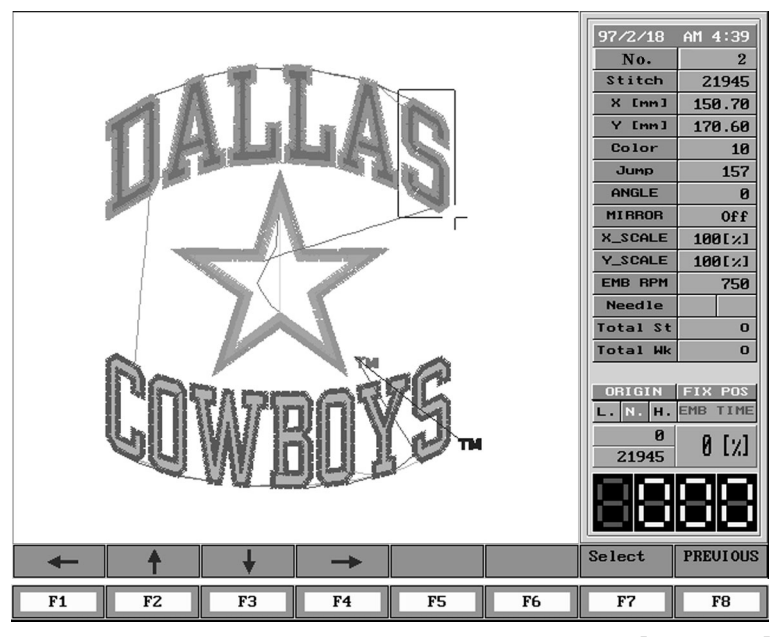

[Fig. 3-172]

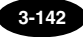

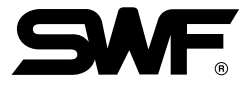

(3) If you press F7 Select "S" enlarged as seen in the [Fig. 3-173].
 For moredetailed expansion, press F5 again. If you go back to previous condition,
 F6 ZOOM-ALL

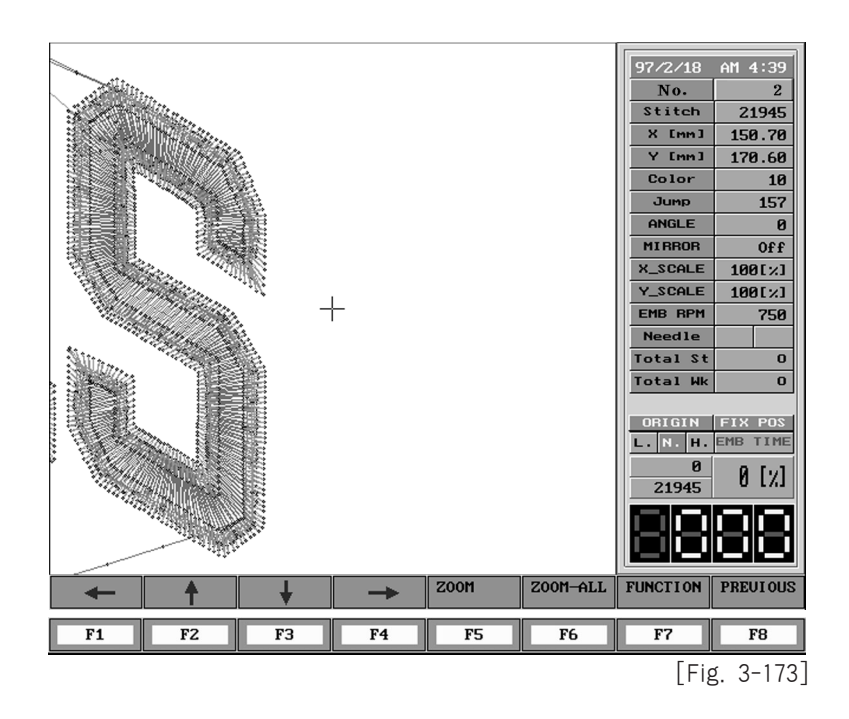

#### DIVIDE

This function can be used when you want to save a special part of selected design as separate two designs.

① For example, if you want to separate a rim and central mark from the screen of [Fig. 3-174]

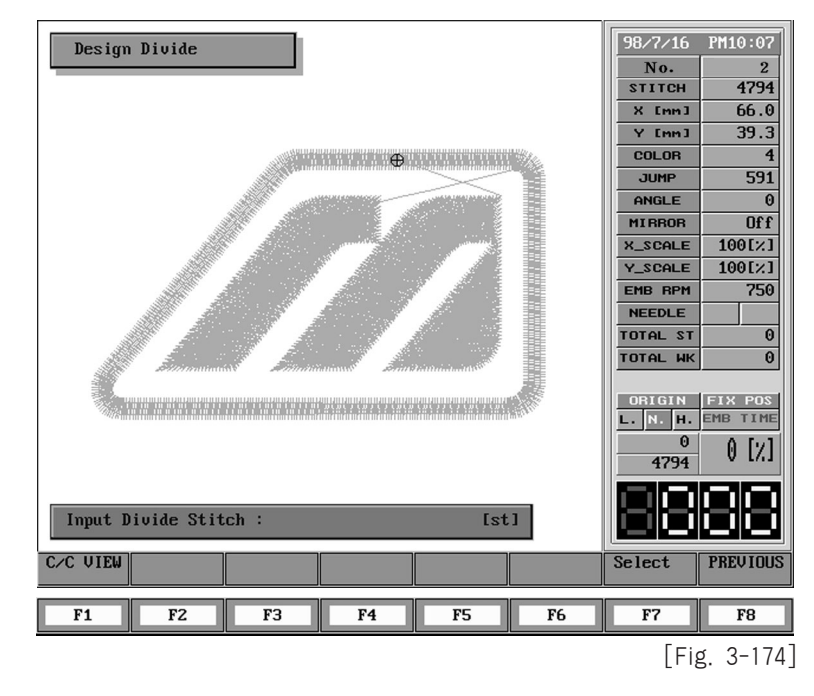

② If you select F2 EMB-EDIT from the main menu→F4 DIVIDE you will see the screen like [Fig. 3-175].

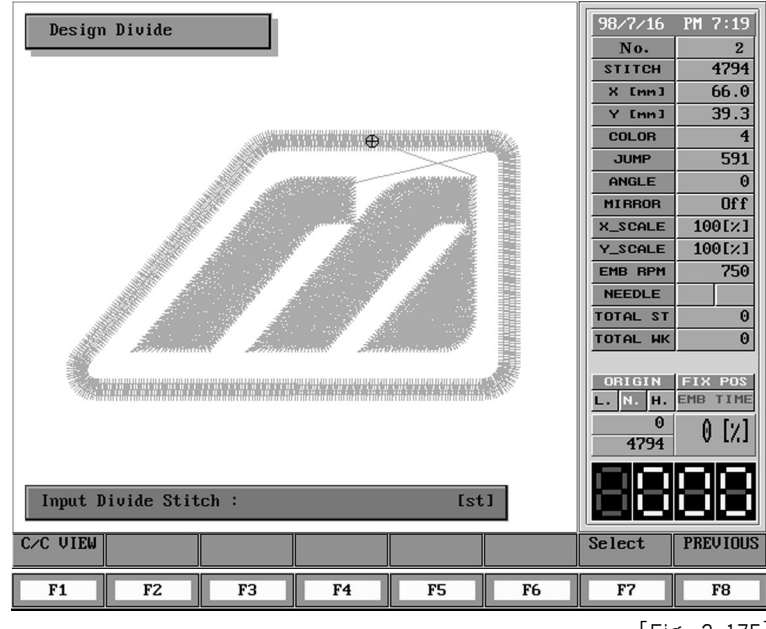

[Fig. 3-175]

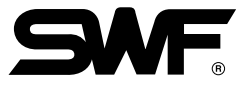

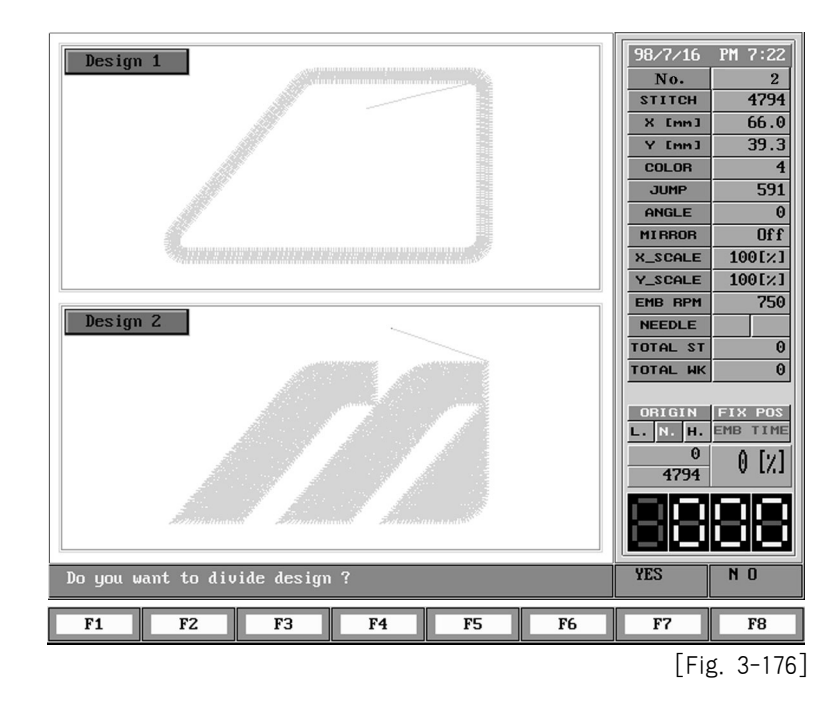

③ After separating a rim and mark from the total embroidery, (example, 1119[st]) you will see the separated designs as follows.

④ If you press "F7 YES" from the above screen of [Fig. 3-176], a menu to decide rooms for saving "design 1" and "design 2" separately will be shown on the screen as seen in the [Fig. 3-177].

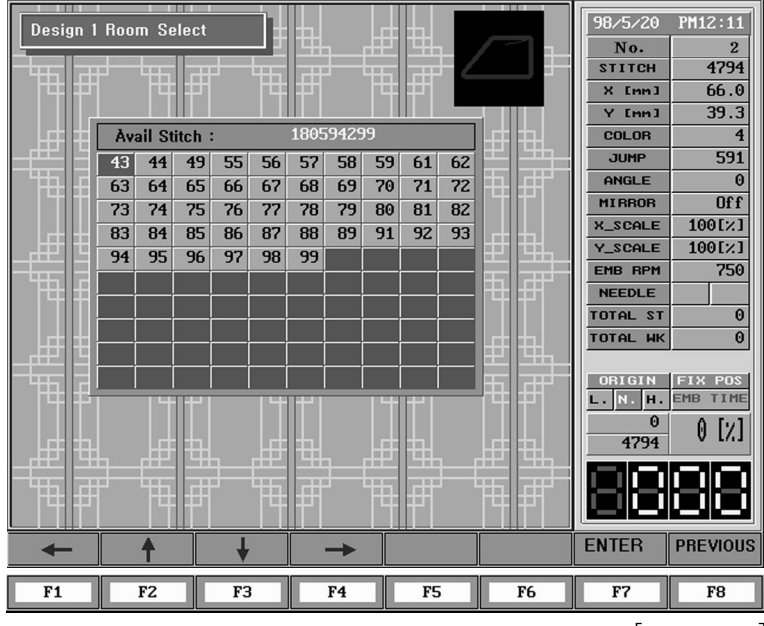

[Fig. 3-177]

(5) If you set a room to save "design 1" from the screen of [Fig. 3-177], consequently a screen to set a room to save "design 2" comes out as seen in the [Fig. 3-178].

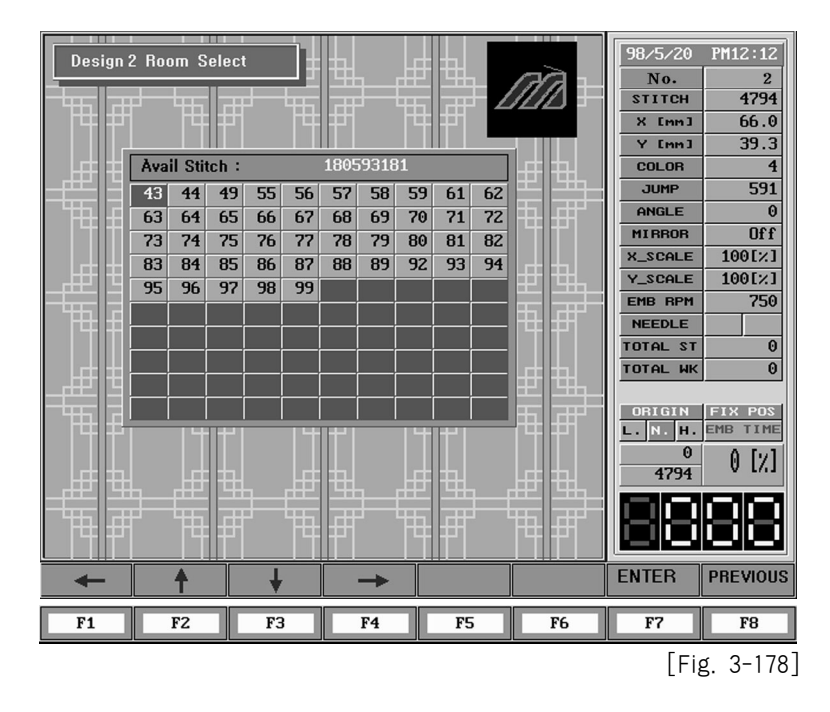

(6) If you select "F2 EMB-CALL" from the main menu, you will see that the two designs are saved separately in the room 91 and 92 as seen in the [Fig. 3-179].

| Avail Sti | tch :    | 180,5 | 89,508                                                                                                    | 5          |           | 98/5/20          | PM12:13             |
|-----------|----------|-------|----------------------------------------------------------------------------------------------------|------------|-----------|------------------|---------------------|
| 31        | 32       | 33    | 34                                                                                                    | 35         | 36        | No.              | 31                  |
| CHICA     |          | 1     | 2                                                                                                    |            | 5         | X [mm]           | 10024               |
| 记用电       | <u> </u> | As    |                                                                                                    |            |           | Y [mm]           |                     |
| 37        | 38       | 39    | 40                                                                                                    | 41         | 42        | COLOR            |                     |
| 3 m k     | .in      | å     | dillin.                                                                                                    | an         | A         | ANGLE            | 0                   |
| 500 B     | <u>.</u> | 7     |                                                                                                    | OFF 25     | AND -     | MIRROR           | 0ff                 |
| - COL-    | <u> </u> |       |                                                                                                    | S.         | APP PR    | X_SCALE          | 100[%]              |
| 45        | 46       | 47    | 48                                                                                                    | 50         | 51        | Y_SCALE          | 100[%]              |
| NIKE      | 5        | A     | - And a state of the state of the state of the state of the state of the state of the state of the state of the |            | SAMPARTS- | EMB RPM          | 750                 |
| ATR       | STAMTER  |       | A REAL PROPERTY.                                                                                                | 20         | C/        | TOTAL ST         | 0                   |
| 52        | 53       | 54    | 60                                                                                                    | 90         | 91        | TOTAL WK         | 0                   |
| Gaas/     |          | X)    | 2002                                                                                                    | POLO SPORT |           | ORIGIN<br>L.N.H. | FIX POS<br>EMB TIME |
| 92        | 100      |       |                                                                                                    |            |           | 15524            | U [%]               |
|           | 翻        |       |                                                                                                    |            |           | 88               | 88                  |
| +         | 1        | ŧ     | -                                                                                                    | PageUP     | PageDN    | Select           | PREVIOUS            |
| F1        | F2       | F3    | F4                                                                                                    | F5         | F6        | F7               | F8                  |
|           |          |       |                                                                                                    |            |           | [Fi              | g. 3-179            |

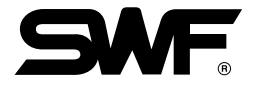

#### ■ FILTER

Thread is easily cut when X and Y axis are too short  $(0.1 \sim 0.3 \text{ mm})$  during operating for the selected design. In this case, if you select F2 EDIT  $\rightarrow$  F5 FILTER from the main menu, the machine combines the stitches of short length into the stitches of next step to prevent from cutting.

① For instance, if there are total 10 stitches as seen in the [Fig. 3-180], select "F2EMB-EDIT" → "F1 STITCH" from the main menu first.

| Stitc      | h Edit     |        |          | 98/7/16<br>No. | PM 8:57    |
|------------|------------|--------|----------|----------------|------------|
| stitch No. | X Data     | Y Data | Function | STITCH         | 10         |
| 1          | 1          | 2      | GENEBAL  | X [mm]         | 2.2        |
| 2          | 2          | 1      | GENERAL  | Y [mm]         | 0.5        |
| 3          | 3          | 1      | GENERAL  | COLOR          | 1          |
| 4          | 2          | 1      | GENERAL  | JUMP           | 1          |
| 5          | 4          | 0      | GENERAL  | ANGLE          | 0          |
| 5          | 5          | 0      | GENERAL  | MIRROR         | Off        |
| , s        | 2          | 0      | GENERAL  | X_SCALE        | 100[%]     |
| 9          | 2          | õ      | JUMP     | Y_SCALE        | 100[%]     |
| 10         | 0          | 0      | END      | EMB RPM        | 750        |
| 11         |            |        |          | NEEDLE         |            |
| 12         |            |        |          | TOTAL ST       | 0          |
| 13         |            |        |          | TOTAL WK       | 0          |
| 15         |            |        |          |                | , <u> </u> |
| 16         |            |        |          | ORIGIN         | FIX POS    |
| 17         |            |        |          | L. N. H.       | EMB TIME   |
| 18         |            |        |          | 0              | A [7]      |
| 19         |            |        |          | 10             | V 1/11     |
| 20         |            |        |          | 1000           |            |
| - ZI       | 127 ~ 127  |        |          |                |            |
| Kange:     | -127 127   |        |          |                | نكانكا     |
| JUMP CO    | LOR DELETE | INSERT | PageDN   | NEXT           | PREVIOUS   |
| F1         | F2 F3      | F4     | F5 F6    | F7             | F8         |
|            |            |        |          |                | 100        |

[Fig. 3-180]

② The stitches having shorter than 0.3[mm] can be extended more than 0.4[mm] thread by combining with the stitches of next step. For this, call the relevant design first, then select "F2 EDIT"→ "F5 FILTER" from the main menu like the [Fig. 3-181].

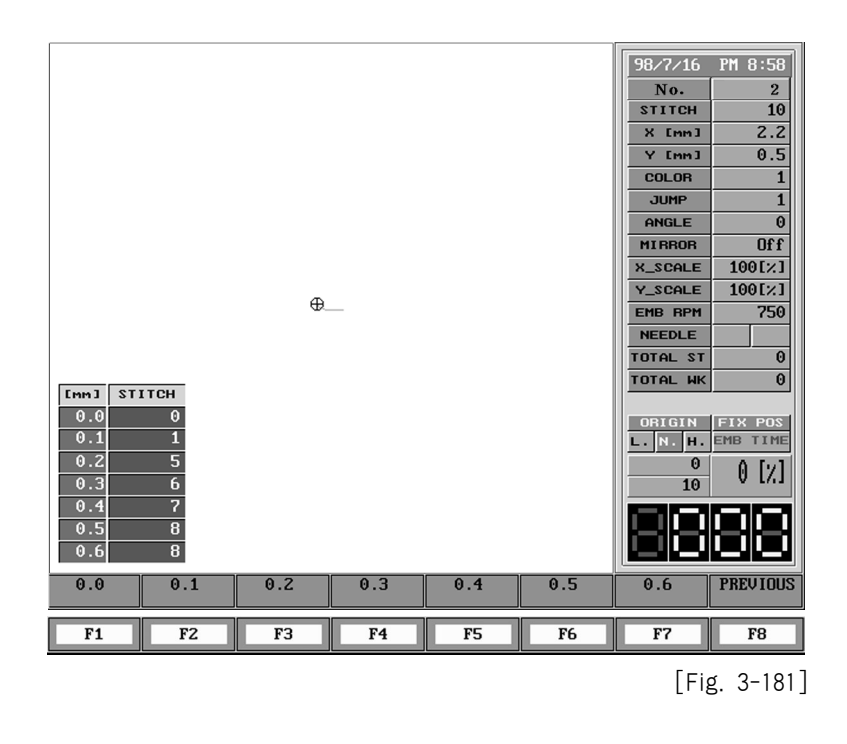

[Fig. 3-181] shows the number of stitches which are shorter than standard.

(3) If you select "F5 0.4" at the moment, you will be asked about the room for saving as seen in the [Fig. 3-182].

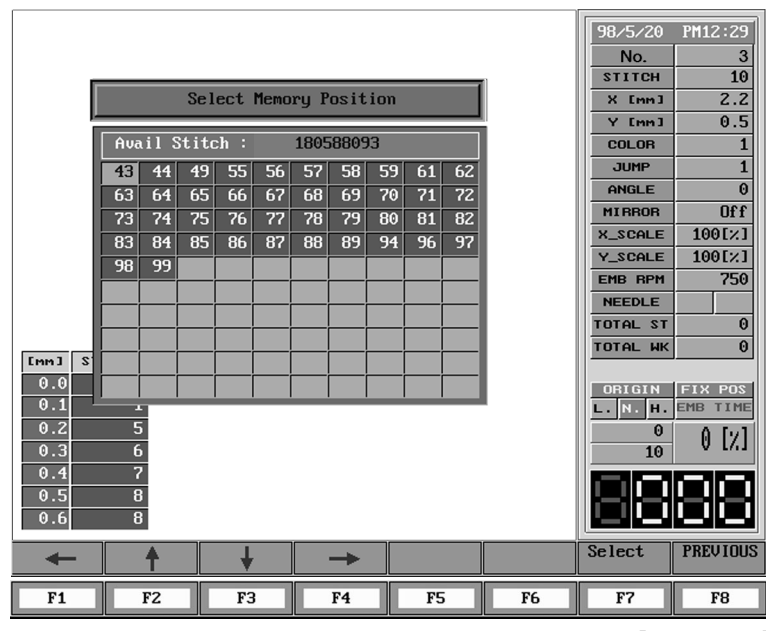

[Fig. 3-182]

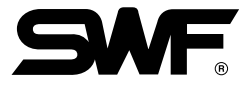

④ If you press "F2 EMB-CALL" from the main menu, then select F2 EMB-EDIT → F1STITCH you will see that the whole stitches are made with the longer thread than standard value.

| Stitcl<br>Stitcl<br>stitch No.<br>1<br>2<br>3<br>4<br>5<br>6<br>6<br>7<br>7<br>8<br>9<br>9<br>10<br>11<br>12<br>13<br>11<br>12<br>13<br>11<br>4<br>15<br>16<br>17<br>18<br>19<br>20<br>20<br>21 | h Edit<br>X Data<br>6<br>5<br>3<br>2<br>0 | Y Data<br>4<br>1<br>0<br>0<br>0<br>0 | Fund<br>GEMI<br>GEMI<br>GEMI<br>GEMI<br>GEMI<br>JJ<br>EI | tion<br>ERAL<br>ERAL<br>ERAL<br>ERAL<br>JMP<br>ID | 98/7/16<br>No.<br>STITCH<br>X Imm3<br>Y Imm3<br>COLOR<br>JUMP<br>ANGLE<br>MIRROB<br>X.SCALE<br>Y_SCALE<br>V_SCALE<br>EMB RPM<br>NEEDLE<br>TOTAL ST<br>TOTAL HK<br>ORIGIN<br>L. N. H.<br>0<br>10 | PH 9:04<br>2<br>10<br>2.2<br>0.5<br>1<br>1<br>1<br>0<br>0<br>ff<br>100[×]<br>100[×]<br>100[×]<br>750<br>0<br>0<br>0<br>0<br>0<br>0<br>0<br>0<br>0<br>0<br>0<br>0<br>0<br>0<br>0 |
|----------------------------------------------------------------------------------------------------|-------------------------------------------|--------------------------------------|----------------------------------------------------------|---------------------------------------------------|----------------------------------------------------------------------------------------------------|----------------------------------------------------------------------------------------------------|
| Range:                                                                                                    | -127 ~ 127                                |                                      |                                                          |                                                   |                                                                                                    |                                                                                                    |
| JUMP CO                                                                                                    | LOR DELETE                                | INSERT                               |                                                          | PageDN                                            | NEXT                                                                                                    | PREVIOUS                                                                                                    |
| F1                                                                                                    | F2 F3                                     | F4                                   | F5                                                       | F6                                                | F7                                                                                                    | F8                                                                                                    |
|                                                                                                    |                                           |                                      |                                                          |                                                   | [Fi                                                                                                    | g. 3-183]                                                                                                    |

[ Caution ] Both jump code and finishing code are excluded from the optimization.

# 4 CONTENTS OF ERROR INDICATION AND TROUBLESHOOTING

### 4-1) Main Motor

| No. | Error Message                               | Description                                                                                                    | Recommended Action                                                             |
|-----|---------------------------------------------|----------------------------------------------------------------------------------------------------|--------------------------------------------------------------------------------|
| 100 | Main shaft is not at the fix position       | Stop-Angle of shaft deviates from 100 degree                                                                               | F7 Press the automatic return key.                                             |
| 101 | Main motor driver irregular signal detected | Main shaft motor driver error                                                                                              | Turn main switch off and on repeatedly.                                        |
| 102 | Over load error                             | Thread is entangled in hook.<br>Needle bar reciprocator is not<br>working properly<br>Thread is entangled when<br>cutting. | Check all hooks of all heads<br>and turn main switch off and<br>on repeatedly. |
| 103 | Trimming system return error                | Not return of cutting sensor when cutting                                                                                  | Check cutting system for normal working                                        |
| 104 | Error on starting position                  | It happens when the starting button is pressed down in POWER ON.                                                           | Check the connector condition of starting button.                              |
| 105 | Error on Stop Switch                        | It happens when the Stop<br>button is pressed down in<br>POWER ON.                                                         | Check the connector condition of stop button.                                  |

## 4-2) X, Y Shaft Step Motor

| No. | Error Message                               | Description                                            | Recommended Action                             |
|-----|---------------------------------------------|--------------------------------------------------------|------------------------------------------------|
| 200 | (+X) Frame limit signal,<br>detected        | Carriage system of embroidery frame reach to +X limit. | Move the embroidery frame to the -X direction. |
| 201 | (-X) Frame limit signal,<br>detected        | Carriage system of embroidery frame reach to -X limit. | Move the embroidery frame to the +X direction. |
| 202 | (+Y) Frame limit signal,<br>detected        | Carriage system of embroidery frame reach to +Y limit. | Move the embroidery frame to the -Y direction. |
| 203 | (-Y) Frame limit signal,<br>detected        | Carriage system of embroidery frame reach to -Y limit. | Move the embroidery frame to the +Y direction. |
| 204 | X-axis Driver irregular signal, detected    | Problem happened on X-axis driver                      | Turn main switch off and then on.              |
| 205 | Y-axis Driver irregular signal,<br>detected | Problem happened on Y-axis driver                      | Turn main switch off and then on.              |
| 206 | Wiper Return Error                          | It happens when wiper solenoid is not returned         | Check the wiper mechanism.                     |
| 207 | Trim Return Error                           | It Happens when trim motor is not returned             | Check the trim mechanism.                      |

# 4-3) Color Change

| No. | Error Message                        | Description                   | Recommended Action                                                                |
|-----|--------------------------------------|-------------------------------|-----------------------------------------------------------------------------------|
| 300 | Needle position signal does not vary | Needle bar has wrong position | Rotate color change cam<br>manually to the right position<br>with confirming load |

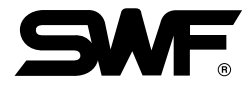

## 4-4) Encoder

| No. | Error Message                     | Description                                                             | Recommended Action                                                           |
|-----|-----------------------------------|-------------------------------------------------------------------------|------------------------------------------------------------------------------|
| 400 | Eneoder A signal does not<br>vary | Abnormal signal is generated<br>by encoder A phase of the<br>main shaft | Check the connection of<br>encoder cable and turn main<br>switch off and on. |
| 401 | Eneoder Z signal does not<br>vary | Abnormal signal is generated<br>by encoder Z phase of the<br>main shaft | Check the connection of<br>encoder cable and turn main<br>switch off and on. |

# 4-5) Floppy Disk and Communication

| No. | Error Message                   | Description                                                            | Recommended Action                                    |
|-----|---------------------------------|------------------------------------------------------------------------|-------------------------------------------------------|
| 600 | Floppy drive is not ready       | No disk exists in floppy disk<br>drive                                 | Insert disk into the floppy disk<br>drive             |
| 601 | Diskette sector not found       | Disk is not formated or improperly formated.                           | Disk is to be formated or replaced with other.        |
| 602 | Diskette drive A file not found | Unavailable design data in<br>disk                                     | Replace with other one.                               |
| 603 | Write protect error             | Disk is in the write protect mode.                                     | Remove the write protect tab from the disk.           |
| 604 | Error this diskette             | When the disk is damaged                                               | Disk is to be formatted or replaced with other.       |
| 605 | Diskette space is insufficient  | Memory space is not enough in the disk.                                | Replace the disk.                                     |
| 606 | Drive open error                | Removal of the disk from<br>floppy disk drive during the<br>operating. | Insert the disk into the drive and restart operating. |
| 607 | Floppy reading error            | Damaged sector was found in<br>the disk                                | Disk is to be re-formatted or replaced with other.    |
| 608 | Floppy writing error            | Damaged sector was found in the disk                                   | Disk is to be re-formated or replaced with other.     |
| 610 | Floppy driver error             | Error occurred by uncertain cause.                                     | Disk is to be re-formated or replaced with other.     |

### 4-6) Memory

| No. | Error Message                 | Description                                                       | Recommended Action                                                   |
|-----|-------------------------------|-------------------------------------------------------------------|----------------------------------------------------------------------|
| 700 | Memory file not found         | No data are stored in memory                                      | Input the data file into<br>memory by floppy disk or<br>tape         |
| 701 | System memory is insufficient | Memory vacancy is not enough to copy the data into memory.        | Enough memory will be provided by removing unnecessary data files.   |
| 702 | Memory room is insufficient   | 100 of memory buffers are occupied by design files.               | Enough memory will be provided by removing unnecessary data          |
| 703 | Memory system error           | Error generated during the operation of copying and deleting.     | Reset and process again.<br>Turn the main switch off and<br>then on. |
| 704 | Weakness of battery in memory | When power is off, battery to keep<br>data in memory is worn away | Exchange the batteries after consulting with your local A/S center.  |

# 4-7) Tape reader

| No. | Error Message                         | Description                                                | Recommended Action                           |
|-----|---------------------------------------|------------------------------------------------------------|----------------------------------------------|
| 630 | Read data error                       | Data error is occurred during data reading by tape reader. | Re-input the data through the tape reader.   |
| 640 | Can't find out equipment for network. | Devices for network are not<br>linked up with.             | Check the connection of devices for network. |

# 4-8) Continuous Work

| No. | Error Message                                                       | Description                                                      | Recommended Action                    |
|-----|---------------------------------------------------------------------|------------------------------------------------------------------|---------------------------------------|
| 501 | Error on setup for<br>Continuous work<br>(X number * Y number <100) | It happens when the setup is over the limit for continuous work. | Reset the X and Y not to be over 100. |